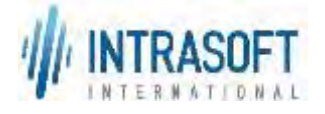

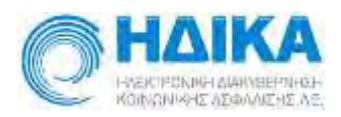

«Ενιαίο Πληροφοριακό Σύστημα για την Υποστήριξη των Επιχειρησιακών Λειτουργιών Μονάδων Υγείας του ΕΣΥ»

Π.6.3 – Επικαιροποιημένη Λειτουργική και Τεχνική Τεκμηρίωση

## Ενότητα Π.6.3.3 – Λειτουργική Τεκμηρίωση Εγχειρίδιο Χρήσης

Λειτουργική Ενότητα: Οικονομικές Υπηρεσίες Υποσύστημα: Συμβάσεις-Προμήθειες

Έκδοση 03.00 – 3/03/2020

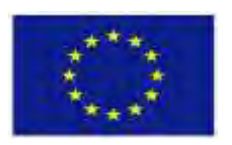

Ευρωπαϊκή Ένωση Ευρωπαϊκό Ταμείο Περιφερειακής Ανάπτυξης

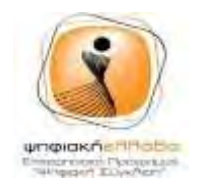

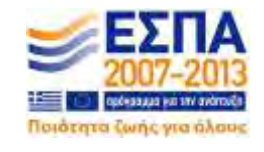

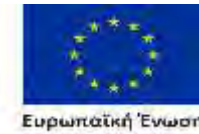

Explanation Trav Teor dependent Avd

METAPPYOMITH AHMOIIOY TOMEA

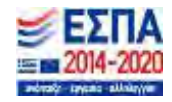

Με τη συγχρηματοδότηση της Ελλάδας και της Ευρωπαϊκής Ένωσης

| Ενιαίο Πληροφοριακό Σύστημα για την Υποστήριξη των Επιχειρησιακών | ΤΥΠΟΣ: ΕΓΧΕΙΡΙΔΙΟ ΧΡΗΣΤΗ |
|-------------------------------------------------------------------|--------------------------|
| Λειτουργιών Μονάδων Υγείας του ΕΣΥ                                |                          |
| Π.6.3 – Επικαιροποιημένη Λειτουργική και Τεχνική Τεκμηρίωση       | Έκδοση: 03.00            |
| Ενότητα: Π.6.3.3 – Λειτουργική Τεκμηρίωση / Εγχειρίδιο Χρήσης     |                          |
| Λειτουργική Ενότητα: Οικονομικές Υπηρεσίες                        |                          |
| Υποσύστημα: Συμβάσεις-Προμήθειες                                  |                          |

| ΤΙΤΛΟΣ Επικαιροποιημένη Λειτουργική και Τεχνική Τεκμηρίωση |                                            |
|------------------------------------------------------------|--------------------------------------------|
|                                                            | Λειτουργική Τεκμηρίωση / Εγχειρίδιο Χρήσης |
| ΥΠΟΣΥΣΤΗΜΑ                                                 | Συμβάσεις Προμήθειες                       |
| ΚΩΔΙΚΟΣ                                                    | ΕΠΣΜΥ_Π.6.3.3_ΣΥΜΒΑΣΕΙΣ_ν.3.00             |
| τγποΣ                                                      | Εγχειρίδιο Χρήστη                          |
| εκδοΣΗ                                                     | 03.00                                      |
| ΚΑΤΑΣΤΑΣΗ                                                  | Τελική                                     |

#### Ιστορικό αλλαγών

| Ed. | Rev. | Ημ/νία     | Περιγραφή                          | Σελίδες |
|-----|------|------------|------------------------------------|---------|
| 1   | 00   | 12/03/2018 | Υποβολή στην ΕΠΠΕ για παραλαβή     | Όλες    |
| 2   | 00   | 5/07/2018  | Υποβολή στην ΕΠΠΕ για παραλαβή     | Όλες    |
| 3   | 00   | 3/03/2020  | Συμπληρώσεις – αλλαγές λόγω Ε.Σ 14 | Όλες    |

| Για Εσωτερική Χρήση |                   |                   |  |
|---------------------|-------------------|-------------------|--|
| Ελέγχθηκε από:      | Μαγδαληνή Μπερτσά | Ημ/νία: 3/03/2020 |  |
| Εγκρίθηκε από:      | Σ. Τσαμουράς      | Ημ/νία: 3/03/2020 |  |

#### Διανομή

| A/A | Ονοματεπώνυμο | Φορέας / Αρχή                                         |
|-----|---------------|-------------------------------------------------------|
| 1.  | ΕΠΠΕ          | ΗΛΕΚΤΡΟΝΙΚΗ ΔΙΑΚΥΒΕΡΝΗΣΗ<br>ΚΟΙΝΩΝΙΚΗΣ ΑΣΦΑΛΙΣΗΣ Α.Ε. |

| Ενιαίο Πληροφοριακό Σύστημα για την Υποστήριξη των Επιχειρησιακών | ΤΥΠΟΣ: ΕΓΧΕΙΡΙΔΙΟ ΧΡΗΣΤΗ |
|-------------------------------------------------------------------|--------------------------|
| Λειτουργιών Μονάδων Υγείας του ΕΣΥ                                |                          |
| Π.6.3 – Επικαιροποιημένη Λειτουργική και Τεχνική Τεκμηρίωση       | Έκδοση: 03.00            |
| Ενότητα: Π.6.3.3 – Λειτουργική Τεκμηρίωση / Εγχειρίδιο Χρήσης     |                          |
| Λειτουργική Ενότητα: Οικονομικές Υπηρεσίες                        |                          |
| Υποσύστημα: Συμβάσεις-Προμήθειες                                  |                          |

#### ΠΙΝΑΚΑΣ ΠΕΡΙΕΧΟΜΕΝΩΝ

| 1. |                  | ειΣΑ      | ΑΓΩΓΗ                                                                                                    | 5              |
|----|------------------|-----------|----------------------------------------------------------------------------------------------------|----------------|
|    | 1.               | 1         | Λειτουργίες                                                                                                   | 5              |
| 2. |                  | Ερω       | υτήματα και Διαδικασίες                                                                                       | 7              |
|    | 2.               | 1         | Πώς μπαίνω στην Εφαρμογή ;                                                                                    | 7              |
| 3. |                  | Ροή       | ή για να ενημερωθώ για τα στοιχεία υλικού στο Μητρώο Ειδών                                                    | 8              |
| 4. |                  | Ροή       | ή για να ενημερωθώ για τα στοιχεία ενός φαρμάκου στο Μητρώο Φαρμάκων                                          | 11             |
| 5. |                  | Εντα      | ολές προμήθειας                                                                                               | 14             |
|    | 5.               | 1         | Πώς οριστικοποιώ μία εντολή προμηθείας;                                                                       | 14             |
|    | 5.               | 2         | Πως εκδίδω πρακτικό αγοράς;                                                                                   | 19             |
|    | 5.               | 3         | Εκτυπώσεις – Κατάσταση Εντολών προμήθειας                                                                     | 23             |
|    | 5.               | 4         | Εκτυπώσεις – Κατάσταση Πρακτικών Αγοράς                                                                       | 24             |
|    | 5.               | 5         | Εκτυπώσεις – Κατάσταση Ειδών Πρακτικών Αγοράς                                                                 | 26             |
|    | 5.               | 6         | Εκτυπώσεις – Κατάσταση Εντολών Προμήθειας (Δέσμευση)                                                          | 27             |
|    | 5.               | 7         | Εκτυπώσεις – Κατάσταση Πρακτικών Αγοράς (Συγκεντρωτική)                                                       | 28             |
|    | 5.               | 8         | Εκτυπώσεις – Κατάσταση Γενομένων Προμηθειών – Έγκρισης Πληρωμής Τιμολογίων                                    | 29             |
|    | 5.               | 9         | Κατάλογος Παραστατικών Προμηθειών                                                                             | 31             |
| 6. |                  | Διαχ      | χείριση Προμήθειων                                                                                            | 32             |
|    | 6.<br><b>ү</b> ц | 1<br>α πρ | Πώς πραγματοποιείται η Κατάρτιση ενός Προϋπολογισμού για την διεξαγωγή διαγωνιστικής διαδ<br>οομήθεια υλικών; | δικασίας<br>32 |
|    | 6.<br>Пр         | 2<br>оойл | Πώς πραγματοποιείται η απόρριψη μιας διαγωνιστικής διαδικασίας που έχει εισαχθεί στον<br>πολογισμό;           |                |
|    | 6.               | 3         | Πώς πραγματοποιείται η Δημιουργία Διακήρυξης;                                                                 | 38             |
|    | 6.               | 4         | Πώς αναζητώ τα Είδη της Διακήρυξης;                                                                           | 40             |
|    | 6.               | 5         | Πώς εξάγω τα Είδη της Διακήρυξης για την αποστολή τους στους προμηθευτές;                                     | 41             |
|    | 6.               | 6         | Πώς εισάγω αρχεία που αφορούν την Διακήρυξη;                                                                  | 42             |
|    |                  | 6.6.      | .1 Πώς εισάγω τις Προσφορές των προμηθευτών;                                                                  | 42             |
|    |                  | Ροή       | ) για εισαγωγή των προσφορών από Excel αρχείο                                                                 | 42             |
|    |                  | 6.6.      | .2 Ροή για εισαγωγή των προσφορών χωρίς αρχείο                                                                | 44             |
|    | 6.               | 7         | Πώς πραγματοποιείται η απόρριψη μιας προσφοράς ενός προμηθευτή;                                               | 45             |
|    | 6.               | 8         | Πώς πραγματοποιείται η απόρριψη ενός είδους μιας προσφοράς ενός προμηθευτή;                                   | 46             |
|    | 6.               | 9         | Πώς ολοκληρώνεται η υποβολή των προσφορών;                                                                    | 47             |

|        | Ενιαίο Πληροφοριακό Σύστημα για την Υποστήριξη των Επιχειρησιακών<br>Λειτουργιών Μογάδων Υγείας του ΕΣΥ                                                                                                    | ΤΥΠΟΣ: ΕΓΧΕΙΡΙΔΙΟ ΧΡΗΣΤΗ |  |
|--------|----------------------------------------------------------------------------------------------------|--------------------------|--|
|        | Π.6.3 – Επικαιροποιημένη Λειτουργική και Τεχνική Τεκμηρίωση<br>Ενότητα: Π.6.3.3 – Λειτουργική Τεκμηρίωση / Εγχειρίδιο Χρήσης<br>Λειτουργική Ενότητα: Οικονομικές Υπηρεσίες<br>Υποσύστημα: Συμβάσεις-Προμήθειες | Έκδοση: 03.00            |  |
| 6.10   | Πώς εισάγω την τεχνική αξιολόγηση των προσφορών;                                                                                                    |                          |  |
| 6.11   | Πώς πραγματοποιείται η απόρριψη ενός είδους μιας αξιολόγησης ενά                                                                                                    | ός προμηθευτή;49         |  |
| 6.12   | Πώς ολοκληρώνεται η τεχνική αξιολόγηση των προσφορών;                                                                                                    |                          |  |
| 6.13   | Πώς εισάγω την οικονομική αξιολόγηση των προσφορών;                                                                                                    |                          |  |
| 6.14   | 🕴 Πώς πραγματοποιείται η απόρριψη ενός είδους μιας αξιολόγησης ενός προμηθευτή;                                                                                                    |                          |  |
| 6.15   | Πώς ολοκληρώνεται η οικονομική αξιολόγηση των προσφορών;                                                                                                    |                          |  |
| 6.16   | Πως ολοκληρώνω την κατακύρωση των προσφορών;5                                                                                                    |                          |  |
| 6.17   | Πώς ολοκληρώνεται η κατακύρωση προσφορών;                                                                                                    |                          |  |
| 6.18   | Εκτυπώσεις – Κατάσταση Προϋπολογισμών - Διαγωνισμών                                                                                                    |                          |  |
| 6.19   | Εκτυπώσεις – Κατάσταση Προσφορών                                                                                                    |                          |  |
| 6.20   | Εκτυπώσεις – Κατάσταση Προϋπολογισμών Διαγωνισμών Συγκεντρω                                                                                                    | ακή59                    |  |
| 6.21   | Κατάσταση Προκηρύξεων Διαγωνισμών                                                                                                    |                          |  |
| 7. Δια | χείριση Συμβάσεων                                                                                                    |                          |  |
| 7.1    | Πώς εισάγω μια Σύμβαση;                                                                                                    |                          |  |
| 7.2    | Πώς εισάγω Εγγυητικές Επιστολές για την παρακολούθηση των Συμβάσα                                                                                                    | εων;64                   |  |
| 7.3    | Εκτυπώσεις Συμβάσεων – Καρτέλα Σύμβασης                                                                                                    |                          |  |
| 7.4    | Κατάλογος Παρακολούθησης Συμβάσεων                                                                                                    |                          |  |

| Ενιαίο Πληροφοριακό Σύστημα για την Υποστήριξη των Επιχειρησιακών | ΤΥΠΟΣ: ΕΓΧΕΙΡΙΔΙΟ ΧΡΗΣΤΗ |
|-------------------------------------------------------------------|--------------------------|
| Λειτουργιών Μονάδων Υγείας του ΕΣΥ                                |                          |
| Π.6.3 – Επικαιροποιημένη Λειτουργική και Τεχνική Τεκμηρίωση       | Έκδοση: 03.00            |
| Ενότητα: Π.6.3.3 – Λειτουργική Τεκμηρίωση / Εγχειρίδιο Χρήσης     |                          |
| Λειτουργική Ενότητα: Οικονομικές Υπηρεσίες                        |                          |
| Υποσύστημα: Συμβάσεις-Προμήθειες                                  |                          |
|                                                                   |                          |

## 1. ΕΙΣΑΓΩΓΗ

Με το σύστημα των Συμβάσεων – Προμηθειών είναι δυνατή η μηχανογραφική παρακολούθηση του κύκλου ζωής ενός διαγωνισμού μέσω του οποίου ο οργανισμός προμηθεύεται διάφορα είδη ή ακόμα και υπηρεσίες, σε ετήσια βάση καθώς και η ελάττωση της χειρόγραφης και νοητικής εργασίας που καταβάλλεται από τους χρήστες κατά τη διάρκεια του κύκλου ζωής του διαγωνισμού και κυρίως κατά τις φάσεις της αξιολόγησης και της σύγκρισης των προσφορών που υποβάλλονται.

Οι διαδικασίες που θα υποστηρίζονται από την εφαρμογή Συμβάσεων - Προμηθειών είναι:

- 1. Η διαχείριση προϋπολογισμού
- 2. Η διακήρυξη του διαγωνισμού
- 3. Η τεχνική αξιολόγηση προσφορών
- 4. Η υποβολή των προσφορών
- 5. Η συνδυασμένη οικονομικό-τεχνική αξιολόγηση και βαθμολόγηση των προσφορών
- 6. Η κατάρτιση των λιστών με τις υποβληθείσες προσφορές ανά αιτούμενο είδος και η ταξινόμηση των προσφορών ανάλογα με τον τύπο του διαγωνισμού
- 7. Η κατακύρωση των προσφορών
- 8. Η τελική καταγραφή των Συμβάσεων

Δίνεται δυνατότητα παρακολούθησης:

- 1. Πρόχειρων διαγωνισμών
- 2. Διαγωνισμών με απ' ευθείας ανάθεση
- 3. Μεγάλων διαγωνισμών

για προμήθεια αναλωσίμων, παγίων, παροχή υπηρεσιών ή εργασιών.

#### 1.1 Λειτουργίες

Το σύστημα των Συμβάσεων - Προμηθειών θα καλύπτει όλες τις λειτουργίες που απαιτούνται να πραγματοποιηθούν έτσι ώστε να εκπληρωθεί από τον Οργανισμό η ανάγκη της προμήθειας ειδών ή υπηρεσιών από τρίτους. Οι κύριες διαδικασίες που εκπληρώνουν την ανάγκη αυτή είναι :

#### 1.1.1. Προϋπολογισμός

Η κύρια αυτή διαδικασία περιλαμβάνει τις ενέργειες της αρχικής υποβολής προϋπολογισμού για τα υπό προμήθεια είδη ή υπηρεσίες, της έγκρισης του υποβληθέντος προϋπολογισμού καθώς και της απόρριψης αυτού.

#### 1.1.2. Διαγωνισμοί

Η κύρια αυτή διαδικασία περιλαμβάνει τις ενέργειες της:

- Καταχώρησης μιας διακήρυξης με τα αιτούμενα είδη ή με τις αιτούμενες υπηρεσίες «με διακήρυξη» ή «χωρίς» διακήρυξη, καθώς και την καταχώρηση τυχόν τεχνικών προδιαγραφών
- ii. Καταχώρησης των εγγυητικών επιστολών συμμετοχής που καταθέτουν οι προμηθευτές

| Ενιαίο Πληροφοριακό Σύστημα για την Υποστήριξη των Επιχειρησιακών<br>Λειτουργιών Μονάδων Υγείας του ΕΣΥ                                                                                                    | ΤΥΠΟΣ: ΕΓΧΕΙΡΙΔΙΟ ΧΡΗΣΤΗ |
|----------------------------------------------------------------------------------------------------|--------------------------|
| Π.6.3 – Επικαιροποιημένη Λειτουργική και Τεχνική Τεκμηρίωση<br>Ενότητα: Π.6.3.3 – Λειτουργική Τεκμηρίωση / Εγχειρίδιο Χρήσης<br>Λειτουργική Ενότητα: Οικονομικές Υπηρεσίες<br>Υποσύστημα: Συμβάσεις-Προμήθειες | Έκδοση: 03.00            |

- iii. Υποβολής και αξιολόγησης των τεχνικών προδιαγραφών, βάσει των κριτηρίων που έχουν οριστεί, όταν ο διαγωνισμός είναι «με διακήρυξη»
- iv. Υποβολής και αξιολόγησης των οικονομικών προσφορών είτε ο διαγωνισμός είναι «με διακήρυξη» είτε «χωρίς διακήρυξη»
- ν. Κατακύρωσης των προσφορών που έχουν εγκριθεί είτε ακόμα και απόρριψης αυτών

1.1.3. Συμβάσεις

Η κύρια αυτή διαδικασία περιλαμβάνει τις ενέργειες της:

- i. Σύναψης συμβάσεων για τα κατακυρωμένα είδη ή τις υπηρεσίες κάποιου προμηθευτή
- Καταχώρησης και παρακολούθησης εγγυητικών επιστολών καλής εκτέλεσης των προβλεπομένων από την σύμβαση.

| Ενιαίο Πληροφοριακό Σύστημα για την Υποστήριξη των Επιχειρησιακών | ΤΥΠΟΣ: ΕΓΧΕΙΡΙΔΙΟ ΧΡΗΣΤΗ |
|-------------------------------------------------------------------|--------------------------|
| Λειτουργιών Μονάδων Υγείας του ΕΣΥ                                |                          |
| Π.6.3 – Επικαιροποιημένη Λειτουργική και Τεχνική Τεκμηρίωση       | Έκδοση: 03.00            |
| Ενότητα: Π.6.3.3 – Λειτουργική Τεκμηρίωση / Εγχειρίδιο Χρήσης     |                          |
| Λειτουργική Ενότητα: Οικονομικές Υπηρεσίες                        |                          |
| Υποσύστημα: Συμβάσεις-Προμήθειες                                  |                          |

### 2. Ερωτηματά και Διαδικάσιές

#### 2.1 Πώς μπαίνω στην Εφαρμογή ;

- 1. Επιλέγω το link της Εφαρμογής.
- 2. Βάζω στο πεδίο Όνομα Χρήστη το όνομα που μου έχει δοθεί από τον διαχειριστή του Συστήματος.
- Βάζω στο πεδίο Κωδικός Πρόσβασης τον μυστικό κωδικό που μου έχει δοθεί από τον διαχειριστή του Συστήματος.
- 4. Πατάω το κουμπί Είσοδος.

| Nathary (Marris Estrolog (Jacom) |
|----------------------------------|
|                                  |

| Ενιαίο Πληροφοριακό Σύστημα για την Υποστήριξη των Επιχειρησιακών | ΤΥΠΟΣ: ΕΓΧΕΙΡΙΔΙΟ ΧΡΗΣΤΗ |
|-------------------------------------------------------------------|--------------------------|
| Λειτουργιών Μονάδων Υγείας του ΕΣΥ                                |                          |
| Π.6.3 – Επικαιροποιημένη Λειτουργική και Τεχνική Τεκμηρίωση       | Έκδοση: 03.00            |
| Ενότητα: Π.6.3.3 – Λειτουργική Τεκμηρίωση / Εγχειρίδιο Χρήσης     |                          |
| Λειτουργική Ενότητα: Οικονομικές Υπηρεσίες                        |                          |
| Υποσύστημα: Συμβάσεις-Προμήθειες                                  |                          |

#### 3. ΡΟΗ ΓΙΑ ΝΑ ΕΝΗΜΕΡΩΘΩ ΓΙΑ ΤΑ ΣΤΟΙΧΕΙΑ ΥΛΙΚΟΥ ΣΤΟ ΜΗΤΡΩΟ ΕΙΔΩΝ

1. Ανοίγω το φάκελο Παράμετροι Μητρώου Υλικών & την διαδικασία Κεντρικό Μητρώο Ειδών

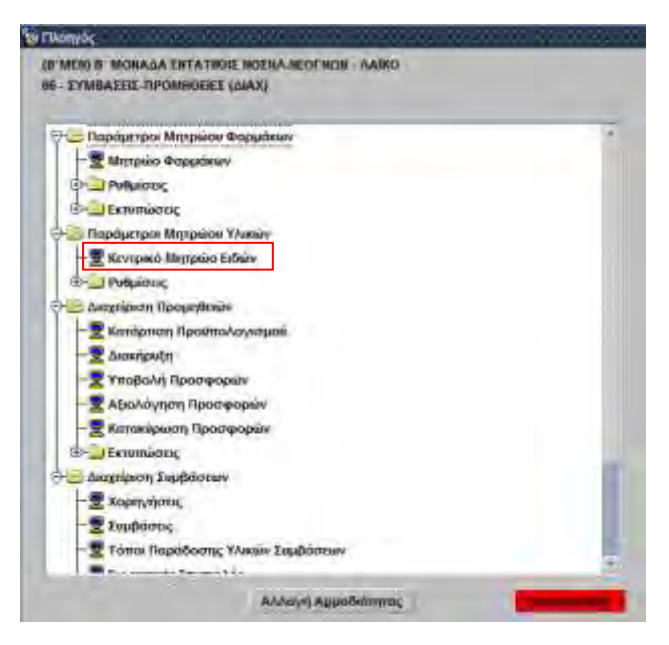

Εμφανίζεται η οθόνη «**Διαχείριση Μητρώου Ειδών**» σε κατάσταση «Εισαγωγ**ή**», για την καταχώριση νέων εγγραφών. Για ν' αναζητήσω είδη του μητρώου, πρέπει να πατήσω το κουμπί **F7** ή το εικονίδιο

🗾 , οπότε η οθόνη τίθεται σε κατάσταση «Αναζήτηση».

| 🙀 Διαχείριση Μητρώου Ειδών 🎡              | ***************************************                 |               | ের্≚⊼×ঁ  |
|-------------------------------------------|---------------------------------------------------------|---------------|----------|
|                                           |                                                         |               | Εισαγωγή |
|                                           |                                                         | EKATTY        |          |
| Αντιγραφή Είδους                          | Ιυπος Ειδους : ΤΡΟΦΙΜΑ - Τύπος Χρέωσης : Αναλώσιμα      |               |          |
| Τύπος :                                   |                                                         | Elswor EKADTY |          |
| Κατηγορία Τύπου :                         |                                                         |               |          |
| Ομάδα Τύπου :                             |                                                         |               |          |
| Περιγραφή Είδους :                        |                                                         |               |          |
| Μον. Μέτρησης :                           |                                                         |               |          |
| Κωδικός CPV :                             |                                                         |               |          |
| Βάρος :                                   | Оукос:                                                  |               |          |
| Εναλλακτικός Κωδικός :                    | Παλιός Κωδικός Νοσοκομείου :                            |               |          |
| Ф.П.А. (%) :                              | Μειωμένος Φ.Π.Α. (%) : 0                                |               |          |
| Λογ. Γεν. Λογ/κής :                       |                                                         |               |          |
| Κωδ.Επωνυμίας Δικαιούχου Σήματος :        |                                                         |               |          |
| Πρωτείνες στα100 gr :                     | Υδατάνθρακες στα 100 gr : Ποσοστό % Ωφέλμης Ποσότητας : |               |          |
| Λίπη στα 100 gr :                         | kcal στο 100 gr:Μονάδες Μέτοπσης                        |               |          |
| Κατηγ.Ισοδυνάμου :                        | gr ισοδυνάμου: Κωδ. Ειδών ανά Πρ                        |               |          |
| Reference Number :                        | Εναλλ.Κωδικοί                                           |               |          |
| Σε Απόθεμα :                              | ΟΧΙ - Είδος Παρακαταθήκης : ΟΧΙ - Τενν. Προδιανραφές    |               |          |
| Έλεγχος Παρτίδας :                        | . Έλεγχος Σειριακού Αριθμού : Αναπασαννελία             |               |          |
| Ένδοξη Μετασχαματισμού                    | Κωδικός Γονεά Σετ : Καπηνορίες Είδομς                   |               |          |
| Ενσαιζή κειασχήματισμου .<br>Ενεργό από : | Έως :                                                   |               |          |
|                                           |                                                         |               |          |
| Τελ.Τιμή Αγοράς :                         | Ημερ.Τελ.Αγοράς : Μέση Τιμή Αγοράς :                    |               |          |

2.Επιλέγω με το ποντίκι στο πεδίο "Κωδ. Είδους" και πατώ το κουμπί F9 ή το εικονίδιο 🗩

| Ενιαίο Πληροφοριακό Σύστημα για την Υποστήριξη των Επιχειρησιακών<br>Λειτουργιών Μονάδων Υγείας του ΕΣΥ | ΤΥΠΟΣ: ΕΓΧΕΙΡΙΔΙΟ ΧΡΗΣΤΗ |
|----------------------------------------------------------------------------------------------------|--------------------------|
| Π.6.3 – Επικαιροποιημένη Λειτουργική και Τεχνική Τεκμηρίωση                                             | Έκδοση: 03.00            |
| Ενότητα: Π.6.3.3 – Λειτουργική Τεκμηρίωση / Εγχειρίδιο Χρήσης                                           |                          |
| Λειτουργική Ενότητα: Οικονομικές Υπηρεσίες                                                              |                          |
| Υποσύστημα: Συμβάσεις-Προμήθειες                                                                        |                          |

για την εμφάνιση της οθόνης «Αναζήτηση Ειδών Αποθήκης» (βλ. οθόνη που ακολουθεί).

 Στην οθόνη επιλέγω «Τύπο Είδους» ανάλογα με τον τύπο είδους που θέλω ν' αναζητήσω (π.χ. Υγειονομικό υλικό αναλώσιμο, Τρόφιμα, Αναλώσιμα Γενικά υλικά, Αντιδραστήρια, Υγειονομικά Υλικά Χρεώσιμα, Πάγιος Εξοπλισμός, Υλικά καθαριότητας, Τεχνικό Υλικό, Υπηρεσίες κλπ).

| Tunus Eldeus           | YE WARO ANALOZINO | (valid)          |                                     |       |
|------------------------|-------------------|------------------|-------------------------------------|-------|
| Περιγραφή Είδους :     |                   |                  |                                     |       |
| Kultikoc Ellowa        |                   | Kultikog EKAZITY |                                     |       |
| Νός Κωδικός Είδους     |                   | Reference Number | Κωδ Εμπορίου (Εναλλακτικός Κωδικός) |       |
| Kieð Kornyuning        |                   |                  |                                     |       |
| Riemyopia Tümbu        |                   |                  |                                     |       |
| Ομάδα Τύπου            |                   |                  |                                     |       |
|                        | 1                 |                  |                                     |       |
| Túmuc.                 |                   |                  |                                     |       |
| Τύπος.                 | (                 |                  |                                     | 2.5   |
| Τύπος -<br>Κωδ. Είδους |                   | Περιγραφή Ε/Ο    | war.                                | Né Mě |
| Τάπος .<br>Κωδ. Είδους |                   | Ripepoen, Eid    | sonç                                | 14 M  |
| Тйтис .<br>Кыб. Еібоис | (. )              | Περιγραφή Ειδ    | sarç.                               | M M   |
| Tumoc .<br>Kw& Elõouc  |                   | Reprepart El     | sarç.                               | MM    |
| Τύπος .<br>Κωδ. Είδους |                   | Ripripari Ei     | xarç.                               | M.M.  |
| Τάπος .<br>Κωδ. Είδους |                   | Ripripari Ei     | knir,                               | ЙМ.   |
| Τύπος .<br>Κωδ. Είδους |                   | Ripripari Ei     | xnir,                               | bi bi |

Για τον περιορισμό των αποτελεσμάτων της αναζήτησης μπορούμε να συμπληρώσουμε τιμές ή κείμενο στα πεδία της οθόνης που χρησιμοποιούνται ως κριτήρια για την αναζήτηση, όπως φαίνεται στις οθόνες που ακολουθούν. Για παράδειγμα, γράφουμε κείμενο στο πεδίο «Περιγραφή Είδους» ή τον κωδικό είδους στο πεδίο «Κωδικός Είδους» ή τον παλιό κωδικό στο πεδίο «Παλιός Κωδικός

Είδους» και πατάμε το κουμπί για την απεικόνιση των αποτελεσμάτων που πληρούν τα κριτήρια αναζήτησης.

| 🙀 Αναζήτηση Ειδών Αποθήι | αης βολολογολογολογολογολογολογολογ |                         |        |               |                 |          |            |                   |  |
|--------------------------|-------------------------------------|-------------------------|--------|---------------|-----------------|----------|------------|-------------------|--|
| Τύπος Είδους :           | ΑΝΑΛΩΣΙΜΑ ΓΕΝΙΚΑ ΥΛΙΚΑ              | -                       |        |               |                 |          |            |                   |  |
| Περιγραφή Είδους :       | MOAYBI                              |                         |        |               |                 |          |            |                   |  |
| Κωδικός Είδους :         |                                     | Κωδικός ΕΚΑΠΤΥ :        |        | Τύπος Συνταγή | is :            |          |            |                   |  |
| Παλιός Κωδικός Είδους :  |                                     | Reference Number :      |        | Κωδ. Εμπορίο  | υ (Εναλλακτικός | Κωδικός) |            |                   |  |
| Κωδ. Κατηγορίας :        |                                     |                         |        |               |                 |          |            |                   |  |
| Κατηγορία Τύπου :        |                                     |                         |        |               |                 |          |            |                   |  |
| Ομάδα Τύπου :            |                                     |                         |        |               |                 |          |            |                   |  |
| Τύπος :                  |                                     |                         |        |               |                 |          |            |                   |  |
|                          |                                     |                         |        |               |                 |          |            |                   |  |
| Κωδ. Είδους              |                                     | Περιγραφή Είδ           | δους   |               |                 | M.M.     | Ref Number | ΑΦΜ<br>Προμηθευτή |  |
| 15A2135001000001 KOYA    | OYPES MONYBI PD 30/36               |                         |        |               |                 | M        |            | 222222222         |  |
| 15A2135002000001 KOYA    | OYPEΣ MOAYBI PD 35/42               |                         |        |               |                 | KG       |            | 222222222         |  |
| 15A5002010000001 MHXA    | NIKA MOAYBIA                        |                         |        |               |                 | TEM      |            | 222222222         |  |
| 15A5002001000001 MOAY    | BIA MAYPA                           |                         |        |               |                 | TEM      | CH-480     | 222222222         |  |
| 15A5002001000003 MO/Y    | BIA MAYPA                           |                         |        |               |                 | TEM      | 02         | 126897895         |  |
| 15A5002001000002 MOAY    | BIA MAYPA FABER                     |                         |        |               |                 | TEM      |            | 222222222         |  |
| 15A5002011000001 MYTE    | Σ ΓΙΑ ΜΗΧΑΝΙΚΑ ΜΟΛΥΒΙΑ              |                         |        |               |                 | TEM      |            | 222222222         |  |
| 15A3003020000001 XPΩM    | A YEPO MONYBI                       |                         |        |               |                 | TEM      |            | 222222222         |  |
|                          |                                     |                         |        |               |                 |          |            |                   |  |
|                          |                                     |                         |        |               |                 |          |            | <u> </u>          |  |
|                          |                                     |                         |        |               |                 | _        |            |                   |  |
|                          |                                     |                         |        |               |                 | _        |            |                   |  |
|                          |                                     |                         |        |               |                 |          | -          |                   |  |
|                          |                                     |                         |        |               |                 |          |            |                   |  |
|                          |                                     |                         |        |               |                 |          | ,          | JI                |  |
| Επόμε                    | νες ΕγγραφέςΟΚ                      | <u>Ε</u> ύρεση <u>Α</u> | κύρωση |               |                 |          |            |                   |  |

| Ενιαίο Πληροφοριακό Σύστημα για την Υποστήριξη των Επιχειρησιακών<br>Λειτουργιών Μονάδων Υγείας του ΕΣΥ | ΤΥΠΟΣ: ΕΓΧΕΙΡΙΔΙΟ ΧΡΗΣΤΗ |
|----------------------------------------------------------------------------------------------------|--------------------------|
| Π.6.3 – Επικαιροποιημένη Λειτουργική και Τεχνική Τεκμηρίωση                                             | Έκδοση: 03.00            |
| Αειτουργική Ενότητα: Οικονομικές Υπηρεσίες                                                              |                          |
| Υποσύστημα: Συμβάσεις-Προμήθειες                                                                        |                          |

Παράδειγμα αναζήτησης Αναλώσιμων Υλικών

| τιπος Είδους                                                                                                    | VE WARO ANAADZINO N                                                                                                    | ald) +                                                                                                    |                                                                  |                                                                                                    |
|----------------------------------------------------------------------------------------------------|----------------------------------------------------------------------------------------------------|----------------------------------------------------------------------------------------------------|------------------------------------------------------------------|----------------------------------------------------------------------------------------------------|
| Filonipuen Eidevic                                                                                                    |                                                                                                    |                                                                                                    |                                                                  |                                                                                                    |
| Κωδικός Ειδούς                                                                                                    | 0751010                                                                                                    | KWÓKÓC EKATTY :                                                                                                    | a submission of a submission of the                              |                                                                                                    |
| Παίκος Κωδικός Είδους                                                                                                    |                                                                                                    | Reference Number                                                                                                    | Νωδ. Εμπορίου (Εναλλακτικός Κωδικός)                             |                                                                                                    |
| κωδ Κατηγορίας                                                                                                    | L. Line                                                                                                    |                                                                                                    |                                                                  |                                                                                                    |
| Kimimpoble Tempe                                                                                                    | and the second second                                                                                                    |                                                                                                    |                                                                  |                                                                                                    |
| Classific Turrow :                                                                                                    |                                                                                                    |                                                                                                    |                                                                  |                                                                                                    |
| Tunoc                                                                                                    |                                                                                                    |                                                                                                    |                                                                  |                                                                                                    |
| T a T a L                                                                                                    |                                                                                                    |                                                                                                    |                                                                  |                                                                                                    |
| Κωά. Είδους                                                                                                    |                                                                                                    | ΠεριγραφήΕίδ                                                                                                    | out                                                              | M.M                                                                                                    |
| 0751810000200001 PvTx                                                                                                    | N. A.E. WA OXFORD                                                                                                    |                                                                                                    |                                                                  | TEM                                                                                                    |
| 0751010003000001 PYDX                                                                                                    | H MILLE EPPENDORT                                                                                                    |                                                                                                    |                                                                  | TEV                                                                                                    |
| the second second second second second second second second second second second second second second second se                                                              |                                                                                                    |                                                                                                    |                                                                  | and the second second se |
| 0701050004000001 PYTH                                                                                                    | H PHINTP UNIVERSAL VOLUM                                                                                                    | E RANGE E 5-251                                                                                                    |                                                                  | TEM                                                                                                    |
| 0751010004000001 Pyrk                                                                                                    | H FAINTH UNIVERSAL VOLUN<br>H GLSON PIG VE ØV/TPO TR                                                                                                    | r Rahge 8.5-261<br>Detaeme 1860                                                                                                    |                                                                  | TEM                                                                                                    |
| 075101005000001 PvTX<br>075101005000001 PvTX<br>075101005000001 PvTX                                                                                                    | H PINNTP UNIVERSAL YOLUN<br>H GLSON PIG VE GUITPO RA<br>H NE GUITPO DE TODOST FIA R                                                                                                    | E RANGE E 5-261<br>DETAZAZ 186A<br>WETA GESON A VOENTKA ANOZTEPONENA                                                                                                    | ONASE & RNASE FREE                                               | TEM<br>PACK<br>PACK                                                                                                    |
| 0701010054000001 PvTx<br>0751010253000001 PvTx<br>075101025000001 PvTx<br>075101005000001 PvTx                                                                               | H PRATE UNIVERSAL VOLUN<br>H GLSON P10 VE GATEO TR<br>H NE GATEO OF TODOST FIA T<br>H KITERA AVGENTIKA FIA TR                                                                                                    | R RANGE E 5-254<br>DETAILING<br>WETA GESON, AVGENTIKA ADOLTEPOMENA<br>RETEL EPPENDORF ATO 2-200 ML                                                                                                    | DRASE & FRIASE FREE                                              | TEM<br>PADK<br>PACK<br>PACK                                                                                                    |
| 0751010064000001 (PvTx)<br>075101005000001 (PvTx)<br>075101005000001 (PvTx)<br>075101005000001 (PvTx)<br>075101005000001 (PvTx)                                              | И РИМПТР (MAVERSAL VOLU)<br>Н GLSGN P10 VE 64/1790 ПА<br>Н NE 66/1790 DP 100051 ПА П<br>И КЛТЯЧА АУЗЕМТКА ПА П<br>Н АЛОГТЕРОМЕНА VE ДАФА                                                                                                    | R RANGE E 5-259<br>DETAEDAE HUMA<br>RETA GESON, AYOENTIKA ANOETEPONENAT<br>RETEE EPPENDORF AND 2-200 ML<br>HOMER EE KOYTI FIT PARETTE AND 5-200 ML                                                                                          | ONASE & RUASE FREE                                               | TEM<br>PADK<br>PADK<br>PADK<br>PADK<br>PADK                                                                                                    |
| 0751010064000001 (PvTx<br>075101005000001 (PvTx<br>075101005000001 (PvTx<br>075101005000001 (PvTx<br>075101005000001 (PvTx<br>075101007000000 (PvTx                          | И РИМТР ИМУТЯЗАТ VOLUM<br>Н OLSON PIG VE ENTRO ПР<br>Н № ФИТРО DP1000ST ЛА П<br>И КПЕЧКА АУ GENTIKA ПА ПО<br>Н АПОТТЕРОМЕНА VE ДАФ<br>Ч АПОТТЕРОМЕНА VE ДАФ                                                                                              | E RANGE E 5-259<br>SETAEAL 1984<br>INETA GE SON AV GENTIKA ANOLTEPONENA I<br>RETA GE SON AV GENTIKA ANOLTEPONENA I<br>RETEL EPONDORF AND 2-200 ML<br>KENEDE LE KOVTI (FI PRETE AND 2-200 ML<br>KENEDE LE KOVTI (FI PRETE AND 2-00-1000 ML   | DNASE & RNASE FREE<br>L                                          | ТЕМ<br>РАСК<br>РАСК<br>РАСК<br>РАСК<br>РАСК                                                                                                    |
| 07510100044000001 PVTX<br>075101005000001 PVTX<br>075101005000001 PVTX<br>075101005000001 PVTX<br>075101005000001 PVTX<br>075101007000001 PVTX<br>0751010076000001 PVTX      | И ГЛИТТР (МИХЕЗБАL VOLU)<br>Н GLEON PTO VE GAVTPO ПР<br>Н МЕ GV/TPO.DP1005511 А<br>И КТЕЧКА А/ GENTRA ГА ПО<br>Н АЛОГТЕР[ОИЕМА VE ДАЗА<br>1 АЛОГТЕР[ОИЕМА VE ДАЗА<br>Н МЕ GV/TPO.DF3051,ПА ПП                                                            | E RANGE E 5-259<br>DETAESAL 1986<br>INFERA GE SON A VOENTIKA ANDETERDIMENA<br>ETTEL ERFENDORF AND 2-200 ML<br>HOMER E KOVTI FRI PRETTE AND 1-200 ML<br>NOMER E KOVTI FRI PRETTE AND 1-00-1000 M<br>ETA SU SON ANDETERDIMENA AV SENTRA DN    | DNASE & FRIASE FREE<br>L<br>Ase & RNASE FREE                     | ТЕМ<br>РАСК<br>РАСК<br>РАСК<br>РАСК<br>РАСК<br>РАСК                                                                                                    |
| 075105105406400501 (PVT)<br>075104005300001 (PVT)<br>075104005500001 (PVT)<br>07510400560001 (PVT)<br>07510400560001 (PVT)<br>075104007040001 (PVT)<br>075104007400001 (PVT) | Н РИНТР (МИХЕВАL УОСИ)<br>Н ОЗБОН РТО ИК ФИХТРО ПР<br>Н НЕ ФИХТРО ОР 10305Т ПА П<br>И КПЕРКА АУ СЕЛТКА ПА П<br>И АЛОБТЕРСИНЕНА ИЕ ДИАЗ<br>Н АПОСТЕРСИНЕНА ИЕ ДИАЗ<br>Н НЕ ФИХТРО, ОРЗОБТ ПА ПЛ<br>Н МЕ ФИХТРО, ОРЗОБТ ПА ПЛ<br>Н МЕ ФИХТРО, ОРЗОБТ ПА ПЛ | E RANGE E 5-269<br>DETAESAL FINAN<br>INETA GEBONI A VOENTIKA ANOLITEPOMENA<br>TETELE EPPENDORF AND 2-200 ML<br>HAMILIN EK KOVTI FIT MIRETTE AND 192-1000 M<br>EMA GEBON ANOLITEPOMENA AV SENTRA DIN<br>IETA GEBON AVGENTIKA ANOLITEPOMENA D | DNASE & RNASE FREE<br>L<br>ASE & RNASE FREE<br>NASE & RNASE FREE | ТЕМ<br>РАСК<br>РАСК<br>РАСК<br>РАСК<br>РАСК<br>РАСК<br>РАСК                                                                                                    |

Παράδειγμα αναζήτησης Υγειονομικού Υλικού Αναλώσιμου

4. Επιλέγω με το ποντίκι ένα υλικό από τα αποτελέσματα και στη συνέχεια πατώ το κουμπί (ή επιλέγω με διπλό κλικ τη γραμμή του αποτελέσματος) για να βγω από την οθόνη αναζήτησης και να επιστρέψω στην πρώτη οθόνη. Ο κωδικός του είδους που επέλεξα συμπληρώνεται στο πεδίο

«Κωδ. Είδους». Πατώ το κουμπί **F8** ή το εικονίδιο نصح ώστε να ανακτηθούν οι πληροφορίες του επιλεγμένου υλικού.

| 🐼 Διαχείριση Μητρώου Ειδών         |                                                                       | ≚ л×           |
|------------------------------------|-----------------------------------------------------------------------|----------------|
| 8 🖸 🗌 🗶 🔝 🕄                        | 9 🔄 🖸 🔹 🔯                                                             | Ανάκτηση       |
| Κωδ. Είδους :                      | 0701002002000001 Τύπος Είδους : Με ΜΑΙΚΟ ΑΝ Τύπος Χρέωσης : Αναλύστια | EKANTY         |
| Αντιγραφή Είδους                   |                                                                       |                |
| Κατανορία Τύπου :                  |                                                                       | Έλεγχος ΕΚΑΠΤΥ |
| Ομάδα Τύπου :                      |                                                                       |                |
| Πεοιγοσική Είδους :                |                                                                       |                |
| Mov Mitongne :                     |                                                                       |                |
| Kuðikóc CPV :                      |                                                                       |                |
| Bánoc                              |                                                                       |                |
| Εναλλακτικός Κωδικός :             | Παλιός Κωδικός Νοσοκομείου : 0.100.200.2                              |                |
| ф П 4. (%) -                       | 2400 Mexisting - 10102002                                             |                |
| Δον. Γεν. Δον/κής :                |                                                                       |                |
| Κωδ.Επωνυμίας Δικαιούχου Σήματος : |                                                                       |                |
| Πρωτείνες στα100 gr :              | Υδατάνθρακες στα 100 gr : Ποσοστό % Ωφέλψης Ποσότητας :               |                |
| Λίπη στα 100 gr :                  | keal στα 100 gr: Μονάδες Μέτορσης                                     |                |
| Κατηγ.Ισοδυνάμου :                 | ατισοδυνάμου: Κωδ. Ειδών ανά Πρ                                       |                |
| Reference Number :                 | Εναλλ.Κωδικοί                                                         |                |
| Σε Απόθεμα                         | : ΝΑΙ 👻 Είδος Παρακαταθήκης : ΟΧΙ 🚽 Τεχν. Προδιανραφές                |                |
| Έλεγχος Παρτίδας :                 | . Έλεγχος Σειριακού Αριθμού : Αναπασαννελία                           |                |
| Ένδειξη Σετ :                      | Κωδικός Γονέα Σέτ : Κατανορίες Είδους                                 |                |
| Ένδειξη Μετασχηματισμού :          | Κωδ.Μετασγημ.                                                         |                |
| Ενεργό από :                       | 22/02/2018 Ews:                                                       |                |
| Τελ.Τιμή Αγοράς :                  | 0.000000 Ημερ.Τελ.Αγοράς : Μέση Τιμή Αγοράς :0.000000                 |                |

| Ενιαίο Πληροφοριακό Σύστημα για την Υποστήριξη των Επιχειρησιακών | ΤΥΠΟΣ: ΕΓΧΕΙΡΙΔΙΟ ΧΡΗΣΤΗ |
|-------------------------------------------------------------------|--------------------------|
| Λειτουργιών Μονάδων Υγείας του ΕΣΥ                                |                          |
| Π.6.3 – Επικαιροποιημένη Λειτουργική και Τεχνική Τεκμηρίωση       | Έκδοση: 03.00            |
| Ενότητα: Π.6.3.3 – Λειτουργική Τεκμηρίωση / Εγχειρίδιο Χρήσης     |                          |
| Λειτουργική Ενότητα: Οικονομικές Υπηρεσίες                        |                          |
| Υποσύστημα: Συμβάσεις-Προμήθειες                                  |                          |

### 4. ΡΟΗ ΓΙΑ ΝΑ ΕΝΗΜΕΡΩΘΩ ΓΙΑ ΤΑ ΣΤΟΙΧΕΙΑ ΕΝΟΣ ΦΑΡΜΑΚΟΥ ΣΤΟ ΜΗΤΡΩΟ ΦΑΡΜΑΚΩΝ

1. Ανοίγω το φάκελο «Παράμετροι Μητρώου Φαρμάκων» & επιλέγω τη διαδικασία «Μητρώο Φαρμάκων»

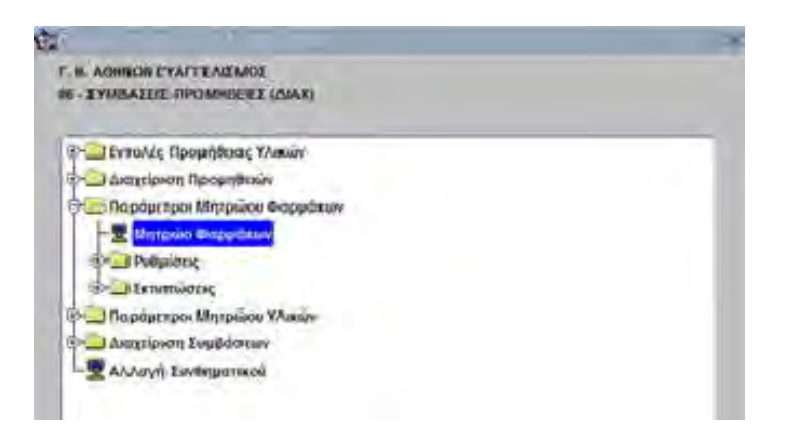

Εμφανίζεται η οθόνη «Διαχείριση Μητρώου Φαρμάκων». Για την αναζήτηση ακολουθούμε τα ίδια βήματα που περιγράφονται παραπάνω για το μητρώο ειδών.

| V T. Annual Jack                                                                                                    |                                                           |                | ·                                                      | ······                                                 |                 |                                                         |                    |     |  |  |
|----------------------------------------------------------------------------------------------------|-----------------------------------------------------------|----------------|--------------------------------------------------------|--------------------------------------------------------|-----------------|---------------------------------------------------------|--------------------|-----|--|--|
| κωο.φαρμακου :                                                                                                    |                                                           | ιυπος Εισους : | ¢ARMAKA                                                | <b>-</b>                                               |                 | Avri                                                    | ທ່າດຫຍູ່ ບໍ່ສຸກບຸດ | :ou |  |  |
| Εμπ. Ονομασια :                                                                                                    |                                                           |                |                                                        |                                                        | -               |                                                         |                    | _   |  |  |
| Προηγ.κωσ.ΕΟΦ :                                                                                                    |                                                           |                | E DADCODE -                                            |                                                        | Προηγικω        | ικος ψαρμακου:                                          | I                  |     |  |  |
| κωο. Ε.Ο.Ψ. :                                                                                                    |                                                           |                | IO. BARCODE :                                          |                                                        |                 |                                                         |                    | _   |  |  |
| κατηγορία : Φάρι                                                                                                    | ακα που κυκλοα                                            | ιορούν στην Ε  |                                                        |                                                        |                 |                                                         |                    |     |  |  |
| Βαικη Μον.Μ. :                                                                                                    |                                                           |                |                                                        | Потот. В.М :                                           | 0               | Έλ                                                      | εγχος Παρτίδας     | :   |  |  |
| Περιεκτικότητ                                                                                                    | 3 :                                                       |                |                                                        |                                                        |                 |                                                         |                    | _   |  |  |
| ι ενική κατηγορι                                                                                                    |                                                           | 10             |                                                        |                                                        |                 |                                                         |                    |     |  |  |
| Annihum Frei An                                                                                                    |                                                           |                |                                                        |                                                        |                 |                                                         |                    | _   |  |  |
| Λογ/μος Γεν. Λογ                                                                                                    |                                                           |                |                                                        |                                                        |                 |                                                         |                    |     |  |  |
| Λογ/μος Γεν. Λογ<br>Κ.Α.Ε                                                                                                    | . :                                                       |                | τορικότητα Ον                                          | Παλίος Κωί<br>ομασίας                                  | ικός Νοσοκομεία | u : [                                                   |                    |     |  |  |
| Λογ/μος Γεν. Λογ<br>Κ.Α.Ε<br>Κωδ.Κατηγ.CPV :<br>Ειδική Κατηγορία :                                                                                                    | . : [                                                     |                | τορικότητα Ον                                          | Παλίος Κωί<br>ομασίας                                  | ικός Νοσοκομεία | u : [                                                   |                    |     |  |  |
| Λογίμος Γεν. Λογ<br>Κ.Α.Ε<br>Κωδ.Κατηγ.CPV :<br>Ειδική Κατηγορία :<br>αρμακοτεχνική Μορφή :                                                                                                    | Avaπanavvzλía                                             |                | τορικότητα Ον                                          | Παλίος Κωί<br>ομασίας                                  | ικός Νοσοκομεία | u: [                                                    |                    |     |  |  |
| Λογίμος Γεν. Λογ<br>Κ.Α.Ε<br>Κωδ.Κατηγ.CPV :<br>Ειδική Κατηγορία :<br>αρμακοτεχνική Μορφή :<br>Ημερ. Δόση :                                                                                     | Αναπαραννελία                                             |                | τορικότητα Ονι                                         | Παλίος Κωί<br>ομασίας                                  | ικός Νοσοκομείς | υ : [<br>Ενεργό Έως                                     | :[                 |     |  |  |
| Λογίμος Γεν. Λο<br>Κ.Α.Ε<br>Κωδ.Κατηγ.CPV :<br>Ειδική Κατηγορία :<br>αρμακοτεχνική Μορφή :<br>Ημερ. Δόση ;<br>Ναρκωτικό :                                                                       | . : [<br>. : [<br>Ανππαραγνελία                           |                | τορικότητα Ον<br>[<br>δεξη Φαρμάκου                    | Παλίος Κωί<br>ομασίας<br>: Αντίγραφο                   | ικός Νοσοκομεία | υ : [<br>Ενεργό Έως<br>Είδος : [Φά]                     | : [                |     |  |  |
| Λογίμος Γεν. Λο<br>Κ.Α.Ε<br>Κωδ.Κατηγ.CPV :<br>Ειδική Κατηγορία :<br>αρμακοτεχνική Μορφή :<br>Ημερ. Δόση :<br>Ναρκωτικό :<br>Είδος για Αίτηση Προμήθ                                            | . : [<br>. : [<br>Αναπαραγνελία<br>                       |                | τορικότητα Ον<br>[<br>δεξη Φαρμάκου<br>έωση Φαρμάκου   | Παλίος Κωί<br>ομασίας<br>: Αντίγραφο<br>: Μη Χρεούμενο | ικός Νοσοκομεία | υ : [<br>Ενεργό Έως<br>Είδος : [Φά]<br>Εμβόλιο :        | : [<br>            |     |  |  |
| Λογίμος Γεν. Λογ<br>Κ.Α.Ε<br>Κωδ.Κατηγ.CPV :<br>Ειδική Κατηγορία :<br>αρμακοτεχνική Μορφή :<br>Ημερ. Δόση :<br>Ναρκωτικό :<br>Είδος για Αίτηση Προμήθ<br>Κωδ.Επτωνυμίας<br>Δικαιούχου Σήματος : | Ανηπαρηγογελίη           ΟΧΙ           Ιος:           ΟΧΙ |                | τορικότητα Ονι<br>[<br>δειξη Φαρμάκου<br>έωση Φαρμάκου | Παλίος Κωί<br>ομασίας<br>: Αντίγραφο<br>: Μη Χρεούμενο | ικός Νοσοκομείς | υ : [<br>Ενεργό Έως<br>Είδος : [ <u>Φά</u><br>Εμβόλιο : | : [<br>ОХІ         |     |  |  |

φαρμάκων.

αναζήτησης

| Ενιαίο Πληροφοριακό Σύστημα για την Υποστήριξη των Επιχειρησιακών                                           | ΤΥΠΟΣ: ΕΓΧΕΙΡΙΔΙΟ ΧΡΗΣΤΗ |
|----------------------------------------------------------------------------------------------------|--------------------------|
| Π.6.3 – Επικαιροποιημένη Λειτουργική και Τεχνική Τεκμηρίωση                                                 | Έκδοση: 03.00            |
| ενοτητά: π.δ.3.3 – Λειτουργική Γεκμηριωση / Εγχειριδιό Χρησης<br>Λειτουργική Ενότητα: Οικονομικές Υπηρεσίες |                          |
| Υποσύστημα: Συμβάσεις-Προμήθειες                                                                            |                          |
|                                                                                                    | ×                        |
|                                                                                                    |                          |

| unut caret (metary (and)  |                    | #                  |
|---------------------------|--------------------|--------------------|
| Κωδικός Ε.Ο.Φ.            | Κωδ Κατήγ Φεομάκου |                    |
| Ονομασίο Φαρμάκους        |                    |                    |
| Badeco Roopnecinty :      | Kurter duras ATC   |                    |
| Turness becyco Thurner    | Eválin Doubrou C   |                    |
|                           |                    |                    |
| ruti                      |                    | PLAS -             |
| rafi<br>Ingation and Edit | ovepamadoses a con | ni anno Thàinparen |

Για τον περιορισμό των αποτελεσμάτων της αναζήτησης μπορούμε να συμπληρώσουμε τιμές ή κείμενο στα πεδία της οθόνης που χρησιμοποιούνται ως κριτήρια για την αναζήτηση, όπως φαίνεται στις οθόνες που ακολουθούν. Για παράδειγμα, γράφουμε κείμενο στο πεδίο «Ονομασία Φαρμάκου» ή τον κωδικό ΕΟΦ στο πεδίο «Κωδικός Ε.Ο.Φ» ή τη δραστική ουσία στο πεδίο «Δραστική Ουσία» (με αναζήτηση F9) ή τον κωδικό ΑΤC στο πεδίο «Κωδ. ΑΤC» (με αναζήτηση F9). Μπορούμε να περιορίσουμε περαιτέρω τα αποτελέσματα επιλέγοντας την κατηγορία του φαρμάκου από αναζήτηση (με F9) στο πεδίο «Κωδ. Κατηγ. Φαρμάκου» (π.χ. Αναπνευστικού Συστήματος, Κυκλοφορικού Συστήματος κ.λ.π) ή την Ένδειξη Φαρμάκου (με επιλογή από τη λίστα Πρωτότυπο,

Αντίγραφο κ.α.). Πατάμε το κουμπί τα κριτήρια αναζήτησης.

| 7                                                                                                    | mar E Knor - MARK                                                                                                    | 145.4                                                                                                    |                         | _                                      |                                                                                                    |
|----------------------------------------------------------------------------------------------------|----------------------------------------------------------------------------------------------------|----------------------------------------------------------------------------------------------------|-------------------------|----------------------------------------|----------------------------------------------------------------------------------------------------|
|                                                                                                    | Store C D d 28000                                                                                                    | in the second second se | and the second second   | -                                      |                                                                                                    |
| (Carried                                                                                                    | 10160 C C C V 20000                                                                                                    |                                                                                                    | reso scault mathiacon i |                                        |                                                                                                    |
| Ovohao                                                                                                    | а фармакой                                                                                                    |                                                                                                    | is a small              |                                        |                                                                                                    |
| #lagika                                                                                                    | Lebohadaenaul                                                                                                    |                                                                                                    | HAND ATC I              | _                                      |                                                                                                    |
| hos                                                                                                    | artiki) Ouria                                                                                                    |                                                                                                    | Kattiny Dapp ATC        | _                                      |                                                                                                    |
| πωγυμία Δικ                                                                                                    | χου Σήματας                                                                                                    |                                                                                                    | Ειδειξη Φαρμάκου        | AAC                                    | 19                                                                                                    |
|                                                                                                    |                                                                                                    |                                                                                                    |                         |                                        |                                                                                                    |
| -12 c.R.                                                                                                    |                                                                                                    |                                                                                                    |                         | - 273                                  |                                                                                                    |
| Domman                                                                                                    | wat E p.s.                                                                                                    | Demostra de la ches                                                                                                    | i Ka                    | m. Se                                  | muuna fligstend                                                                                                |
| 00475401                                                                                                    | 2000004204014                                                                                                    | AND TTON OFT AND TANK                                                                                                    |                         | Bet                                    | homa                                                                                                    |
| 00470201                                                                                                    | 2300004702010                                                                                                    | AKNETON 2ND 50 TASL                                                                                                    |                         | 101                                    | KONA                                                                                                    |
| 000470101                                                                                                    | 2800004701013                                                                                                    | AKINETON SHOUTHL 5 ANE                                                                                                    |                         | Dit.                                   | KONA FERIORE XPHILIT                                                                                           |
| 000090201                                                                                                    | 2300000000018                                                                                                    | ANTIVOM SC TABS & MG                                                                                                    |                         | 511                                    | KONA CENNKE XPHENE                                                                                             |
| 000000401                                                                                                    | 28000004012                                                                                                    | ANTIVON 50 TABS 18 MG                                                                                                    |                         | 11                                     | KONA FERRINI SPRINI                                                                                            |
|                                                                                                    | 2800008+01056                                                                                                    | BUSCOPAN 10MG 40 TABL                                                                                                    |                         | 101                                    | KONA                                                                                                    |
| 000540105                                                                                                    | and the second second s | BUSCOPAN 20MOUTHIL 6 AMP                                                                                                    |                         | 101                                    | KONA                                                                                                    |
| 000540105                                                                                                    | 2800008403012                                                                                                    | The second second                                                                                                    |                         |                                        |                                                                                                    |
| 0005+0105<br>0005+0301<br>001620201                                                                                                    | 2800008403012<br>2800016202010                                                                                                    | CELESTONE CHRONODOSE 6 MO/ ML VIAL                                                                                                    |                         | 12                                     | KOPTIZONEZ-HITAPPIEZ                                                                                           |
| 000840105<br>000840001<br>001620201<br>001910201                                                                                                   | 2800008403012<br>2800016202010<br>2800019102010                                                                                                    | CELESTONE CHRONODOSE 6 MO/ ML VIAL<br>DAONE SMO 30 TABL                                                                                                    |                         | 12                                     | KOPTIZOAES-HITAPINES<br>KONA                                                                                   |
| 000840105<br>000840301<br>001620201<br>001910201<br>002170101                                                                                      | 2800008403012<br>2800016202010<br>2800019102010<br>2800021701010                                                                                                    | CELESTORE CHRONODOSE 6 NOV ML VIAL<br>DAONE SMO 30 TABL<br>DESFERAL SOUND 10 VIAL                                                                                                    |                         | 12<br>01<br>39                         | KOPTIZONEZ-HITAPINEZ<br>KONIA<br>GAPMAKA EEDT AZGENON TAME                                                     |
| 000540105<br>000540501<br>001620201<br>001910201<br>002170101<br>002500101                                                                         | 2800004403012<br>2800016202010<br>2800019102010<br>2800021701010<br>2800085001019                                                                                                    | CELESTONE CHRONODOSE 6 NOV ML VIAL<br>DAONE SMO 30 TABL<br>DESFERAL SOUNG 10 VIAL<br>DISFERSADRON-C 0, 111-6, 5% COLL                                                                                                    | _                       | 12<br>01<br>39<br>11                   | KOPTIZONEZ-HITAPINEZ<br>NONA<br>GAPWAKA EEDT AZGENON TAME<br>KONA, FENKKE XPHENZ                               |
| 000540105<br>000540301<br>001629201<br>001910201<br>002170101<br>002170101<br>00500101<br>002410201                                                | 280000403012<br>2800016202010<br>2800019102810<br>2800021701010<br>2800085001019<br>2800085001019                                                                                                    | CELESTONE CHRONODOSE 6 NOV ML VIAL<br>DAONE SMO 30 TABL<br>DESFERAL SOUND 10 VIAL<br>DISFERSADRON-C 0, 1%+0,5% COLL<br>EVATON-012                                                                                                    |                         | 112<br>01<br>39<br>11<br>21            | KOPTIZONEZ-HITAPNEZ<br>KONA<br>BAPWAKA EEDT ALOENON TAME<br>KONA, FENKKE XPHIZHE<br>KONA                       |
| 000540105<br>000540301<br>001620201<br>001910201<br>002170101<br>006500101<br>002410201<br>002300401                                               | 2800004/03012<br>28000146202010<br>28000149102810<br>2800021701010<br>2800055001018<br>2800024102012<br>2800024102012                                                                                                    | CELESTONE CHRONODOSE 6 NOVILL VIAL<br>DAONE SMO 30 TABL<br>DESFERAL SOUND 10 VIAL<br>DISFERSADRON-C 0, 1%+0,5% COLL<br>EVATOR-012<br>EVATOR-012                                                                                                    |                         | 12<br>01<br>39<br>11<br>21<br>01       | KOPTIZONES-IITAPINES<br>NOINA<br>BAPMAKA EEDT AIDENDII TAME<br>KOINA FENRIKE NPHEHE<br>KOINA                   |
| 000540105<br>000840301<br>001620201<br>001910201<br>0001910201<br>0002170101<br>0002500101<br>0002410201<br>0002410201<br>0002400201<br>0002410101 | 2800004/03012<br>2800014202010<br>2000014102810<br>2800021701010<br>280005001018<br>2900024102012<br>2800024102012<br>280002304011<br>28000594107019                                                                                                    | CELESTONE CHRONODOSE 6 NOVILL VIAL<br>DAGNE SMO 30 TABL<br>DESFERAL SOUND 10 VIAL<br>DISFERSADRON-C 0, 1%+0, 5% COLL<br>EVATOR-012<br>EVATOR-012<br>EVATOR-012<br>EVATOR-T AMP<br>PERRON HAUSINAMIL IDING/SML 10 FL IBUVAE                                                                                                    | a.f)                    | 12<br>01<br>39<br>11<br>31<br>01<br>01 | KOPTIZONES-IITAPINES<br>NOINA<br>BAPMAKA EEDT AIDENDII TAME<br>KOINA FENRIKE NPHEHE<br>KOINA<br>KOINA<br>KOINA |

5. Επιλέγω με το ποντίκι το επιθυμητό φάρμακο από τη λίστα ανευρεθέντων και πατώ (ή επιλέγω στην επιλεγμένη γραμμή) για να βγω από την οθόνη αναζήτησης και να επιστρέψω στην πρώτη οθόνη. Ο κωδικός του φαρμάκου που επέλεξα συμπληρώνεται στο πεδίο «Κωδ. Είδους».

| Ενιαίο Πληροφοριακό Σύστημα για την Υποστήριξη των Επιχειρησιακών<br>Λειτουργιών Μονάδων Υγείας του ΕΣΥ                                                                                                    | ΤΥΠΟΣ: ΕΓΧΕΙΡΙΔΙΟ ΧΡΗΣΤΗ |
|----------------------------------------------------------------------------------------------------|--------------------------|
| Π.6.3 – Επικαιροποιημένη Λειτουργική και Τεχνική Τεκμηρίωση<br>Ενότητα: Π.6.3.3 – Λειτουργική Τεκμηρίωση / Εγχειρίδιο Χρήσης<br>Λειτουργική Ενότητα: Οικονομικές Υπηρεσίες<br>Υποσύστημα: Συμβάσεις-Προμήθειες | Έκδοση: 03.00            |

φαρμάκου.

Στη συνέχεια πατώ F8 το εικονίδιο 🔯 για ν' ανακτηθούν οι πληροφορίες του επιλεγμένου

|                    | 000470     | 401          |           |              | MAKA      | <b>T</b>   |             |              | A           | ντινοαιοή Φα | เดิมที่หลาย |
|--------------------|------------|--------------|-----------|--------------|-----------|------------|-------------|--------------|-------------|--------------|-------------|
| Epin: Ovopuola :   | AKINET     | ON RET 4M    | G 50 TA   | 30           |           |            |             |              |             |              |             |
| Προηγ.κωσ.ΕΟΦ :    | <u> </u>   | ,            |           |              |           |            |             | ι ιροηγ.κωοι | κος Φαρμακα | JU:          |             |
| κωο. Ε.Ο.Φ. :      | 280000     | 4704014      |           | KOD. BAH     |           | 800004704  | 1014        |              |             |              |             |
| Κατηγορία :        | Φάρμακ     | α που κυκλοι | εορούν σ  | tny E 💌      | Συσκε     | υασία :    |             | _            |             |              |             |
| Βαική Μον.Μ. :     | BT         | BOITE        |           |              |           | Ποσότ. Β.Μ | :           | 1            | 1           | Ελεγχος Παρ  | τίδας :     |
| Паріакт            | τικότητα : | AKINETON     | RET 4M    | G 50 TABL    | -         |            |             |              |             |              |             |
| Γενική Κα          | ατηγορία : | 1            | Φαρμ      | ιακευτική αγ | ωγή       |            |             |              |             |              |             |
| Λογ/μος Γ          | εν. Λογ. : | 24.01.10.0   | 001 (ΦΑΡΙ | MAKA MH      | тімолого  | ΟΥΜΕΝΑ Σ   | ΓΟΥΣ ΑΣΘ    | ΘΕΝΕΙΣ       |             |              |             |
|                    | K.A.E. :   | 41312α       | ПРО       | ΜΗΘΕΙΑ Φ     | APMAKEY   | ΤΙΚΟΥ ΥΛΙ  | KOY TPE     | ΧΟΝ ΕΤΟΣ     |             |              |             |
|                    |            |              |           |              |           | Παλίο      | ς Κωδικός Ν | Ιοσοκομείου  | : 280000    | 4704014      |             |
|                    | Av         | απαραννελία  |           | Ιστορικό     | τητα Ονομ | ισίας      |             |              |             |              |             |
| Κωδ.Κατηγ.Ο        | CPV : 34   | 1494         | ΟΡΥ ΣΥ    | ΣΧΕΤΙΣΜΟ     | Y         |            |             |              |             |              |             |
| Ειδική Κατηγα      | ορία : 01  | 1            | KOINA     |              |           |            |             |              |             |              |             |
| Φαρμακοτεχνική Μο  | ρφή: Τ/    | ABLE         | ΔΙΣΚΙΑ    |              |           |            |             |              |             |              |             |
| Ημερ. Δ            | όση:       |              | ,         |              |           |            |             |              | Ενεργό Έ    | ως:          |             |
| Ναρκω              | тіко́: 💽   | XI           | -         | Ένδειξη Φ    | αρμάκου : | Πρωτότυπα  | -           |              | Είδος :     | Σάρμακο      | -           |
| Είδος για Αίτηση Π | Ιρομήθειας | : OXI        | -         | Χρέωση Φ     | αρμάκου : | Μη Χρεούι  | JEVO        | -            | Εμβόλια     | : OXI        | -           |
| Kos Emonación      | 0          |              | METAR     | τωσης        |           |            |             |              |             |              |             |

Επιλέγοντας το κουμπί «Τιμές Προϊόντος» ανοίγει η οθόνη με τον τιμοκατάλογο του επιλεγμένου φαρμάκου.

| 🗽 Διαχείριση Μητρώου Φαρμ             | ιάκων             |               |              |           |              |          | Li 利 X               |
|---------------------------------------|-------------------|---------------|--------------|-----------|--------------|----------|----------------------|
|                                       | 2 😥 🛃 🖸           |               | <u>1</u>     |           |              |          | Ανάκτηση             |
| ( <u> </u>                            |                   |               |              |           |              |          |                      |
| Κωδ.Φαρμάκου : 000470                 | 401 Τύπος Ι       | Είδους : ΦΑΡΝ | /IAKA        | -         |              |          | Αντινοαική Φαριιάκοι |
| Εμπ. Ονομασία : ΑΚΙΝΕΤ                | ON PET AMO 50 1   |               |              |           |              |          |                      |
| Προηγ.Κωδ.ΕΟΦ :                       | 🔁 Τιμές Προϊόντος |               |              |           |              | <u> </u> | αρμάκου:             |
| Κωδ. Ε.Ο.Φ. : 28000                   | Ημ/νία Έναρξης    | Χονδρική Ν    | Ιοσοκομειακή | Λιανική Ν | Ιέση Ημ.Δόση | S        |                      |
| Κατηγορία : Φάρμο                     | 09/02/2018        | 4,39          | 3,81         | 6,05      | 0,00         | a L      |                      |
| Βαική Μον.Μ. : ΒΤ                     | 20/12/2017        | 4,18          | 4,01         | 6,05      | 0,00         | -        | Έλεγχος Παρτίδας :   |
| Περιεκτικότητα                        | 19/07/2017        | 2,74          | 2,38         | 3,77      | 0,00         |          |                      |
| Γενική Κατηγορία                      | 13/06/2017        | 2,74          | 2,38         | 3,77      | 0,00         |          |                      |
| Λογ/μος Γεν. Λογ.                     | 20/02/2017        | 2,74          | 2,38         | 3,77      | 0,00         |          |                      |
| K.A.E.                                | 27/12/2016        | 2,74          | 2,38         | 3,77      | 0,00         |          |                      |
|                                       | 28/07/2016        | 2,74          | 2,38         | 3,77      | 0,00         |          | 300004704014         |
| 4                                     | 31/12/2015        | 2,74          | 2,38         | 3,77      | 0,00         |          |                      |
|                                       | 18/12/2015        | 2,74          | 2,38         | 3,77      | 0,00         |          |                      |
| Κωδ.Κατηγ.CPV : 🚦                     | 23/07/2015        | 2,74          | 2,61         | 3,77      | 0,00         |          |                      |
| Ειδική Κατηγορία :                    | 01/12/2014        | 2,74          | 2,61         | 3,79      | 0,00         |          |                      |
| Φαρμακοτεχνική Μορφή :                | 18/08/2014        | 2,74          | 2,61         | 3,79      | 0,00         |          | i                    |
| Ημερ. Δόση :                          | 05/08/2014        | 2,74          | 2,61         | 3,87      | 0,00         |          | εργό Έως :           |
| Ναρκωτικό :                           |                   |               | ]            |           |              |          | <b>ς</b> Φάρμακο     |
| Είδος για Αίτηση Προμήθει             |                   |               | ]            | ]         |              | E        | μβόλιο: ΟΧΙ          |
| Κωδ.Επωνυμίας<br>Δικαιούχου Σήματος : | <u>o</u> k        | Εύρε          | ση           | Ακύρωση   |              |          |                      |
| Τιμές Προϊόντος                       |                   |               |              |           |              |          | ηθευτές Γενόσημα     |

| Ενιαίο Πληροφοριακό Σύστημα για την Υποστήριξη των Επιχειρησιακών<br>Λειτουργιών Μονάδων Υγείας του ΕΣΥ | ΤΥΠΟΣ: ΕΓΧΕΙΡΙΔΙΟ ΧΡΗΣΤΗ |
|----------------------------------------------------------------------------------------------------|--------------------------|
| Π.6.3 – Επικαιροποιημένη Λειτουργική και Τεχνική Τεκμηρίωση                                             | Έκδοση: 03.00            |
| Ενότητα: Π.6.3.3 – Λειτουργική Τεκμηρίωση / Εγχειρίδιο Χρήσης                                           |                          |
| Λειτουργική Ενότητα: Οικονομικές Υπηρεσίες                                                              |                          |
| Υποσύστημα: Συμβάσεις-Προμήθειες                                                                        |                          |

#### 5. ΕΝΤΟΛΕΣ ΠΡΟΜΗΘΕΙΑΣ

#### 5.1 Πώς οριστικοποιώ μία εντολή προμηθείας;

1. Ανοίγω τον φάκελο Εντολές Προμήθειας Υλικών και επιλέγω την διαδικασία Εντολή Προμήθειας Υλικών

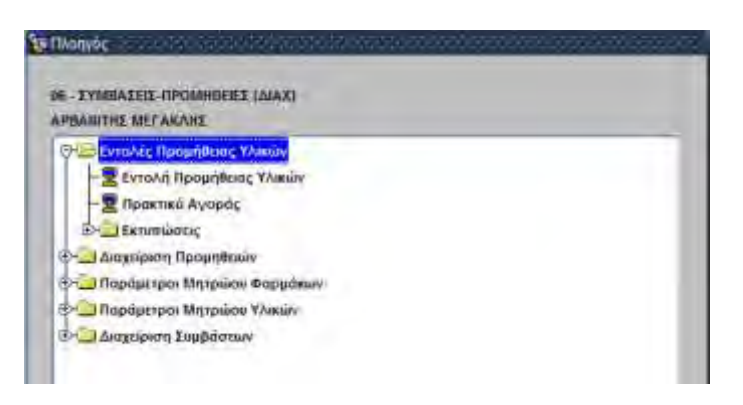

Ανοίγει η οθόνη «**Εντολή Προμήθειας Υλικών**» με προσυμπληρωμένο τον κωδικό του Τμήματος Προμηθειών και τον κέρσορα του ποντικιού τοποθετημένο στο πεδίο «Α/α Αίτησης Προμ.».

| 🧟 Εντολή Προμήθεια   | ας Υλικών               |                       |                   |                |          |            |        |                                       |            |              | ≚⊐×      |
|----------------------|-------------------------|-----------------------|-------------------|----------------|----------|------------|--------|---------------------------------------|------------|--------------|----------|
|                      | 📃 🕑 🕭 ڬ 🚺               |                       |                   |                |          |            |        |                                       |            |              | Εισαγωγή |
| Διαχ/ση Προμηθ. :    | 3761 TMHMA ПРОМНОЕ!     | ΩN                    | Παραι             | απαθήκες : 💽   | - Απ     | τόθετο:    |        |                                       |            |              |          |
| Α/α Εντολής Προμ.:   | Έτος :                  | Hµ/víα Εντ. : 09/03   | /2018 Είδος για Α | .íт. Проμ. : 💽 | -        |            |        |                                       |            |              |          |
| Α/α Αίτ. Χορήγ.:     | Έτος :                  | Ημ/νία Χορ. :         | Τμήμα /           | λίτ. Χορήγ.    |          |            |        |                                       |            |              |          |
| Διαχείριση :         |                         |                       |                   |                |          |            | ]      | Ιατρ                                  | κκή Πράξη  |              |          |
| Α/α Αίτησης Προμ.:   | Έτος :                  | Ημ/νία Αίτ. :         |                   |                |          |            |        |                                       |            |              |          |
| Είδος Αίτησης :      | Γενικό                  | Κωδ.Ασθενούς :        | ][                |                |          |            | ]      | AΔA                                   | Απόφασι    | η Δέσμευσης  |          |
| Τύπος Είδους :       | ТРОФІМА                 | Τύπος Συνταγής :      |                   |                |          |            |        |                                       |            |              |          |
| Κατάσταση Εντολής :  | Καταχωρήθηκε            | Κατ/ση Εντολής : ΜΗ Ο |                   | ин 🚽           | Αρ.Από   | φ.Διοικητή | :      |                                       | Επιτροπές  | ;/Υπογράφον] |          |
| Παρατηρήσεις Αίτ. :  |                         |                       |                   |                | Υπο      | γράφοντες  | :      |                                       |            |              |          |
| Εντολή 🔅 Ανά Τ       | ύπο Παρατηρήσεις Εντ. : |                       |                   |                | Ξπιτρ. Γ | Ταραλαβής  | :      |                                       |            |              |          |
| Προμήθειας : Ο Ανά Ε | ίδος                    |                       |                   |                | Τρόπο    | ς Διεκπερ. | :      |                                       |            |              |          |
| <u> </u>             |                         |                       |                   |                | ,        |            |        | · · · · · · · · · · · · · · · · · · · |            |              |          |
| Reamond Times .      |                         |                       |                   | _              |          |            |        |                                       |            |              |          |
| Κωδικός Είδους :     |                         |                       |                   |                |          |            |        |                                       |            |              |          |
| 10/va                |                         |                       | Αιτούμενη Μ.Μ.Αιτ | ουμ. Τιμή      | Καθαρή   | ΦΠΛ        | Ποσό   | Μικτή                                 | Ποσότητα   |              |          |
| Τύπος                | Είδος                   | Απόθεμα               | Ποσότητα Ποσότη   | τας Μονάδας    | Αξία     |            | ΦΠΑ    | Αξία                                  | Έγκρισης   | Κατάσταση    |          |
|                      |                         |                       |                   |                | <u> </u> |            |        |                                       |            |              |          |
|                      |                         |                       | <u> </u>          |                | <u></u>  |            |        |                                       | <u> </u>   |              |          |
|                      |                         |                       |                   |                | <u></u>  |            |        |                                       | <u> </u>   | ×.           |          |
|                      |                         |                       |                   | 4              | ļ        |            |        |                                       | ļ          |              |          |
|                      |                         |                       |                   |                | <u></u>  |            |        |                                       | <u> </u>   |              |          |
|                      |                         |                       |                   | 4              | ļ        |            |        |                                       | ļ <u> </u> |              |          |
|                      |                         |                       |                   | 4              | <u> </u> |            |        |                                       |            |              |          |
|                      |                         |                       |                   |                | <u> </u> |            |        |                                       |            |              |          |
|                      |                         |                       | <u> </u>          | 4              | <u> </u> |            |        |                                       |            |              |          |
|                      |                         |                       |                   |                | <u> </u> |            |        |                                       | ļ          | <b>_</b>     |          |
| Αιτιολογία :         |                         |                       |                   | Συν.Καθ Αξία : |          | Συν.Μικτή  | Αξία : |                                       |            |              |          |

Για την αναζήτηση της Αίτησης προμήθειας την οποία θα οριστικοποιήσουμε, μπορούμε να επιλέξουμε την Διαχείριση, με αναζήτηση με **F9** στο πεδίο «Διαχείριση» και επιλογή της διαχείρισης (π.χ. ΓΡΑΦΕΙΟ ΥΛΙΚΟΥ- ΚΕΝΤΡΙΚΗ ΑΠΟΘΗΚΗ ΥΠΗΡΕΣΙΩΝ).

| Ενιαίο Πληροφοριακό Σύστημα για την Υποστήριξη των Επιχειρησιακών | ΤΥΠΟΣ: ΕΓΧΕΙΡΙΔΙΟ ΧΡΗΣΤΗ |
|-------------------------------------------------------------------|--------------------------|
| Λειτουργιών Μονάδων Υγείας του ΕΣΥ                                |                          |
| Π.6.3 – Επικαιροποιημένη Λειτουργική και Τεχνική Τεκμηρίωση       | Έκδοση: 03.00            |
| Ενότητα: Π.6.3.3 – Λειτουργική Τεκμηρίωση / Εγχειρίδιο Χρήσης     |                          |
| Λειτουργική Ενότητα: Οικονομικές Υπηρεσίες                        |                          |
| Υποσύστημα: Συμβάσεις-Προμήθειες                                  |                          |

Πατάω το κουμπί F9 ή το εικονίδιο *Σ* στο πεδίο «Α/Α Αίτ. Προμ.» για να αναζητήσω το αίτημα που επιθυμώ να επεξεργαστώ.

| Eito<br>Kuđ. | ројитуча: 09/0<br>с Алтата: Оло<br>Алтеской: | 3/2018       | 1          | Бир Ниероргуна 11/03/2018       |             |             |                     |                |   |
|--------------|----------------------------------------------|--------------|------------|---------------------------------|-------------|-------------|---------------------|----------------|---|
| Kanaonoo     | η Απησης [Ορι                                | amaisedg     | A/a Ait Xo | etw: Etoc Reeu                  | A/a fip:    | w .         | 3.                  |                |   |
| tric         | Ada Altadag<br>Tanahiji dag                  | The Administ | nut Lanam  | I                               | Tormylides; | Emir Abumaç | Randomany A.S.      | there exists a |   |
| 2018         | 303                                          | 09/03/2018   | 353        | FPAGEIO YAIKOY-KENTPIKH ADOBHK  | YFEIONO     | Anuseo E    | Opimicomonitation   | 0/4            | ÷ |
| 2018         | 127                                          | 09/03/2018   | 349        | FPADEIO YAIKOY-KENTPIKH ARIOBHK | ANAADIL     | E strategi  | Quatecontropfines   | 038            |   |
| 2018         | 302                                          | 09/03/2018   | 363        | ΓΡΑΦΕΙΟ ΥΛΙΚΟΥ-ΚΕΝΤΡΙΚΗ ΑΠΟΘΗΚ  | YF YAKO     | F ponen     | Opintermanoger      | 001            |   |
| 2018         | 126                                          | 09/03/2018   | 349        | ΓΡΑΦΕΙΟ ΥΛΙΚΟΥ-ΚΕΝΤΡΙΚΗ ΑΠΟΘΗΚ  | ANAAOD      | Г сунсо     | Оритикатовуванся    | 0,0            |   |
| 2018         | 301                                          | 09/03/2018   | 353        | FPADEIO YAIKOY-KENTPIKH AFIOOHK | YTEIONO     | Thinka      | Commentionative     | CW.            |   |
| 2018         | 300                                          | 09/03/2018   | 353        | FPADEIO YAIKOY-KENTPIKH ADOBHK  | YFEIONO .   | Fayuca I    | Оритскопосувляст    | 0)0            |   |
| 2018         | 299                                          | 09/03/2018   | 353        | FPADEIO YAIKOY-KENTPIKH AJOBHK  | YE YAKO     | L'aweed     | Quantertorificer    | 0.0            |   |
| 2018         | 102                                          | 09/03/2018   | 355        | (DAPMAKEIO                      | VIEIONO     | TEVIKO.     | Оритткотофереа      | 0/4            |   |
| 2018         | 101                                          | 09/03/2018   | 355        | ØAPMAKEIO                       | YFEIONO     | Frynch I    | Ориткоторвуст       | 0/0            |   |
| 2018         | 100                                          | 09/03/2018   | 365        | ØAPMAKEIO                       | VITERONO    | Finen       | Quaticomentinea     | 04             |   |
| 2018         | 99                                           | 09/83/2018   | 355        | ØAPMAKEIO                       | YTEIONG     | Figured     | Operatornaj8ext     | 0.0            |   |
| 2018         | 298                                          | 09/03/2018   | 353        | ΓΡΑΦΕΙΟ ΥΛΙΚΟΥ-ΚΕΝΤΡΙΚΗ ΑΠΟΘΗΚ  | YTEONO      | T sweeth    | Opiameanto/https:// | CDCI =         |   |
| 2018         | 297                                          | 09/03/2018   | 363        | FRADEIO YNIKOY-KENTPIKH AFIOOHK | YFEIDNO     | T EVICO.    | Opartikompohilipia  | 0/4            |   |
| 2018         | 296                                          | 09/03/2018   | 353        | FPAGEIO YAIKOY-KENTPIKH AROOHK  | YTERONO     | E svika     | Opertworthightes    | 0.0            |   |
| 2018         | 294                                          | 09/03/2018   | 353        | FPADEIO YAIKOY-KENTPIKH AROBHK  | VE VAIKO    | L'Everidi   | DaigTakama//Binka   | Ox             | - |

Η αναζήτηση μπορεί να γίνει με διαφορετικά κριτήρια όπως Ημερομηνία από, Ημερομηνία έως, Τμήμα, Κωδικό ασθενούς , Α/α Αίτησης χορήγησης, Α/α Αίτησης προμήθειας, κλπ. Στη συνέχεια πατώ το κουμπί

για την εμφάνιση των αποτελεσμάτων της αναζήτησης.

Επιλέγω μία αίτηση με διπλό «κλικ» επιστέφω στην αρχική οθόνη. Στο πεδίο τσεκάρω το κάθε είδος που επιθυμώ να συμπεριληφθεί στην Εντολή Προμήθειας, οπότε εμφανίζονται στη συνέχεια.

Εύρεση

Όλα

| Ενιαίο Πληροφοριακό Σύστημα για την Υποστήριξη των Επιχειρησιακών<br>Λειτουργιών Μονάδων Υγείας του ΕΣΥ                                                                                                    | ΤΥΠΟΣ: ΕΓΧΕΙΡΙΔΙΟ ΧΡΗΣΤΗ |
|----------------------------------------------------------------------------------------------------|--------------------------|
| Π.6.3 — Επικαιροποιημένη Λειτουργική και Τεχνική Τεκμηρίωση<br>Ενότητα: Π.6.3.3 — Λειτουργική Τεκμηρίωση / Εγχειρίδιο Χρήσης<br>Λειτουργική Ενότητα: Οικονομικές Υπηρεσίες<br>Υποσύστημα: Συμβάσεις-Προμήθειες | Έκδοση: 03.00            |

| nieltra Apopulita                                            | 3761                                     | TIMP MAY FI                                                    | POMHOE                | ION .                    |                               |                                                 | Паражетак                           | Col-                         | 11                                         | mianes T                           |                                                                                                    |                               |                                 |                        |                                          |
|--------------------------------------------------------------|------------------------------------------|----------------------------------------------------------------|-----------------------|--------------------------|-------------------------------|-------------------------------------------------|-------------------------------------|------------------------------|--------------------------------------------|------------------------------------|----------------------------------------------------------------------------------------------------|-------------------------------|---------------------------------|------------------------|------------------------------------------|
| Arming Pone                                                  |                                          | Tinc                                                           | 22918                 | Huivig E                 | ve 111/03                     | 2018 EIS                                        | ot um Añ T                          | Roout Cost                   | -                                          |                                    |                                                                                                    |                               |                                 |                        |                                          |
| Are AR Kopty                                                 | 526                                      | Erec                                                           | 201s                  | Ημώα Χι                  | an 06/03                      | 2016                                            | Turiua Air                          | Xopny 301                    | MORIAN                                     | AEMIS                              | PARMATUN                                                                                                    | VAIRA:                        |                                 |                        |                                          |
| Area tipe in                                                 | 353                                      | (TPA4EID                                                       | YAROY-                | ENTERN ALLO              | OHICH(AD                      | COMICH YT                                       | YAKOYI                              | CORDINAL CONTRACTOR          |                                            |                                    | 1                                                                                                    | 10                            | INTER TRADE                     |                        |                                          |
| AREARS BERRY IN                                              | 297                                      | EINC                                                           | 2018                  | Hplvia A                 | Hr. 95/03                     | 2018                                            |                                     |                              |                                            |                                    |                                                                                                    | 1                             |                                 |                        |                                          |
| Siller Among :                                               | Fernid                                   | -                                                              |                       | mak horizo               | 1.50                          |                                                 |                                     |                              |                                            |                                    | 1                                                                                                    | -ABE                          | Ambpo                           | au Wainenski           |                                          |
| Tamic Elbour.                                                | VIERON                                   | OMICA Y/0                                                      | U4                    | Time: Deve               | 1967                          |                                                 | -                                   |                              |                                            |                                    | 10                                                                                                    |                               | 1                               |                        |                                          |
| banaan EuroAhs :                                             | Kintows                                  | piónas                                                         |                       | Nation Evo               | ANC: MH C                     | PETHON                                          | HUENH                               |                              | Asim                                       | THE ADDRESS                        | 1                                                                                                    | _                             | (trrnsate                       | ichinaya by antag      |                                          |
| auertipfyzing A.R.                                           |                                          |                                                                |                       |                          |                               |                                                 |                                     |                              | 1 1 1 1                                    | wither                             | = //                                                                                                    | 1                             |                                 |                        |                                          |
|                                                              |                                          |                                                                |                       |                          |                               |                                                 |                                     |                              |                                            |                                    |                                                                                                    |                               |                                 |                        |                                          |
| A PW T                                                       |                                          | antipping 2%                                                   |                       |                          |                               |                                                 |                                     |                              | Etma.                                      | Topical (ID)                       | hs I                                                                                                    | 1                             |                                 |                        |                                          |
| vanari Tumuu                                                 | нлекти                                   | DÓLA TEROL<br>13500004                                         | IPWHE E               | HMATOAOTHE               | IT ME M                       | NACHI<br>ANIMOR                                 | II II Arria                         | Ten                          | Elmy<br>Tpiano<br>Kollapi                  | mapol viji<br>ng dalam na          | na la la la la la la la la la la la la la                                                                                                    | 19-19                         | Rezimma                         |                        |                                          |
| A P ALL T<br>Bene n L -+-<br>yanagi Tumuu<br>adedi EBous     | нлемтра                                  | DALA FEROIL<br>25020004<br>25020004                            | opvalita e            | ниңторотна               | -g ME MI<br>Antibuja          | Avaiacre<br>Restigne                            | ti li Arria<br>Batistra             | Terj<br>Vervebeg             | Softasi<br>Adje                            | masok viji<br>ne decement<br>se se | la<br>a<br>Tarte<br>Site                                                                                                    | Heret)<br>Adja                | Novimus<br>Turgetry             | Kariarum               |                                          |
| A P Kart                                                     |                                          | οιητρομος 2 -<br>ΟΔυΑ ΠΡΟΙΣ<br>(2500004<br>έδαι<br>ΔΔΙΑ ΔΕΊΟΛΙ | IPWHE E               | ни атодотнан;            | AT ME MI<br>Antidujin<br>A 20 | Artigore<br>Radore                              | BI DI Arrosal<br>Radiferras<br>TETA | Terj<br>Verveteg<br>59.8000  | Softast<br>Adie                            |                                    | a Turts<br>office<br>0.00                                                                                                    | Acte<br>Acte                  | norimus<br>Teresani<br>0 00     | Konkerson<br>Exepted   | -                                        |
| A P V. T<br>Bene: n<br>ushalig EBove<br>Torme<br>20005032 PH | HAENTER                                  | антруниц 2-<br>0604 ПРОЦ<br>(2500004<br>68m<br>68m<br>68m      | KHE BHM               | ни атодотнан:            | AT ME MP<br>Antioun<br>0.20   | Arbiers<br>Redens<br>Redens                     | ti li Aroa<br>Radione<br>TEM        | Terj<br>Verveber<br>59.8000  | Kohast<br>Alle                             |                                    | The second second secon | Agia<br>Agia<br>696.00        | Reviensa<br>Tyypeny<br>0 00     | Konkerson<br>Exepted   |                                          |
| anael Tumus<br>alasis Elbaus<br>Tumus<br>Tumus               | HAENTER<br>INTERNO                       | антруниц 2-1<br>ОЛЛА ПРОЦ<br>(2500004<br>2300<br>2404 ДРЮЛЛ    | KHE BHM               | ниатодотна               | er ME Mr<br>Antequin<br>A 10  | Ambigene<br>Randigene<br>Randigene<br>Randigene | al la Arragi<br>Radictras<br>TEM    | Turj<br>Virvišes<br>59.8000  | Emp<br>Tpate<br>Softens<br>Adje<br>Line co |                                    | ne                                                                                                    | 1944)<br>A206<br>(1946, 1947) | ficetionna<br>Terresonn<br>C 00 | Korkersen<br>Eskptasi  | - Interior                               |
| Anne Anne Anne Anne Anne Anne Anne Anne                      | HAEKTER<br>DISERCES                      | DALA TIPOL<br>2500004<br>2300004<br>2300                       | OPINIHE E             | никтолотно<br>итодотнан: | Antibun<br>Antibun<br>A 20    | Arbigers<br>Resident<br>Resident                | at la Arreal<br>Babliotras<br>TEM   | Tarij<br>Verabas<br>59.8000  | Kotoss<br>Adle<br>Lan DO                   |                                    | There are a first of the second second secon | 100-0)<br>Age<br>696.00       | Reviews<br>Teverant<br>C 00     | Karkenaty<br>Escottael | - Anterior                               |
| Anna Anna Anna Anna Anna Anna Anna Anna                      | IT S                                     | OAUA TIPOL<br>2500004<br>2300004<br>2300                       | OPWHE E               | ниатодотна               | G VE M<br>Antoya<br>A 10      | Arteligene<br>Resolution<br>Resolution          | al la Areaa)<br>Rapiterne<br>TEM    | Twij<br>Weivabas<br>59.8000  | Softens<br>Adle<br>EVHI DO                 |                                    | ne la la la la la la la la la la la la la                                                                                                    | 100-01<br>420-<br>0-96-00     | Revious<br>Teverant<br>C 00     | Kenkersen<br>Esoptael  | - Interior                               |
| A A A A A A A A A A A A A A A A A A A                        |                                          | DALA TERCIE<br>3500004<br>23m<br>24lA AFIONI                   | KING BHM              | ниатодотна               | er we Mr<br>Anteign<br>A 10   | Anteleore<br>Recomme<br>To our                  | u u Arria<br>Rations<br>TEM         | Twij<br>Weivelas<br>59.8000  | Softers<br>Alle<br>Late DO                 |                                    |                                                                                                    | 10000<br>Adja<br>6.96.00      | Reviews<br>Teverant<br>2 00     | Konkensen<br>Esseptael |                                          |
| Reset: 17                                                    | на на на на на на на на на на на на на н | Odua TEPOT<br>TEURODO4<br>EBR<br>DAIA AFIONI                   | KHE EHM               | никтолотна<br>мтодотнан: | er we Mr<br>Anteija<br>A to   | Antiport<br>Restigere<br>To Ob                  | BI IS Arrival<br>Radiotrus<br>TEM   | Terij<br>Marvabeş<br>59.8000 | Kotasa<br>Adar<br>Lan Do                   |                                    | national and a second second s | 1944)<br>A20<br>696.00        | ñovimu<br>Tavezni<br>C 00       | Korismutu<br>Eseptaci  | a la la la la la la la la la la la la la |
| A A A A A A A A A A A A A A A A A A A                        | на на на на на на на на на на на на на н | DAIA TIPOLE<br>PERODOA<br>San<br>MAIA AFRONU                   | opwitte entr          | HNATDAOTHE               | AT ME MP<br>Antition<br>A SO  | Artigues<br>Inscription<br>10 00                | at to Arread<br>Residences<br>ITEA  | 797)<br>Marvidas<br>59 8000  | Emy<br>Tpan<br>Kotast<br>Ala<br>San Di     |                                    | and and and and and and and and and and                                                                                                    | 40e<br>40e<br>698,900         | Noviens<br>Tevern<br>0 00       | Konkersam<br>Eseptad   |                                          |
| Anne Anne                                                    |                                          | AMILAGUE S<br>AMA TIPOLI<br>SERVOON<br>Bite<br>SALA AITION     | opynH3 e<br>Krei effi | HNATDOOTHE               | er we wr<br>Antonia<br>A 20   | Arbin<br>Arbiers<br>Tacina<br>To ob             | III III Annual<br>Rashionya<br>TEAA | Tari<br>Mavidas<br>59.8000   | Kotopis<br>Adia<br>Line co                 |                                    | arti<br>arti<br>artin<br>B 00                                                                                                    | Alera)<br>Aler<br>196 St      | Novienna<br>Twestery<br>0 00    | Rankersam<br>Esceptael |                                          |

- 4. Στην περίπτωση που οι εντολές προμήθειας για τη συγκεκριμένη αίτηση προμήθειας έχουν ολοκληρωθεί εμφανίζεται κατάλληλο μήνυμα.
- 5. Συμπληρώνω το πεδίο Υπογράφοντες με F9 🔎 (Λίστα Τιμών)
- 6. Ομοίως συμπληρώνω το πεδίο **Επιτροπή Παραλαβής** με F9 🧖 (Λίστα Τιμών)
- 7. Συμπληρώνω τα πεδία Τιμή Μονάδας και ΦΠΑ και πατώ tab.
- 8. Πατάω F10 🔜 για καταχώρηση.

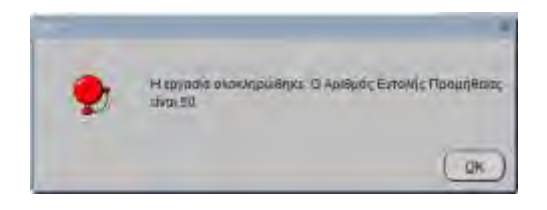

- 9. Η Εντολή Προμήθειας λαμβάνει τη κατάσταση «Καταχωρήθηκε»
- 10. Για να οριστικοποιήσω μία Εντολή Προμήθειας, πατώ **F7** ή το εικονίδιο

για να τεθεί το

πρόγραμμα σε κατάσταση Αναζήτησης και F9 🔎 στο πεδίο Α/Α Εντολής Προμήθειας και πατώ το κουμπί ώστε να εμφανιστούν οι Εντολές που είναι σε Κατάσταση "ΚΑΤΑΧΩΡΗΘΗΚΕ"

| Ενιαίο Πληροφοριακό Σύστημα για την Υποστήριξη των Επιχειρησιακών | ΤΥΠΟΣ: ΕΓΧΕΙΡΙΔΙΟ ΧΡΗΣΤΗ |
|-------------------------------------------------------------------|--------------------------|
| Λειτουργιών Μονάδων Υγείας του ΕΣΥ                                |                          |
| Π.6.3 – Επικαιροποιημένη Λειτουργική και Τεχνική Τεκμηρίωση       | Έκδοση: 03.00            |
| Ενότητα: Π.6.3.3 – Λειτουργική Τεκμηρίωση / Εγχειρίδιο Χρήσης     |                          |
| Λειτουργική Ενότητα: Οικονομικές Υπηρεσίες                        |                          |
| Υποσύστημα: Συμβάσεις-Προμήθειες                                  |                          |

| Are Ak Xopry         Times Store         Cog           Dexision         Are Ak Xopry         Are Actionation         20405/2017           Are Aktions         Cog         File         Exc Huspositivis         20405/2017           Are Aktions         Cog         File         Exc Huspositivis         20405/2017           Statistics         Cog         File         File         Exc Huspositivis         20405/2017           Temps Store         Cog         File         File         File         File         File           Temps Store         Fore         File         File         File         File         File           Store         Fore         Fore         File         File         File         File           Store         Fore         Fore         File         File         File         File           Store         Fore         Fore         File         File </th <th>Are Alt Native         Turnet Server.         Cog           Are Alt Native         Are alt Native         20/05/2017         Eact Husseprends.         20/05/2017           Are Altrent Rout.         Tarbas         20/05/2017         Eact Husseprends.         20/05/2017           Are Altrent Rout.         Tarbas         Tarbas         Tarbas         Tarbas         Tarbas           Tarbas         Forest         Court         Tarbas         Tarbas         Tarbas         Tarbas           Synth         Tarbas         Tarbas</th> <th>Arexiden Rooping. :<br/>Are Eventois Rooping.</th> <th>1296</th> <th>\$21 11</th> <th></th> <th></th> <th></th> <th></th> <th></th> <th></th>                                                                                                    | Are Alt Native         Turnet Server.         Cog           Are Alt Native         Are alt Native         20/05/2017         Eact Husseprends.         20/05/2017           Are Altrent Rout.         Tarbas         20/05/2017         Eact Husseprends.         20/05/2017           Are Altrent Rout.         Tarbas         Tarbas         Tarbas         Tarbas         Tarbas           Tarbas         Forest         Court         Tarbas         Tarbas         Tarbas         Tarbas           Synth         Tarbas         Tarbas                                                                                                    | Arexiden Rooping. :<br>Are Eventois Rooping.                                          | 1296                           | \$21 11                                                      |                            |             |             |                |              |            |
|----------------------------------------------------------------------------------------------------|----------------------------------------------------------------------------------------------------|---------------------------------------------------------------------------------------|--------------------------------|--------------------------------------------------------------|----------------------------|-------------|-------------|----------------|--------------|------------|
| Loss ansatz         Loss ansatz         Loss ansatz <thloss ansatz<="" th=""> <thloss ansatz<="" th=""></thloss></thloss>                                                                                                    | Loss andmit         Could and Events         Could and Events                            | Are Alt Xopix<br>Detection<br>Are Alterny Recy.                                       |                                | Turniç Sibouş<br>Arto Harpmanyin<br>Bibaş Alimanş<br>Tahan   | 044<br>26405(2017<br>04a = | Nut Artenig | Ewe Hurpour | pia [28/05/201 |              |            |
| Tames         Tames         Tames <th< th=""><th>Tames         Tames         <th< th=""><th>Εδος Αλτατις<br/>Τυπος Εδους<br/>Ποσωτμάτος<br/>Κατίμπαση Ενταλής<br/>Ενταλή<br/>Προμίδοος</th><th>FPODANU<br/>RPODANU<br/>Raila ao</th><th>Aris Evrall, Rivies<br/>Karisanare Evra Aria<br/>Ropowanet/wag</th><th>CHa -</th><th></th><th>-</th><th>-</th><th></th><th></th></th<></th></th<> | Tames         Tames         Tames <th< th=""><th>Εδος Αλτατις<br/>Τυπος Εδους<br/>Ποσωτμάτος<br/>Κατίμπαση Ενταλής<br/>Ενταλή<br/>Προμίδοος</th><th>FPODANU<br/>RPODANU<br/>Raila ao</th><th>Aris Evrall, Rivies<br/>Karisanare Evra Aria<br/>Ropowanet/wag</th><th>CHa -</th><th></th><th>-</th><th>-</th><th></th><th></th></th<> | Εδος Αλτατις<br>Τυπος Εδους<br>Ποσωτμάτος<br>Κατίμπαση Ενταλής<br>Ενταλή<br>Προμίδοος | FPODANU<br>RPODANU<br>Raila ao | Aris Evrall, Rivies<br>Karisanare Evra Aria<br>Ropowanet/wag | CHa -                      |             | -           | -              |              |            |
| 2017 56 2805/2017 (TYAM2) Famel Runs-chloring CXI-<br>Tames                                                                                                    | 2017         50         26/09/2017         Yf Ydx/2         Fance         Apress/000041         C/00           Tame;         Tame;         E         E                                                                                                    | utradisco?                                                                            | Duran                          | 2017                                                         | 49                         | 26/05/2017  | VIERONO     | Ariund         | Nutrent      | Padd III - |
|                                                                                                    |                                                                                                    | Diva<br>Tamas                                                                         |                                | 2017                                                         | 50                         | 26/05/2017  | YT YAPD     | Fineti-        | Kura Johniki | CX0        |

Επιλέγω την Εντολή που επιθυμώ με το κουμπί πατώντας **F8** ή το εικονίδιο , ανακτώνται οι πληροφορίες της Εντολής Προμήθειας.

 11. Επιλέγω "Κατάσταση Εντολής" ΟΡΙΣΤΙΚΟΠΟΙΗΘΗΚΕ και πατώ το κουμπί F10 ή το εικονίδιο για
 Αποθήκευση.

| and the Research I           |                              | 1 1 1 1 1 1 1 1 1 1 1 1 1 1 1 1 1 1 1 |                  | -                                        |                                      | -                                         |                          |                |                 |                        |                                                                                                    |                         | PECTAD                                                                                                    |
|------------------------------|------------------------------|---------------------------------------|------------------|------------------------------------------|--------------------------------------|-------------------------------------------|--------------------------|----------------|-----------------|------------------------|----------------------------------------------------------------------------------------------------|-------------------------|----------------------------------------------------------------------------------------------------|
| official utbookups a         | 1214 INHERTP MADE            | 11 Martin                             | -                | 130                                      | Cokarante                            | 15 L.m.                                   | -1                       | mail= P        |                 |                        |                                                                                                    |                         |                                                                                                    |
| the shi thread               | and i hall                   | Hunds Est                             | - Duose          | serri amin                               | n Famurier                           | 4 V/                                      | -                        |                |                 |                        |                                                                                                    |                         | -                                                                                                    |
| ATT AT TAXABLE               | EDC LUT                      | Harves was                            | CIT 1000         | 2017. (0.19                              | dittion we                           | mag (20                                   | NEN1                     |                | -               |                        |                                                                                                    |                         |                                                                                                    |
| Change Series                | The production of which and  | Table at                              | and the second   | odda t                                   |                                      |                                           |                          |                |                 | -                      |                                                                                                    |                         |                                                                                                    |
| Char Linester                | 17 - CEUM-12417              | FUND                                  | 10.00            | 1012                                     |                                      |                                           |                          |                |                 | - 1                    | a resolution of the                                                                                                  | -                       |                                                                                                    |
| Table Siles                  | Distance of the state of the | Timbe London                          | -                |                                          |                                      |                                           |                          |                | - 12            | - A.                   |                                                                                                    |                         |                                                                                                    |
| Doversukene                  | ALL LODG (pportunit) IV      | same same                             | - C              | -                                        |                                      |                                           | -                        |                | 14              |                        | -                                                                                                    |                         |                                                                                                    |
| Constant                     | Operting the right of the    | - Ap-Artis (America)                  | 100              | Service.                                 | -                                    | 44                                        | -dobu                    | n Serie        | mic L           | TAXA DIST NO.          | in the state of the                                                                                                  |                         |                                                                                                    |
| Time                         |                              | And present                           | 96               | Antengers                                | H ENT OF                             | Tank<br>Monitor                           | Rabian<br>Alla           | atte           | Thank           | Marth                  | Sandrets<br>Temport                                                                                                  | Rationaut               |                                                                                                    |
| Tenettine.                   |                              | TIME STREET                           | 47768148<br>0.01 | Antenances<br>Reddente                   | H BLAMAR                             | Taki<br>Montes<br>14,2300                 | nation<br>Adds           | uite<br>\$4.00 | Thart C. 201    | Marij<br>Alis<br>25.44 | Randrets<br>Employ                                                                                                   | Rationan                | -                                                                                                    |
| Firmer<br>Firmer<br>Storroot | -                            | Little growthy                        | 96<br>400000     | Addapter<br>Records                      | HENT IN<br>BANKING<br>LI             | Turk<br>Turk<br>Monitog<br>14,2300        | nakad<br>atii<br>21.17   | uito-          | Thank the store | Marti<br>Alia<br>25.44 | Tardress<br>Tardress<br>Tardress<br>Tardress<br>Tardress<br>Tardress<br>Tardress<br>Tardress<br>Tardress<br>Tardress | Rationae<br>Essatud     | -                                                                                                    |
| Tense<br>51071011            |                              | THE CONTRACT                          | -96<br>-96       | Antenperty<br>Recently                   | HENT IN<br>HARAMAN<br>Hamilton<br>LT | Turk<br>Turk<br>Novites<br>14,2300        | nation<br>Action         | uite<br>\$4.00 | Uart<br>E.20    | Harri<br>Ada<br>22.44  | Tankris<br>Tankris<br>Tankov<br>S Ol                                                                                 | Narioman<br>Expand      | hu hu hu hu hu hu hu hu hu hu hu hu hu h                                                                                                    |
| Ferrer<br>Terrer<br>51571011 | -                            |                                       |                  | Addapting<br>Branking<br>Recents<br>2.00 | HENT IN<br>Manatan<br>Tanting<br>LT  | Turi HEEKS<br>Turi<br>Monifest<br>14,2000 | 448445)<br>4(5)<br>23.37 | utie<br>\$4 00 | 11a+4<br>6.20   | Marri<br>Ada<br>12.14  | Parefretta<br>Tenebryta<br>3 Ol                                                                                      | narionsee<br>Executed   | Arthra de l                                                                                                    |
| Ferring<br>Destitut.         |                              |                                       | 4768444<br>0.01  | Adjustice<br>Records                     | HENT IN<br>Malaktion<br>Manifester   | Tak<br>Montes<br>14,2000                  | nanan)<br>atsi<br>atsi   | atie<br>\$4.40 | 11avi<br>6.20   | Marri<br>Ada<br>12.14  | Parting<br>Tantony<br>Tanaday                                                                                        | njarikmaan<br>Eknarturd | and the second second sec |

12. Δύναται να εκτυπωθεί η εντολή προμήθειας.

| Ενιαίο Πληροφοριακό Σύστημα για την Υποστήριξη των Επιχειρησιακών<br>Λειτουργιών Μονάδων Υγείας του ΕΣΥ                      | ΤΥΠΟΣ: ΕΓΧΕΙΡΙΔΙΟ ΧΡΗΣΤΗ |
|----------------------------------------------------------------------------------------------------|--------------------------|
| Π.6.3 – Επικαιροποιημένη Λειτουργική και Τεχνική Τεκμηρίωση<br>Ενάτατα: Π.6.3.3 – Δειτουργική Τεκμηρίωση / Ευχειρίδιο Χράσρο | Έκδοση: 03.00            |
| Αειτουργική Ενότητα: Οικονομικές Υπηρεσίες                                                                                   |                          |
| Υποσύστημα: Συμβάσεις-Προμήθειες                                                                                             |                          |

| 0                                | ΕΛΛΗΝΙΚΗ ΔΗΜΟΚΡΑΤΙΑ<br>ΥΠΟΥΡΓΕΙΟ ΥΓΕΙΑΣ<br>1Η Υ.ΠΕ. ΑΤΤΙΚΗΣ - Γ. Ν. ΑΘΗΝΩ<br>«ΕΥΑΙΤΕΛΙΣΜΟΣ-ΟΦΘΑΛΜΙΑΤΡΕ | N<br>IO AGHNΩN-NOAYKAINIKH | t-              | HI      | A/A EN<br>REP/NIA EK<br>R2H = OPIZT | ETO2: 2017<br>TYTOY: 50<br>AC2H2: 25/0<br>TROPICIHMEI | 5/2017<br>NH |  |
|----------------------------------|----------------------------------------------------------------------------------------------------|----------------------------|-----------------|---------|-------------------------------------|-------------------------------------------------------|--------------|--|
| нимпин                           | 106 ENTOWN OROMHEREAS                                                                                  |                            |                 |         | I SAMA                              |                                                       |              |  |
| TMHMA<br>Azhenhz<br>a/a andrazhz |                                                                                                    | ATOR: 5                    | 40. 6F2MFY2H2 : |         |                                     |                                                       |              |  |
| -                                | ENT                                                                                                    | TOAH REPORTED              |                 |         |                                     |                                                       |              |  |
| TODETA                           | εντολή να προχωρήσετε στην προμήθου .<br>Ι <b>ΣΙΘΕΝΙΟΥΣ</b>                                            | πων παρακάπω ειδών         | _               |         |                                     |                                                       | _            |  |
| KONINGN<br>THEOM                 | ONDINA INDOVISIADYS                                                                                    | Mile:                      | -               | (Acual) | - Data Sama                         | ileni.<br>Hossaich                                    | SHORE SHORE  |  |
| 51071811                         | PROPANOL 2 LT                                                                                          | 15                         | 24,0            | 2,00    |                                     | 14,29                                                 | 35,44        |  |

ENNANO PROBANNE DARIANES

35,44

TA MEAN THE ERTPORTS. :

0203817 KAPETOY ZHMHTPIS ADDIKHTIKOZ ADITETIKOZ

TPOETAMENOS TM, TROMH TPOETAMENOS YTICA/NSH ALEYGYNTHS ALOSKHTIKHS O ALOSKHTIKHS

| Ενιαίο Πληροφοριακό Σύστημα για την Υποστήριξη των Επιχειρησιακών | ΤΥΠΟΣ: ΕΓΧΕΙΡΙΔΙΟ ΧΡΗΣΤΗ |
|-------------------------------------------------------------------|--------------------------|
| Λειτουργιών Μονάδων Υγείας του ΕΣΥ                                |                          |
| Π.6.3 – Επικαιροποιημένη Λειτουργική και Τεχνική Τεκμηρίωση       | Έκδοση: 03.00            |
| Ενότητα: Π.6.3.3 – Λειτουργική Τεκμηρίωση / Εγχειρίδιο Χρήσης     |                          |
| Λειτουργική Ενότητα: Οικονομικές Υπηρεσίες                        |                          |
| Υποσύστημα: Συμβάσεις-Προμήθειες                                  |                          |

#### 5.2 Πως εκδίδω πρακτικό αγοράς;

- 1. Ανοίγω τον φάκελο Εντολές Προμήθειας Υλικών
- 2. Επιλέγω Πρακτικό Αγοράς

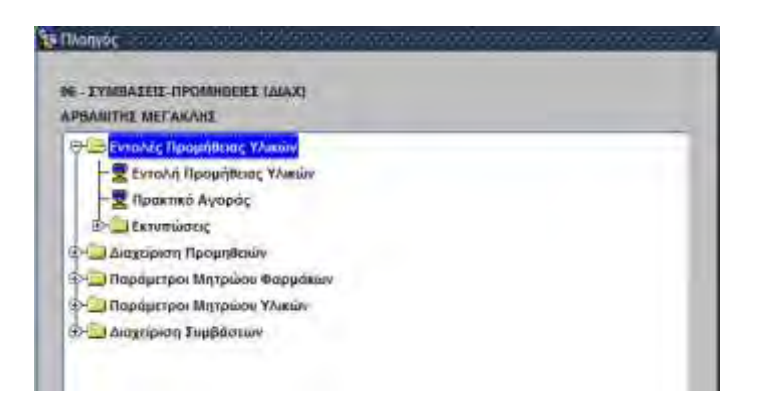

#### Εμφανίζεται η παρακάτω οθόνη «Πρακτικό Αγοράς»

|                     | -             |                |                  |          |         |              |                  |                  | -     | -        |               |                   |           |  |
|---------------------|---------------|----------------|------------------|----------|---------|--------------|------------------|------------------|-------|----------|---------------|-------------------|-----------|--|
| ration (bohilit)    | 5218          | WHAN TEP DATHS | SELOW-           |          | _       |              | The              | eaxatati)x(c     | 021   | -072     | ROA FE        |                   |           |  |
| AURENCEDE           | -             | -11404-        | Hafein Tasse     | 26/05/2  | 017     |              | - Sibos yas Ains | ary Thiosyldress | Cost. | 11       |               |                   |           |  |
| Ald Alt Xoply       |               | EING.          | Нриля Хар.       | -        |         |              |                  |                  |       |          |               |                   |           |  |
| Ala Air Doop:       |               | Etoc           | HU/vitz.Ait.     | 7        | _       |              |                  |                  |       |          |               |                   |           |  |
| Destination         |               |                |                  | _        |         |              |                  |                  |       |          |               |                   |           |  |
| Articles Class      |               | The            | Huivia Evr       | 3        |         |              |                  |                  |       |          |               | and a strength    |           |  |
| Ball Destricture    |               | 1              |                  |          |         |              |                  |                  |       |          |               | millood citrated. |           |  |
| Ellec Mithon(;)     | Enner         |                | Ball ATRIVIN     | <u> </u> | _       |              |                  |                  |       |          |               |                   |           |  |
| TOHEL EXENC.        | TPOPINA W     | aid) -         | - Three Lureyits | 1        |         |              |                  |                  |       |          |               |                   |           |  |
| Παρατηρήστος        |               |                |                  | -        | _       |              |                  |                  |       | 144.4    |               |                   |           |  |
| Konbermiste flasses | Kanaguapabili | 10 11          | Ap.Ampy.downth   | 1.       |         |              |                  | 94040            | - Sum | matte    |               |                   |           |  |
| Evrakij             | . Αιά Τύπα    |                | Sauth Autors     |          |         |              |                  |                  |       |          |               |                   |           |  |
| Taleprivation:      | ANGEIGOS      |                | έτητρ Παραλ.     |          | -       |              |                  |                  |       |          | EnnipertögYmo | valaavsto:        |           |  |
| 344                 |               |                |                  |          | Альфент | e la surroug | Tut<br>Mováđo;   | Katopi           | ATA   | frat all | Manh          | (loaunym          | Kostamuan |  |
|                     | 1             |                |                  | -IIIIII  | -       |              |                  |                  | 1     | -        | - man         | the second second |           |  |
| Turray.             |               |                |                  |          |         | A            |                  |                  |       |          |               |                   |           |  |
|                     |               |                | 1                | -        | -       | 1            |                  |                  | 1 1   |          | 1             | 1                 | 1.10      |  |

3. Πατάω F9 στο πεδίο «Α/Α Εντ. Προμ.» για να διαλέξω ανάμεσα στις προσφορές των προμηθευτών. Η αναζήτηση μπορεί να γίνει με Α/α Εντολής Προμήθειας, με Ημ/νία Προσφοράς, Προμηθευτή ή κωδικό Φακέλου. Επιλέγω με το κουμπί την προσφορά για την οποία πρόκειται να εκδοθεί Πρακτικό Αγοράς.

| Ενιαίο Πληροφοριακό Σύστημα για την Υποστήριξη των Επιχειρησιακών | ΤΥΠΟΣ: ΕΓΧΕΙΡΙΔΙΟ ΧΡΗΣΤΗ |
|-------------------------------------------------------------------|--------------------------|
| Λειτουργιών Μονάδων Υγείας του ΕΣΥ                                |                          |
| Π.6.3 – Επικαιροποιημένη Λειτουργική και Τεχνική Τεκμηρίωση       | Έκδοση: 03.00            |
| Ενότητα: Π.6.3.3 – Λειτουργική Τεκμηρίωση / Εγχειρίδιο Χρήσης     |                          |
| Λειτουργική Ενότητα: Οικονομικές Υπηρεσίες                        |                          |
| Υποσύστημα: Συμβάσεις-Προμήθειες                                  |                          |

| Διαχίση Προμηθ. :<br>Αία Πρακτικού<br>Αία Αίτ Χορήγ.<br>Αία Αίτ Τίρομ.                                                  | H |         |         |          | Προμηθουτές :<br>Αναζήτηση με .<br>Περιγραφή | Προμηθευτός ι<br>Αία Εντολή Προ | μ: Προσφορές<br>ομ     | 2                                                            |   |
|----------------------------------------------------------------------------------------------------|---|---------|---------|----------|----------------------------------------------|---------------------------------|------------------------|--------------------------------------------------------------|---|
| Αλα.Στη Πραγμ<br>Καδη Πγαρηθεσή<br>Εδος Αληγαγ<br>Τώπος Εδους<br>Παραγηρίας<br>Κατάστιση Προκη<br>Είντολή<br>Προμήθεσης |   | 22      | 214     | An Ernah | Kull / T                                     | ©(1844<br>2017/12 AΣΟ           | пиб.Туну.<br>033182286 | Theopoies Theopoies form<br>A ELECTRONICKS - AABIDIADHE ADAM | 4 |
| Ολα<br>Τύπος                                                                                                    |   | fiir an | unning. | ALT 2017 | 74 ENT 2017/17                               | 126<br>CW                       | Eddam                  |                                                              | - |

4. Εφόσον έχω επιλέξει προσφορά, πατάω enter ώστε να εμφανιστούν οι πληροφορίες για το πρακτικό που πρόκειται να εκδοθεί.

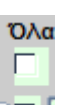

5.

Στο πεδίο 🏧 τσεκάρω για κάθε είδος που επιθυμώ να συμπεριληφθεί στο Πρακτικό Αγοράς

| All Hosenword<br>All Air Xapty.                                                                                 |               | Santa          |                      |          |           |          | 11000            | akataBrikst; | 1310            | ATTREES | 1 Pr - 1      |              |   |  |
|----------------------------------------------------------------------------------------------------|---------------|----------------|----------------------|----------|-----------|----------|------------------|--------------|-----------------|---------|---------------|--------------|---|--|
| No Ait Ropty.                                                                                                   |               | Contract (     | Hatvie Ppart         | 26/05/20 | 17        |          | Elősi; yie Alrea | TROUTINOUS   | C1U             |         |               |              |   |  |
| the second second second second second second second second second second second second second second second se |               | Etos           | Huhia Xap.           | 1        |           |          |                  |              |                 |         |               |              |   |  |
| Alg Alt. Tipou                                                                                                  |               | ENOC           | Hulvia Alt           | -        |           |          |                  |              |                 |         |               |              |   |  |
| Anyspers 2                                                                                                    | 105 0         | WIEIBIGH ANAVO | CONTRACTOR OF STREET |          |           |          |                  |              |                 |         |               |              |   |  |
| W/6.8 == 7810 1                                                                                                 | 12            | Tini 2017      | HpMid Evr.           | 20/05/20 | 17        |          |                  |              |                 |         |               | -            |   |  |
| M TLASLAVITETTI D                                                                                               | 13.2 (472228) | AELECTRONIC    | KS-1484UAAHt         | is all   |           |          |                  |              |                 |         |               | second fipes | 1 |  |
| Elloc Almanc                                                                                                    | EXHOR         |                | and which have       |          | 1         |          |                  |              |                 | _       |               |              |   |  |
| Timic Elleoc                                                                                                    | TEYARD AN     | MG28/C ba      | Time: Divisions      | 1        |           |          |                  |              |                 |         |               | _            |   |  |
| noemosous.                                                                                                    |               |                |                      | _        |           | _        |                  |              |                 | M.      |               |              |   |  |
| miermin ilaseli - 1                                                                                             | CONTRACTOR OF | KL             | AL ANYIA CONCISION   | L        | _         |          |                  | Wat Spec     | ad the internet | 1611    | 1017          |              |   |  |
| Eveski II                                                                                                    |               |                | Kalivik Jamolla      | -        |           |          |                  |              |                 |         |               |              |   |  |
| utervayord.                                                                                                    |               |                | Emmp. Dopol.         | 195      | or teamer | INT DESK | D+GEPA1          |              |                 | ETTE    | μαπτόςΓεπτογρ | Spevinet.    |   |  |

- 6. Συμπληρώνω το πεδίο Επιτρ. Παραλ. με F9 🔎 (Λίστα Τιμών)
- 7. Πατάω F10 🔜 για καταχώρηση

| Ενιαίο Πληροφοριακό Σύστημα για την Υποστήριξη των Επιχειρησιακών | ΤΥΠΟΣ: ΕΓΧΕΙΡΙΔΙΟ ΧΡΗΣΤΗ |
|-------------------------------------------------------------------|--------------------------|
| Λειτουργιών Μονάδων Υγείας του ΕΣΥ                                |                          |
| Π.6.3 – Επικαιροποιημένη Λειτουργική και Τεχνική Τεκμηρίωση       | Έκδοση: 03.00            |
| Ενότητα: Π.6.3.3 – Λειτουργική Τεκμηρίωση / Εγχειρίδιο Χρήσης     |                          |
| Λειτουργική Ενότητα: Οικονομικές Υπηρεσίες                        |                          |
| Υποσύστημα: Συμβάσεις-Προμήθειες                                  |                          |
|                                                                   |                          |

8. Για να οριστικοποιήσω το Πρακτικό Αγοράς, αρκεί να πατήσω **F7** ή το εικονίδιο 📖 για να τεθεί

το πρόγραμμα σε κατάσταση Αναζήτησης και F9 🔎 στο πεδίο Α/Α Πρακτικού ώστε να εμφανιστούν τα Πρακτικά που είναι σε Κατάσταση "ΚΑΤΑΧΩΡΗΘΗΚΕ"

| Αία Αίτ. Χαρήγ<br>Αία Αίτ. Χαρήγ<br>Αία Αίτ. Προμ:<br>Διαχείριση | _              | Τύπος ΕΠ<br>Από Ημερομ | NUC 040                                                                                                    |                                                                                                    | - 191       |                       |                     |              |
|------------------------------------------------------------------|----------------|------------------------|----------------------------------------------------------------------------------------------------|----------------------------------------------------------------------------------------------------|-------------|-----------------------|---------------------|--------------|
| Ανα Αίτ. Χαιρηγ<br>Αλα Αίτ. Πιρομι:<br>Διαχείριση                | _              | Από Ημερομ             | mig 26/05/20                                                                                                    | and the second second s |             |                       |                     |              |
| Διαχοίριση                                                       | _              |                        | and the second of the second second s | 117                                                                                                    | Έως Ημιρ    | ounvia: 25/05/        | 2017                |              |
| , proteinad                                                      |                | Eiðoç Air              | uaue Dra                                                                                                    | 1                                                                                                    |             |                       |                     |              |
|                                                                  |                | Kuð Arres              | valiçi                                                                                                    |                                                                                                    |             |                       |                     |              |
| All EVI Oppu                                                     | _              |                        | utua.                                                                                                    |                                                                                                    |             |                       |                     |              |
| Luo (Vountesimi)                                                 | _              | A/o EvroA /            | (pop.:                                                                                                    |                                                                                                    |             |                       |                     |              |
| Eiőoç Aimanç :                                                   | Cylin,0        | Kentionon Reak         | DAD UDIN                                                                                                    | 14                                                                                                    |             |                       |                     |              |
| Τύπτος Είδους                                                    | <b>TPOSIMA</b> |                        |                                                                                                    |                                                                                                    |             |                       | -                   |              |
| Παραπρήσος :                                                     |                | En                     | Ale Tipor                                                                                                    | and mitporteal                                                                                                    | THIRDELEGAL | Edos Romano           | Martistron Robertal | Seminablest- |
| ατάστροη Περακη                                                  | καταχώρι       | 2017                   | 21                                                                                                    | 26/05/2017                                                                                                    | YE YARO     | ( EVINO               | Karatiwonjegika     | (D)()        |
| Evralify D                                                       | Love Tim       |                        |                                                                                                    |                                                                                                    |             |                       | Real Property lies  |              |
| Προμήθοος                                                        | 2 AUN EHOC     |                        |                                                                                                    |                                                                                                    |             |                       |                     | E            |
|                                                                  |                |                        |                                                                                                    | 1                                                                                                    | ( 1         |                       |                     | e e          |
|                                                                  |                |                        |                                                                                                    |                                                                                                    |             | · · · · · · · · · · · |                     |              |
|                                                                  |                |                        |                                                                                                    |                                                                                                    |             |                       | 1                   |              |
| 5A/6                                                             |                |                        |                                                                                                    |                                                                                                    |             |                       |                     |              |
| n.ne -                                                           |                |                        |                                                                                                    |                                                                                                    |             |                       |                     |              |

- 9. Επιλέγω το Πρακτικό και πατώ το κουμπί ΓΩΚ για να επιστρέψω στην Κεντρική οθόνη όπου πατώντας **F8** ή το εικονίδιο ανακτώνται οι πληροφορίες του Πρακτικού.
- 10. Επιλέγω **"Κατάσταση Πρακτ."** ΟΡΙΣΤΙΚΟΠΟΙΗΘΗΚΕ και F10 **Γ** για Αποθήκευση.

| Buy<br>Dist<br>Exc | 1211 Barlow Rippert                                                                                                    | TUSS                                                                                                    | (†                                                                                                    |                                                                                                    | THEY IS ADD    | A CONTRACTOR OF A CONTRACT OF A CONTRACT OF |              |                                                                                                    |                |              |                                                                                                    |
|--------------------|----------------------------------------------------------------------------------------------------|----------------------------------------------------------------------------------------------------|----------------------------------------------------------------------------------------------------|----------------------------------------------------------------------------------------------------|----------------|----------------------------------------------------------------------------------------------------|--------------|----------------------------------------------------------------------------------------------------|----------------|--------------|----------------------------------------------------------------------------------------------------|
| ENC<br>ENC         | 111 Halvin Kon                                                                                                    | 170551                                                                                                    | and the second second sec                                                                                                    |                                                                                                    | And the second | is Take Mong                                                                                                    | OP:          |                                                                                                    |                |              |                                                                                                    |
| Eloc               | and a second second                                                                                                    |                                                                                                    | IT.                                                                                                    |                                                                                                    |                |                                                                                                    | -            |                                                                                                    |                |              |                                                                                                    |
|                    | HIME AL                                                                                                    | 110000                                                                                                    | 12                                                                                                    |                                                                                                    |                |                                                                                                    |              |                                                                                                    |                |              |                                                                                                    |
| BARTON .           | A southern the southern                                                                                                    | -                                                                                                    | 1000 C                                                                                                    | 1                                                                                                    |                |                                                                                                    |              | 00                                                                                                    |                |              |                                                                                                    |
| 1 200              | UT HUMAER                                                                                                    | 110000                                                                                                    | tř.                                                                                                    |                                                                                                    |                |                                                                                                    |              |                                                                                                    |                |              |                                                                                                    |
| NUMBER ARIECT      | ROTATION A SAMELANT                                                                                                    | No.AH                                                                                                    |                                                                                                    |                                                                                                    | -              | Happenin                                                                                                    | interior and | ites                                                                                                    |                | anziel 10007 |                                                                                                    |
| 163                | Intel Arthresis                                                                                                    |                                                                                                    | _                                                                                                    |                                                                                                    | <b>.</b>       |                                                                                                    |              |                                                                                                    | - 1            | _            | -                                                                                                    |
| kAND ANA/EDINO J   | Timog 25+Hereig                                                                                                    | 0                                                                                                    |                                                                                                    |                                                                                                    |                |                                                                                                    |              |                                                                                                    |                |              |                                                                                                    |
|                    |                                                                                                    | _                                                                                                    | -                                                                                                    | _                                                                                                    |                |                                                                                                    | T            | 100                                                                                                    | _              | _            |                                                                                                    |
| ameuroetheet.=     | Apr 4 120 - 100011                                                                                                    | I                                                                                                    |                                                                                                    |                                                                                                    |                |                                                                                                    | 6            | × 1                                                                                                    | 2917           |              |                                                                                                    |
|                    | The Contract                                                                                                    | 100                                                                                                    | TPAKTHO AT                                                                                                    | OFIAT.                                                                                                    |                |                                                                                                    |              |                                                                                                    |                |              |                                                                                                    |
|                    | Such Land                                                                                                    | Elat I                                                                                                    | ENTROPHE                                                                                                    | AT LINCOM                                                                                                    | MBERI          | _                                                                                                    |              | Erm                                                                                                    | participant of | WANTE:       |                                                                                                    |
|                    | Control of the second second s | Substantial Analysis and Analysis and Analysis     Substantial States and Analysis     Substantial States and Analysis | Execution of a Advantage of Vicinity of Vicinity of Vi | Control of a control of a control of a |                |                                                                                                    |              | Image: Space of space of space of |                |              | Automagie MAAdamater (Machine     Automagie MAAdamater (Machine     Automagie MAAdamater (Machine     Automagie Machine     Automagie     Automagie Machine     Automagie     Automagie Machine     Automagie     Automagie Machine     Automagie     Automagie Machine     Automagie     Automagie Machine     Automagie     Automagie Machine     Automagie     Automagie Machine     Automagie     Automagie |

| Ενιαίο Πληροφοριακό Σύστημα για την Υποστήριξη των Επιχειρησιακών | ΤΥΠΟΣ: ΕΓΧΕΙΡΙΔΙΟ ΧΡΗΣΤΗ |
|-------------------------------------------------------------------|--------------------------|
| Λειτουργιών Μονάδων Υγείας του ΕΣΥ                                |                          |
| Π.6.3 – Επικαιροποιημένη Λειτουργική και Τεχνική Τεκμηρίωση       | Έκδοση: 03.00            |
| Ενότητα: Π.6.3.3 – Λειτουργική Τεκμηρίωση / Εγχειρίδιο Χρήσης     |                          |
| Λειτουργική Ενότητα: Οικονομικές Υπηρεσίες                        |                          |
| Υποσύστημα: Συμβάσεις-Προμήθειες                                  |                          |

11. Δύναται να εκτυπωθεί το Πρακτικό Αγοράς.

| -                                            | -EYAITEAIEMOE-O                                      | BOANMIATPEIO AOHNON-ROAYKAINI               | KH+ K         | ATASTASH: OPEST              | TXORDOHM                 | ENH                   |
|----------------------------------------------|------------------------------------------------------|---------------------------------------------|---------------|------------------------------|--------------------------|-----------------------|
|                                              |                                                      | ΠΡΑΚΤΙΚΟ ΑΓΟΡΑΣ                             | (             |                              |                          |                       |
| тинма<br>1971-1974<br>2007-1975<br>2007-1976 | 36 МЕӨЗ ПАРАКАТАӨНКІ<br>2017 37<br>106 ЕМТСАН ПРОМНЮ | н<br>] Елтолин — <u>2017 — 52</u><br>Егах   | A/iOS         | ACA : ACA                    | 35A2<br>78/2017<br>AVXXX | 44F 1                 |
| o vocorotagi<br>QGENH2                       | 20071221 ΚΛΛΔΑΚΗΣ<br>Ιο σος αναθέτω την προμήθ       | กระสหาธิภูมิ<br>อาด ทบง หน้าทบชิเ แห่งหนึ่ง |               |                              |                          |                       |
| ATHFOPEA                                     | 2 3 DY5758501 ABBOTT PK<br>1 VTELONOMBKA YAIKA XP    | EDZIMA (valid)                              | Ξ             |                              |                          |                       |
| CAS                                          | DesiryAnty - Edition -                               | Audaneta reservo<br>Audaneta Printaneto     | aller,        | (INV ORWOW),<br>(INV WINASA) | NH.<br>Transfer the      | Diversion<br>Venework |
| 09024001<br>41313A                           | ACCESS NEEDLE                                        | 090902+00100000+<br>VTF2020                 | 24,0<br>15,31 | 0,00<br>15,26                | ТВМ<br>5,00              | TEM SHAR              |
|                                              |                                                      |                                             | 140.24        |                              | Shinker I                | 94.8                  |
|                                              |                                                      | đriđ.                                       | 10,01         |                              |                          |                       |
|                                              |                                                      | đria.                                       | 10,00         |                              |                          |                       |

| Ενιαίο Πληροφοριακό Σύστημα για την Υποστήριξη των Επιχειρησιακών | ΤΥΠΟΣ: ΕΓΧΕΙΡΙΔΙΟ ΧΡΗΣΤΗ |
|-------------------------------------------------------------------|--------------------------|
| Λειτουργιών Μονάδων Υγείας του ΕΣΥ                                |                          |
| Π.6.3 – Επικαιροποιημένη Λειτουργική και Τεχνική Τεκμηρίωση       | Έκδοση: 03.00            |
| Ενότητα: Π.6.3.3 – Λειτουργική Τεκμηρίωση / Εγχειρίδιο Χρήσης     |                          |
| Λειτουργική Ενότητα: Οικονομικές Υπηρεσίες                        |                          |
| Υποσύστημα: Συμβάσεις-Προμήθειες                                  |                          |

#### 5.3 Εκτυπώσεις – Κατάσταση Εντολών προμήθειας

1. Ανοίγω τον υποφάκελο **«Εκτυπώσεις»** του φακέλου **«Εντολές Προμήθειας Υλικών»** & επιλέγω την διαδικασία «Κατάσταση Εντολών Προμήθειας»

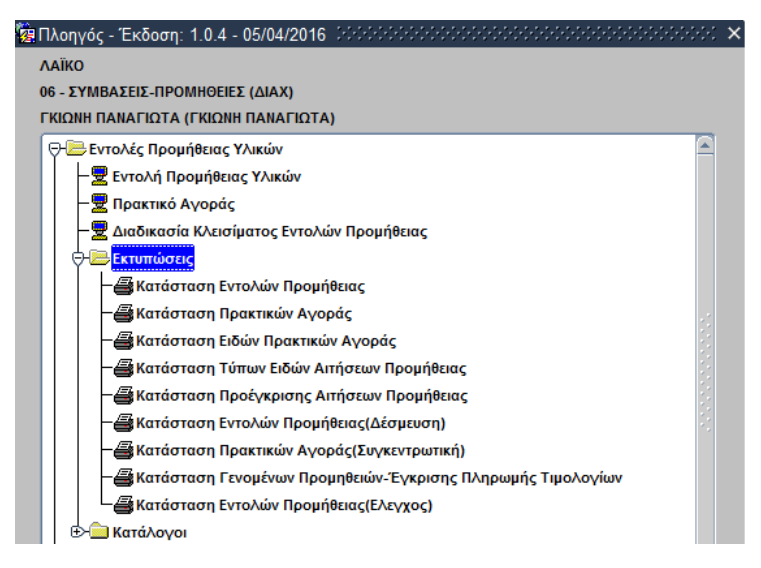

Ανοίγει η οθόνη διαλόγου «Κατάσταση Εντολών Προμήθειας» στην οποία συμπληρώνω τις παραμέτρους της εκτύπωσης (βλ. παράδειγμα στην οθόνη που ακολουθεί).

| 🙍 Κατάσταση Εντολών Προμήθ | θειας                                                  | ≚ ⊼ X    |
|----------------------------|--------------------------------------------------------|----------|
| 📙 🖪 🔃 🗙 🗋 🥝                | ) 😥 🔁 🚺 🛛 👔                                            | Εισαγωγή |
|                            |                                                        |          |
| 15 mar 16                  |                                                        |          |
| Ετος: 2                    | 2018                                                   |          |
| Από Α/Α Εντ. Προμήθειας :  | Έως:                                                   |          |
| Τύπτος Είδους : 💽          | ΥΓ.ΥΛΙΚΟ ΑΝΑΛΩΣΙΜΟ                                     | •        |
| Από Ημερομηνία: 🕻          | 02/03/2018                                             |          |
| Εως Ημερομηνία: 🕻          | 09/03/2018                                             |          |
| Παρακαταθήκη : 🛛           |                                                        |          |
| Αποθήκη :                  | 353 ΓΡΑΦΕΙΟ ΥΛΙΚΟΥ-ΚΕΝΤΡΙΚΗ ΑΠΟΘΗΚΗ(ΑΠΟΘΗΚΗ ΥΓ.ΥΛΙΚΟΥ) |          |
| Κατάσταση Δέσμευσης : 🛛    |                                                        |          |
| Κατάσταση Εντολής :        |                                                        |          |
| Κωδ. Υπαλλήλου :           |                                                        |          |
| Ημ/νία Τελευταίας Καταχ.:  |                                                        |          |
| Ταξινόμηση :               | ΚΑΤΑ ΕΤΟΣ / ΑΑ                                         | -        |
|                            |                                                        |          |
|                            |                                                        |          |
|                            |                                                        |          |
|                            |                                                        |          |

2. Πατώ το εικονίδιο του Εκτυπωτή . Το σύστημα με ρωτά αν θέλω να εκτυπώσω σε PDF. Αν απαντήσω «OXI», τότε θα ρωτήσει αν θέλω να εκτυπώσω σε αρχείο EXCEL. Ανάλογα με την επιλογή μου, παράγεται η αντίστοιχη εκτύπωση.

| Ενιαίο Πληροφοριακό Σύστημα για την Υποστήριξη των Επιχειρησιακών | ΤΥΠΟΣ: ΕΓΧΕΙΡΙΔΙΟ ΧΡΗΣΤΗ |
|-------------------------------------------------------------------|--------------------------|
| Λειτουργιών Μονάδων Υγείας του ΕΣΥ                                |                          |
| Π.6.3 – Επικαιροποιημένη Λειτουργική και Τεχνική Τεκμηρίωση       | Έκδοση: 03.00            |
| Ενότητα: Π.6.3.3 – Λειτουργική Τεκμηρίωση / Εγχειρίδιο Χρήσης     |                          |
| Λειτουργική Ενότητα: Οικονομικές Υπηρεσίες                        |                          |
| Υποσύστημα: Συμβάσεις-Προμήθειες                                  |                          |
|                                                                   |                          |

| N                                                                  | Ku<br>Han<br>Inditing (CTM-DEED) YATIKOV-KO                                                               | ATAZTAZ<br>VID TEIDIUMIC I<br>A/A D<br>E<br>A/A D<br>E<br>A/A D<br>E<br>A/A D<br>E<br>A/A D<br>E<br>A/A D<br>E | н емто/<br>сульдай оли<br>улоду, ала<br>улодулар, ар<br>каралар, ар<br>каралар, ар<br>каралар, ар<br>каралар, ар<br>каралар, ар | AQN TIP<br>02/03/20<br>A/A Evtul<br>0000000<br>vttbA/g = 0<br>BHIOL YT V | COMHOI<br>TE GOL DI<br>VIC GOL<br>DIA<br>COM<br>AL<br>(MAC<br>(MAC<br>(MAC<br>(MAC)) TO | EIAΣ<br>Wo3/2018<br>mus; Elboux; ( | YT. VAJKO ANAAEZ             | 11MO                    |        |
|--------------------------------------------------------------------|----------------------------------------------------------------------------------------------------|----------------------------------------------------------------------------------------------------|----------------------------------------------------------------------------------------------------|--------------------------------------------------------------------------|-----------------------------------------------------------------------------------------|------------------------------------|------------------------------|-------------------------|--------|
| ET02                                                               | 2018 A/A ENTOAHE                                                                                          | - 75                                                                                                    | HM/NLA                                                                                                    | EKAO2HT                                                                  | 02/03/2                                                                                 | OTR KATAT                          | TADH : DELETIK               | OROCHMENH               |        |
| ALL XDENIE.                                                        | 0018 200                                                                                                  | ALLOPOM.                                                                                                    | 2018 34                                                                                                    |                                                                          | 1.14.004.4                                                                              | 201 100.2                          | a serie for the series       |                         |        |
| VA ENTIPOONS :                                                     | 47E ETITPOOH MIKPONIPO                                                                                    | MHEETAT                                                                                                    |                                                                                                    | _                                                                        |                                                                                         | _                                  |                              |                         |        |
| KATHFORIA                                                          | 07 VENALKO ANAADZIMO                                                                                      |                                                                                                    |                                                                                                    | _                                                                        |                                                                                         |                                    |                              |                         |        |
| ASOENHO:                                                           |                                                                                                    |                                                                                                    |                                                                                                    |                                                                          |                                                                                         | _                                  |                              |                         |        |
| TMMMA                                                              | 646 FPADETO YATKOV-KEN                                                                                    | ITTIKH ADOG                                                                                                    | HIGH(ADDG)                                                                                                    | TRUE YEAR                                                                | (KCHY)                                                                                  |                                    |                              |                         |        |
| KOAIKOž<br>TVOOV ELACIVI.                                          | ONOM                                                                                                    | ATYBOY                                                                                                    | EIAOTI                                                                                                    |                                                                          | M.M                                                                                     | HOSOTHIA<br>EDIPISHS               | TINA A MARIE                 | KATAKYPS20<br>TPO20OPA2 | KUA.   |
| 37120051900000                                                     | 2 BOYFTSA KAGAPISMOY 7<br>EPTAAEION                                                                       | MM 27650 B                                                                                                    | ΕΝΛΟΣΚΟΠΙ                                                                                                    | KON                                                                      | TEM                                                                                     | 1,00                               | 267,04<br>72,00              | -                       | 413110 |
| 502<br>A37 X0841<br>VA 20070002<br>KATHTOPIA<br>ASOENIIS<br>YHHHAA | 2018 AVA ENTOAHS<br>2018 309<br>476 ERITINOTH HERPORPE<br>87 YT YAIKO ANAADSIMO<br>412 TRADELO YAIKOY KIN | 95<br>ALT SPOM,<br>PMNOULAS<br>TPERM ACOU                                                                      | HM/NLA<br>2016 92<br>HM3H(A/1089                                                                                                | EKADOHZ<br>IIQI VE YA                                                    | as/aa/z<br>  as/aa/z                                                                    | 018 KATAZ                          | тахн і регаты                | ORCHMENH                |        |
| KOAIKO2<br>TYDOX FLACIVE                                           | ONOM                                                                                                    | ATYDDY                                                                                                    | EILOYL                                                                                                    |                                                                          | M.M                                                                                     | FORDING                            | 2YN AATIANHZ<br>TIMM MUNAAAT | KATAKYPOZH              | KSIA.  |
| 371000105200000                                                    | AKADETHPE2 DUFOUR TPE                                                                                     | MANE PORCE                                                                                                    | MI. NOVMET                                                                                                    | 81.08                                                                    | 1194                                                                                    | 3,00                               | 54,24                        |                         | 413110 |
| 00000#20100105400000                                               | AKTINDARTHPET DUPOLIC TPT                                                                                 | TAHE POHE I                                                                                                    | ML NOYMER                                                                                                    | 0.24                                                                     | TEM                                                                                     | 10,00                              | 108.4                        |                         | 413110 |
| )/1000105300000                                                    | AKTINODKIEPOL ME 1974                                                                                     | MONE DO - BO                                                                                                   | ML NOVMER                                                                                                    | 0 22                                                                     | TEM                                                                                     | 5,60                               | 54.2                         |                         | 413110 |
|                                                                    |                                                                                                    |                                                                                                    |                                                                                                    | LANC Y                                                                   | KO DOYO.                                                                                | EN FOAH2                           | 27.6.94                      |                         |        |

#### 5.4 Εκτυπώσεις – Κατάσταση Πρακτικών Αγοράς

1. Ανοίγω τον υποφάκελο **«Εκτυπώσεις»** του φακέλου **«Εντολές Προμήθειας Υλικών»** & επιλέγω την διαδικασία «Κατάσταση Πρακτικών Αγοράς»

| ¢. | Πλοηγός - Έκδοση: 1.0.4 - 05/04/2016 Οτοτοτοτοτοτοτοτοτοτοτοτοτοτοτοτοτοτοτο | -::: | > |
|----|------------------------------------------------------------------------------|------|---|
|    | ΛΑΪΚΟ                                                                        |      |   |
|    | 06 - ΣΥΜΒΑΣΕΙΣ-ΠΡΟΜΗΘΕΙΕΣ (ΔΙΑΧ)                                             |      |   |
|    | ΓΚΙΩΝΗ ΠΑΝΑΓΙΩΤΑ (ΓΚΙΩΝΗ ΠΑΝΑΓΙΩΤΑ)                                          |      |   |
|    | 🖓 🗁 Εντολές Προμήθειας Υλικών                                                |      |   |
|    | - 😾 Εντολή Προμήθειας Υλικών                                                 |      |   |
|    | - 😾 Πρακτικό Αγοράς                                                          |      |   |
|    | — 😾 Διαδικασία Κλεισίματος Εντολών Προμήθειας                                |      |   |
|    | φ- <mark>Έ</mark> Εκτυπώσεις                                                 |      |   |
|    | −∰Κατάσταση Εντολών Προμήθειας                                               |      |   |
|    | - 🗃 Κατάσταση Πρακτικών Αγοράς                                               |      |   |
|    | −∰Κατάσταση Ειδών Πρακτικών Αγοράς                                           |      |   |
|    | −∰Κατάσταση Τύπων Ειδών Αιτήσεων Προμήθειας                                  |      |   |
|    | −∰Κατάσταση Προέγκρισης Αιτήσεων Προμήθειας                                  |      |   |
|    | −∰Κατάσταση Εντολών Προμήθειας(Δέσμευση)                                     |      |   |
|    | −∰Κατάσταση Πρακτικών Αγοράς(Συγκεντρωτική)                                  |      |   |
|    | - 🗃 Κατάσταση Γενομένων Προμηθειών- Έγκρισης Πληρωμής Τιμολογίων             |      |   |
|    | 🖵 😅 Κατάσταση Εντολών Προμήθειας(Ελεγχος)                                    |      |   |
|    |                                                                              |      |   |

Ανοίγει η οθόνη διαλόγου «Κατάσταση Πρακτικών Αγοράς» στην οποία συμπληρώνω τις παραμέτρους της εκτύπωσης (βλ. παράδειγμα στην οθόνη που ακολουθεί).

| Ενιαίο Πληροφοριακό Σύστημα για την Υποστήριξη των Επιχειρησιακών | ΤΥΠΟΣ: ΕΓΧΕΙΡΙΔΙΟ ΧΡΗΣΤΗ |
|-------------------------------------------------------------------|--------------------------|
| Λειτουργιών Μονάδων Υγείας του ΕΣΥ                                |                          |
| Π.6.3 – Επικαιροποιημένη Λειτουργική και Τεχνική Τεκμηρίωση       | Έκδοση: 03.00            |
| Ενότητα: Π.6.3.3 – Λειτουργική Τεκμηρίωση / Εγχειρίδιο Χρήσης     |                          |
| Λειτουργική Ενότητα: Οικονομικές Υπηρεσίες                        |                          |
| Υποσύστημα: Συμβάσεις-Προμήθειες                                  |                          |

|                      | ] 🕗 🖻 날        |                       |            | E   | ισαγωγι |
|----------------------|----------------|-----------------------|------------|-----|---------|
| Έτος Προμήθειας :    | 2018           |                       |            |     |         |
| Α/Α Πρακτικού αττό : |                | Α/Α Πρακτικού έως :   |            |     |         |
| Αττοθήκη :           |                |                       |            |     |         |
| Είδος :              |                |                       |            |     |         |
| Τύπος Είδους :       | ΑΝΤΙΔΡΑΣΤΗΡΙΑ  | <i></i>               |            |     | -       |
| Αττό Ημερομηνία:     | 02/03/2018     |                       | Δέσμευση : | ΟΛΑ | •       |
| Εως Ημερομηνία:      | 4/3/2018       | Κατάσταση Αιτήματος : | ΟΛΑ        |     | -       |
| Ασθενής :            |                |                       |            |     |         |
| Εττιτροττή :         |                |                       |            |     |         |
| Δαττάνη αττό :       |                | Δαττάνη Έως :         |            |     |         |
| Ταξινόμηση :         | ΚΑΤΑ ΕΤΟΣ / ΑΑ | •                     |            |     | -       |
|                      |                |                       |            |     |         |

2. Πατώ το εικονίδιο του Εκτυπωτή . Το σύστημα με ρωτά αν θέλω να εκτυπώσω σε PDF. Αν απαντήσω «OXI», τότε θα ρωτήσει αν θέλω να εκτυπώσω σε αρχείο EXCEL. Ανάλογα με την επιλογή μου, παράγεται η αντίστοιχη εκτύπωση.

|                                                        |                                                                                | Hu                                                                                  | ASTASH IIPAKTIKO<br>Ko oro jug/03/2018 bak<br>Etoc Dobu/Bloc 2<br>Tanoc Book : 00<br>Elika; : 000 Artevit; : | N ΑΓΟΡΑΣ<br>194/19/2018<br>018<br>Α<br>ΟΛΟΙ                               |                    |                                       |                           |
|--------------------------------------------------------|--------------------------------------------------------------------------------|-------------------------------------------------------------------------------------|----------------------------------------------------------------------------------------------------|---------------------------------------------------------------------------|--------------------|---------------------------------------|---------------------------|
| ET(0: 2018<br>A/A ENTITION<br>IIPOMPEEVTI<br>KAT. ELAO | A/A (PAKTIKOV: 18<br>2: 470 EU() PO(U)<br>2: 094673495 AIR LIQUE<br>N) 23      | ANNO/M<br>HAVINGA EKAODHS: 0<br>MBGYOR/POHDHEIAS<br>DE HELLAS AEBA<br>LATPDKA AEPLA | л ; СМЕХ Катайтаот) Про<br>2/03/2018 КАТАРТА                                                                 | aulgena : CVEZ<br>2H: Odiatikonon/Brike<br>Etaz Entoandi:<br>Ada:386/2018 | 2018               | ENG. OPTETINOV<br>A/A ENTOWIOD        | NAL<br>≵-22.596           |
| ANDVIOE                                                | ONOMA                                                                          | OIROT                                                                               | NDA ELACIVI                                                                                                  | ENDOPICH                                                                  |                    | M/M                                   | ALEAVENSY                 |
| TYDOY                                                  | LAUCH, ERVOAT                                                                  | KATATKEYHO                                                                          | NOW EMPLOYING                                                                                                | ATENMONO                                                                  |                    | THOLOTHTA                             | TIME APOPAT               |
| 80003060                                               | VITRO OFITANO                                                                  |                                                                                     | 2390001003000001                                                                                             | DANO THE COURT ON O                                                       |                    | M2<br>6000                            | MC)<br>4761,60            |
|                                                        |                                                                                |                                                                                     |                                                                                                    |                                                                           | Tinicka            | кт) А.Эа Прелктикай                   | 4761,60                   |
| AVA ENTITPOINT<br>TIPOMHEIEYTH<br>KAT, ETAD            | 4/4 (19/4/19/09) 15<br>(E: 478 E011POOH<br>(E: 094128820 1.14, (09/1)<br>N: 10 | HMVNIA EKOOPOLIO<br>MDIPOITPONHISETAE<br>WIAHZ AE<br>ANTIMPAZTHIPIA                 | 2/03/2018 10216                                                                                              | 2H: Opertworkenergine<br>ETOX ENTOAH2;<br>Ada: 399/2018                   | 2010               | AVA ENTOWIE:                          | NAI<br>30-23004           |
| KDAIKOU<br>TYDOY                                       | ONOMA<br>TYTEOV ELAOVE                                                         | KATABKERHE                                                                          | KOA, HAOVZ<br>KSAL EMOOPION                                                                                  | EMINOMICH<br>ONOMAZEA                                                     |                    | MPM<br>ROLLTUTA                       | SYDREVALIA                |
| 54012114                                               | EPHOPA ALE TEA THN<br>ANAZTPO (HI ONAGA                                        | 01                                                                                  | 1054012114000001                                                                                             | INDIVUE AFFIRMAGEN                                                        | -                  | TEM<br>0                              | 7EM<br>149,16             |
|                                                        |                                                                                |                                                                                     |                                                                                                    |                                                                           | Elevola<br>Elevola | κή Αξία Πρακτικού<br>Ειδών Πρακτικού  | 149,16                    |
| A/A ENTROPH<br>NPOMHOEYTH<br>KAT, ELAD                 | Α/Α ΠΡΑΚΤΙΚΟΥΤ 16<br>Σ: 479 ΕΠΙΤΡΟΠΗ<br>Σ: 091569759 ΑΝΤΙ-ΣΕΛ /<br>Ν: 10       | HMUNIA EKOOEHE: 0<br>MIGPORPOMHEEIA3<br>Adol A.SEALAH AE<br>ANTIAPAERIPIA           | 2/18/2016 KATAETA                                                                                            | 2H: OpvartikonovijBnjat<br>ET08, ENTOAH2:<br>A0A:399/2010                 | 2018               | AVA ENTONIO                           | NAI<br>36-23042           |
| KORIKOE<br>ALIVIT                                      | THTON ELECTION                                                                 | CODODE<br>BATATKEPO CI                                                              | KOAL ELADYZ<br>KOAL EMPLOPIKOV                                                                               | EMDOPDOV<br>UNICIPALITY                                                   |                    | NUM<br>ROEOTHTA                       | EVENEYAEIA<br>TINH ATORAE |
| 54010027                                               | TODOTIKOZ TIPUZAJOPIZNOZ<br>THO METAANOTIPUTEAZHZ<br>POLIMITE 10               | 01                                                                                  | 1054010027000001                                                                                             | ATS -13 ADAMTS-13 ACTIVITY<br>40 TESTS                                    | ASSAV              | КПТ<br>2                              | KIT<br>5158,40            |
|                                                        | Despino La                                                                     |                                                                                     | 16                                                                                                    |                                                                           | τυνολια<br>τύνολο  | κή Αξία Πρακτικού<br>Ειδιών Προκτικού | 5158,40                   |

| Ενιαίο Πληροφοριακό Σύστημα για την Υποστήριξη των Επιχειρησιακών | ΤΥΠΟΣ: ΕΓΧΕΙΡΙΔΙΟ ΧΡΗΣΤΗ |
|-------------------------------------------------------------------|--------------------------|
| Λειτουργιών Μονάδων Υγείας του ΕΣΥ                                |                          |
| Π.6.3 – Επικαιροποιημένη Λειτουργική και Τεχνική Τεκμηρίωση       | Έκδοση: 03.00            |
| Ενότητα: Π.6.3.3 – Λειτουργική Τεκμηρίωση / Εγχειρίδιο Χρήσης     |                          |
| Λειτουργική Ενότητα: Οικονομικές Υπηρεσίες                        |                          |
| Υποσύστημα: Συμβάσεις-Προμήθειες                                  |                          |

#### 5.5 Εκτυπώσεις – Κατάσταση Ειδών Πρακτικών Αγοράς

1. Ανοίγω τον υποφάκελο **«Εκτυπώσεις»** του φακέλου **«Εντολές Προμήθειας Υλικών»** & επιλέγω την διαδικασία «Κατάσταση Ειδών Πρακτικών Αγοράς»

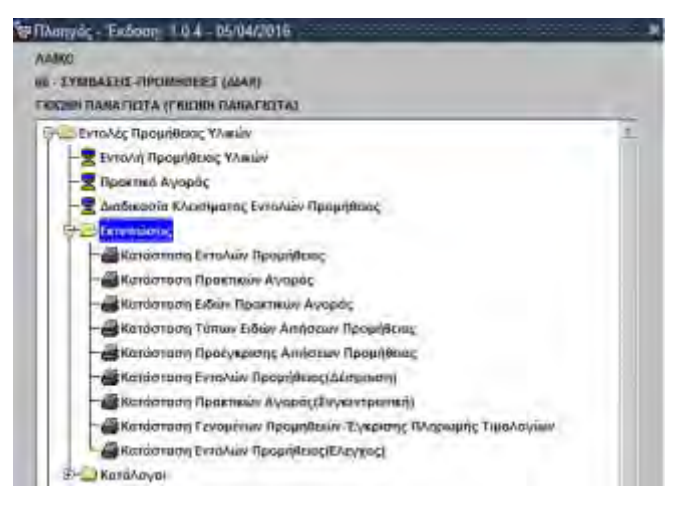

Ανοίγει η οθόνη διαλόγου «Κατάσταση Ειδών Πρακτικών Αγοράς» στην οποία συμπληρώνω τις παραμέτρους της εκτύπωσης (βλ. παράδειγμα στην οθόνη που ακολουθεί).

| The finantine     | 2018      |                       |                     |                           |           |
|-------------------|-----------|-----------------------|---------------------|---------------------------|-----------|
| All (Ippress) and | 1         | AVA (Lacomena)        | 1460 (5             |                           | -         |
| tutes .           | _         | 1                     |                     |                           | -         |
| Terror Efferer    |           |                       |                     |                           | - 11      |
| Ant Talessivie    | -         | 12-                   |                     | ditense OAA               | -         |
| Ent datameters    |           |                       | Harstoner, Arganst, | OVA.                      | -         |
| Actoria           |           |                       |                     |                           |           |
| timping           |           | and the second second |                     |                           |           |
| darmine) and      |           | SATTONN'EAU           |                     |                           |           |
| Tabresien         | KATA ETDE | AA                    | -                   |                           | 10        |
|                   |           |                       | Elife and the       | with the strength         | duc-re    |
|                   | _         |                       |                     |                           |           |
| B THILlow         |           |                       |                     | DEArry vo technologies 10 | alle un E |

2. Πατώ το εικονίδιο του Εκτυπωτή . Το σύστημα με ρωτά αν θέλω να εκτυπώσω σε PDF. Αν απαντήσω «OXI», τότε θα ρωτήσει αν θέλω να εκτυπώσω σε αρχείο EXCEL. Ανάλογα με την επιλογή μου, παράγεται η αντίστοιχη εκτύπωση.

|                                           |                                                                 | Broc Read   | Box 200 AA Though<br>EDx, OAA Addhak | lenatienet il ina; ≲<br>Gazili                                        |                                                       |                                |
|-------------------------------------------|-----------------------------------------------------------------|-------------|--------------------------------------|-----------------------------------------------------------------------|-------------------------------------------------------|--------------------------------|
| KERNINGE TYDON<br>OPECTALO<br>KATARTARIA  | CINICASA<br>TYTON ELAURO                                        | GOOD BURGER | NOS EISONZ<br>KOL EMPORIUN           | AV/BODC OVEZ<br>EMILOPRON<br>ON/OHAZIA                                | TENATIKO-AROFAZI<br>ETEXNYASA<br>TERMINIENTH          | HIM<br>DEDUTHTA<br>TOMI ANOPAL |
| Adiational<br>Opermetricalistics:<br>Nati | ALAANMAA<br>ALITTAMOPRADEDA 22<br>IVAAJADHO                     | 9902501     | 12410010434000                       | ALLAYMA ALTTANERACKON IE<br>ZYNUSIAZMO I TYTOY A KALE I<br>TY DON A.  | 2018 2<br>TEMO ABRE                                   | 755M<br>0000<br>163450         |
| 41903004<br>Openworks/ithpe:<br>MA[       | ALAANNA<br>Alittangoyaalarin If<br>Tynalarimo                   | 9502501     | Distourceanout                       | ADAANNA AITTANIKAKIKON SE<br>SYNAJASINO 3 TYTOY A KALE 3<br>TYTEN A   | IPIB 1<br>CENIC AREE                                  | 17F3M<br>±0xixi<br>-6736-1x0-  |
| 43002004<br>Openetario/drac<br>NAT        | ALAVIVALA<br>ALAVIVALA<br>ALAVIVALA<br>ALAVIZALAN<br>ONCLALANCE | 3502503     | 1341010104000001                     | ADAAVAA AZYTANEJEAKOKON ZE<br>ZVYLUAZMO 1 TVTKOV A KALB 2<br>TV TXX A | 2015 I<br>2019 MEE                                    | 71EM<br>10100<br>1026.00       |
|                                           |                                                                 |             |                                      |                                                                       | Ευνολική Αξει Τεριοκητικού<br>Τύνολο Ειδιών Ομοικουού | 1906,6                         |

| Ενιαίο Πληροφοριακό Σύστημα για την Υποστήριξη των Επιχειρησιακών | ΤΥΠΟΣ: ΕΓΧΕΙΡΙΔΙΟ ΧΡΗΣΤΗ |
|-------------------------------------------------------------------|--------------------------|
| Λειτουργιών Μονάδων Υγείας του ΕΣΥ                                |                          |
| Π.6.3 – Επικαιροποιημένη Λειτουργική και Τεχνική Τεκμηρίωση       | Έκδοση: 03.00            |
| Ενότητα: Π.6.3.3 – Λειτουργική Τεκμηρίωση / Εγχειρίδιο Χρήσης     |                          |
| Λειτουργική Ενότητα: Οικονομικές Υπηρεσίες                        |                          |
| Υποσύστημα: Συμβάσεις-Προμήθειες                                  |                          |

#### 5.6 Εκτυπώσεις – Κατάσταση Εντολών Προμήθειας (Δέσμευση)

1. Ανοίγω τον υποφάκελο **«Εκτυπώσεις»** του φακέλου **«Εντολές Προμήθειας Υλικών»** & επιλέγω την διαδικασία «Κατάσταση Εντολών Προμήθειας (Δέσμευση)»

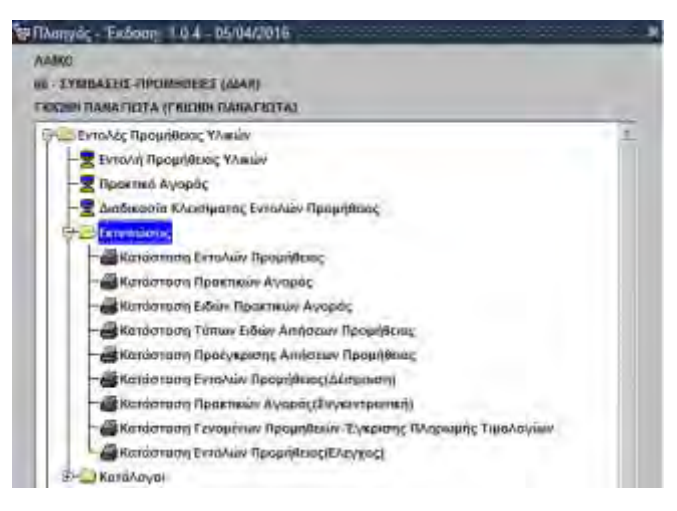

Ανοίγει η οθόνη διαλόγου «Κατάσταση Εντολών Προμήθειας (Δέσμευση)» στην οποία συμπληρώνω τις παραμέτρους της εκτύπωσης (βλ. παράδειγμα στην οθόνη που ακολουθεί).

| Etoc Resultion             | 2018                      |   |
|----------------------------|---------------------------|---|
| Arth-Arth East Tapagething | K 1 Dec 5                 |   |
| Turning Philips            | Ολα τα υλικά (Μετάπτωσης) | 1 |
| see and the second         | -                         |   |
| Fait, Bargerer             | net                       |   |
| One on standy              | AND T                     |   |
| Altong                     | #1                        |   |
| station and supplying      | LONA                      |   |

2. Πατώ το εικονίδιο του Εκτυπωτή . Το σύστημα με ρωτά αν θέλω να εκτυπώσω σε PDF. Αν απαντήσω «OXI», τότε θα ρωτήσει αν θέλω να εκτυπώσω σε αρχείο EXCEL. Ανάλογα με την επιλογή μου, παράγεται η αντίστοιχη εκτύπωση.

|                    | KA                  |                |             |                       |                  |
|--------------------|---------------------|----------------|-------------|-----------------------|------------------|
| TYTUE BLOKE        | Bertsawi<br>Jorda 2 | HPHTOA ENTIONE | FROM ANIMAN | ACCERATIO ACCHERCENCE | DISCOMPANY DISCO |
| 23. LATFIKA AEPIA. | 2018/3              | 17/02/2018     | 10.9581     | 360/2018              | 1894.00          |
| 15 LATPINA ARPLA   | 3018/4              | 21/02/2018     | 305,82      | 386/2018              | 309.42           |
| ST TONIE TO THE P  | ALL N               | This Look A    | 4171.54     | San Cale .            | 2011.04          |

| Ενιαίο Πληροφοριακό Σύστημα για την Υποστήριξη των Επιχειρησιακών | ΤΥΠΟΣ: ΕΓΧΕΙΡΙΔΙΟ ΧΡΗΣΤΗ |
|-------------------------------------------------------------------|--------------------------|
| Λειτουργιών Μονάδων Υγείας του ΕΣΥ                                |                          |
| Π.6.3 – Επικαιροποιημένη Λειτουργική και Τεχνική Τεκμηρίωση       | Έκδοση: 03.00            |
| Ενότητα: Π.6.3.3 – Λειτουργική Τεκμηρίωση / Εγχειρίδιο Χρήσης     |                          |
| Λειτουργική Ενότητα: Οικονομικές Υπηρεσίες                        |                          |
| Υποσύστημα: Συμβάσεις-Προμήθειες                                  |                          |

#### 5.7 Εκτυπώσεις – Κατάσταση Πρακτικών Αγοράς (Συγκεντρωτική)

1. Ανοίγω τον υποφάκελο **«Εκτυπώσεις»** του φακέλου **«Εντολές Προμήθειας Υλικών»** & επιλέγω την διαδικασία «Κατάσταση Πρακτικών Αγοράς (Συγκεντρωτική)»

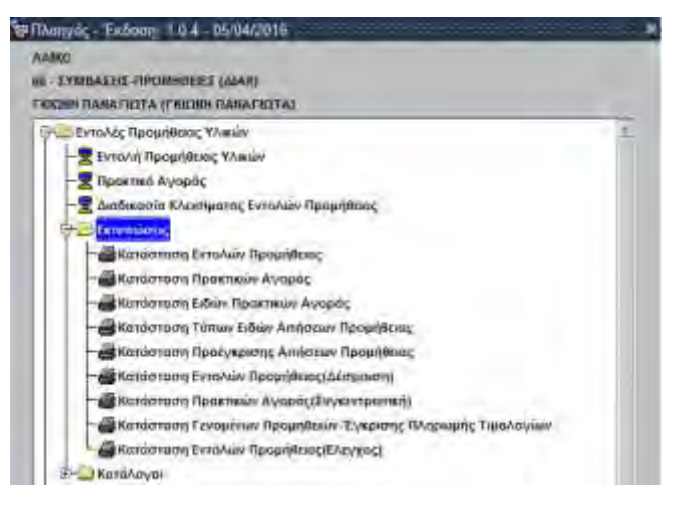

Ανοίγει η οθόνη διαλόγου «Κατάσταση Πρακτικών Αγοράς (Συγκεντρωτική)»στην οποία συμπληρώνω τις παραμέτρους της εκτύπωσης (βλ. παράδειγμα στην οθόνη που ακολουθεί).

| "Eng Практиса) 2018                       |   |
|-------------------------------------------|---|
| Atri A/A Reserved 1 Ead, 3                |   |
| Τρίτας Έιδους - Όλα τα υλικά (Μετάπτωσης) | 1 |
| Arm Decreption                            |   |
| Exit Materiality                          |   |
| The Manual OAA                            |   |
| Amatom                                    |   |
| DEMUNT KATA DOOMHOEYTH                    | 2 |

2. Πατώ το εικονίδιο του Εκτυπωτή . Το σύστημα με ρωτά αν θέλω να εκτυπώσω σε PDF. Αν απαντήσω «OXI», τότε θα ρωτήσει αν θέλω να εκτυπώσω σε αρχείο EXCEL. Ανάλογα με την επιλογή μου, παράγεται η αντίστοιχη εκτύπωση.

|                   |                   |                                                                   | ПРАК                             | ΤΙΚΟ ΑΓΟΡΑΣ                 |                             |                    |                   |           |  |  |
|-------------------|-------------------|-------------------------------------------------------------------|----------------------------------|-----------------------------|-----------------------------|--------------------|-------------------|-----------|--|--|
| ТМИМА 264 М       |                   | 284 HONADA TE                                                     | KNHTOV NEOROV GAPMAKA            | ARIOG                       | AETHEYTHT :                 | : 390/2018         |                   |           |  |  |
| ATTHEN X          | 2947              | 2018 1437                                                         | The second second second         |                             |                             | ADA 7361469008-Y54 |                   |           |  |  |
| ALTH2H IT         | PCH.              | 2018 6                                                            |                                  |                             |                             |                    |                   |           |  |  |
| ENTITEORE         | 1.                | 1960 ENTOAH ITPI                                                  |                                  |                             |                             |                    |                   |           |  |  |
| TROPT. ALE        | KTL .             | EYAAOCH (BRODIE)                                                  | _                                |                             |                             |                    |                   |           |  |  |
| A20ENHS           |                   |                                                                   |                                  |                             |                             |                    |                   |           |  |  |
| To vocos          | neio              | OC OVOBETO TOV                                                    | กอาจการีสาว รอง พร้ารออิน แล้งพร | W                           | _                           |                    |                   |           |  |  |
| <b>RECIMINATE</b> | YTHE              | D04041553 DEM                                                     | ADEE                             |                             |                             |                    |                   |           |  |  |
| KATHFOP           | A                 | 12 YTELONOMIK                                                     | YAIKO GAPMAKETOY                 |                             |                             |                    |                   |           |  |  |
| KALE              | TUPTITIANH (MADY) |                                                                   | THOMAS MORES                     | aviive :                    | TIME OWNTON<br>TENY MONADOR | PER DEVEN          | TYPE WORK         |           |  |  |
| 41002004          | 2 18 0            | ALANYAN ALTTANEPANDEDN II TYNAIADNO I TYDDY A KALB<br>2 TY DOY A. |                                  | 1241002054000003<br>2580287 | 6,75<br>M,75                | 0.60               | ТЕМ<br>1 1,000,00 | TEN S.H.J |  |  |
|                   | -                 |                                                                   |                                  | Ziwoko difik                | 30.00                       | 100                | And Deep          | OLI       |  |  |

| Ενιαίο Πληροφοριακό Σύστημα για την Υποστήριξη των Επιχειρησιακών | ΤΥΠΟΣ: ΕΓΧΕΙΡΙΔΙΟ ΧΡΗΣΤΗ |
|-------------------------------------------------------------------|--------------------------|
| Λειτουργιών Μονάδων Υγείας του ΕΣΥ                                |                          |
| Π.6.3 – Επικαιροποιημένη Λειτουργική και Τεχνική Τεκμηρίωση       | Έκδοση: 03.00            |
| Ενότητα: Π.6.3.3 – Λειτουργική Τεκμηρίωση / Εγχειρίδιο Χρήσης     |                          |
| Λειτουργική Ενότητα: Οικονομικές Υπηρεσίες                        |                          |
| Υποσύστημα: Συμβάσεις-Προμήθειες                                  |                          |
|                                                                   |                          |

#### 5.8 Εκτυπώσεις – Κατάσταση Γενομένων Προμηθειών – Έγκρισης Πληρωμής Τιμολογίων

1. Ανοίγω τον υποφάκελο **«Εκτυπώσεις»** του φακέλου **«Εντολές Προμήθειας Υλικών»** & επιλέγω την διαδικασία «Κατάσταση Γενομένων Προμηθειών – Έγκρισης Πληρωμής Τιμολογίων»

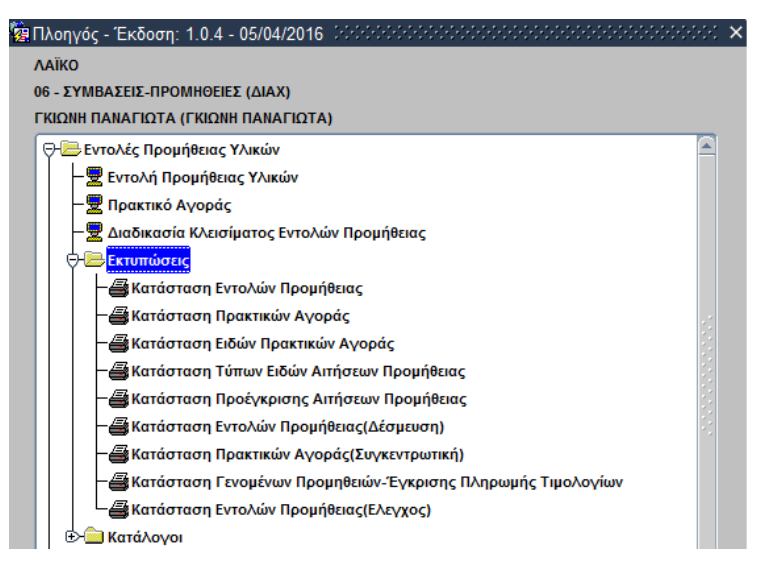

Ανοίγει η οθόνη διαλόγου «Κατάσταση Γενομένων Προμηθειών – Έγκρισης Πληρωμής Τιμολογίων» στην οποία συμπληρώνω τις παραμέτρους της εκτύπωσης (βλ. παράδειγμα στην οθόνη που ακολουθεί).

| 🛃 Κατάσταση Γενομένων Προμ |                 |                          |            |     | _ ≚ ⊼ X |
|----------------------------|-----------------|--------------------------|------------|-----|---------|
| 📙 🖪 🔃 🕱 🗋 🙆                | ) 🗩 놀 🚺         | 1 🕺                      |            | Eid | αγωγή   |
|                            |                 |                          |            |     |         |
|                            |                 |                          |            |     |         |
|                            |                 |                          |            |     |         |
| Túrres Fíðeurs i           |                 |                          |            |     |         |
| 101105 20005 .             | Όλα τα υλικά (Μ | ετάπτωσης)               |            | •   |         |
| Από Ημερομηνία:            | 08/03/2018      | Εως Ημερομηνία:          | 09/03/2018 |     |         |
| Από Α/Α Εντ. Προμήθειας :  |                 | Έως Α/Α Εντ. Προμήθειας: |            |     |         |
| Από Προβλ. Δαπάνη :        |                 | Έως Προβλ. Δαττάνη:      |            |     |         |
| Κωδ. Προμηθευτή :          |                 |                          |            |     |         |
| Κατάσταση Αιτήματος :      | ΟΛΑ             | *                        |            |     |         |
| Ταξινόμηση :               | ΚΑΤΑ ΕΝΤΟΛΗ     |                          |            | -   |         |
|                            |                 |                          |            |     |         |
|                            |                 |                          |            |     |         |
|                            |                 |                          |            |     |         |
|                            |                 |                          |            |     |         |
|                            |                 |                          |            |     |         |

2. Πατώ το εικονίδιο του Εκτυπωτή <sup>[</sup> Το σύστημα με ρωτά αν θέλω να εκτυπώσω σε PDF. Αν απαντήσω «OXI», τότε θα ρωτήσει αν θέλω να εκτυπώσω σε αρχείο EXCEL. Ανάλογα με την επιλογή μου, παράγεται η αντίστοιχη εκτύπωση.

| Ενιαίο Πληροφοριακό Σύστημα για την Υποστήριξη των Επιχειρησιακών | ΤΥΠΟΣ: ΕΓΧΕΙΡΙΔΙΟ ΧΡΗΣΤΗ |
|-------------------------------------------------------------------|--------------------------|
| Λειτουργιών Μονάδων Υγείας του ΕΣΥ                                |                          |
| Π.6.3 – Επικαιροποιημένη Λειτουργική και Τεχνική Τεκμηρίωση       | Έκδοση: 03.00            |
| Ενότητα: Π.6.3.3 – Λειτουργική Τεκμηρίωση / Εγχειρίδιο Χρήσης     |                          |
| Λειτουργική Ενότητα: Οικονομικές Υπηρεσίες                        |                          |
| Υποσύστημα: Συμβάσεις-Προμήθειες                                  |                          |

#### ΚΑΤΑΣΤΑΣΗ ΓΕΝΟΜΕΝΩΝ ΠΡΟΜΗΘΕΙΩΝ-ΕΓΚΡΙΣΗΣ ΠΛΗΡΩΜΗΣ ΤΙΜΟΛΟΓΙΩΝ

| E & SHEAPARASHE & J                                                                                                    |                                                                                                    |                                                                                                    |                                      |          |                           |         |
|----------------------------------------------------------------------------------------------------|----------------------------------------------------------------------------------------------------|----------------------------------------------------------------------------------------------------|--------------------------------------|----------|---------------------------|---------|
| индено и инфика была была и инфика.<br>В водать и поладиля стала в водать в поладия с                                                                                                    | 1                                                                                                    | unityrum; nio Alunii Aron                                                                                                    | un que l'arterie                     | +1       |                           |         |
| Σος υπεβάλουμε απληγίαι για την πλαρλική τουλ                                                                                                    | ovium hou applicativ reported                                                                                                    | NINC YON MODUNIQUEIRO.                                                                                                    |                                      |          |                           |         |
| To invoc my Boniony; avegation an 520.00                                                                                                    | EAMO                                                                                                    |                                                                                                    |                                      |          |                           |         |
| Αφού Λάβετε υπόψη :<br>α) Τος διατήξεις του Ν. 2008/201 Προιμιλίεταις του Δε<br>β) Τος διατήξεις του Ν. 2008/2010 τερι Δημορίου Αγο<br>γ) Τος διατόξεις του Ν. 2008/2010 τερι Δημορίου Αγο<br>γ) Τος διατόξεις του Π.Δ. (138/07) Κινκονοριός Πραι<br>δ) Τον Ν. 2027/44-010 Ελίτου 2010 του Τγίος και<br>ε) Την υπ' οριθμ. 130/7709/09-08-3810 υπόφραση το<br>και προκειμένατε να συσεροπάει η αμολή λεποτοργίο | ратися) теребн мік побрілиці<br>Кутиро Е.М.удра том белейн<br>ебіских дарабійска (К.П.А.)<br>Конталічна, Аладебунга, на<br>па Управлярног Онеблараного<br>так Наскондаван ока, пере | καγογίας να αλάρμας<br>«παι κάτρωσι και αγγιάζια<br>» γόλος μαι ματάρος<br>ποι κατάρος<br>ποι κατάρος το από το από το από<br>ποι κατάρος το από το από το από το από<br>ποι κατά το από το από το από το από το από<br>ποι κατά το από το από το από το από το από<br>ποι κατά το από το από το από το από το από<br>ποι κατά το από το από το από το από το από το από<br>ποι κατά το από το από το από το από το από το από το από το από το από<br>ποι κατά το από το από από το από το από το από το από το από το από από από από από από από από από από | antidiniç<br>aandimu ripingulijîkanç |          |                           |         |
| AIDM INPOMINUE YTHS                                                                                                    | KATHOPIAN                                                                                                    | TAON INTOAH                                                                                                    | <b>HPAKTIKO</b>                      | ALJMEY2H | TIMOAOFIO                 | AADANII |
| 95029192 DARADOJTOAOY N. AE                                                                                                    | YC.YADKO ANAADEI                                                                                                    | DNO 2018/329                                                                                                    | 2018/25                              | 430/2018 | A 7 58949 /<br>08/03/2018 | 500,00  |

#### EYNOAOTIMOAOTION :

τα παραπάγια τοριλόγια δεν έχουν (έρομνήπ) από το τροφού πρημετικού που Νοτοκαμικου. Ύστηρο ανώ το παραπάγια ματηγούμεθα 1) Την έγκαση των γρατμένον ποριγούμε 2) Τον έγκριση των ναιομένων τιμέλογίων 3) Η διακόνη και καλυφίδα από τον προσιοπολογισμό του Νοσοκαρτίου.

H BPOLETAMENH AUTOVNEHE AIDIK, YHBPITTAL

1 V N O A O 1 520,80 EVPO

| Ενιαίο Πληροφοριακό Σύστημα για την Υποστήριξη των Επιχειρησιακών | ΤΥΠΟΣ: ΕΓΧΕΙΡΙΔΙΟ ΧΡΗΣΤΗ |
|-------------------------------------------------------------------|--------------------------|
| Λειτουργιών Μονάδων Υγείας του ΕΣΥ                                |                          |
| Π.6.3 – Επικαιροποιημένη Λειτουργική και Τεχνική Τεκμηρίωση       | Έκδοση: 03.00            |
| Ενότητα: Π.6.3.3 – Λειτουργική Τεκμηρίωση / Εγχειρίδιο Χρήσης     |                          |
| Λειτουργική Ενότητα: Οικονομικές Υπηρεσίες                        |                          |
| Υποσύστημα: Συμβάσεις-Προμήθειες                                  |                          |

#### 5.9 Κατάλογος Παραστατικών Προμηθειών

1. Ανοίγω τον υποφάκελο «Κατάλογοι» του φακέλου «Εντολές Προμήθειας Υλικών» & επιλέγω την διαδικασία «Κατάλογος Παραστατικών Προμηθειών»

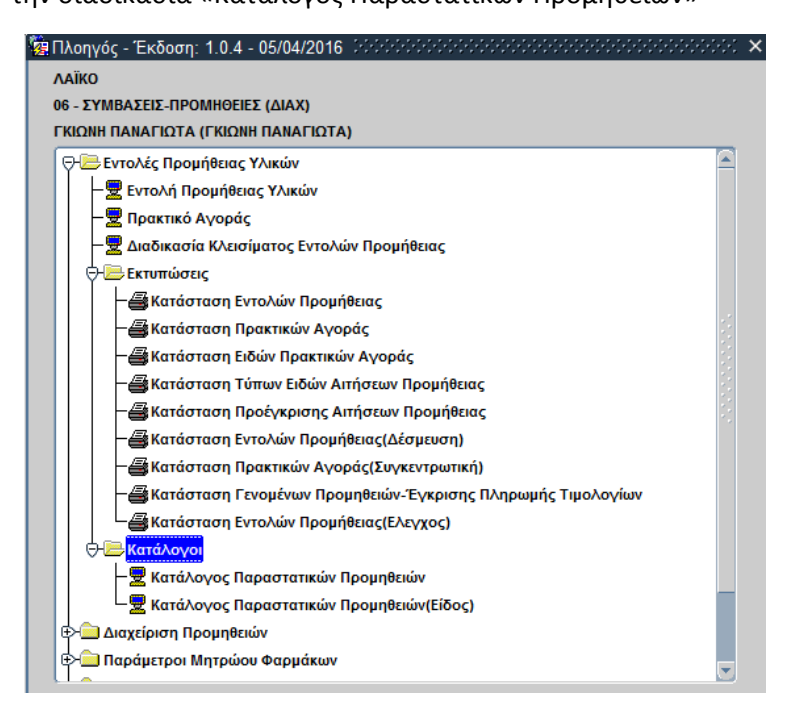

Ανοίγει η οθόνη «Κατάλογος Παραστατικών Προμηθειών» στην οποία συμπληρώνω τις παραμέτρους της αναζήτησης, όπως στο παράδειγμα της οθόνης που ακολουθεί. Για παράδειγμα αναζητούμε τα παραστατικά για τις αιτήσεις χορήγησης από ημ/νία έως ημ/νία, για συγκεκριμένη διαχείριση.

| ano aa 26/02/2018 Eac Aa 10/03/2018        |         |       | 101.03/2018            | - 1  | Arris Harrina Esas Harrina<br>Arris Ala      |                                |                   | _        | 710 ΕΓΥΓΤΑΣΙΑΣ ΜΑΤΙΣΜΟΥ ΥΛΙΚΑ ΚΑΘΑΡΙΟΤΗΤΑΣ |                                   |       |               |             |                      |     |           |      |
|--------------------------------------------|---------|-------|------------------------|------|----------------------------------------------|--------------------------------|-------------------|----------|--------------------------------------------|-----------------------------------|-------|---------------|-------------|----------------------|-----|-----------|------|
| ninem Raepeter<br>ni Hanyiar I<br>Amir Adi | ina i   | -     | ioc Harvio<br>Euro Adi | -    | Προσκητική μα<br>πτό Ημαλγίαι<br>ακοπό: Αμβι | vanic                          | Tort<br>Ex        | telvie - |                                            | -                                 | in It | 8700020610000 | 01   MITA H | MARA KOY2            | NAT |           |      |
| 14<br>1/03/2010                            |         | 0%    | 18 YAKA KABAPK         | 1010 | Attes                                        | 110-00<br>110-00<br>02/03/2010 | -                 | 360      |                                            | 110100<br>Exection<br>07/03/29:58 | 315   | OPIETIKONO    | 428/2514    | -munta<br>Represent- |     | Deservers | THAT |
| _                                          | _       | -     |                        |      |                                              | -                              |                   | -        |                                            |                                   |       |               |             |                      |     | -         | _    |
| _                                          |         |       | -                      |      |                                              | -                              |                   |          |                                            |                                   |       |               | -           | -                    |     | _         |      |
|                                            | _       |       |                        |      |                                              |                                |                   | -        |                                            |                                   |       |               |             | 1                    |     |           | _    |
|                                            | -       |       |                        |      |                                              | -                              |                   |          |                                            | _                                 |       |               | -           | -                    |     |           |      |
|                                            | -       |       | _                      |      |                                              | -                              | -                 | -        |                                            |                                   |       |               | -           | -                    |     | -         |      |
|                                            |         |       | -                      |      |                                              |                                |                   | -        |                                            |                                   | -     |               | -           |                      | -   | -         |      |
|                                            | Tagence | 45.Am | aver 1                 | -    |                                              | Thirosoft, June                | the second second |          |                                            | _                                 | -71   | and hollow?   |             |                      |     |           | -    |

| Ενιαίο Πληροφοριακό Σύστημα για την Υποστήριξη των Επιχειρησιακών | ΤΥΠΟΣ: ΕΓΧΕΙΡΙΔΙΟ ΧΡΗΣΤΗ |
|-------------------------------------------------------------------|--------------------------|
| Λειτουργιών Μονάδων Υγείας του ΕΣΥ                                |                          |
| Π.6.3 – Επικαιροποιημένη Λειτουργική και Τεχνική Τεκμηρίωση       | Έκδοση: 03.00            |
| Ενότητα: Π.6.3.3 – Λειτουργική Τεκμηρίωση / Εγχειρίδιο Χρήσης     |                          |
| Λειτουργική Ενότητα: Οικονομικές Υπηρεσίες                        |                          |
| Υποσύστημα: Συμβάσεις-Προμήθειες                                  |                          |

#### 6. ΔΙΑΧΕΙΡΙΣΗ ΠΡΟΜΗΘΕΙΩΝ.

#### 6.1 **Πώς πραγματοποιείται η Κατάρτιση ενός Προϋπολογισμού για την διεξαγωγή διαγωνιστικής διαδικασίας για προμήθεια υλικών;**

1. Ανοίγω το φάκελο **«Διαχείριση Προμηθειών»** & την διαδικασία «Κατάρτιση Προϋπολογισμού Διαγωνισμού»

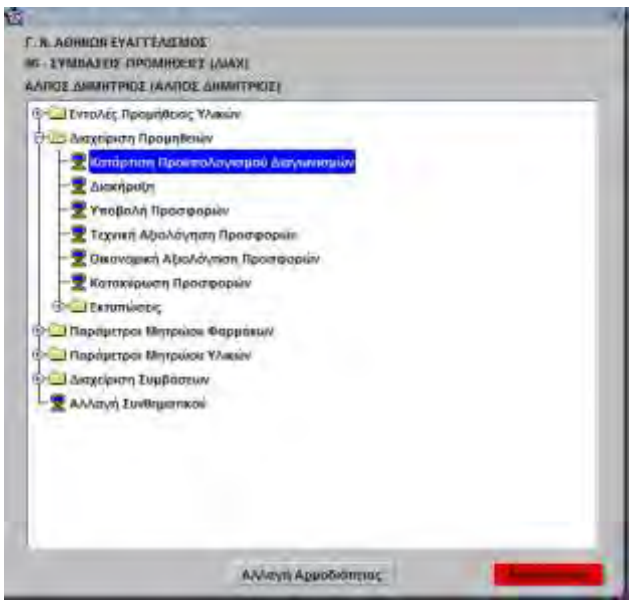

Εμφανίζεται η ακόλουθη οθόνη «Κατάρτιση Προϋπολογισμού Διαγωνισμών».

| 🧱 Κατάρτιση Προϋπ                                                                                                    | τολογισμού Διαγω                                                                         | νισμών (ΕΕΕΕΕΕ        |                |              |                                     |                                                                                        |                                                                                                 |                             | 2000년 월 🛪 🕽      |
|----------------------------------------------------------------------------------------------------|------------------------------------------------------------------------------------------|-----------------------|----------------|--------------|-------------------------------------|----------------------------------------------------------------------------------------|-------------------------------------------------------------------------------------------------|-----------------------------|------------------|
|                                                                                                    | 2 📃 💽 🗩                                                                                  | 🔛 🖸 🔛                 | 📰 🔛            |              |                                     |                                                                                        |                                                                                                 |                             | Αναζήτηση        |
| Έτος : Επιλ.Τύπων Προκ. : Επιλ.Κατ.Τύπων :                                                                                       | Α/Α Διαγ. :<br>01. ΤΑΚΤΙΚΟΣ<br>ΟΛΑ                                                       |                       | ΚΑΕ Πρ/σμού    | Επιτροπές    | Στοιχεία Δέσ<br>Απόφ.Δέσμ.:<br>ΑΔΑ: | μευσης —                                                                               |                                                                                                 | Κατάσταση Δι                | αγωνισμού        |
|                                                                                                    | ς Διαγ. Κατηγ. Ο<br>ήρ. Διαδ. Τύπου Τί<br>Ο Ο Ο Ο Ο<br>Ο Ο Ο Ο Ο<br>Ο Ο Ο Ο Ο<br>Ο Ο Ο Ο | μάδα Κατηγορία<br>CPV | Περιγραφί<br>[ | ή Προκήρυξης | Προϋπολογσθέν<br>Ποσό               | Eyxpidév H<br>Rodó 'E<br>(<br>(<br>(<br>(<br>(<br>(<br>(<br>(<br>(<br>(<br>(<br>(<br>( | Ημ/νία<br>γκρισης Οριστικ<br>[<br>]<br>]<br>]<br>]<br>]<br>]<br>]<br>]<br>]<br>]<br>]<br>]<br>] | Hμ/via<br>comoingn Ακύρωσης | Απόρρ./<br>Ακύρ. |
| Γεριγ, Τύπου Προκ. :<br>Περιγ, Διαγ, Διαδ. :<br>Περιγ, Κατηγ, Τύπου :<br>Περιγ, Ομάδας Τύπου :<br>Περι, Κατηγ, CPV :<br>Σχόίνα : |                                                                                          |                       |                |              |                                     |                                                                                        |                                                                                                 | Αιτιολ. Απόρρ./Ακύ          | р.               |

| Ενιαίο Πληροφοριακό Σύστημα για την Υποστήριξη των Επιχειρησιακών | ΤΥΠΟΣ: ΕΓΧΕΙΡΙΔΙΟ ΧΡΗΣΤΗ |
|-------------------------------------------------------------------|--------------------------|
| Λειτουργιών Μονάδων Υγείας του ΕΣΥ                                |                          |
| Π.6.3 – Επικαιροποιημένη Λειτουργική και Τεχνική Τεκμηρίωση       | Έκδοση: 03.00            |
| Ενότητα: Π.6.3.3 – Λειτουργική Τεκμηρίωση / Εγχειρίδιο Χρήσης     |                          |
| Λειτουργική Ενότητα: Οικονομικές Υπηρεσίες                        |                          |
| Υποσύστημα: Συμβάσεις-Προμήθειες                                  |                          |
|                                                                   |                          |

2. Πατώ το κουμπί **F7** ή το εικονίδιο

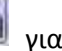

💷 για να τεθεί το πρόγραμμα σε Αναζήτηση και συμπληρώνω

το πεδίο "Έτος". Στη συνέχεια επιλέγω τύπο προκήρυξης πατώ το κουμπί F8 ή το εικονίδιο 💷 νια ν' ανακτηθούν οι ήδη καταχωρημένοι προϋπολογισμοί.

- 3. Για να προσθέσω νέο Προϋπολογισμό στον πίνακα, πατώ το εικονίδιο της νέας εγγραφήα
- 4. Εισάγω τιμές στα πεδία:

Τύπος Προκήρ. [επιλογή από λίστα τιμών 01 Τακτικός, 02 Έκτακτος,]

Διαγ. Διαδ (διαγωνιστική διαδικασία) [επιλογή από λίστα τιμών F9 δηλαδή, ΔΙΕΘΝΗΣ ΔΗΜΟΣΙΟΣ, ΚΛΕΙΣΤΟΣ, ΠΡΟΧΕΙΡΟΣ ΜΕΙΟΔΟΤΙΚΟΣ, ΑΠΕΥΘΕΙΑΣ ΑΝΑΘΕΣΗ, ΕΝΙΑΙΟΣ ΔΙΕΘΝΗΣ ΔΗΜΟΣΙΟΣ κλπ]

Κατηγ. Τύπου [επιλογή από λίστα τιμών: ΣΥΝΤΗΡΗΣΕΙΣ, ΥΔΡΑΥΛΙΚΑ ΥΛΙΚΑ, ΓΡΑΦΙΚΗ ΥΛΗ, ΑΝΑΛΩΣΙΜΑ ΥΛΙΚΑ κλπ]

Ομάδα Τύπου [επιλογή από λίστα τιμών ανάλογα με την κατηγορία του τύπου] (όχι υποχρεωτικό πεδίο)

Κατηγορία CPV [επιλογή από λίστα τιμών]

Περιγραφή Προκήρυξης (Κείμενο),

Αποθηκεύω με F10

| Evor, 1 2              | 530             |        | KAE   | Πε/σμού         | 1 10            | Emporte                                           | ETOLKEL             | α Δέσ     | μευσης          | -                 | n Centrume | tuðú -                  |        |      |
|------------------------|-----------------|--------|-------|-----------------|-----------------|---------------------------------------------------|---------------------|-----------|-----------------|-------------------|------------|-------------------------|--------|------|
| A Terror<br>193. Say T | Apare.<br>Ather | 0/14   | D/A   |                 |                 | AI                                                |                     | A000 0001 |                 |                   | - 100      | - Postario registronorg |        |      |
| AlfA<br>Túra           | Jun<br>In The   | to Ant | Kamp  | Cadity<br>Turna | Kanyopia<br>CPV | Περίγραρτ Πμοιήρυξης                              | Прейталаун<br>Песер | 06FV      | Evenio<br>Testi | Halvia<br>Falsang | Quatrieurs | ela.A                   | an And | pk.r |
| [to                    | 24              | 03     | 51    | 51071           | 34000000        | AIT. 28177/14 ENT. 2017/48 AEG. 20377338 NIKO/A/2 | 517                 | 7.23      | 0,00            |                   | OPIT       | Ŧ                       | 15     | -    |
| 17.                    | 04              | 03     | 89    | 89001           | 34000000        | AIT. 2017/3 ENT. 2017/47 ATO: 20377339 NIKOAALA-  | 405                 | 5,84      | 0.00            |                   | OPETL      | 1                       | E      |      |
| 31                     | 03              | 03     | 07    | 07006           | 33000000        | AIT. 2017/34 ENT. 2017/48 ADD: 20247784 FKOVMAD   | 310                 | 0.00      | 310,00          | 25/05/2017        | OPZTL      | 19                      | F      |      |
| 12                     | 03              | 03     | 07    | 07006           | 30000000        | AIT 2017/35 ENT 2017/49 AEG 20212362 KAPA KE      | 83                  | 2,00      | 0.00            |                   | MH DP      | *                       | Г      |      |
| 14                     | 0.4             | 03     | 51    | 51071           | 34000000        | AIT. 2017/17 ENT. 2017/50 ASO.                    | - 28                | 5,44      | 0,00            |                   | OPETI      | 1                       | - F    |      |
| (é)                    | 01              | 03     | 04    | -               | 34000000        | ΔΙΑΓΩΝΙΣΜΟΣ                                       | 24                  | 9,00      | 248.00          | 30/05/2017        | OPI2TI-    |                         | - r    |      |
| Fa.                    | 01              | 03     | 16    | 1 .             | (85100000       | ITPOMHOEIA EPITANEION FIA ANAFKES TNI OPA         | 2.490               | 0.76      | 0.00            |                   | MH OP      | *                       | Г      |      |
| 13                     | 03              | 03     | 09    | 09024           | 33000000        | AIT. 2017/36 ENT. 2017/51 AEG. 20247784 FKOVMA3   | 94                  | 4,61      | 0.00            |                   | MH OP.     | 1                       | Г      |      |
| 34                     | 03              | 03     | 09    | 09024           | 33000000        | AIT. 2017/37 ENT. 2017/52 AEG. 20071221 KAAAAKH   | 94                  | 4,61      | 94.61           | 29/05/2017        | ORIZTE     | +                       | Г      |      |
| 10                     | 01              | 01     | 51    | 51012           | 33000000        | ΠΑΡΟΥΣΙΑΣΗ 2                                      | 806                 | 9.00      | 806.00          | 29/05/2017        | OPETE      | 10                      | - n    | 1    |
| EDW.THITE              | u Rpak          | MKP    | STRU  | MHEELE          |                 |                                                   | 31.07               | 2.50      | 73 675 28       |                   |            |                         |        |      |
| Titley La              | ey 1008         | TEO    | (Eeru | I               |                 |                                                   |                     |           |                 |                   |            |                         |        |      |
| opy.Kerry              | Τύπου           | VITEN  | NO.   | KO Ahar         | aniko valez     |                                                   |                     |           |                 |                   |            |                         |        |      |
| ry Dyáđa               | ç Tilmoo        | Dam    | VET O | VILET           |                 |                                                   |                     |           |                 |                   |            |                         |        |      |
| Tita Kar               | W CPU           | ELO    | WIE   | DO METH         | DODAY ROLL      | SHENTIKA METANETADOPAT                            |                     |           |                 |                   | As         | ATTOP                   | Arap.  |      |
|                        | Tenke           |        |       |                 | 10.00111.00     |                                                   |                     |           |                 |                   |            |                         |        |      |

5. Επιλέγω για τον διαγωνισμό που θέλω να καταχωρήσω τους τύπους, με διπλό κλικ στο πεδίο ΠΕΡΙΓΡΑΦΗ ΠΡΟΚΗΡΥΞΗΣ και ανοίγει οθόνη "ΚΑΤΗΓΟΡΙΕΣ ΤΥΠΩΝ ΑΝΑ ΠΡΟΚΥΡΗΞΗ" όπου

| Ενιαίο Πληροφοριακό Σύστημα για την Υποστήριξη των Επιχειρησιακών | ΤΥΠΟΣ: ΕΓΧΕΙΡΙΔΙΟ ΧΡΗΣΤΗ |
|-------------------------------------------------------------------|--------------------------|
|                                                                   |                          |
| Π.6.3 – Επικαιροποιημένη Λειτουργική και Τεχνική Τεκμηρίωση       | Έκδοση: 03.00            |
| Ενότητα: Π.6.3.3 – Λειτουργική Τεκμηρίωση / Εγχειρίδιο Χρήσης     |                          |
| Λειτουργική Ενότητα: Οικονομικές Υπηρεσίες                        |                          |
| Υποσύστημα: Συμβάσεις-Προμήθειες                                  |                          |

πατώντας **F9** ή το εικονίδιο <sup>(\*</sup>ΤΥΠΟΣ'' συμπληρώνουμε τα είδη για τα οποία καταρτίζεται ο Προϋπολογισμός

| Έτος<br>Τόττ: Προκήρ<br>Διηγ Διαδ<br>Κατ CPV<br>Περ. Προκήρ | 2320 AM<br>05 [2MNOFT<br>09 [2MNOFT<br>6J800000 | <ul> <li>(2)</li> <li>(2)</li> <li>(ΔΑΦΟΡΕΣ ΥΠΗΡΕΣΙΕΣ Ε</li> </ul> |                      | нрызн | 2            |              |                   |            |                                 |                                     |
|-------------------------------------------------------------|-------------------------------------------------|--------------------------------------------------------------------|----------------------|-------|--------------|--------------|-------------------|------------|---------------------------------|-------------------------------------|
| ούλεπήμενη Δαπάνη<br>/Α Τύπος Ειδών                         | -                                               | οάρμανς : Γ΄<br>Περιγραφή Τάπτου                                   | Απούμενη<br>Πασότητα | M.M   | Τους Μονόδας | Καθαφή Αξη   | Tioonamh<br>@filA | Μιετή Αξίά | Προβλεπόμενη<br>Δεπάνη (με ΦΠΑ) | Προβλεττάμενη<br>"Δαιτάνη Οικορή Φλ |
|                                                             | ΕΠΙΣΚΕΥΗ-ΣΥΝΤΗ                                  | ΡΗΣΗ ΚΤΙΡΙΩΝ                                                       | 1,0000               | TEM   | 7 350 000000 | 7 360 (      | 0 24.00           | 9.114.00   | 1                               |                                     |
| 1                                                           |                                                 |                                                                    |                      |       |              |              |                   |            |                                 |                                     |
| -                                                           | 1                                               |                                                                    | -                    |       | 1            |              | +                 |            |                                 |                                     |
|                                                             | -                                               |                                                                    |                      |       | -            |              |                   | -          | -                               |                                     |
|                                                             |                                                 |                                                                    |                      |       |              |              | 11                |            |                                 |                                     |
|                                                             |                                                 |                                                                    |                      |       |              |              |                   |            |                                 |                                     |
| W CPV: 5060000                                              |                                                 | Z YTHPEZIEZ ERIZKEYH                                               | E KALEYNTHPHEHE      | -     | 11           | Zuv Va       | nt A fia          | 9 114,00   |                                 |                                     |
|                                                             |                                                 |                                                                    |                      |       |              | Τελικό Προίπ | Tiona /           | 9 114 05   |                                 |                                     |

6. Εάν καταχωρώ διαγωνισμό που αφορά φάρμακα, κάνω κλικ στο checkbox φάρμακα, ώστε να μου εμφανίσει πεδίο Δραστικής ουσίας και να επιλέξω φάρμακο βάσει δραστικής ουσίας και να συμπληρωθούν αυτόματα φαρμακοτεχνική μορφή και περιεκτικότητα.

|     | -Eing               | 2020                                                                                                    | A/A 2                         |                      |       |              |               |          |            |                                 |                               |
|-----|---------------------|----------------------------------------------------------------------------------------------------|-------------------------------|----------------------|-------|--------------|---------------|----------|------------|---------------------------------|-------------------------------|
|     | Тот: Прокло.        | 05 1                                                                                                    | EVNOFTTIKO S(XOPIE A/AKHPYTH) |                      |       |              |               |          |            |                                 |                               |
|     | Διηγ Διοδ           | 09 12                                                                                                    | ENNOTTINOS.                   |                      |       | -            |               |          |            |                                 |                               |
|     | Kat CPV             | 10000864                                                                                                    | ΔΙΑΦΟΡΕΣ ΥΠΗΡΕΣΙΕΣ Ε          | LITEREARS KUTSANI    | HPHEH | ž.           |               | -        |            |                                 |                               |
|     | Hap Happoin .       | -                                                                                                    | Toronto and                   |                      |       |              |               |          |            |                                 |                               |
| ear | UNITARIA STRATERIAL |                                                                                                    | Soblerd: 1-                   |                      |       |              |               |          |            |                                 |                               |
| A   | Τάπος Ειδών         |                                                                                                    | Περιγραφή Τύπου               | Απούμενη<br>Ποσότητα | 14.60 | Tunctionobac | Kolloph Alfri | finenen" | Μιετή Αξίά | Προβλεπόμενη<br>Δεπάνη (με ΦΠΑ) | Пенфастонии<br>Датон Gook ФПА |
|     |                     | de la companya de la companya de la companya de la companya de la companya de la companya de la companya de la |                               | 1,0000               | TEM   | 7 350 000000 | 7 360         | 0 24.00  | 9 114,00   | 1                               | P                             |
| -   |                     | -                                                                                                    |                               |                      |       |              |               |          |            |                                 |                               |
| -   |                     | -                                                                                                    |                               | -                    | -     |              | _             |          |            |                                 |                               |
| 1   |                     | 1                                                                                                    |                               | -                    | -     | 1            |               | 1        | Î          |                                 |                               |
|     |                     | -                                                                                                    |                               | 1                    |       |              |               |          |            | 1                               |                               |
|     |                     | Ĩ.                                                                                                    |                               |                      |       |              |               |          |            | h                               |                               |
|     |                     |                                                                                                    |                               |                      |       | 1            |               |          |            |                                 |                               |
|     |                     |                                                                                                    |                               |                      |       |              |               |          |            |                                 |                               |
|     | _                   |                                                                                                    |                               |                      | -     |              |               |          |            |                                 | <u> </u>                      |
|     | caseaña             |                                                                                                    | IAMAGET VELIDERINE DEITUDVIA  |                      |       |              | The Ma        |          | 0 111 00   |                                 |                               |

П.χ.

| Kom    | γαρίες Τύπων αι   |        | ovin<br>🗩 🗟 🔯 |                 |                                     |                        |                       | 400,000 |               |              |                   |            |                              |
|--------|-------------------|--------|---------------|-----------------|-------------------------------------|------------------------|-----------------------|---------|---------------|--------------|-------------------|------------|------------------------------|
|        | Fing              | 2020   | A/A           |                 |                                     |                        |                       |         |               |              |                   |            |                              |
|        | Τώνν. Προκήρ.     | 01     | TAKTIKOT AN   | ΟΙΚΤΡΣ          |                                     |                        |                       |         |               |              |                   |            |                              |
|        | Δισγ Διοδ         | D:r    | DEGNHS AHA    | 2013-01         |                                     |                        |                       |         |               |              |                   |            |                              |
|        | Ker CPV           | 330000 | IATER BOO     | KES SYSKEYE     | 2. DAPMAKEYTIKA TIP                 | DIONTA KALTIPO/ONTA AT | TO/MH2 FIE            | RIOOH   | 2             |              |                   |            |                              |
|        | Пар. Прок/р.      | K.     |               |                 |                                     |                        |                       |         | 1             |              |                   |            |                              |
| TipeEA | problem premotent | F      | Gópas         |                 |                                     |                        |                       |         |               |              |                   |            |                              |
| AZA    | Kodo, ATC         | n      | φυγραφή ΑΤΟ   | Supporting vorh | Περιγμοφή<br>Φαρμακοτοχνικής Μορφής | Περιεκτικότητα         | Αττούμωνη<br>Ποσστητα | M.86    | Τιφή Μινόδιας | Kintown Adau | Rumoionà<br>Inflà | Minth Atla | Προβλεπόμως<br>Δαπάγη (με ΦΒ |
|        | N028E51           | FARAC  | ETAMOL ASCO   | EF TAB          | EF 1AB                              | EF TAB(500+300)MG/T/   | 0,0000                | BI      | 0000000       | U. 03        | 0.00              | 0,00       | 0                            |
|        |                   |        |               |                 |                                     |                        |                       |         |               |              |                   |            |                              |

| Ενιαίο Πληροφοριακό Σύστημα για την Υποστήριξη των Επιχειρησιακών<br>Λειτουργιών Μονάδων Υγείας του ΕΣΥ | ΤΥΠΟΣ: ΕΓΧΕΙΡΙΔΙΟ ΧΡΗΣΤΗ |
|----------------------------------------------------------------------------------------------------|--------------------------|
| Π.6.3 – Επικαιροποιημένη Λειτουργική και Τεχνική Τεκμηρίωση                                             | Έκδοση: 03.00            |
| Ενότητα: Π.6.3.3 – Λειτουργική Τεκμηρίωση / Εγχειρίδιο Χρήσης                                           |                          |
| Λειτουργική Ενότητα: Οικονομικές Υπηρεσίες                                                              |                          |
| Υποσύστημα: Συμβάσεις-Προμήθειες                                                                        |                          |

7. Σε κάθε περίπτωση συμπληρώνουμε ΑΙΤΟΥΜΕΝΗ ΠΟΣΟΤΗΤΑ, ΤΙΜΗ ΜΟΝΑΔΑΣ, ΦΠΑ για κάθε είδος, ώστε να διαμορφωθεί το προϋπολογισθέν ποσό.

ΕΠΙΠΛΕΟΝ δίνεται η δυνατότητα αντι για τιμή μονάδας να καταχωρηθεί το προβλεπόμενο ποσό δαπάνης με ή χωρίς φπα, για κάθε τύπο ή δραστική ουσία. Αυτό μπορεί να καταστεί δυνατό Προβλεπτόμενη Δαττάνη - 🥅 κάνοντας κλικ στο πεδίο προβλεπόμενη δαπάνη και ενεργοποιούνται τα δυο πεδία στον πίνακα Προβλεπόμενη δαπάνη δπα ń χωρις φπα. με

| 🦉 Κα | πηγορίες Τύπων αν                                                                      | α Προκήρυξη Οδόδδοδοδοδοδοδοδοδοδοδοδοδοδοδοδο                                          |                      | -0-0-C |              |             |                |                 | ্র স × |
|------|----------------------------------------------------------------------------------------|-----------------------------------------------------------------------------------------|----------------------|--------|--------------|-------------|----------------|-----------------|--------|
| Ы    |                                                                                        | 🔜 🕑 🖈 😭 🤷 📖 🔜 🏖                                                                         |                      |        |              |             |                | Ανάκ            | τηση   |
| т    | Έτος: 201<br>ύττ. Προκήρ.: 01<br>Διαγ.Διαδ: 03<br>Κατ. CPV : 340<br>Γερ. Προκήρ.: ΔΙΑΓ | 7 Α/Α: 8<br>ΤΑΚΤΙΚΟΣ<br>ΠΡΟΧΕΙΡΟΣ<br>00000 ΕΞΟΠΛΙΣΜΟΣ ΜΕΤΑΦΟΡΑΣ ΚΑΙ ΒΟΗΘΗΤΙΚ<br>ΩΝΙΣΜΟΣ | Α ΜΕΣΑ ΜΕΤΑΦΟ        | ΟΡΑΣ   |              |             |                |                 |        |
| AIA  | Α Τύπος                                                                                | Περιγραφή Τύπου                                                                         | Απούμενη<br>Ποσότητα | M.M    | Τιμή Μονάδας | Καθαρή Αξία | Ποσοστά<br>ΦΠΑ | ό<br>Μικτή Αξία |        |
| 1    | 72004032                                                                               | ABI 3130 GENETIC ANALYZER GENE SCAN 500 LIZ SIZ                                         | 10,0000 BT           | r )    | 10,000000    | 100,00      | 24,00          | 124,00          |        |
| 2    | 80046018                                                                               | ABD-LYS QWALYS                                                                          | 10,0000 BT           | r )    | 10,000000    | 100,00      | 24,00          | 124,00          |        |
|      |                                                                                        |                                                                                         |                      |        |              |             |                |                 |        |
|      |                                                                                        |                                                                                         |                      |        |              |             |                |                 |        |
|      | _                                                                                      |                                                                                         |                      |        |              |             |                |                 |        |
|      | _                                                                                      |                                                                                         |                      | _      |              |             |                |                 |        |
|      | _                                                                                      |                                                                                         |                      |        |              |             |                |                 |        |
|      | _                                                                                      |                                                                                         |                      | -      |              |             |                |                 |        |
|      | _                                                                                      |                                                                                         |                      | -      |              |             |                |                 | -      |
| Κατι | ηγ. CPV : 34494                                                                        | )<br>(CPV ΣΥΣΧΕΤΙΣΜΟΥ                                                                   |                      |        | ·            |             | [              | 248,00          |        |

Αποθηκεύω πατώντας το κουμπί **F10** ή το εικονίδιο 📗 8.

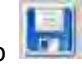

9. Επιστρέφω στην αρχική οθόνη και ολοκληρώνω τη διαδικασία πατώντας το κουμπί F10

(αποθήκευση) ή το εικονίδιο

| Ενιαίο Πληροφοριακό Σύστημα για την Υποστήριξη των Επιχειρησιακών | ΤΥΠΟΣ: ΕΓΧΕΙΡΙΔΙΟ ΧΡΗΣΤΗ |
|-------------------------------------------------------------------|--------------------------|
| Λειτουργιών Μονάδων Υγείας του ΕΣΥ                                |                          |
| Π.6.3 – Επικαιροποιημένη Λειτουργική και Τεχνική Τεκμηρίωση       | Έκδοση: 03.00            |
| Ενότητα: Π.6.3.3 – Λειτουργική Τεκμηρίωση / Εγχειρίδιο Χρήσης     |                          |
| Λειτουργική Ενότητα: Οικονομικές Υπηρεσίες                        |                          |
| Υποσύστημα: Συμβάσεις-Προμήθειες                                  |                          |

| -                                                                                                    | -         |        | -     | -               | -         |                |                                                                                                    | and the               | -                  |                          |                    | -        |           | -            |                |
|----------------------------------------------------------------------------------------------------|-----------|--------|-------|-----------------|-----------|----------------|----------------------------------------------------------------------------------------------------|-----------------------|--------------------|--------------------------|--------------------|----------|-----------|--------------|----------------|
| and i                                                                                                    | \$2H91    |        |       | RAT             | Televis   |                | Dispositio                                                                                                    | ETUIXC                | ELOTXCIA SCARLANDC |                          |                    |          | KATOON    | IN SHAWAYO   | MID.           |
| Tim                                                                                                    | iiv film  |        | 006   | _               |           | -              |                                                                                                    | мпор двор             | wards made         |                          |                    |          |           |              |                |
| -630                                                                                                    | e III     | 1      | AAG   |                 |           | -              |                                                                                                    | 904                   |                    |                          |                    |          |           |              |                |
| in the second second se | Ale. T    | Τίπος  |       | Kotes<br>Vienes | dates .   | Sumplem<br>CPV | Πιενρασή Παοτόριζης                                                                                                    | Tansbyrokay<br>Fiorei | etiv               | (Constitue<br>(Constitue | -tipelit<br>second | Centrary | 19        | Απός<br>Ακ.ο | ¢.5            |
| 7                                                                                                    |           | 01     | 04    | 40              |           | 22160000       | MAPONAEMOE FIA TEDRIKO WAKO                                                                                                    | 55                    | 4,25               | 0.00                     |                    | ORETL    | 10        | 1            | 2              |
| 1                                                                                                    | 4         | 04     | 03    | 51              | 51079     | 34000000       | AIT. 2017/15 ENT. 2017/43 ATO                                                                                                    | 28                    | 7,92               | 287,93                   | 25/05/2017         | OPET     | 10        | F            |                |
| 1                                                                                                    | 5         | 04     | 03    | 52              | 52003     | 34000000       | 4/T 2017/15 ENT 2017/44 ATO                                                                                                    | 1 3                   | 1.70               | 33.70                    | 25/05/2017         | CPITT    | -         | 1            |                |
| 2                                                                                                    | ek i      | 03     | 03    | 07              | 07005     | 33000000       | AT. 2017/33 ENT 2017/45 ALB 20247784 TKG                                                                                                    | INAS 0                | 2,00               | 0,09                     |                    | NH OP    | -         | T            |                |
| 100                                                                                                    | 8         | 64     | 03    | 51              | 51071     | 34000000       | AIT 2017/14 ENT 2017/46 AEB 20377339 NIK                                                                                                    | 51                    | 7.23               | D,00                     | {                  | DPIETI   | 1         | r            |                |
| 1                                                                                                    | 1.        | 04     | 03    | 319             | 89001     | 34000000       | AT 2017/3 ENT 2017/47 4242 20372339 NIKO                                                                                                    | ARION 40              | 6.64               | 0,00                     |                    | OPIETL   | 10        | 1            |                |
| 3                                                                                                    | 1         | ED     | 03    | 07              | 07005     | 33000000       | AIT. 2017/34 ENT. 2017/48 ALG. 20247784 FKG                                                                                                    | YMAZ 31               | 0.00               | 310,00                   | 25/05/2017         | 00271    | 10        |              |                |
| 1                                                                                                    | 2         | 6.9    | 03    | 07              | 07006     | 33000000       | ALT 2017/35 ENT. 2017/49 ATO. 20212382 KAP                                                                                                    | AKE 6                 | 2.00               | 0.00                     | -                  | UN OF    | -         | E            |                |
| 1                                                                                                    | ¥ )       | 0.4    | 113   | 51              | 51071     | 34000000       | AFT 2017/17 ENT 2017/68 ATE                                                                                                    | 3                     | 5.44               | 0,00                     |                    | OPITI    | -         | F            |                |
|                                                                                                    |           | 01     | 111   | 01              | 1         | 34000000       | MARCHIEMOL                                                                                                    | 24                    | 8,00               | 0,00                     |                    | IN OP    | -         | F            | $\overline{a}$ |
| 44                                                                                                    | United Th | pos.   | THET  | NES             |           |                |                                                                                                    | 28.2%                 | 6.52               | 22.474.57                |                    |          |           |              |                |
| Tion                                                                                                    | 2mil      | Line.  | LUE D | 415.29          | adiabon   | _              |                                                                                                    |                       |                    |                          |                    |          |           |              |                |
| iata Ka                                                                                                    | arry, Tu  | HEAT   | KAFU  | DIE             | OVERING   | V MADA         |                                                                                                    |                       |                    |                          |                    |          |           |              |                |
| in Du                                                                                                    | SAAS TU   | rieu i | -     |                 |           |                | and the second second se |                       |                    |                          |                    |          |           |              |                |
| mis.                                                                                                    | Barry .   | crie . | 100   | MILLIN          | 1. A TYPE | STATE NAMES    | OTHER DRAME TAME TARDONS                                                                                                    |                       | -                  | _                        | -                  | - 41     | ILA ANTES | p.Wing       |                |
| 12                                                                                                    | D         | thes ! | -     |                 |           |                |                                                                                                    |                       |                    |                          |                    |          |           |              |                |

10. Για να οριστικοποιήσω τον Διαγωνισμό ώστε να λάβει Απόφαση Δέσμευσης, επιλέγω τον διαγωνισμό πατώ το κουμπί που ανοίγει, συμπληρώνω κωδικό Επιτροπής και αποθηκεύω πατώντας το κουμπί **F10** (αποθήκευση)

ή το εικονίδιο 🔚. Με το κουμπί «Έξοδος» επιστρέφω στην αρχική οθόνη.

11. Στο πεδίο "ΟΡΙΣΤΙΚΟΠΟΙΗΣΗ", επιλέγω από το drop down μενού «ΟΡΙΣΤΙΚΟΠΟΙΗΜΕΝΗ» και

Αποθηκεύω πατώντας το κουμπί **F10** ή το εικονίδιο 🔚

| Ενιαίο Πληροφοριακό Σύστημα για την Υποστήριξη των Επιχειρησιακών | ΤΥΠΟΣ: ΕΓΧΕΙΡΙΔΙΟ ΧΡΗΣΤΗ |
|-------------------------------------------------------------------|--------------------------|
| Λειτουργιών Μονάδων Υγείας του ΕΣΥ                                |                          |
| Π.6.3 – Επικαιροποιημένη Λειτουργική και Τεχνική Τεκμηρίωση       | Έκδοση: 03.00            |
| Ενότητα: Π.6.3.3 – Λειτουργική Τεκμηρίωση / Εγχειρίδιο Χρήσης     |                          |
| Λειτουργική Ενότητα: Οικονομικές Υπηρεσίες                        |                          |
| Υποσύστημα: Συμβάσεις-Προμήθειες                                  |                          |
|                                                                   |                          |

#### 6.2 Πώς πραγματοποιείται η απόρριψη μιας διαγωνιστικής διαδικασίας που έχει εισαχθεί στον Προϋπολογισμό;

Στην οθόνη κατάρτισης Προϋπολογισμού στο πεδίο «Ημ/νία Ακύρωσης», βάζω την ημερομηνία ακύρωσης και επιλέγω το τετράγωνο (checkbox) στο πεδίο «Απόρ/Ακύρ».

| Inpict .     | 017                |         | HAF             | Toldwood        |                  | Funiante                                        | Itoixela              | Δέσμευσης          |                       |          | Καιβατακη Δια      | estitation - |
|--------------|--------------------|---------|-----------------|-----------------|------------------|-------------------------------------------------|-----------------------|--------------------|-----------------------|----------|--------------------|--------------|
| Demos        | man 1              | 004     | 100             | -perper         | -                |                                                 | πόφ Δέπμ              |                    |                       | 1.5      | TANDHIN 194        | Hud - T      |
| -            | iman               | DAA.    |                 |                 | (7)              |                                                 | 454                   |                    |                       |          |                    |              |
| AA<br>Turi   | - Turn<br>tan Néce | the day | Катти<br>Титтов | Cystal<br>Tomas | Kannyopes<br>CPV | Transpool Openhantis                            | Прозителаново<br>Проз | an Energy<br>Tread | -Aprilia<br>Terrentro | Opstwart | ality and a second | América/     |
| y-           | 01                 | 04      | 40              | -               | 22500000         | MALCHIZMOZ LIA TEXNIKO YAKO                     | 558.2                 | 0.00               |                       | OPETI    | -                  | T ÷          |
| 14           | 04                 | 03      | 51              | 51070           | 34008000         | AIT 2017/15 ENT 2017/43 458                     | 287 9                 | 2 287,93           | 25/05/2017            | OPETI    | -                  | $\gamma$     |
| 15           | 04                 | 03      | 52              | 62003           | 34000000         | AIT. 2017/16 ENT. 2017/44 AZO                   | 33.7                  | 9 33,79            | 25/05/2017            | OPETI    | B                  | Ŧ            |
| 00           | 03                 | 0.3     | 07              | 07006           | 33000000         | AIT. 2017/33 ENT 2017/45 AS9: 20247784 TKOYNA   | 82,04                 | 0,00               |                       | WH-DP    | (7)                | 7            |
| 3 =          | 04                 | 03      | 51              | 61071           | 34000000         | AIT, 2017/14 ENT, 2017/45 A29, 20377339 NIKO/A6 | 517.2                 | 0.00               |                       | OPETL    | 1                  | 7            |
| 17           | 64                 | 03      | 29              | 89001           | 34000000         | AIT 2017/3 ENT 2017/47 AE8: 20377338 NIKOAAU    | 405.8                 | 4 0.00             |                       | DRETI    | 71                 | T            |
| 31           | 203                | 03      | 07              | 0700e           | 33000000         | AIT 2017/34 ENT 2017/48 ASB 20247784 TKOYMA     | 310.0                 | 310.00             | 25/05/2017            | OPET!    | 10                 | 7            |
| 12           | 03                 | 0.3     | 07              | 0700e           | 33000000         | 4/T. 2017/35 ENT 2017/49 458 20212382 KAPA KE   | 62.0                  | 0,00               |                       | MH OP    | -                  | 7            |
| 1.0          | 04                 | 0.7     | 51              | 51071           | 34000000         | AT 2017/17 ENT 2017/50 A20                      | 35.4                  | 4 0.00             |                       | CRETI    | -                  | 7            |
| 10.0         | 01                 | 03      | 04              |                 | 34000000         | DIAFONIZMOZ                                     | 248.0                 | 0,00               | <u>1</u>              | OPETI    | - 28/05/2017       | V            |
| <b>WETEN</b> | in Tipos.          | TAK     | HOT             |                 |                  |                                                 | 26.280.5              | 2 22:874:57        |                       |          |                    |              |
| FLOW A       | ey della           | - PO    | Einill          | . · · · ·       |                  |                                                 |                       |                    |                       |          |                    |              |
| NV Name      | Timps              | EHZ     | 12 KOR          | RATTIE          | VEICHIC/LCC II   | Ge WADKA                                        |                       |                    |                       |          |                    |              |
| - Ouite      | TUTION             | -       |                 |                 |                  |                                                 |                       |                    |                       |          |                    |              |

1. Ολοκληρώνω τη διαδικασία πατώντας το κουμπί **F10** ή το εικονίδιο 🔜.

| Ενιαίο Πληροφοριακό Σύστημα για την Υποστήριξη των Επιχειρησιακών | ΤΥΠΟΣ: ΕΓΧΕΙΡΙΔΙΟ ΧΡΗΣΤΗ |
|-------------------------------------------------------------------|--------------------------|
| Λειτουργιών Μονάδων Υγείας του ΕΣΥ                                |                          |
| Π.6.3 – Επικαιροποιημένη Λειτουργική και Τεχνική Τεκμηρίωση       | Έκδοση: 03.00            |
| Ενότητα: Π.6.3.3 – Λειτουργική Τεκμηρίωση / Εγχειρίδιο Χρήσης     |                          |
| Λειτουργική Ενότητα: Οικονομικές Υπηρεσίες                        |                          |
| Υποσύστημα: Συμβάσεις-Προμήθειες                                  |                          |

## 6.3 Πώς πραγματοποιείται η Δημιουργία Διακήρυξης;

| ١ | 22 F | Ίλοηγός - Έκδοση: 1.0.4 - 05/04/2016 😳 😳 😳 |
|---|------|--------------------------------------------|
|   | Г    | . Ν. ΑΘΗΝΩΝ ΕΥΑΓΓΕΛΙΣΜΟΣ                   |
|   | 0    | 6 - ΣΥΜΒΑΣΕΙΣ-ΠΡΟΜΗΘΕΙΕΣ (ΔΙΑΧ)            |
|   |      |                                            |
|   |      | ⊕ 💼 Εντολές Προμήθειας Υλικών              |
|   |      | 😓 🖻 Διαχείριση Προμηθειών                  |
|   |      | −😾 Κατάρτιση Προϋπολογισμού Διαγωνισμών    |
|   |      | − 😾 Διακήρυξη                              |
|   |      | −👮 Υποβολή Προσφορών                       |
|   |      | −👮 Τεχνική Αξιολόγηση Προσφορών            |
|   |      | −👮 Οικονομική Αξιολόγηση Προσφορών         |
|   |      | — 👮 Κατακύρωση Προσφορών                   |
|   |      | 🗄 🚖 Εκτυπώσεις                             |
|   |      | 🕀 🧰 Παράμετροι Μητρώου Φαρμάκων            |
|   |      | 🗈 🧰 Παράμετροι Μητρώου Υλικών              |
|   |      | 🕀 🧰 Διαχείριση Συμβάσεων                   |
|   |      | 🖵 👮 Αλλαγή Συνθηματικού                    |
|   |      |                                            |

1.Επιλέγεται (με διπλό κλικ) η διαδικασία "Διακήρυξη" από το κεντρικό μενού και εμφανίζεται η ακόλουθη οθόνη «Διακήρυξη».

| Ενιαίο Πληροφοριακό Σύστημα για την Υποστήριξη των Επιχειρησιακών<br>Λειτουργιών Μονάδων Υγείας του ΕΣΥ                                                                                                    | ΤΥΠΟΣ: ΕΓΧΕΙΡΙΔΙΟ ΧΡΗΣΤΗ |
|----------------------------------------------------------------------------------------------------|--------------------------|
| Π.6.3 – Επικαιροποιημένη Λειτουργική και Τεχνική Τεκμηρίωση<br>Ενότητα: Π.6.3.3 – Λειτουργική Τεκμηρίωση / Εγχειρίδιο Χρήσης<br>Λειτουργική Ενότητα: Οικονομικές Υπηρεσίες<br>Υποσύστημα: Συμβάσεις-Προμήθειες | Έκδοση: 03.00            |

|                                                                                                    |                                                                                                    | Tipoun                                                                                                    | Annunda Ar                                                                                                    | mouremen                                                                                                    | ñ                                                                                                    |                                                                                                    |                                                                                                    |                                                                                                    |                                                                                                    |                                                                                                    |                                                                                                    |                                                                                                    |                                                                                                    |                                                                                                    |         |
|----------------------------------------------------------------------------------------------------|----------------------------------------------------------------------------------------------------|----------------------------------------------------------------------------------------------------|----------------------------------------------------------------------------------------------------|----------------------------------------------------------------------------------------------------|----------------------------------------------------------------------------------------------------|----------------------------------------------------------------------------------------------------|----------------------------------------------------------------------------------------------------|----------------------------------------------------------------------------------------------------|----------------------------------------------------------------------------------------------------|----------------------------------------------------------------------------------------------------|----------------------------------------------------------------------------------------------------|----------------------------------------------------------------------------------------------------|----------------------------------------------------------------------------------------------------|----------------------------------------------------------------------------------------------------|---------|
|                                                                                                    |                                                                                                    | ALC: NO.                                                                                                    | encycopol, ne                                                                                                    | ayou topot                                                                                                    | and an and a second second                                                                                                    |                                                                                                    |                                                                                                    | -                                                                                                    |                                                                                                    |                                                                                                    |                                                                                                    |                                                                                                    |                                                                                                    |                                                                                                    |         |
|                                                                                                    |                                                                                                    |                                                                                                    | - E10(                                                                                                    | 901                                                                                                    | anyor trainitiano                                                                                                    |                                                                                                    |                                                                                                    |                                                                                                    |                                                                                                    |                                                                                                    |                                                                                                    |                                                                                                    |                                                                                                    |                                                                                                    |         |
|                                                                                                    |                                                                                                    | Turr. R                                                                                                    | banalb                                                                                                    |                                                                                                    |                                                                                                    |                                                                                                    |                                                                                                    |                                                                                                    |                                                                                                    |                                                                                                    |                                                                                                    |                                                                                                    |                                                                                                    |                                                                                                    |         |
|                                                                                                    |                                                                                                    | 210                                                                                                    | γ.Διασ                                                                                                    |                                                                                                    |                                                                                                    | -                                                                                                    |                                                                                                    |                                                                                                    |                                                                                                    |                                                                                                    | _                                                                                                  |                                                                                                    |                                                                                                    |                                                                                                    |         |
|                                                                                                    |                                                                                                    | Rd Realing                                                                                                    | I. CPV :                                                                                                    |                                                                                                    |                                                                                                    |                                                                                                    | _                                                                                                    |                                                                                                    |                                                                                                    |                                                                                                    | -                                                                                                  |                                                                                                    |                                                                                                    |                                                                                                    |         |
|                                                                                                    |                                                                                                    | Thep tipeen                                                                                                    | (Cred)                                                                                                    |                                                                                                    | T stand to be                                                                                                    |                                                                                                    | URAN DO                                                                                                    | the T                                                                                                    | _                                                                                                    |                                                                                                    | -                                                                                                  |                                                                                                    |                                                                                                    |                                                                                                    |         |
|                                                                                                    |                                                                                                    | ¢ (ethio)                                                                                                    | linea T                                                                                                    | 0.00                                                                                                    | uthou stetenit                                                                                                    |                                                                                                    | Allogia                                                                                                    | ASA.                                                                                                    | -                                                                                                    |                                                                                                    | -                                                                                                  |                                                                                                    |                                                                                                    |                                                                                                    |         |
| The is a unique and whether is the operation is an adverter is the operation is a unique and whether is the operation is a unique and whether is the operation is the operation is the operati                                                                                                    | Two:       Image: Image:                                                                                                    | Διακή                                                                                                    | ρυξη                                                                                                    |                                                                                                    |                                                                                                    | -                                                                                                    |                                                                                                    |                                                                                                    |                                                                                                    |                                                                                                    |                                                                                                    | = \                                                                                                    |                                                                                                    |                                                                                                    |         |
|                                                                                                    |                                                                                                    |                                                                                                    | 'EIDÇ:                                                                                                    |                                                                                                    | an trained speecher here                                                                                                    | NH OPETAH                                                                                                    | 3                                                                                                    |                                                                                                    |                                                                                                    |                                                                                                    |                                                                                                    | _                                                                                                    |                                                                                                    |                                                                                                    |         |
|                                                                                                    |                                                                                                    | Tum, tip                                                                                                    | augp.: As                                                                                                    | A dury: :                                                                                                    | litti munuthi                                                                                                    | 1                                                                                                    |                                                                                                    |                                                                                                    |                                                                                                    |                                                                                                    |                                                                                                    |                                                                                                    |                                                                                                    |                                                                                                    |         |
| And Mares         And Mares         Sever Taxing         Navid Address         Navid Address         Navid Addres         Navid Add                                                                                                    |                                                                                                    | TUTTOR LANDY                                                                                                    |                                                                                                    |                                                                                                    |                                                                                                    |                                                                                                    |                                                                                                    |                                                                                                    |                                                                                                    |                                                                                                    |                                                                                                    |                                                                                                    |                                                                                                    |                                                                                                    |         |
| Windowskie       Windowskie         Windowskie       Jahre         Windowskie       Jahr                                                                                                    |                                                                                                    | Npri.1                                                                                                    | Agrae                                                                                                    |                                                                                                    | _                                                                                                    |                                                                                                    |                                                                                                    |                                                                                                    |                                                                                                    |                                                                                                    |                                                                                                    |                                                                                                    |                                                                                                    |                                                                                                    |         |
|                                                                                                    |                                                                                                    | Handa A                                                                                                    | and a second second sec                                                                                                    | - D - 2                                                                                                    |                                                                                                    |                                                                                                    |                                                                                                    |                                                                                                    |                                                                                                    |                                                                                                    |                                                                                                    |                                                                                                    |                                                                                                    |                                                                                                    |         |
| Navid Ausdand       Internet follow       Internet follow       Internet follow         Navid Ausdand       Internet follow       Internet follow       Internet follow         Navid Ausdand       Internet follow       Internet follow       Internet follow         Navid Ausdand       Internet follow       Internet follow       Internet follow         Navid Ausdand       Internet follow       Internet follow       Internet follow         Navid Ausdand       Internet follow       Internet follow       Internet follow         Navid Ausdand       Internet follow       Internet follow       Internet follow         Navid Ausdand       Internet follow       Internet follow       Internet follow         Navid Ausdand       Internet follow       Internet follow       Internet follow         Navid Ausdand       Internet follow       Internet follow       Internet follow         Navid Ausdand       Internet follow       Internet follow       Internet follow         Navid Ausdand       Internet follow       Internet follow       Internet follow         Navid Ausdand       Internet follow       Internet follow       Internet follow         Navid Ausdand       Internet follow       Internet follow       Internet follow         Navid Ausdand       Internet fol                                                                                                    |                                                                                                    | Export 1                                                                                                    | Evaleting                                                                                                    | The of Easter                                                                                                    | and a second                                                                                                    |                                                                                                    |                                                                                                    |                                                                                                    |                                                                                                    |                                                                                                    |                                                                                                    |                                                                                                    |                                                                                                    |                                                                                                    |         |
| Barry Times       Law         Tables Times       Times during million         Barry André Kindlockie       Times during million         Barry André Kindlockie       Times during million         Barry A                                                                                                    |                                                                                                    | MUVIA Gepod                                                                                                    | BER I                                                                                                    |                                                                                                    |                                                                                                    |                                                                                                    |                                                                                                    |                                                                                                    |                                                                                                    |                                                                                                    |                                                                                                    |                                                                                                    |                                                                                                    |                                                                                                    |         |
|                                                                                                    |                                                                                                    | Havia a<br>Once                                                                                                    | Túra                                                                                                    | 1                                                                                                    | lightered.                                                                                                    |                                                                                                    |                                                                                                    |                                                                                                    |                                                                                                    |                                                                                                    |                                                                                                    | -                                                                                                    |                                                                                                    |                                                                                                    |         |
| Temperapide<br>Werkel Austreen;         Tempe Austreen;           Binne Metaneurs;         Einin Austreen;         Tempe and temperapide austreen;         Temperapide austreen;           Binne Metaneurs;         Einin Austreen;         Temperapide austreen;         Temperapide austreen;         Temperapide austreen;           Binne Metaneurs;         Einin Austreen;         Temperapide austreen;         Temperapide austreen; <td< td=""><td></td><td>Hµrvia Kar</td><td>dilicone .</td><td>_</td><td></td><td></td><td></td><td></td><td></td><td></td><td></td><td></td><td></td><td></td><td></td></td<>                                                                                                    |                                                                                                    | Hµrvia Kar                                                                                                    | dilicone .                                                                                                    | _                                                                                                    |                                                                                                    |                                                                                                    |                                                                                                    |                                                                                                    |                                                                                                    |                                                                                                    |                                                                                                    |                                                                                                    |                                                                                                    |                                                                                                    |         |
| Image: Band and the second second s                                                                                                    |                                                                                                    | Προσφορ                                                                                                    | an                                                                                                    | -                                                                                                    | the Annual State                                                                                                    |                                                                                                    |                                                                                                    |                                                                                                    |                                                                                                    |                                                                                                    |                                                                                                    | -                                                                                                    |                                                                                                    |                                                                                                    |         |
|                                                                                                    | Numerican         Entraction         Instrumerican         Instrumerican         Instrumerican           In Anancing         Instrumerican         Instrumerican         Instrumerican         Instrumerican           In Anancing         Instrumerican         Instrumerican         Instrumerican         Instrumerican           In Anancing         Instrumerican         Instrumerican         Instrumerican         Instrumerican           Instrumerican         Instrumerican         Instrumerican         Instrumerican         Instrumerican           Instrumerican         Instrumerican         Instrumerican         Instrumerican         Instrumerican           Instrumerican         Instrumerican         Instrumerican         Instrumerican         Instrumerican         Instrumerican           Instrumerican         Instrumerican         Instrumerican         Instrumerican         Instrumerican         Instrumerican           Instrumerican         Instrumerican         Instrumerican         Instrumerican         Instrumerican         Instrumerican           Instrumerican         Instrumerican         Instrumerican         Instrumerican         Instrumerican         Instrumerican         Instrumerican           Instrumerican         Instrumerican         Instrumerican         Instrumerican         Instrumerican <th>WHICH DIENS</th> <th>stand. ]</th> <th></th> <th>of mortherst 1</th> <th></th> <th></th> <th></th> <th></th> <th></th> <th></th> <th></th> <th></th> <th></th> <th></th>                                                                                                    | WHICH DIENS                                                                                                    | stand. ]                                                                                                    |                                                                                                    | of mortherst 1                                                                                                    |                                                                                                    |                                                                                                    |                                                                                                    |                                                                                                    |                                                                                                    |                                                                                                    |                                                                                                    |                                                                                                    |                                                                                                    |         |
| Eln auxing         Innum faller auxing         Descentavente                                                                                                    |                                                                                                    | UNIVER INSID                                                                                                    | pwont.                                                                                                    |                                                                                                    |                                                                                                    |                                                                                                    |                                                                                                    |                                                                                                    |                                                                                                    |                                                                                                    |                                                                                                    |                                                                                                    |                                                                                                    |                                                                                                    |         |
| Eth dauctig         Main and the dauctig         Personant dauctig                                                                                                    |                                                                                                    |                                                                                                    |                                                                                                    |                                                                                                    |                                                                                                    |                                                                                                    |                                                                                                    |                                                                                                    |                                                                                                    |                                                                                                    |                                                                                                    |                                                                                                    |                                                                                                    |                                                                                                    |         |
| Eth darstautt         Exercition       Sometime       Lancement Provided Lance         Exercition       Sometime       Lancement Provided Lance         Exercition       Sometime       Lancement Provided Lance         Sometime       Sometime       Lancement Provided Lance         Sometime       Sometime       Lancement Provided Lance         Sometime       Sometime       Lancement Provided Lance         Sometime       Sometime       Lancement Provided Lance       Sometime         Sometime       Sometime       Lancement Provided Lance       Sometime       Lancement Provided Lance         Sometime       Sometime       Description       Mark Sometime       Description         Sometime       Sometime       Description       Mark Sometime       Description         Sometime       Sometime       Description       Mark Sometime       Description         Sometime       Sometime       Description       Description       Mark Sometime       Description         Sometime       Description       Description       Description       Description       Description       Description         Sometime       Description       Description       Description       Description       Description       Description <th< th=""><th></th><th></th><th>Είδη Δια</th><th>acitric .</th><th>ann = -Shidy 1</th><th>Exministent Editive da</th><th>ow due</th><th>Emer</th><th>ωνεπιάρινα Αεγ</th><th>pla</th><th></th><th></th><th></th><th></th><th></th></th<>                                                                                                    |                                                                                                    |                                                                                                    | Είδη Δια                                                                                                    | acitric .                                                                                                    | ann = -Shidy 1                                                                                                    | Exministent Editive da                                                                                                    | ow due                                                                                                    | Emer                                                                                                    | ωνεπιάρινα Αεγ                                                                                                    | pla                                                                                                    |                                                                                                    |                                                                                                    |                                                                                                    |                                                                                                    |         |
| The second         The second         The sec                                                                                                    | The set of the set of the set of                                                                                                    | Előn Arantpel                                                                                                    | dic                                                                                                    | entre e galerie                                                                                                    | and an an an and a second                                                                                                    | content of a state of the                                                                                                    | and the second                                                                                                    |                                                                                                    | - and the late                                                                                                    |                                                                                                    |                                                                                                    | And the second second                                                                                                    | central de                                                                                                    | (and the second second s                                                                                                    | i i i i |
| Eige         500         44         55         Register         El encelone minutantité           Terre, Toola, de<br>10         10         ALERNIT ATMACTION<br>ANALES         El encelone minutantité           Terre, Toola, de<br>10         10         ALERNIT ATMACTION<br>ANALES         El encelone minutantité           Terre, Toola, de<br>10         10         ALERNIT ATMACTION<br>ANALES         El encelone minutantité           Terre, Toola, de<br>10         10         ALERNIT ATMACTION<br>ANALES         El encelone minutantité           Terre, Toola, de<br>10         10         ALERNIT ATMACTION<br>ANALES         El encelone minutantité           Terre, Toola, de<br>10         10         ALERNIT         Terre, Toola, de<br>10         Terre, Toola, de<br>10           Terre, Toola, de<br>10         10         ALERNIT         Terre, Toola, de<br>10         Terre, Toola, de<br>10                                                                                                    | Ends       DOG       MAX       Series       Normality       Lancescontrint/Instance/Lance         New York       TALATION ANALINGTON       ALEXENTIFIC ANALINGTON       ALEXENTIFIC ANALINGTON       ALEXENTIFIC ANALINGTON         New York       TALATION CONTROL ANALINGTON       ALEXENTIFIC ANALINGTON       ALEXENTIFIC       ALEXENTIFIC         New York       TALETON NEW CANALINGTON       ALEXENTIFIC       TALETON       ALEXENTIFIC       TALETON         New York       TALETON       ALEXENTIFIC       TALETON       TALETON       TALETON       TALETON         New York       TALETON       ALEXENTIFIC       TALETON       TALETON       TALETON       TALETON         New York       TALETON       ALEXENTIFIC       TALETON       TALETON       TALETON       TALETON         New York       TALETON       Maximum       TALETON       TALETON       TALETON       TALETON       TALETON         New York       TALETON       Maximum       TALETON       TALETON       TALETON       TALETON       TALETON         New York       TALETON       Maximum       TALETON       TALETON       TALETON       TALETON       TALETON       TALETON         New York       TALETON       TALETON       TALETON       TALETON <th></th> <th></th> <th></th> <th></th> <th></th> <th></th> <th></th> <th></th> <th></th> <th></th> <th></th> <th></th> <th></th> <th></th>                                                                                                    |                                                                                                    |                                                                                                    |                                                                                                    |                                                                                                    |                                                                                                    |                                                                                                    |                                                                                                    |                                                                                                    |                                                                                                    |                                                                                                    |                                                                                                    |                                                                                                    |                                                                                                    |         |
| Elog         DOD         A4A **         Elog         Reviewal         El = postorier (Notacita)           Tarine, Toologia         CT         FAACTER(CD, ALACITATICA)         Elog         Elog                                                                                                    | Top         Top         Top <th></th> <th>X 0 0</th> <th></th> <th></th> <th></th> <th></th> <th></th> <th></th> <th></th> <th></th> <th></th> <th></th> <th>3</th> <th>aw</th>                                                                                                    |                                                                                                    | X 0 0                                                                                                    |                                                                                                    |                                                                                                    |                                                                                                    |                                                                                                    |                                                                                                    |                                                                                                    |                                                                                                    |                                                                                                    |                                                                                                    |                                                                                                    | 3                                                                                                    | aw      |
| Tank Gooda (1) [PA/THOD AUGUSTOT<br>Instantial (2) [PA/THOD AUGUSTOT<br>Instantial (2) [PA/THOD AUGUSTOT<br>Instan                                                                                                    | Sime Samoda       1       TAYTHOR AUXINGST         Samoda       1       TAYTHOR AUXINGST         Samoda       1       TAYTHOR AUXINGST         Samoda       1       TAYTHOR AUXINGST         Samoda       1       TAYTHOR AUXINGST         Samoda       1       TAYTHOR AUXINGST         Samoda       1       TAYTHOR AUXINGST         Samoda       1       TAYTHOR AUXINGST         Samoda       1       TAYTHOR AUXINGST         Samoda       1       TAYTHOR AUXINGST         Samoda       1       TAYTHOR AUXINGST         Samoda       1       TAYTHOR AUXINGST         Samoda       1       TAYTHOR AUXINGST         Samoda       1       TAYTHOR AUXINGST         Samoda       TOTOLS       No. Auxingst         Samoda       TOTOLS       No. Auxingst         Samoda       TOTOLS       No. Auxingst         Samoda       TOTOLS       No. Auxingst         Samoda       TOTOLS       No. Auxingst         Samoda       TOTOLS       No. Auxingst         Samoda       TOTOLS       No. Auxingst         Samoda       TOTOLS       No. Auxingst         Samoda <td< th=""><th>a more</th><th>XINE</th><th></th><th>C 12</th><th></th><th></th><th></th><th></th><th></th><th></th><th></th><th></th><th>3</th><th>aw)</th></td<>                                                                                                    | a more                                                                                                    | XINE                                                                                                    |                                                                                                    | C 12                                                                                                    |                                                                                                    |                                                                                                    |                                                                                                    |                                                                                                    |                                                                                                    |                                                                                                    |                                                                                                    |                                                                                                    | 3                                                                                                    | aw)     |
| Markade<br>(new star)       Discretion       Discretion       Discretion         (new star)       Discretion       Discretion       Discretion       Discretion         (new star)       Discretion       Discretion       Discretion       Discretion         (new star)       Discretion       Discretion       Discretion       Discretion         (new star)       Discretion       Discretion       Discretion       Discretion         (new star)       Discretion       Discretion       Discretion       Discretion         (new star)       Discretion       Discretion       Discretion       Discretion         (new star)       Discretion       Discretion       Discretion       Discretion       Discretion         (new star)       Discretion       Discretion       Discreti                                                                                                    | Law, Δαφ         0.1         LawSoft         LawSoft         LawSoft           is any Δαφ         1         HATE TRUNC         MATE TRUNC         MATE TRUNC           is with the         1         BATE TRUNC         MATE TRUNC         MATE TRUNC           is with the         1         BATE TRUNC         Mate Trunc         Mate Trunc           is with the         1         BATE TRUNC         Mate Trunc         Mate Trunc           is with the         1         BATE TRUNC         Mate Trunc         Mate Trunc           is with the         1         BATE TRUNC         Mate Trunc         Mate Trunc           is with the         1         DB         No. Available:         Estimation         Mate Trunc           is with the         1         DB         No. Available:         Trunc         Trunc         No. Available:         Trunc           is with the         1         DD         Trunc         Trunc         Trunc         No. Available:         Trunc         No. Available:         No. Available:           is with the is with the is wit                                                                                                    | Etoş                                                                                                    | 2020 AA                                                                                                    |                                                                                                    |                                                                                                    | Kaliataat 11 mariawa                                                                                                    | н пераліа                                                                                                    | dir.                                                                                                    | _                                                                                                    |                                                                                                    |                                                                                                    |                                                                                                    |                                                                                                    | 3                                                                                                    | aw      |
| Image state       Image state                                                                                                    | Name         Name         Name <th< td=""><td>Etoş<br/>Timic Tooda</td><td></td><td>25<br/>AUDIOT</td><td></td><td>Kalvaman (11 -monava</td><td>н прозла</td><td>itai</td><td>-</td><td></td><td></td><td>_</td><td></td><td></td><td>av</td></th<>                                                                                                    | Etoş<br>Timic Tooda                                                                                                    |                                                                                                    | 25<br>AUDIOT                                                                                                    |                                                                                                    | Kalvaman (11 -monava                                                                                                    | н прозла                                                                                                    | itai                                                                                                    | -                                                                                                    |                                                                                                    |                                                                                                    | _                                                                                                    |                                                                                                    |                                                                                                    | av      |
| News (P)         BILLE         BILLE           Events (Nime)         BLACE (MACALA)           Events (Nime)         BLOOBS         Not Advised (C)           Aud testion         HOODS         Not Advised (C)         SE 3 (2017)           Aud testion         HOODS         Not Advised (C)         SE 1 (2017)           Aud testion         HOODS         Not Advised (C)         SE 1 (2017)           Aud testion         HOODS         Not Advised (C)         SE 1 (2017)           Aud testion         HOODS         Not Advised (C)         FE 1 (2017)           Aud testion         HOODS         Not Advised (C)         FE 1 (2017)           Aud testion         HOODS         Not Advised (C)         FE 1 (2017)           Aud testion         HOODS         Not Advised (C)         FE 1 (2017)           Aud testion         HOODS         Not Advised (C)         FE 1 (2017)           Aud testion         HOODS         Not Advised (C)         FE 1 (2017)         FE 1 (2017)           Aud testion         HOODS         Not Advised (C)         FE 1 (2017)         FE 1 (2017)         FE 1 (2017)         FE 1 (2017)         FE 1 (2017)         FE 1 (2017)         FE 1 (2017)         FE 1 (2017)         FE 1 (2017)         FE 1 (2017)         FE 1 (201                                                                                                    | New CP         TERMON         DAVACIPA GUARADA           New CP         TESTION         DAVACIPA GUARADA           New CP         TESTION         DAVACIPA GUARADA           New CP         TESTION         No. Animatoly: TESTION           No. Animatoly: TESTION         No. Animatoly: TESTION         No. Animatoly: TESTION           No. Animatoly: TESTION         No. Animatoly: TESTION         No. Animatoly: TESTION           No. Animatoly: TESTION         No. Animatoly: TESTION         No. Animatoly: TESTION           No. Animatoly: TESTION         No. Animatoly: TESTION         No. Animatoly: TESTION           No. Animatoly: TESTION         No. Animatoly: TESTION         No. Animatoly: TESTION           No. Animatoly: TESTION         No. Animatoly: TESTION         No. Animatoly: TESTION           No. Animatoly: TESTION         No. Animatoly: TESTION         No. Animatoly: TESTION           No. Animatoly: TESTION         No. Animatoly: TESTION         No. Animatoly: TESTION           No. Animatoly: TESTION         No. Animatoly: TESTION         No. Animatoly: TESTION           No. Animatoly: TESTION         No. Animatoly: TESTION         No. Animatoly: TESTION           No. Animatoly: TESTION         No. Animatoly: TESTION         No. Animatoly: TESTION           No. Animatoly: TESTION         TESTION         TESTION                                                                                                    | Etorg<br>Termic Tourida<br>Dany Amb                                                                                                    | 0010 +++<br>01 TAPTROTA<br>03 DE ENART AU                                                                                                    | 25<br>Auconéteur<br>Amoritoir                                                                                                    |                                                                                                    | Kobatmat [18 (T)CHIM                                                                                                    | n nijož bal                                                                                                    | tai                                                                                                    | -                                                                                                    |                                                                                                    |                                                                                                    | _                                                                                                    |                                                                                                    |                                                                                                    | aw      |
| Events (Hell         102.047.54         New Status           Nud. Status         10005         No. Avelaution: 16 E.T. 2013           Local status         10005         No. Avelaution: 16 E.T. 2013           Local status         10005         No. Avelaution: 16 E.T. 2013           Local status         Status         Status         Status           Local status         Status         Status         Status         Status           Local status         Status         Status         Status         Status         Status           Local status         Status         Status                                                                                                    | Number         Number         Number<                                                                                                    | Etog<br>Timo: Tooda<br>day ant<br>Ums: Jay dat                                                                                                    |                                                                                                    | 25<br>HJORITOT<br>HMORIDE<br>HOOT (AHITTON)                                                                                                    |                                                                                                    | Kariatman (11 microsofi                                                                                                    | n (Ingania)                                                                                                    | tu)                                                                                                    |                                                                                                    |                                                                                                    |                                                                                                    |                                                                                                    |                                                                                                    |                                                                                                    | Av      |
| M.2. desider         Top. desider(h):         St. E.T. 2015           Excel yes Thourse:         Answer         Answer <thanswer< th=""> <thanswer< th="">         Ans</thanswer<></thanswer<>                                                                                                    | Nut θ θείδαι         1 (1005         No. Δαθ θείδαι         SE E 2 (11)           Encel γαι Πραγκάς         Που ματροτη (100 ματρ.)         Που ματροτη (100 ματρ.)         Που δατροτη (100 ματρ.)         Που δατροτη (100 ματρ.)         Που δατ                                                                                                    | Etoş<br>Timoç Tooda<br>Dav Anti<br>Kirreş Dav Anti<br>Kirreş Dav Anti<br>Kirreş CEV                                                                                                    | 2020 AACTACIA A                                                                                                    |                                                                                                    |                                                                                                    | Kariatuat 11 vincesaria                                                                                                    | e hijožeja                                                                                                    | ia)                                                                                                    |                                                                                                    |                                                                                                    |                                                                                                    |                                                                                                    |                                                                                                    |                                                                                                    | aw      |
| Excel yea flipuptic           Num Arx         Transport All:         Marking flipuption         Transport All:         Marking flipuption         Marking flipuption         Marking flipuption         Marking flipuptin         Marking flipuptin <thm< th=""><th>Excel you floquet         Marco for floquet         Marco for floquet</th><th>Etog<br/>Temog Tpooda<br/>day, Anti<br/>Umres Jacy Anti<br/>Age: Kana<br/>Korre CPV<br/>Eyeattly Tem</th><th>2020     2020     2020     2020     2020     2020     2020     2020     2020     2020     2020     2020     2020     2020     2020     2020     2020     2020     2020     2020     2020     2020     2020     2020     2020     2020     2020     2020     2020     2020     2020     2020     2020     2020     2020     2020     2020     2020     2020     2020     2020     2020     2020     2020     2020     2020     2020     2020     2020     2020     2020     2020     2020     2020     2020     2020     2020     2020     2020     2020     2020     2020     2020     2020     2020     2020     2020     2020     2020     2020     2020     2020     2020     2020     2020     2020     2020     2020     2020     2020     2020     2020     2020     2020     2020     2020     2020     2020     2020     2020     2020     2020     2020     2020     2020     2020     2020     2020     2020     2020     2020     2020     2020     2020     2020     2020     2020     2020     2020     2020     2020     2020     2020     2020     2020     2020     2020     2020     2020     2020     2020     2020     2020     2020     2020     2020     2020     2020     2020     2020     2020     2020     2020     2020     2020     2020     2020     2020     2020     2020     2020     2020     2020     2020     2020     2020     2020     2020     2020     2020     2020     2020     2020     2020     2020     2020     2020     2020     2020     2020     2020     2020     2020     2020     2020     2020     2020     2020     2020     2020     2020     2020     2020     2020     2020     2020     2020     2020     2020     2020     2020     2020     2020     2020     2020     2020     2020     2020     2020     2020     2020     2020     2020     2020     2020     2020     2020     2020     2020     2020     2020     2020     2020     2020     2020     2020     2020     2020     2020     2020     2020     2020     2020     2020     2020     2020     2020     2020     2020     2020     2020     2020     2020     2020     2020     2020     2020</th><th></th><th></th><th>Kadumar 13 vnosična</th><th>e neostral</th><th>rin -</th><th></th><th></th><th></th><th></th><th></th><th></th><th>aw</th></thm<>                                                                                                    | Excel you floquet         Marco for floquet         Marco for floquet                                                                                                    | Etog<br>Temog Tpooda<br>day, Anti<br>Umres Jacy Anti<br>Age: Kana<br>Korre CPV<br>Eyeattly Tem                                                                                                    | 2020     2020     2020     2020     2020     2020     2020     2020     2020     2020     2020     2020     2020     2020     2020     2020     2020     2020     2020     2020     2020     2020     2020     2020     2020     2020     2020     2020     2020     2020     2020     2020     2020     2020     2020     2020     2020     2020     2020     2020     2020     2020     2020     2020     2020     2020     2020     2020     2020     2020     2020     2020     2020     2020     2020     2020     2020     2020     2020     2020     2020     2020     2020     2020     2020     2020     2020     2020     2020     2020     2020     2020     2020     2020     2020     2020     2020     2020     2020     2020     2020     2020     2020     2020     2020     2020     2020     2020     2020     2020     2020     2020     2020     2020     2020     2020     2020     2020     2020     2020     2020     2020     2020     2020     2020     2020     2020     2020     2020     2020     2020     2020     2020     2020     2020     2020     2020     2020     2020     2020     2020     2020     2020     2020     2020     2020     2020     2020     2020     2020     2020     2020     2020     2020     2020     2020     2020     2020     2020     2020     2020     2020     2020     2020     2020     2020     2020     2020     2020     2020     2020     2020     2020     2020     2020     2020     2020     2020     2020     2020     2020     2020     2020     2020     2020     2020     2020     2020     2020     2020     2020     2020     2020     2020     2020     2020     2020     2020     2020     2020     2020     2020     2020     2020     2020     2020     2020     2020     2020     2020     2020     2020     2020     2020     2020     2020     2020     2020     2020     2020     2020     2020     2020     2020     2020     2020     2020     2020     2020     2020     2020     2020     2020     2020     2020     2020     2020     2020     2020     2020     2020     2020     2020     2020     2020     2020     2020                                                                                                        |                                                                                                    |                                                                                                    | Kadumar 13 vnosična                                                                                                    | e neostral                                                                                                    | rin -                                                                                                    |                                                                                                    |                                                                                                    |                                                                                                    |                                                                                                    |                                                                                                    |                                                                                                    | aw      |
| Number         Programment         Transmit         Programment         Restantion         Annulum           Number         Mage         Transmit         Frage         Transmit         Frage         Frage         Frage <t< th=""><th>Mark NT         Therpson All         Mapping         Therpson All         Mapping         Therpson All         Mapping         Therpson All         Mapping         Therpson All         Mapping         Therpson All         Mapping         Therpson All         Mapping         Therpson All         Mapping         Therpson All         Mapping         Therpson All         Mapping         Therpson All         Mapping         Therpson All         Mapping         Therpson All         Mapping         Therpson All         Mapping         Therpson All         Therpson All         Mapping         Therpson All         Therpson All         The</th><th>Etog<br/>Termig Tiporta<br/>dany Anth<br/>((mey Jan) Auth<br/>Hany Komey CPV<br/>Eyeupticy Hant<br/>Haud Hescher</th><th>2020     2020     2020     2020     2020     2020     2020     2020     2020     2020     2020     2020     2020     2020     2020     2020     2020     2020     2020     2020     2020     2020     2020     2020     2020     2020     2020     2020     2020     2020     2020     2020     2020     2020     2020     2020     2020     2020     2020     2020     2020     2020     2020     2020     2020     2020     2020     2020     2020     2020     2020     2020     2020     2020     2020     2020     2020     2020     2020     2020     2020     2020     2020     2020     2020     2020     2020     2020     2020     2020     2020     2020     2020     2020     2020     2020     2020     2020     2020     2020     2020     2020     2020     2020     2020     2020     2020     2020     2020     2020     2020     2020     2020     2020     2020     2020     2020     2020     2020     2020     2020     2020     2020     2020     2020     2020     2020     2020     2020     2020     2020     2020     2020     2020     2020     2020     2020     2020     2020     2020     2020     2020     2020     2020     2020     2020     2020     2020     2020     2020     2020     2020     2020     2020     2020     2020     2020     2020     2020     2020     2020     2020     2020     2020     2020     2020     2020     2020     2020     2020     2020     2020     2020     2020     2020     2020     2020     2020     2020     2020     2020     2020     2020     2020     2020     2020     2020     2020     2020     2020     2020     2020     2020     2020     2020     2020     2020     2020     2020     2020     2020     2020     2020     2020     2020     2020     2020     2020     2020     2020     2020     2020     2020     2020     2020     2020     2020     2020     2020     2020     2020     2020     2020     2020     2020     2020     2020     2020     2020     2020     2020     2020     2020     2020     2020     2020     2020     2020     2020     2020     2020     2020     2020     2020     2020     2020     2020</th><th>25<br/>HARMITOT<br/>HARMITOT<br/>HOLLOF<br/>HOLLOFA<br/>OAPHOAD<br/>Termitas<br/>High 2<br/>High 2</th><th></th><th>Kanjuman 13 vincision</th><th>r Aroladi</th><th>nàiri</th><th></th><th></th><th></th><th></th><th></th><th></th><th>aw</th></t<>                                                                                                    | Mark NT         Therpson All         Mapping         Therpson All         Mapping         Therpson All         Mapping         Therpson All         Mapping         Therpson All         Mapping         Therpson All         Mapping         Therpson All         Mapping         Therpson All         Mapping         Therpson All         Mapping         Therpson All         Mapping         Therpson All         Mapping         Therpson All         Mapping         Therpson All         Mapping         Therpson All         Mapping         Therpson All         Therpson All         Mapping         Therpson All         Therpson All         The                                                                                                    | Etog<br>Termig Tiporta<br>dany Anth<br>((mey Jan) Auth<br>Hany Komey CPV<br>Eyeupticy Hant<br>Haud Hescher                                                                                                    | 2020     2020     2020     2020     2020     2020     2020     2020     2020     2020     2020     2020     2020     2020     2020     2020     2020     2020     2020     2020     2020     2020     2020     2020     2020     2020     2020     2020     2020     2020     2020     2020     2020     2020     2020     2020     2020     2020     2020     2020     2020     2020     2020     2020     2020     2020     2020     2020     2020     2020     2020     2020     2020     2020     2020     2020     2020     2020     2020     2020     2020     2020     2020     2020     2020     2020     2020     2020     2020     2020     2020     2020     2020     2020     2020     2020     2020     2020     2020     2020     2020     2020     2020     2020     2020     2020     2020     2020     2020     2020     2020     2020     2020     2020     2020     2020     2020     2020     2020     2020     2020     2020     2020     2020     2020     2020     2020     2020     2020     2020     2020     2020     2020     2020     2020     2020     2020     2020     2020     2020     2020     2020     2020     2020     2020     2020     2020     2020     2020     2020     2020     2020     2020     2020     2020     2020     2020     2020     2020     2020     2020     2020     2020     2020     2020     2020     2020     2020     2020     2020     2020     2020     2020     2020     2020     2020     2020     2020     2020     2020     2020     2020     2020     2020     2020     2020     2020     2020     2020     2020     2020     2020     2020     2020     2020     2020     2020     2020     2020     2020     2020     2020     2020     2020     2020     2020     2020     2020     2020     2020     2020     2020     2020     2020     2020     2020     2020     2020     2020     2020     2020     2020     2020     2020     2020     2020     2020     2020     2020     2020     2020     2020     2020     2020     2020     2020     2020     2020     2020     2020     2020     2020     2020     2020     2020     2020     2020                                                                                                        | 25<br>HARMITOT<br>HARMITOT<br>HOLLOF<br>HOLLOFA<br>OAPHOAD<br>Termitas<br>High 2<br>High 2                                                                                                    |                                                                                                    | Kanjuman 13 vincision                                                                                                    | r Aroladi                                                                                                    | nàiri                                                                                                    |                                                                                                    |                                                                                                    |                                                                                                    |                                                                                                    |                                                                                                    |                                                                                                    | aw      |
| No.4 ATC         Name         Transmitter series         Mage         Transmitter series         Model         Model                                                                                                    | No.4 ATC         Nappyone/(ATC)         Mapping         Nappyone/(ATC)         Mapping         Nappyone/(ATC)         Nappyone/(ATC)                                                                                                    | Etog<br>Termic Toorda<br>Davy And<br>Name Kanav<br>Konne CPV<br>Evaultiv Hant<br>Haud Geschav                                                                                                    | CO20     AME     CO20     AME     CO20     AME     CO2     CO20     AME     CO2     CO20     AME     CO2     CO20     AME     CO20     AME     CO20     CO2     CO2     C                                                                                                    | 25<br>HARAKTGAT<br>HARAKTGAT<br>HARAKTGAT<br>HARAKTGAN<br>TENTETEN<br>HARAKTGAN<br>HARAKTGAN<br>HARAKTGAN<br>HARAKTGAN<br>HARAKTGAN                                                                                                    | CONDINI                                                                                                    | Kanjamati 12 mCrista                                                                                                    | w meosurest                                                                                                    |                                                                                                    |                                                                                                    |                                                                                                    |                                                                                                    |                                                                                                    |                                                                                                    |                                                                                                    |         |
| LINEAR         LINEAR         FLORAGE         LINEAR         FLORAGE         LINEAR         TO BROWN         LINEAR         LINEAR <thlinear< th=""> <thlinear< th=""> <thlinear< th=""><th>Construct         ATCREMANTIAL         C.TAB         F.C.TAB         ALCELOWR         FT         7.0810         30.000         30.00         6         6.00000         Control Medday           SARD1         ACICLOVER         PD.SOLINE         PD.SOLINE         ACICLOVER         FT         20.0000         30.000         6         30.0000         COL         Medday           SARD1         ACICLOVER         PD.SOLINE         PD.SOLINE         ACICLOVER         FT         20.0000         30.000         6         20.55.50000         COL         Medday           THA0         CLARTINEROMYCH         ALISOLINE         CLARTINEROMYCH         FT         30.000         220.10         6         .20.176,250.000         COL         Medday           CLARTINEROMYCH         CLARTINEROMYCH         FT         15.0000         228.10000         220.10         6         .20.176,250.000         Col         Medday           CARTINEROMYCH         FLICONAZOLE         FLUCONAZOLE         FT         161.0000         1.000.000         1.000.0000         1.000.0000         1.000.0000         1.000.0000         1.000.0000         1.000.0000         1.000.0000         1.000.0000         1.000.0000         1.000.0000         1.000.0000         1.000.0000         1.000.0000</th><th>Ebog<br/>Territy: Tporta<br/>dany dant<br/>(ones dany dant<br/>right Apres<br/>Konny (29)<br/>Eyeant V Hant<br/>Risk Des Char</th><th>2006         Аназ           20         Аназ           21         ГАКТИКОТ А           25         Аказения А           26         Аказения А           27         Аказения А           28         НАКТИТОМ           29         Валения А           183.000         Дай           182.007.53         Аказения           180.007.53         Колов           Ексен уко Прориде         С</th><th>25<br/>илсп(тат<br/>чист(ат<br/>чиста<br/>чиста</th><th></th><th>Kanjumur (13 kmonistra</th><th>r nrozadi</th><th>rai<br/>Anniuton</th><th></th><th></th><th></th><th></th><th></th><th></th><th></th></thlinear<></thlinear<></thlinear<>                                                                                                    | Construct         ATCREMANTIAL         C.TAB         F.C.TAB         ALCELOWR         FT         7.0810         30.000         30.00         6         6.00000         Control Medday           SARD1         ACICLOVER         PD.SOLINE         PD.SOLINE         ACICLOVER         FT         20.0000         30.000         6         30.0000         COL         Medday           SARD1         ACICLOVER         PD.SOLINE         PD.SOLINE         ACICLOVER         FT         20.0000         30.000         6         20.55.50000         COL         Medday           THA0         CLARTINEROMYCH         ALISOLINE         CLARTINEROMYCH         FT         30.000         220.10         6         .20.176,250.000         COL         Medday           CLARTINEROMYCH         CLARTINEROMYCH         FT         15.0000         228.10000         220.10         6         .20.176,250.000         Col         Medday           CARTINEROMYCH         FLICONAZOLE         FLUCONAZOLE         FT         161.0000         1.000.000         1.000.0000         1.000.0000         1.000.0000         1.000.0000         1.000.0000         1.000.0000         1.000.0000         1.000.0000         1.000.0000         1.000.0000         1.000.0000         1.000.0000         1.000.0000                                                                                                    | Ebog<br>Territy: Tporta<br>dany dant<br>(ones dany dant<br>right Apres<br>Konny (29)<br>Eyeant V Hant<br>Risk Des Char                                                                                                    | 2006         Аназ           20         Аназ           21         ГАКТИКОТ А           25         Аказения А           26         Аказения А           27         Аказения А           28         НАКТИТОМ           29         Валения А           183.000         Дай           182.007.53         Аказения           180.007.53         Колов           Ексен уко Прориде         С                                                                                                    | 25<br>илсп(тат<br>чист(ат<br>чиста<br>чиста |                                                                                                    | Kanjumur (13 kmonistra                                                                                                    | r nrozadi                                                                                                    | rai<br>Anniuton                                                                                                    |                                                                                                    |                                                                                                    |                                                                                                    |                                                                                                    |                                                                                                    |                                                                                                    |         |
| Market         PLICALITY         PLICALITY         P                                                                                                    | Cardwords         Cardwords         Cardwords <thcardwords< th=""> <thcardwords< th=""> <thc< td=""><td>Etog<br/>Tarmy Tporta<br/>Day And<br/>Sary Cay And<br/>Age Area<br/>Kary Cay<br/>Eyepetit Tart<br/>Bud TastAre<br/>Kud Art</td><td>200.0         Анал           20         Анал           21         ГАКТЯКОТ А           25         Але еният А           25         Але еният А           25         НАКТИТОТ А           26         НАКТИТОТ А           27         Вал сеният А           28         НАКТИТОТ А           29         Вал сеният А           183 селият А         Вал сеният А           183 селият А         Вал сеният А           182 селият А         Вал сеният А           182 селият А         Вал сеният А           182 селият А         Вал сеният А           182 селият А         Вал сеният А           182 селият А         Вал сеният А           182 селият А         Вал сеният А           182 селият А         Вал сеният А           182 селият А         Вал сеният А           183 селият А         Вал сеният А           183 селият А         Вал сеният А           183 селият А         Вал сеният А           183 селият А         Вал сеният А           183 селият А         Вал сеният А           183 селият А         Вал сеният А           183 селият А         Вал сеният А           183 селият А</td><td>25<br/>илспі(тат<br/>чилахтат<br/>наахтат<br/>наат<br/>наат<br/>наат</td><td>CETONI<br/>A<br/>anns<br/>Martinety: Pic_Et_2013<br/>Annpacentic.eets, Manager</td><td>Karjuman 13 montra</td><td>e neozosat</td><td>Analyzon<br/>Readings</td><td>Τψή Μανάδας</td><td>Καθαρή Αξία</td><td>drīja.</td><td>λάντη, Αξία</td><td>Tipodiye</td><td>5</td><td>-a.w)</td></thc<></thcardwords<></thcardwords<>                                                                                                    | Etog<br>Tarmy Tporta<br>Day And<br>Sary Cay And<br>Age Area<br>Kary Cay<br>Eyepetit Tart<br>Bud TastAre<br>Kud Art                                                                                                    | 200.0         Анал           20         Анал           21         ГАКТЯКОТ А           25         Але еният А           25         Але еният А           25         НАКТИТОТ А           26         НАКТИТОТ А           27         Вал сеният А           28         НАКТИТОТ А           29         Вал сеният А           183 селият А         Вал сеният А           183 селият А         Вал сеният А           182 селият А         Вал сеният А           182 селият А         Вал сеният А           182 селият А         Вал сеният А           182 селият А         Вал сеният А           182 селият А         Вал сеният А           182 селият А         Вал сеният А           182 селият А         Вал сеният А           182 селият А         Вал сеният А           183 селият А         Вал сеният А           183 селият А         Вал сеният А           183 селият А         Вал сеният А           183 селият А         Вал сеният А           183 селият А         Вал сеният А           183 селият А         Вал сеният А           183 селият А         Вал сеният А           183 селият А                                                                                                    | 25<br>илспі(тат<br>чилахтат<br>наахтат<br>наат<br>наат<br>наат                                                                                                    | CETONI<br>A<br>anns<br>Martinety: Pic_Et_2013<br>Annpacentic.eets, Manager                                                                                                    | Karjuman 13 montra                                                                                                    | e neozosat                                                                                                    | Analyzon<br>Readings                                                                                                    | Τψή Μανάδας                                                                                                    | Καθαρή Αξία                                                                                                    | drīja.                                                                                             | λάντη, Αξία                                                                                                    | Tipodiye                                                                                                    | 5                                                                                                    | -a.w)   |
| JOTFA09         CLART DROMYCH         F.C. TAB         FLART HROMYCH         91         15.0001         228.10000         228.10         0         129.10000         0         129.10000         0         129.10000         0         129.10000         0         129.10000         0         129.10000         0         100.0000         0         100.0000         0         100.0000         0         100.0000         0         100.0000         0         100.0000         0         100.0000         0         100.0000         0         100.0000         0         100.0000         0         100.0000         0         100.0000         0         100.0000         0         100.0000         0         100.0000         0         100.0000         0         100.0000         0         100.0000         0         100.0000         0         100.0000         0         100.0000         0         100.0000         0         100.0000         100.0000         100.0000         100.0000         100.0000         100.0000         100.0000         100.0000         100.0000         100.0000         100.0000         100.0000         100.0000         100.0000         100.0000         100.0000         100.0000         100.0000         100.00000         100.00000         100.000                                                                                                    | TFA39         CLARTINFORMACIAL         F.C.TAB         F.C.TAB         CLARTINFORMACIAL         F.T. TAB         CLARTINFORMACIAL         F.C.TAB         CLARTINFORMACIAL         F.C.TAB         F.C.TAB         F.C.TAB <td>Etog<br/>Termy Tooda<br/>day Ant<br/>Termy Lay Ant<br/>Nore CPV<br/>Evant Nore<br/>Evant Nore<br/>Rul Ant<br/>Rul Ant</td> <td>COLOG     AVA:     COLOG     AVA:     COLOG     COLOG     AVA:     COLOG     COLOG</td> <td>25<br/>4/05/101<br/>4/05/101<br/>4/</td> <td>CONDIN<br/>LA<br/>asente<br/>La<br/>Manaparatel<br/>Pergenerationerel<br/>Manaparatel<br/>Pergenerationerel<br/>Manaparatel<br/>Pergenerationerel<br/>Manaparatel<br/>Pergenerationerel<br/>Pergenerationere</td> <td>Kenjamak 13 kinosida<br/>Plejasatakõnga<br/>ALURIVAATARIM CAL</td> <td>MINI</td> <td>Analyzon<br/>Readings<br/>7,0000</td> <td>Turi Manddar,<br/>Til Manddar,<br/>Til Tolauw</td> <td>Kaliapi Alia</td> <td>Alite</td> <td>Mixati Adja<br/>18 house</td> <td>Tpodige</td> <td>Fasty</td> <td>-a.vd</td> | Etog<br>Termy Tooda<br>day Ant<br>Termy Lay Ant<br>Nore CPV<br>Evant Nore<br>Evant Nore<br>Rul Ant<br>Rul Ant                                                                                                    | COLOG     AVA:     COLOG     AVA:     COLOG     COLOG     AVA:     COLOG     COLOG                                                                                                    | 25<br>4/05/101<br>4/05/101<br>4/                                                                                                    | CONDIN<br>LA<br>asente<br>La<br>Manaparatel<br>Pergenerationerel<br>Manaparatel<br>Pergenerationerel<br>Manaparatel<br>Pergenerationerel<br>Manaparatel<br>Pergenerationerel<br>Pergenerationere                                                                                                    | Kenjamak 13 kinosida<br>Plejasatakõnga<br>ALURIVAATARIM CAL                                                                                                    | MINI                                                                                                    | Analyzon<br>Readings<br>7,0000                                                                                                    | Turi Manddar,<br>Til Manddar,<br>Til Tolauw                                                                                                    | Kaliapi Alia                                                                                                    | Alite                                                                                              | Mixati Adja<br>18 house                                                                                                    | Tpodige                                                                                                    | Fasty                                                                                                    | -a.vd   |
| JB2AC01         FLUCOMAZOLE         CAPS         FLUCOMAZOLE         ST         Bit J000         1 bit 63000         1 bit 63000         0 bit 63000         0 bit 630000         0 bit 63000         0 bit 630000         0 bit 63000         0 bit 63000 <td>CACI1         FLISCOMAZOLE         CAPS         FLISCOMAZOLE         TT         Bit MOR         BIN 630000         1 MIL 61000         Coli         Inecode           MDM02         MEROPENEM TRAVOLE         NUM         PELISSING         MEROPENEM         TT         Bit MORO         1 MIL 610000         Coli         D MIL 610000         Coli         D MIL 610000         D MIL 610000         D MIL 610000         D MIL 610000         D MIL 610000         D MIL 610000         D MIL 610000         D MIL 610000         D MIL 610000         D MIL 6100000         D MIL 610000         D MIL 6100</td> <td>Etog<br/>Terme Pooda<br/>day Anti<br/>Terme Zay Anti<br/>Age Rome<br/>Korre CPV<br/>Eyendly There<br/>and Anti<br/>Rock Arti<br/>Terconic<br/>Jos Anti<br/>Jos Anti<br/>Jos Anti<br/>Jos Anti<br/>Jos Anti<br/>Terconic<br/>Jos Anti</td> <td>2020         AVA:           2020         AVA:           21         TAXTRUCT.A           21         TAXTRUCT.A           21         TAXTRUCT.A           21         TAXTRUCT.A           21         TAXTRUCT.A           21         TAXTRUCT.A           11:2000         DAV           11:2007         DAVA           11:2007         DAVA           12:2007         DAVA           12:2007         DAVA           12:2007         DAVA           12:2007         DAVA           12:2007         DAVA</td> <td>25<br/>4/2014<br/>4/2014<br/>4</td> <td>CERGINI<br/>LA<br/>averta<br/>Verification PETER<br/>A Chargements<br/>A Chargements<br/>A Charg</td> <td>Revision 12 montant</td> <td>n in counter<br/>Maria<br/>Maria<br/>Maria</td> <td>Катоциян<br/>Нооблука<br/>7, лано<br/>36 ассе</td> <td>Turi Mecèdas<br/>Di Totruvi<br/>35 560000</td> <td>Kađapi Alis<br/>30 10<br/>35 16<br/>8 21 20</td> <td>Alfa</td> <td>Mech, Alja<br/>18, Stora<br/>245, Stora<br/>245, Stora</td> <td>Tpodige</td> <td>C<br/>Passdagi<br/>Tanganga</td> <td></td>                                                                                                    | CACI1         FLISCOMAZOLE         CAPS         FLISCOMAZOLE         TT         Bit MOR         BIN 630000         1 MIL 61000         Coli         Inecode           MDM02         MEROPENEM TRAVOLE         NUM         PELISSING         MEROPENEM         TT         Bit MORO         1 MIL 610000         Coli         D MIL 610000         Coli         D MIL 610000         D MIL 610000         D MIL 610000         D MIL 610000         D MIL 610000         D MIL 610000         D MIL 610000         D MIL 610000         D MIL 610000         D MIL 6100000         D MIL 610000         D MIL 6100                                                                                                    | Etog<br>Terme Pooda<br>day Anti<br>Terme Zay Anti<br>Age Rome<br>Korre CPV<br>Eyendly There<br>and Anti<br>Rock Arti<br>Terconic<br>Jos Anti<br>Jos Anti<br>Jos Anti<br>Jos Anti<br>Jos Anti<br>Terconic<br>Jos Anti                                                                                                    | 2020         AVA:           2020         AVA:           21         TAXTRUCT.A           21         TAXTRUCT.A           21         TAXTRUCT.A           21         TAXTRUCT.A           21         TAXTRUCT.A           21         TAXTRUCT.A           11:2000         DAV           11:2007         DAVA           11:2007         DAVA           12:2007         DAVA           12:2007         DAVA           12:2007         DAVA           12:2007         DAVA           12:2007         DAVA                                                                                                    | 25<br>4/2014<br>4/2014<br>4                                                                      | CERGINI<br>LA<br>averta<br>Verification PETER<br>A Chargements<br>A Chargements<br>A Charg                                                                                                    | Revision 12 montant                                                                                                    | n in counter<br>Maria<br>Maria<br>Maria                                                                                                    | Катоциян<br>Нооблука<br>7, лано<br>36 ассе                                                                                                    | Turi Mecèdas<br>Di Totruvi<br>35 560000                                                                                                    | Kađapi Alis<br>30 10<br>35 16<br>8 21 20                                                                                                    | Alfa                                                                                               | Mech, Alja<br>18, Stora<br>245, Stora<br>245, Stora                                                                                                    | Tpodige                                                                                                    | C<br>Passdagi<br>Tanganga                                                                                                    |         |
| JOHDHO2         MERCPERENTRATIVOL-POIDS INF         POIDS ##         MERCPERENT         DT         B/D AND         D G2 450000         D MERCE         G         D MOLECULE         G         D MOLECULE         G         D MOLECULE         G         D MOLECULE         G         D MOLECULE         D MOLECULE <thd molecule<="" th=""> <thd molecule<="" th=""> <th< td=""><td>NEROPENEAR TREMVOL POLIS INF         POLIS INF         PERIFICIENT         OT         UT0 didd         Did Edicol         22 Edic IC         C         23 INF Edicol         Cut         Revenue           MXD01         METROMEDAZOLE         IL/IN         Edic Timo ALAXYMA IT         METROMEDAZOLE         ET         427,0000         IS MA 980000         E. MA 98,90000         Cut         Revenue           MXD01         METROMEDAZOLE         IL/IN         Edic Timo ALAXYMA IT         METROMEDAZOLE         ET         427,0000         IS MA 980000         E. MA 98,90000         Cut         Revenue           122001         CMEPRAZOLE         CAPS         CMEPRAZOLE         ET         400,0000         IN 845,90000         EN         IN 845,90000         Cut         Revenue           MAA01         ONDAUSETRON         ZULEO         ONALPLATM         ET         404,0000         193,570000         2 013,570000         Cut         Revenue           MAA01         ONALPLATM         ET         414,0000         193,570000         2 013,95,50000         2 3 95,58         C         2 3 95,58         C         2 3 95,58         C         2 3 95,58         162,047,45           LAMAR         EXMAR         EXMAR         EXMAR         EXMAR         EXMAR</td><td>Etop;<br/>Term; Toerda<br/>dany dant<br/>dany dant<br/>dany dant<br/>dany dant<br/>dany dant<br/>dang dant<br/>dant<br/>dant dant<br/>dant<br/>dant<br/>dant<br/>dant<br/>dant<br/>dant<br/>dant</td><td>2020         A445           20         CALTON A           21         CALTON A           22         CALTON A           23         CALTON A           24         CALTON A           25         CALTON A           26         CALTON A           27         CALTON A           28         CALTON A           28         CALTON A           28         CALTON A           29         CALTON A           2000         CALTON A           2000         CALTON A</td><td>25<br/>4/2017 ГОЛ<br/>4/2017 ГОЛ<br/>4</td><td>CONDINI<br/>A<br/>and F<br/>Sector PETTON<br/>Company (Standard)<br/>Company (Standard)<br/>Company (Standard)<br/>Company (Standard)<br/>Company (Standard)<br/>FC TAO<br/>FC TAO<br/>FC TAO</td><td>Revision 12 months</td><td></td><td>Arciupon<br/>Redrigo<br/>7,000<br/>39,000<br/>35,0000</td><td>Turh Moxèdes<br/>10 Tobuv<br/>355 56000<br/>1.076, 258000<br/>228, 10000</td><td>Kađapi Atja<br/>30 M<br/>205 46<br/>9 476-20<br/>22 M</td><td>ATA</td><td>Macri, Akja<br/>18 /10080<br/>296. 56000<br/>8 /179, 259000<br/>2011 10000</td><td></td><td>Fascore<br/>Recore<br/>Record</td><td></td></th<></thd></thd>                                                                                                    | NEROPENEAR TREMVOL POLIS INF         POLIS INF         PERIFICIENT         OT         UT0 didd         Did Edicol         22 Edic IC         C         23 INF Edicol         Cut         Revenue           MXD01         METROMEDAZOLE         IL/IN         Edic Timo ALAXYMA IT         METROMEDAZOLE         ET         427,0000         IS MA 980000         E. MA 98,90000         Cut         Revenue           MXD01         METROMEDAZOLE         IL/IN         Edic Timo ALAXYMA IT         METROMEDAZOLE         ET         427,0000         IS MA 980000         E. MA 98,90000         Cut         Revenue           122001         CMEPRAZOLE         CAPS         CMEPRAZOLE         ET         400,0000         IN 845,90000         EN         IN 845,90000         Cut         Revenue           MAA01         ONDAUSETRON         ZULEO         ONALPLATM         ET         404,0000         193,570000         2 013,570000         Cut         Revenue           MAA01         ONALPLATM         ET         414,0000         193,570000         2 013,95,50000         2 3 95,58         C         2 3 95,58         C         2 3 95,58         C         2 3 95,58         162,047,45           LAMAR         EXMAR         EXMAR         EXMAR         EXMAR         EXMAR                                                                                                    | Etop;<br>Term; Toerda<br>dany dant<br>dany dant<br>dany dant<br>dany dant<br>dany dant<br>dang dant<br>dant<br>dant dant<br>dant<br>dant<br>dant<br>dant<br>dant<br>dant<br>dant                                                                                                    | 2020         A445           20         CALTON A           21         CALTON A           22         CALTON A           23         CALTON A           24         CALTON A           25         CALTON A           26         CALTON A           27         CALTON A           28         CALTON A           28         CALTON A           28         CALTON A           29         CALTON A           2000         CALTON A           2000         CALTON A                                                                                                    | 25<br>4/2017 ГОЛ<br>4/2017 ГОЛ<br>4                                                                                                    | CONDINI<br>A<br>and F<br>Sector PETTON<br>Company (Standard)<br>Company (Standard)<br>Company (Standard)<br>Company (Standard)<br>Company (Standard)<br>FC TAO<br>FC TAO<br>FC TAO                                                                                                    | Revision 12 months                                                                                                    |                                                                                                    | Arciupon<br>Redrigo<br>7,000<br>39,000<br>35,0000                                                                                                    | Turh Moxèdes<br>10 Tobuv<br>355 56000<br>1.076, 258000<br>228, 10000                                                                                                    | Kađapi Atja<br>30 M<br>205 46<br>9 476-20<br>22 M                                                                                                    | ATA                                                                                                | Macri, Akja<br>18 /10080<br>296. 56000<br>8 /179, 259000<br>2011 10000                                                                                                    |                                                                                                    | Fascore<br>Recore<br>Record                                                                                                    |         |
| J01X001         METRONIEVAZOLE         NUM         EndEXIMON DAVA TIMA TM         VETRONIEVAZOLE         ST         427,0000         E J64,90         C         E J64,00000         COL         Theorem           A02BC01         CMEPERAZOLE         CAPS         CMEPERAZOLE         ST         400,0000         N BAL 940000         N B45,500         9         N B45,50000         Col         Theorem           A03AA01         CMEPERAZOLE         CAPS         CMEPERAZOLE         ST         400,0000         N B45,500         9         N B45,50000         Col         Theorem           A03AA01         CMEPERAZOLE         CAPS         CMEPERAZOLE         ST         400,0000         N B45,500         9         N B45,50000         Col         Theorem           A03AA01         CMEPERAZOLE         CMEPERAZOLE         ST         444,50000         1 B45,50000         20,92,57         0         3,013,570000         Col         Theorem           L01XA083         COLLPLATIN         SCL NUE         CNALPLATIN         ST         434 about         23,955,50000         23,955,580         23,914,53         162,047,49         162,047,49         162,047,49         162,047,49         162,047,49         162,047,49         162,047,49         162,047,49         162,047,49                                                                                                    | HXX01         METRONADAZOLE         HUM         EMESTING ZIAAYMA IT         WETRONADAZOLE         ET         427,0000         E 164,96000         E 164,96         C         E 164,96000         C         E 164,96000         E 164,960000         E 164,96000                                                                                                    | Ebog<br>Termic Toorda<br>day Anti<br>Greek Jak Aud<br>Har Rana<br>Har Rana<br>Har Ra                                                                               | CO20     A44:      CO20     A44:      CO20     CO20                                                                                                    | 25<br>4400 (Тол<br>4400 (Тол<br>4400 (Тол<br>4400 (100 (<br>100 (100 (<br>100 (<br>100 (<br>10)                                                                                                    | CONDINI<br>A<br>averts<br>Conditivity<br>A<br>averts<br>Conditivity<br>FC TAQ<br>FC TAQ<br>FC TAQ<br>FC TAQ<br>FC TAQ<br>FC TAQ<br>FC TAQ<br>FC TAQ<br>FC TAQ<br>FC TAQ<br>CAPS                                                                                                    | Ranjatman 12 -monitina<br>Plagasacaschingto<br>ACDELOWIR<br>CLEASTINICOMYCEN<br>ELGASTINICOMYCEN<br>FLUCCOM                                                                                                    |                                                                                                    | Arolijion<br>Rectings<br>7,020<br>39,000<br>597,000<br>15,000                                                                                                    | Turk Manadas<br>10 10000<br>395 56000<br>1.075 56000<br>1.075 56000<br>1.000 580 50000                                                                                                    | Koeopi Atia<br>30 90<br>298 96<br>8 275 20<br>329 10<br>1 386 60                                                                                                    | A198                                                                                               | Macth, Ağıq<br>18. Hotesti<br>295. Sector<br>1. 077, 25500<br>228. 10000<br>1. 644. A3020                                                                                                    | Tipobligi<br>17 Qui<br>10 Qui<br>10 Qui<br>10 Qui<br>10 Qui<br>10 Qui                                                                                                    | Tasobas<br>Tasobas<br>Tasobas<br>Tasobas<br>Tasobas                                                                                                    |         |
| AD2BC01 [OMEPRAZOLE CAPS CAPS [OMEPRAZOLE IT 000.000 H BAL 90.000 16 85 90 9 H BALEMOND OXI Investe<br>AD4A401 [OMEMASETRONI PLUSON PLUSON                                                                                                    | 128C01         CMEPRA20LE         CAPS         CMEPRA20LE         ST         230,0000         Hill Microsoft         P         Hill Microsoft         P                                                                                                    | Eng.<br>Tamic Tooda<br>day, and<br>(mes Jay, and<br>Kern Carl<br>Kern Carl Kern Carl<br>Kern Carl Kern Carl<br>Kern Carl Kern Carl<br>Kern Carl Kern Carl Kern Carl Kern Carl Kern Carl Kern Carl Kern Carl Kern Carl Kern Carl Kern Carl Kern Carl Kern Carl Kern Carl Kern Carl Kern Carl Kern Carl Kern Carl Kern Carl Kern Carl Kern Carl Kern Carl Kern Carl Kern Carl Kern Carl Kern C                                                                                                    | CO20     A445     CO20     A445     CO20     A445     CO2     A445     CO2     A445     CO2     A445     CO2     A445     A445     A455     A445     A455     A455     A455     A455     A455     A455     A455     A455     A455     A455     A455     A455     A455     A455     A455     A455     A455     A455     A455     A455     A455     A455     A455     A455     A455     A455     A455     A455     A455     A455     A455     A455     A4                                                                                                    | 25<br>4000 (100 (100 (100 (100 (100 (100 (100                                                                                                    | CONDINI<br>A<br>averation<br>contactive: Ties ET 2013<br>A<br>Chaptermetrosert, Materia<br>Polisourite<br>Polisourite<br>Polisourite<br>Polisourite<br>Polisourite<br>Polisourite<br>Polisourite                                                                                                    | Revenue 18 - norion<br>Researchings<br>AURIVALTATIN CAL-<br>ACRELOVIR<br>DIRECTINO<br>CLARTINO<br>DIRECTINO<br>CLARTINO<br>DISCOLOLIE<br>10 FORMUNA                                                                                                    | 100.2010 H                                                                                                    | Arrouum<br>Neodrapo<br>29 3050<br>57 5000<br>15 5000<br>161 (005)<br>167 5000                                                                                                    | Tuứ Maxedax,<br>10 Telau<br>255 Sebool<br>1.0176, 25000<br>2.281:10100<br>1.0181, 25000<br>2.281:10100<br>1.0181, 25000<br>2.281:10100<br>1.0181, 25000<br>2.281:10100                                                                                                    | Katapi Alia<br>30 bu<br>295 96<br>8 476 26<br>220 10<br>1 0 80 50<br>20 50<br>1 50 60 50                                                                                                    | Alfte                                                                                              | Movath, Addia<br>18 States<br>295 Second<br>1 offic Action<br>2011 Second<br>2011 Second<br>2010 Second<br>2010 Second<br>2010 Second                                                                                                    | <b>Tpothet</b><br>If <u>Con</u><br>Con<br>Con<br>Con<br>Con<br>Con<br>Con<br>Con<br>Con<br>Con<br>Con                                                                                                    | Taxooyi<br>Racooyi<br>Racooy |         |
| ABAAADT UMERAADT UMERAADT UMERAADE INON (PLLSO) (PLLSO) (PLLSO                                                                                                    | MAART         ONDAUSE FRON         PLEOR         EAST         ONDAUSE FRON         PLEOR         Aredwire           ITAG3         DXALFLATIV         SCLINE         DXALFLATIV         BT         434 0000 (23 965 56000)         23 965 380 (21 965 56000)         23 965 380 (21 965 56000)         23 965 380 (21 965 56000)         23 965 380 (21 965 56000)         100 (21 965 56000)         23 965 380 (21 965 56000)         100 (21 965 56000)         23 965 380 (21 965 56000)         100 (21 965 56000)         100 (21 965 56000)         100 (21 965 56000)         100 (21 965 56000)         100 (21 965 56000)         100 (21 965 56000)         100 (21 965 56000)         100 (21 965 56000)         100 (21 965 56000)         100 (21 965 56000)         100 (21 965 56000)         100 (21 965 56000)         100 (21 965 56000)         100 (21 965 56000)         100 (21 965 56000)         100 (21 965 56000)         100 (21 965 56000)         100 (21 965 56000)         100 (21 965 56000)         100 (21 965 56000)         100 (21 965 56000)         100 (21 965 56000)         100 (21 965 56000)         100 (21 965 56000)         100 (21 965 56000)         100 (21 965 56000)         100 (21 965 56000)         100 (21 965 56000)         100 (21 965 56000)         100 (21 965 56000)         100 (21 965 56000)         100 (21 965 56000)         100 (21 965 56000)         100 (21 965 56000)         100 (21 965 56000)         100 (21 965 56000)         100 (21 965 56000)         1                                                                                                    | Engl<br>Tamic Tooda<br>day, and<br>inne Jan, and<br>inne Jan, and<br>inne Jan, and<br>inne Jan<br>inal destaw<br>inal destaw<br>i                                                                                                    | COLOR     COLOR     C                                                                                                    | 25<br>4000 (1000 (10                                                                                                    | COTON)<br>A<br>and S<br>A<br>and S<br>A<br>A<br>and S<br>A<br>A<br>and S<br>A<br>A<br>A<br>A<br>A<br>A<br>A<br>A<br>A<br>A<br>A<br>A<br>A                                                                                                    | Reparendings<br>ALIGNVATIATIN CAL<br>ACIELOVIR<br>EPERANDIALISACIN<br>CLARTINOAVICN<br>FLICOVICALIS<br>EERDELISM<br>METROAKDAZOLE                                                                                                    | 1002.001 N<br>1002.001 N<br>100<br>100<br>100<br>100<br>100<br>100<br>100<br>100<br>100<br>10                                                                                                    | Arouuun<br>Hoodingo<br>7,0000<br>38 2000<br>59 7 5000<br>15 2000<br>15 2000<br>15 2000<br>15 2000<br>15 2000<br>15 2000<br>15 2000<br>15 2000<br>15 2000                                                                                                    | Turý Morsdor,<br>10 februa<br>295 56000<br>1. n.76, 26000<br>2. 000<br>4. 000 530000<br>10 647, 53000<br>10 647, 53000<br>10 647, 53000<br>10 647, 54000<br>10 647, 540000<br>10 647, 540000<br>10 647, 540000<br>10 647, 540000<br>10 647, 540000<br>10 647, 540000<br>10 647, 540000<br>10 647, 5400000<br>10 647, 5400000<br>10 647, 5400000<br>10 647, 54000000000000000000000000000000000000 | Katapt Alia<br>30 kg<br>295 96<br>9 476 26<br>220 10<br>1 4 66 67<br>29 665 67<br>5 9 66 94                                                                                                    |                                                                                                    | Moverá, Addar<br>10. drouteu<br>216. 50000<br>1. 07%, 25000<br>1. 040, 6000<br>1. 040, 6000<br>20. 100, 61000<br>2. 100, 61000<br>2. 100, 61000<br>2. 100, 61000                                                                                                    | <b>Tipočiječ</b><br>19. čost<br>10. čost<br>10. čost                                                                                                    | Tax-Scall<br>Tax-Scall<br>Tax-Sc                                                                                                    |         |
| Lander         Production         Production         Prodifyer         Production         Production </td <td>TANKA (AAAAAAAAAAAAAAAAAAAAAAAAAAAAAAAAAA</td> <td>Energy<br/>Tarmic Tourisa<br/>days And<br/>Mark Assa<br/>Kenso CPV<br/>Exault Assa<br/>Kenso CPV<br/>Exault Assa<br/>Mark Assa<br/>Mark Assa<br/>M</td> <td>Со.6 Ана<br/>Со.6 Ана<br/>Со.6</td> <td>25<br/>400 (101 (101 (101 (101 (101 (101 (101 (</td> <td>CONCINI<br/>A<br/>areas<br/>A<br/>areas<br/>A<br/>a<br/>a<br/>a<br/>a<br/>a<br/>a<br/>a<br/>a<br/>a<br/>a<br/>a<br/>a<br/>a<br/>a<br/>a<br/>a<br/>a<br/>a</td> <td>Repeated 11 - monitive<br/>Accession<br/>Accession<br/>Acc</td> <td></td> <td>Arrolution<br/>Hordings<br/>7,0040<br/>20 2020<br/>597,0040<br/>36 2020<br/>597,0040<br/>36 2020<br/>597,0040<br/>36 2020<br/>597,0040<br/>36 2020<br/>597,0040<br/>36 2020<br/>597,0040<br/>50 2020<br/>50 2020<br/>50 2000<br/>50 2000<br/>50 2000<br/>50 2000<br/>50 2000<br/>50 2000<br/>50 2000<br/>50 2000<br/>50 2000<br/>50 2000<br/>50 2000<br/>50 50<br/>50<br/>50<br/>50<br/>50<br/>50<br/>50<br/>50<br/>50<br/>50<br/>50<br/>50<br/>50<br/>5</td> <td>Tur) Monsbar,<br/>IIII 1908uw<br/>295 56000<br/>19.075,25900<br/>228:10000<br/>19.075,25900<br/>20.075,25900<br/>20.075,25900<br/>20.075,25900<br/>19.075,25900<br/>19.075,25900<br/>19.075,25900<br/>19.075,25900<br/>19.075,25900<br/>19.075,25900<br/>19.075,25900<br/>19.075,25900<br/>19.075,25900<br/>19.075,25900<br/>19.075,25000<br/>19.075,250000<br/>19.075,250000000000000000000000000000000000</td> <td>Ka9api Alia<br/>30 00<br/>295 96<br/>9 276 26<br/>220 10<br/>1 0 00 03<br/>30 685 61<br/>6 064 30<br/>16 825 96</td> <td></td> <td>Miseth Adja<br/>18 housu<br/>295 58000<br/>19 1000<br/>19 1000<br/>19 1000<br/>1 000 hostu<br/>1 054 98000<br/>14 845 96000<br/>14 845 96000</td> <td><b>Tipočiječ</b><br/>16 Goli<br/>10 Goli<br/>10</td> <td>Taxona<br/>Taxona<br/>Taxona<br/>Taxona<br/>Taxona<br/>Taxona<br/>Taxona<br/>Taxona<br/>Taxona<br/>Taxona<br/>Taxona<br/>Taxona<br/>Taxona<br/>Taxona<br/>Taxona</td> <td></td> | TANKA (AAAAAAAAAAAAAAAAAAAAAAAAAAAAAAAAAA                                                                                                    | Energy<br>Tarmic Tourisa<br>days And<br>Mark Assa<br>Kenso CPV<br>Exault Assa<br>Kenso CPV<br>Exault Assa<br>Mark Assa<br>Mark Assa<br>M                                                                                                    | Со.6 Ана<br>Со.6 Ана<br>Со.6 | 25<br>400 (101 (101 (101 (101 (101 (101 (101 (                                                                                                    | CONCINI<br>A<br>areas<br>A<br>areas<br>A<br>a<br>a<br>a<br>a<br>a<br>a<br>a<br>a<br>a<br>a<br>a<br>a<br>a<br>a<br>a<br>a<br>a<br>a                                                                                                    | Repeated 11 - monitive<br>Accession<br>Accession<br>Acc |                                                                                                    | Arrolution<br>Hordings<br>7,0040<br>20 2020<br>597,0040<br>36 2020<br>597,0040<br>36 2020<br>597,0040<br>36 2020<br>597,0040<br>36 2020<br>597,0040<br>36 2020<br>597,0040<br>50 2020<br>50 2020<br>50 2000<br>50 2000<br>50 2000<br>50 2000<br>50 2000<br>50 2000<br>50 2000<br>50 2000<br>50 2000<br>50 2000<br>50 2000<br>50 50<br>50<br>50<br>50<br>50<br>50<br>50<br>50<br>50<br>50<br>50<br>50<br>50<br>5                                                                                                    | Tur) Monsbar,<br>IIII 1908uw<br>295 56000<br>19.075,25900<br>228:10000<br>19.075,25900<br>20.075,25900<br>20.075,25900<br>20.075,25900<br>19.075,25900<br>19.075,25900<br>19.075,25900<br>19.075,25900<br>19.075,25900<br>19.075,25900<br>19.075,25900<br>19.075,25900<br>19.075,25900<br>19.075,25900<br>19.075,25000<br>19.075,250000<br>19.075,250000000000000000000000000000000000                                                      | Ka9api Alia<br>30 00<br>295 96<br>9 276 26<br>220 10<br>1 0 00 03<br>30 685 61<br>6 064 30<br>16 825 96                                                                                                    |                                                                                                    | Miseth Adja<br>18 housu<br>295 58000<br>19 1000<br>19 1000<br>19 1000<br>1 000 hostu<br>1 054 98000<br>14 845 96000<br>14 845 96000                                                                                                    | <b>Tipočiječ</b><br>16 Goli<br>10 Goli<br>10                                                                                                    | Taxona<br>Taxona<br>Taxona<br>Taxona<br>Taxona<br>Taxona<br>Taxona<br>Taxona<br>Taxona<br>Taxona<br>Taxona<br>Taxona<br>Taxona<br>Taxona<br>Taxona                                                                                                    |         |
| 162 047,49                                                                                                    | Kg8 58ee 7                                                                                                    | Energy<br>Taming Tourisa<br>dama dama<br>dama dama<br>dama dama<br>dama dama<br>dama dama<br>dama dama<br>dama                                                                                                    | Со.6 Ана<br>Со.6 Ана<br>Со.6 |                                                                                                    | COTION)<br>A<br>ample<br>Contractive Sis EST 2015<br>Contractive Sign (Manualy<br>Polision of Contraction<br>Polision of Contraction<br>Polision of Contraction<br>Polision of Contraction<br>CAPS<br>Englishic AdvAnyment Tel<br>CAPS<br>Englishic AdvAnyment Tel<br>CAPS<br>Englishic AdvAnyment Tel<br>CAPS<br>Englishic AdvAnyment Tel<br>CAPS<br>Englishic AdvAnyment Tel<br>CAPS                                                                                                    | Reported 11         Transition           12         Incolored           ALTERVASTATIN CAL         ALTERVASTATIN CAL           ALTERVASTATIN CAL         Incolored           ALTERVASTATIN CAL         Incolored           ALTERVASTATIN CAL         Incolored           ALTERVASTATIN CAL         Incolored           ALTERVASTATIN CAL         Incolored           ALTERVASTATIN CAL         Incolored           ALTERVASTATIN CAL         Incolored           ALTERVASTATIN CAL         Incolored           ALTERVASTATIN CAL         Incolored           ALTERVASTATINE         Incolored           ALTERVASTATINE         Incolored           ALTERVASTATINE         Incolored                                                                                                    |                                                                                                    | Алойцион<br>Полонио<br>7, рако<br>39, 2000<br>35, 0000<br>35, 0000<br>35, 0000<br>35, 0000<br>35, 0000<br>35, 0000<br>36, 0000<br>404, 0000<br>404, 0000                                                                                                    | Turk Monodox<br>III 1907000<br>355 36000<br>1 00 43000<br>1 00 430000<br>1 01 430000<br>1 01 430000<br>1 01 430000<br>1 01 430000<br>1 01 430000<br>1 01 430000<br>1 01 430000<br>1 01 430000<br>1 01 430000                                                                                                    | Kallapi, Alia<br>300 PQ<br>295 36<br>9 275 20<br>229 10<br>1 0 00 02<br>23 612 6<br>1 1 000 02<br>1 1 612 6<br>1 1 1 1 1 1<br>1 1 1 1 1 1 1<br>1 1 1 1 1 1 1<br>1 1 1 1 1 1 1<br>1 1 1 1 1 1 1<br>1 1 1 1 1 1 1 1<br>1 1 1 1 1 1 1 1 1 1<br>1 1 1 1 1 1 1 1 1 1 1 1 1 1 1 1 1 1 1 1 | 414<br>0 0 0 0 0 0 0 0 0 0 0 0 0 0 0 0 0 0 0                                                       | Misch, Adja<br>18, fo000<br>295, 58000<br>509, 1000<br>1001, 5000<br>1, 001, 5000<br>1, 004, 5000<br>10, 045, 5000<br>10, 045, 5000<br>10, 045, 5000<br>10, 045, 5000<br>10, 045, 5000                                                                                                    | Tipobiled<br>6 Coli<br>0 Coli<br>1 Coli<br>1 Coli                                                                                                    | TaxAyi<br>TaxAyi<br>TaxAyi<br>TaxAyi<br>TaxAyi<br>TaxAyi<br>TaxAyi<br>TaxAyi<br>TaxAyi<br>TaxAyi<br>TaxAyi<br>TaxAyi<br>TaxAyi<br>TaxAyi                                                                                                    |         |
|                                                                                                    |                                                                                                    | Etog<br>Terming Toorina<br>Davy Amb<br>Norms Jany Amb<br>Norms Jany Amb<br>Norms Chay<br>Read Amb<br>Norms Chay<br>Norms Chay<br>Norms Ch                                                                                                    | 2016 AME     2016 AME     2016 AME     2016 AME     2017 AME     2017 AME                                                                                                    |                                                                                                    | CONDINI<br>A<br>ampt<br>A<br>A<br>A<br>A<br>A<br>A<br>A<br>A<br>A<br>A<br>A<br>A<br>A                                                                                                    | Reported to protono<br>Acted values<br>Acted values<br>Acted values<br>Described action<br>Described action<br>CLARTHROWNICAL<br>ELECOMP.<br>CLARTHROWNICAL<br>ELECOMP.<br>COMEPRAZOLE<br>ONEDALSETRON<br>OXALPLATH                                                                                                    | MMM<br>0<br>0<br>0<br>0<br>0<br>0<br>0<br>0<br>0<br>0<br>0<br>0<br>0<br>0<br>0<br>0<br>0<br>0                                                                                                    | Antoiption<br>Headings<br>7,000<br>15,000<br>15,000<br>167,000<br>167,000<br>167,000<br>164,000<br>100,000<br>144,000<br>144,000                                                                                                    | Turi Mocidas<br>III 100000<br>86 56000<br>1 00 53000<br>1 00 53000<br>1 00 53000<br>1 00 53000<br>1 00 53000<br>1 00 53000<br>1 00 53000<br>1 00 53000<br>1 00 53000<br>1 00 53000<br>1 00 53000<br>1 00 53000                                                                                                    | Ka9api Alis<br>30 00<br>295 96<br>9 a 76 26<br>320 10<br>4 000 63<br>29 10<br>5 904 91<br>10 845 96<br>7 007 57<br>23 665 50                                                                                                    |                                                                                                    | Mixan), Adja<br>18, footau<br>295, 55000<br>2011, 2012, 2010<br>2010, 2010<br>2010, 2010, 2010<br>2010, 2010, 2010, 2010<br>2010, 2010, 201                                                                                                    | <b>Tipobligi</b><br>0 (201)<br>0 (201)<br>0                                                                                                    | Factors<br>Rectors<br>Rectors<br>Rectors<br>Rectors<br>Rectors<br>Rectors<br>Rectors<br>Rectors<br>Rectors<br>Rectors<br>Rectors<br>Rectors<br>Rectors<br>Rectors                                                                                                    |         |
|                                                                                                    |                                                                                                    | Etop;<br>Term; Toerla<br>Dany Amb<br>Age: Rana<br>Kore: (22)<br>Eyeadly Here:<br>Bald BetChay<br>Radi Atto<br>TotoAnto<br>JobA001<br>JobA001<br>JobA000<br>A0028001<br>JobA001<br>JobA000<br>JobA001<br>JobA001<br>JobA000<br>JobA000<br>JobA000<br>JobA000<br>JobA000<br>JobA000<br>JobA000<br>JobA000<br>JobA000<br>JobA000<br>JobA000<br>JobA000<br>JobA000<br>JobA000<br>JobA000<br>JobA000<br>JobA000<br>JobA000<br>JobA000<br>JobA000<br>JobA000<br>JobA000<br>JobA000<br>JobA000<br>JobA000<br>JobA0000<br>JobA000<br>JobA000<br>JobA0 | COURT OF CONTRACTOR<br>COURT OF CONTRACTOR<br>COURT OF CONTRACTOR<br>COURT OF CONTRACTOR<br>COURT OF CONTRACTOR<br>COURT OF CONTRACTOR<br>CONTRACTOR<br>CONT<br>CONTRACTOR<br>CONTRACTOR<br>CONTRA                                                                           | 25<br>4/2016/1012<br>4/2016/1012<br>4/2016/2017<br>4/2016/2017<br>4/2016/2016<br>4/2016/2016                                                                                                    | CREDINI<br>A<br>antit<br>Control (1)<br>A<br>antitactif: BEET 2015<br>A<br>Comparation with Magazy<br>FC TAQ<br>FC TAQ<br>F | Revealment 12 -montane<br>Revealment 12 -montane<br>Attractional<br>Attractional<br>Attraction                                                                                                    |                                                                                                    | Arrolutory<br>Heading o<br>7,000<br>29,0050<br>35,0000<br>35,0000<br>35,0000<br>35,0000<br>34,0000<br>407,0000<br>407,0000<br>400,0000<br>400,00000000                                                                                                    | Turh Monddas,<br>III Tetrum<br>365 560000<br>1 000 63000<br>228 100000<br>1 000 63000<br>5 054 60000<br>5 054 60000<br>5 054 60000<br>1 000 63000<br>1 000 6300000000000000000000000000000000                                                                                                    | Kođopi Alia<br>30: 10<br>395: 46<br>9 ath.20<br>322: 10<br>1 000 07<br>39 60.5 6)<br>5 064 39<br>16 855 94<br>2 692 57<br>23 555 58                                                                                                    | 414<br>                                                                                            | Mirch, Ağa<br>18, Souar<br>195, Souar<br>1, Ora, Secoar<br>1, Out, Anton<br>1, Out, Anton<br>1, Out, Anton<br>1, Out, Anton<br>1, Out, Anton<br>1, Out, Anton<br>1, Out, Anton<br>1, Out, Anton<br>1, Out, Anton<br>1, Out, Anton<br>1, Out, Anton<br>1, Out, Anton<br>2, Uar, Secoar                                                                                                    | <b>Tipodi (c)</b><br>17 (20)<br>17 (20)<br>17 (20)<br>10 (20)<br>10 (20)<br>11 (20)<br>11 (20)<br>1                                                                                                    | Russing<br>Russing<br>Russing<br>Russing<br>Russing<br>Russing<br>Russing<br>Russing<br>Russing<br>Russing                                                                                                    |         |
|                                                                                                    |                                                                                                    | Ebog<br>Termic Toorda<br>day Anti<br>Gens Jay Auto<br>Age Ryss<br>Age Ryss<br>Bud testAny<br>Bud testAny<br>Rud Att<br>Book Att<br>Book Att<br>A                                                                               | COMEPTATIN<br>COMEPTATIN<br>COME                                                                                                    | 25<br>4400 (100 (100 (100 (100 (100 (100 (100                                                                                                    | CONDINI<br>A<br>2010 MI<br>A<br>2010 MI<br>CAPS<br>POLIS - REET 2005<br>POLIS - REET 2005<br>POLIS - REET                                                                                                    | Renjaman 12 - monision<br>Plantacestringto<br>Attracytotratin Califo<br>Attracytotratin Califo<br>Attracytotratin<br>California<br>California<br>Califor                                                                                                    | ALSO<br>TOTOLOGI<br>TOTOLOGI<br>TOTOLOG | Arolijion<br>Rectings<br>7,000<br>39,000<br>39,000<br>35,000<br>15,000<br>147,000<br>40,000<br>40,0000<br>40,0000<br>40,0000<br>40,0000<br>40,0000<br>40,0000<br>40,0000<br>40,0000<br>40,0000<br>40,0000<br>40,00000000 | Turk Maxadas,<br>10 1999/0<br>395 560000<br>1 0.07 550000<br>1 0.07 550000<br>5 051 550000<br>5 051 550000<br>1 0.01 570000<br>1 0.01 570000<br>2 0.01 570000<br>2 0.01 570000<br>2 0.01 570000                                                                                                    | Koeopi Atis<br>30 m<br>295 46<br>0 a76 20<br>322 m<br>1 den 47<br>27 60 a 60<br>6 det 49<br>16 825 06<br>16 825 36<br>23 605 38                                                                                                    | AT4                                                                                                | Macri, Akja<br>10. house<br>195. Secon<br>1. 079, Secon<br>1. 079, Secon<br>1. 041, Antolo<br>1. 041, Antolo<br>1. 041, Antolo<br>1. 041, Secon<br>1. 041, Secon<br>2. 195, Secon<br>2. 195,                                                                                                    | Tipodige<br>1 (201<br>0 (201<br>0 (20) (201<br>0 (201<br>0)                                                                                                    | Pascher<br>Recher<br>Recher<br>Recher<br>Recher<br>Recher<br>Recher<br>Recher<br>Recher<br>Recher<br>Recher<br>Recher<br>Recher<br>Recher                                                                                                    |         |
|                                                                                                    |                                                                                                    | Ebog<br>Timer Toorda<br>day das<br>fores Jax das<br>ege Rose<br>ead test Asy<br>ead test Asy<br>ead test                                                                                                    | Со.3 Анала<br>Со.3 Анала<br>Со.3                                                                     | 25<br>4400 (тол<br>4400 (тол<br>4400) (тол<br>4400 (тол<br>4400)                                                                                                    | CONDINI<br>A<br>avrilative ()<br>Condense<br>avrilative ()<br>Comparison<br>()<br>Comparison<br>()<br>Comparison  | Revealment 12 -monition<br>Revealment 12 -monition<br>ACREVATATION CAUSA<br>ACREVATATION CAUSA<br>ACREVATATION<br>ACREVATATION<br>ACREVATION<br>ACREVATI                                                                                                    | 6454<br>71702.003<br>71702.003<br>71700.003<br>71700.003<br>71700.003<br>71700.003<br>71700.003<br>71700.003<br>71700.003<br>7                                                                   | Arrouum<br>Headinge<br>7,000<br>29,000<br>29,000<br>25,000<br>101,005<br>101,005<br>100,005<br>101,005<br>100,005<br>100,005<br>10                                                               | Turi Manadas<br>10 10000<br>355 56000<br>1.0.076 25000<br>2.0.075 25000<br>1.0.075 25000<br>1.0.075 25000<br>1.0.07 25000<br>1.0.07 25000<br>1.0.07 25000<br>1.0.07 25000<br>1.0.07 25000<br>1.0.07 25000                                                                                                    | Kaðapi Alis<br>30 bu<br>295 96<br>8 476 20<br>220 10<br>1 4 806 51<br>29 613 67<br>5 944 91<br>16 845 96<br>7 947 57<br>23 605 58                                                                                                    | 414<br>9<br>0<br>0<br>0<br>0<br>0<br>0<br>0<br>0<br>0<br>0<br>0<br>0<br>0<br>0<br>0<br>0<br>0<br>0 | Movatá Addja<br>18 Moratá<br>195 Secoto<br>1 Martin<br>1 Martin<br>20 Milli<br>20 Milli<br>20 Mi | <b>Tpod/qt</b><br>(Cont<br>Cont<br>(Cont<br>(Cont)(Cont<br>(Cont<br>(Co | Pacologi<br>Recologi<br>Recologi<br>Recologi<br>Recologi<br>Recologi<br>Recologi<br>Recologi<br>Recologi<br>Recologi<br>Recologi<br>Recologi<br>Recologi<br>Recologi<br>Recologi<br>Recologi                                                                                                    |         |

2. Πατώ το κουμπί **F9** ή το εικονίδιο 🔎 στο πεδίο "Έτος" για να αναζητήσω τον διαγωνισμό για τον οποίο πρόκειται να γνωστοποιηθεί η Διακήρυξη.

3.Συμπληρώνω τα πεδία «Τύπος Διαγ. Διαδ.» (τύπος διαγωνιστικής διαδικασίας), «Κριτ. Κατακ» (κριτήριο κατακύρωσης), «Απόφαση Δ.Σ.», «Ημ/νία Δημος. Οικον. Τύπο», «Ημ/νία Κατάθεσης Προσφορών», «Ημ/νία Διενέργειας».

| Ενιαίο Πληροφοριακό Σύστημα για την Υποστήριξη των Επιχειρησιακών<br>Λειτουργιών Μονάδων Υγείας του ΕΣΥ | ΤΥΠΟΣ: ΕΓΧΕΙΡΙΔΙΟ ΧΡΗΣΤΗ |
|----------------------------------------------------------------------------------------------------|--------------------------|
| Π.6.3 – Επικαιροποιημένη Λειτουργική και Τεχνική Τεκμηρίωση                                             | Έκδοση: 03.00            |
| Ενότητα: Π.6.3.3 – Λειτουργική Τεκμηρίωση / Εγχειρίδιο Χρήσης                                           |                          |
| Λειτουργική Ενότητα: Οικονομικές Υπηρεσίες                                                              |                          |
| Υποσύστημα: Συμβάσεις-Προμήθειες                                                                        |                          |

| 10 12                                                                                                    | 11.9     |                                         | 1                |                |                           | Incidenti |
|----------------------------------------------------------------------------------------------------|----------|-----------------------------------------|------------------|----------------|---------------------------|-----------|
| Προϋπολογ                                                                                                    | ισμός    | Διαγωνισμού                             | and the          |                |                           |           |
| Eloc.                                                                                                    | 12017    | www. 15 weward they                     | nentran Irvi     | AVERATH TRAKES | WEH2                      |           |
| russ utmidth                                                                                                    | 101      | TRALTINOL                               |                  |                |                           |           |
| only only.                                                                                                    | 513      | In Proxemot                             |                  |                |                           |           |
| KOT. CPV                                                                                                    | 340000   | 20 JEESCHT/VDMC/EMET/                   | VODPATIKALE      | CHEHTIKA MEZAT | NETADOPAL                 |           |
| These reporting the state                                                                                       | DIACION  | EMOL                                    | and the second   |                | And and The second second |           |
| TANDATEA (JOGR)                                                                                                 |          | 243.00 Hinne the                        | HEAR 130/06/     | 2017           | Allog.dtdp. 190/2017      |           |
|                                                                                                    |          |                                         |                  |                | ADA . I                   |           |
| Διακήρυξη                                                                                                    | 1        |                                         |                  | -              |                           |           |
| 'ETOC:                                                                                                    | 2017     | Kata                                    | pribution in the | UH CPIET/NH    | × .                       |           |
| Тип. Проктр.1                                                                                                   | 01       | A/A (Antry :: 8 (1)                     | n damiipatet     | ΔΙΑΓΩΝΙΣΜΟΣ    |                           |           |
| Τύπος Διαγ.Διάδ                                                                                                 | 01       | HARKTPONINGT.                           |                  |                |                           |           |
| Kprt Karas                                                                                                    | 01       | KANHADTEPH TIMH                         |                  |                |                           |           |
| -Thymes AT-                                                                                                    | 4002     | 100000000000000000000000000000000000000 |                  |                |                           |           |
| Have Store                                                                                                    | -        | Room the Earnamater                     |                  |                |                           |           |
| August Printing                                                                                                 | -        |                                         |                  |                |                           |           |
| - Hullin Amunt                                                                                                  |          |                                         |                  |                |                           |           |
| DHON TUTTO                                                                                                    | [30/05/2 | 017 Litewa                              |                  |                |                           |           |
| Hulve Kinsteine                                                                                                 | 30/05/2  | 17 12 00                                |                  |                |                           |           |
| Tanapopiav                                                                                                    | 30/05/2  | 17 12 00 Tame Luvius                    | ACHINA           |                |                           |           |
| The second second second second second second second second second second second second second second second se | 3010312  |                                         | 1-101112         |                |                           |           |
|                                                                                                    |          |                                         |                  |                |                           |           |

4.Επιλέγω "Κατ/ση Διακήρυξης" ΟΡΙΣΤΙΚΟΠΟΙΗΜΕΝΗ και ολοκληρώνω τη διαδικασία πατώντας το κουμπί **F10** ή το εικονίδιο .

|                                 |          | ) 🔎 🎅 🔇       | ]                    | <b>i</b>     |                |              |                      | Μεταβολή |
|---------------------------------|----------|---------------|----------------------|--------------|----------------|--------------|----------------------|----------|
| Προϋπολογ                       | ισμός    | Διαγωνισμ     | 10Ú                  |              |                |              |                      |          |
| Έτος:                           | 2017     | A/A: 8        | κατ/ση Διαγωνίσι     |              | ΧΩΡΗΣΗ ΔΙΑΚΗ   | ΡΥΞΗΣ        |                      |          |
| Τύπ. Προκήρ. :                  | 01       | ΤΑΚΤΙΚΟΣ      |                      |              |                |              |                      |          |
| Διαγ.Διαο :                     | 03       | ΠΡΟΧΕΙΡΟΣ     |                      |              |                |              |                      |          |
| Κατ. CPV :                      | 3400000  | 0 [EEOΠ/      | ΛΙΣΜΟΣ ΜΕΤΑΦΟΓ       | ΡΑΣ ΚΑΙ ΒΟΙ  | ΗΘΗΤΙΚΑ ΜΕΣΑ   | ΜΕΤΑΦΟΡΑΣ    |                      |          |
| Περ. Προϋπ/σμού :               | ΔΙΑΓΩΝΙ  | ΣΜΟΣ          |                      |              | - 1            |              | (                    |          |
| Εγκριθεν Ποσο :                 | l        | 248,00        | Ημ/νια Έγκρισης      | : [30/05/20  | 17             | Αποφ.Δεσμ. : | 180/2017             |          |
|                                 |          |               |                      |              |                | АДА :        |                      |          |
| Διακήρυξη                       |          |               |                      |              |                |              |                      |          |
| Έτος :                          | 2017     |               | Κατ/ση Δι            | ακήρυξης :   | ΟΡΙΣΤΙΚΟΠΟΙΗΜΕ | NH 👻         |                      |          |
| Τύπ. Προκήρ. :                  | 01       | Α/Α Διαγ.: 8  | Περ. Δι              | ακήρυξης : 🛛 | ΔΙΑΓΩΝΙΣΜΟΣ    |              |                      |          |
| Τύπος Διαγ.Διαδ. :              | 01       | [ΗΛΕΚΤΡΟΝΙΚΟΣ | Σ                    |              |                |              |                      |          |
| Κριτ. Κατακ. :                  | 01       | ΧΑΜΗΛΟΤΕΡΗ Τ  | IMH                  |              |                |              |                      |          |
| Απόφαση Δ.Σ. :                  | 4002     |               |                      |              |                |              |                      |          |
| Ημ/νία Δημοσ.                   |          | Προς τις Εφ   | ημερίδες :           |              |                |              |                      |          |
| Ημ/νία Δημοσ ΦΕΚ :              | [        |               |                      |              |                |              |                      |          |
| Ημ/νία Δημοσ.<br>Οικον. Τύπο :  | 30/05/20 | 17            | Σχόλια :             |              |                |              |                      |          |
| Ημ/νία Κατάθεσης<br>Προσφορών : | 30/05/20 | 17 12:00      |                      |              |                |              |                      |          |
| Ημ/νία Διενέργειας :            | 30/05/20 | 17 12:00      | Ι οπος Διενέργειας : | AOHNA        |                |              |                      |          |
| Ημ/νία Ακύρωσης :               | [        |               |                      |              |                |              |                      |          |
|                                 | Eíō      | η Διακ/ξης    | Κρπήρια Αξιολόγ      | ησης         | Εκτύπωση Ειδώ  | ν Διακ/ξης Ε | πισυναπτόμενα Αρχεία |          |

## 6.4 Πώς αναζητώ τα Είδη της Διακήρυξης;

1. Επιλέγω την διαδικασία «Διακήρυξη»

| Ενιαίο Πληροφοριακό Σύστημα για την Υποστήριξη των Επιχειρησιακών | ΤΥΠΟΣ: ΕΓΧΕΙΡΙΔΙΟ ΧΡΗΣΤΗ |
|-------------------------------------------------------------------|--------------------------|
| Λειτουργιών Μονάδων Υγείας του ΕΣΥ                                |                          |
| Π.6.3 – Επικαιροποιημένη Λειτουργική και Τεχνική Τεκμηρίωση       | Έκδοση: 03.00            |
| Ενότητα: Π.6.3.3 – Λειτουργική Τεκμηρίωση / Εγχειρίδιο Χρήσης     |                          |
| Λειτουργική Ενότητα: Οικονομικές Υπηρεσίες                        |                          |
| Υποσύστημα: Συμβάσεις-Προμήθειες                                  |                          |
|                                                                   |                          |
|                                                                   |                          |

- 2. Πατώ το κουμπί F7 ή το εικονίδιο 💷 για να μπω σε κατάσταση αναζήτησης

| - | Trappent (semicity) | Tirti (Apartmentad<br>Second | Topose Types Agent Conners a | factorized. |
|---|---------------------|------------------------------|------------------------------|-------------|
|   |                     |                              |                              | -           |
|   |                     |                              |                              |             |
|   |                     |                              |                              |             |
|   |                     |                              |                              |             |
|   |                     |                              |                              |             |
|   |                     |                              |                              |             |
|   |                     |                              |                              |             |
|   |                     |                              |                              |             |
|   |                     |                              |                              |             |
| - |                     |                              |                              |             |
|   |                     |                              |                              |             |

αναζήτηση μπορεί να γίνει βάσει έτους, τύπου Προϋπολογισμού Διαγωνισμού, Α/Α

Διαγωνισμού και Περίληψης Διακήρυξης. Από την οθόνη πατάμε το κουμπί για την εμφάνιση των αποτελεσμάτων.

- 4. Επιλέγω από την λίστα την διακήρυξη της οποίας θέλω να δω τα είδη και επιλέγω με ΟΚ για την επιστροφή στην αρχική οθόνη.
- 5. Πατώ το κουμπί **F8** ή το εικονίδιο **Ι** για την εμφάνιση των στοιχείων της επιλεγμένης διακήρυξης
- 6. Πατάω το κουμπί Είδη Διακ/ξης
- 7. Εμφανίζεται η οθόνη με τα είδη της διακήρυξης

|                                                           | × 🗆                                                |                                                                                                    | 3                               |                                                                  |                                                                     |                                                         |                                     |                                                                      |                                                                                                    | Au                                                                                                    | dectric                                                                                                    |
|-----------------------------------------------------------|----------------------------------------------------|----------------------------------------------------------------------------------------------------|---------------------------------|------------------------------------------------------------------|---------------------------------------------------------------------|---------------------------------------------------------|-------------------------------------|----------------------------------------------------------------------|----------------------------------------------------------------------------------------------------|----------------------------------------------------------------------------------------------------|----------------------------------------------------------------------------------------------------|
| Eroc                                                      | 2017                                               | A/A T                                                                                                  |                                 | Karishooy                                                        | TE VIIGBOAH                                                         | PRODUCTION                                              | _                                   |                                                                      |                                                                                                    |                                                                                                    |                                                                                                    |
| Γύπος Προκήρ.                                             | 01                                                 | TANTINO                                                                                                |                                 |                                                                  |                                                                     |                                                         |                                     |                                                                      |                                                                                                    |                                                                                                    |                                                                                                    |
| 400,000                                                   | 05                                                 | TODOMHA SHINEBA TOPAKS                                                                                 |                                 |                                                                  |                                                                     |                                                         |                                     |                                                                      |                                                                                                    |                                                                                                    |                                                                                                    |
| mog Luny Lund                                             | 1 01                                               | HAEKTPONIKOE                                                                                           |                                 |                                                                  |                                                                     |                                                         |                                     |                                                                      |                                                                                                    |                                                                                                    |                                                                                                    |
| Кол. Котак                                                | . 03                                               | XMMHADTEPH TIMH KALEYMAEPO                                                                             | IA REGISTORA                    | -                                                                |                                                                     |                                                         |                                     |                                                                      |                                                                                                    |                                                                                                    |                                                                                                    |
| Kamy CPV.                                                 | 331500                                             | 00 IVINEVELANTINOSEPAD                                                                                 | ELAT MHICANOOE                  | PAREAL H                                                         | NERTFOREPATE                                                        | EIAT KAI KINIHE                                         | DOGEPA                              | DEIAT                                                                |                                                                                                    |                                                                                                    |                                                                                                    |
| lyxpilly flood                                            | 2                                                  | 2300.00 Hulvia Expone :                                                                                | 58/05/2017                      |                                                                  |                                                                     |                                                         |                                     |                                                                      |                                                                                                    |                                                                                                    |                                                                                                    |
| Aud. Conthou                                              | ALAC DI                                            | UMOS ETTEMPATIONE   Rep. Arounpo                                                                       | ENCI TALAT CONSTAN              | IS ENEMBAT                                                       | IKHE AKTINOAL                                                       | THE                                                     |                                     |                                                                      |                                                                                                    |                                                                                                    |                                                                                                    |
|                                                           | Excelly                                            | αΠρομηθοντή                                                                                            |                                 |                                                                  |                                                                     |                                                         |                                     |                                                                      |                                                                                                    |                                                                                                    |                                                                                                    |
| Time.                                                     | Excelly                                            | α Προμηθευτή                                                                                           |                                 | Απούμενη<br>Ποσότητα                                             | Τιμή Μονάδας                                                        | Kollaph Alia                                            | ¢ſIA                                | Mucth Alig                                                           | Figo5/e/c                                                                                                    |                                                                                                    |                                                                                                    |
| Time.<br>1012001                                          | Excelly                                            | α Προμηθευπή<br>Περιγραφή Τύπου<br>ΥΔΙΚΑ-COL                                                           | N.N.<br>TEM                     | Αιτούμενη<br>Ποσότητα                                            | Tipth Movačiac<br>25.230000                                         | Kattapi) Abia<br>252.30                                 | ¢ſIA<br>13                          | Mixin) Ağıs<br>28/5.0990000                                          | FipoSietc                                                                                                    | Πεοδιείς                                                                                                    | )                                                                                                    |
| Time.<br>1012001 E<br>1012002 E                           | Excel y                                            | α Προμηθευτή<br>Περιγραφή Τύπου<br>ΥΛΙΚΑ - ΕΟΙ.<br>ΥΛΙΚΑ - ΡυΑ                                         | TEM<br>TEM                      | Απούμενη<br>Ποσότητα<br>10.0000                                  | Tipiń Mováčiac<br>25.230000<br>17.230000                            | Katilapi) Aldia<br>252 30<br>172,30                     | 001A                                | Nocri Ağa<br>285.099000<br>194.699000                                | TipoS/ptc                                                                                                    | Reobletz<br>Reobletz                                                                                                    | 14                                                                                                    |
| Time.<br>1012001 E<br>1012002 E<br>1012003 E              | Excel y<br>MECANA<br>MECANA<br>MECANA              | α Προμηθεντή<br>Περιγραφή Τύπου<br>ΥΛΙΚΛ - ΕΟ.Δ.<br>ΥΛΙΚΛ - ΕΝΒΟΣΡΗΕΓΙΕ<br>ΥΔΙΚΑ - ΕΝΒΟΣΡΗΕΓΙΕ         | U U<br>Telu<br>Telu<br>Telu     | Arroüucin<br>Rodórgra<br>16.0000<br>10.0000                      | Tiurh Movàdiac<br>25 230000<br>17,230000<br>41,230000               | Kaðapil Aða<br>252.30<br>172,30<br>412.30               | 4(1A<br>13<br>10<br>13              | Миктії, Афа<br>285, 099000<br>194, 699000<br>465, 899000             |                                                                                                    | Reofiels<br>Reofiels<br>Reofiels                                                                                                    | - 41                                                                                                    |
| Time,<br>1012001 E<br>1012002 E<br>1012003 E<br>1012006 2 | Excel y<br>MECAKA<br>MECAKA<br>MECAKA<br>MECAKA    | а Прошлёкит)<br>Перировиј Титоо<br>ЧЛКА - ССЦ<br>УЛКА - РУА<br>ХЛКА - ЕМВОЗРНЕЯЕ<br>ПАЛОНЕА            | M M<br>TEM<br>TEM<br>TEM<br>TEM | Arroüusin<br>Rodórma<br>10.0000<br>10.0000<br>50.0000            | Tipif Movàdiac<br>25 230000<br>17, 230000<br>41,230000<br>32,390000 | Kaltaori Abia<br>252.30<br>172,30<br>412.30<br>1.619.50 | 4/1A<br>13<br>13<br>13              | Мист) Аўа<br>285.095000<br>194.095000<br>465.899000<br>1 838.035000  |                                                                                                    | Προδύφές<br>Προδύφές<br>Προδύφές<br>Προδύφές                                                                                                    | 10                                                                                                    |
| Time,<br>1012001 E<br>1012002 E<br>1012003 E<br>1012006 E | Excel y<br>MEDAKA<br>MEDAKA<br>MEDAKA              | а Процядкит)<br>Порировај Тотан<br>Улика - Соц<br>Улика - Рика<br>Улика - Емероприете<br>Такопта       | M M<br>TEM<br>TEM<br>TEM        | Artoüusin<br>Flockingto<br>10.0000<br>10.0000<br>50.0000         | Tiurh Movdólac<br>25:230000<br>17,230000<br>41,230000<br>32,390000  | Kaðapi) Aða<br>252.30<br>172,30<br>412.30<br>1.619.50   | <b>dflA</b><br>13<br>13<br>13<br>13 | Mixm) Ağıs<br>285.099000<br>194.09000<br>405.899000<br>1 838.035000  |                                                                                                    | Reobiets<br>Reobiets<br>Reobiets<br>Reobiets<br>Factories                                                                                                    | 1                                                                                                    |
| Time,<br>1012001 E<br>1012002 E<br>1012003 E<br>1012006 I | Excel y<br>DECARA<br>MECIARA<br>MECIARA<br>DECIARA | а Прошувсити)<br>Периуравиј Тилтон<br>Улика - Есси<br>Улика - Рика<br>Улика - Елерозрије Re<br>Тамола, | MM<br>TEM<br>TEM<br>TEM         | Artoüusin<br>Flocérate<br>18.0000<br>10.0000<br>50.0000          | Tiuń Mováčac<br>25 230000<br>17,239000<br>41,230000<br>32,390000    | Kaðapi) Alja<br>252.30<br>172,20<br>412.30<br>1.612.50  | <b>d/lA</b><br>13<br>13<br>13<br>12 | Mixth Ağıs<br>285.099000<br>194.699000<br>405.899000<br>1.838.035000 | Проб/ф/с<br>(294)<br>(294)<br>(29 | Reobiets<br>Reobiets<br>Reobiets<br>Reobiets<br>Features<br>Reobiets                                                                                                    | 1                                                                                                    |
| Time.<br>1012001 E<br>1012002 E<br>1012003 E<br>1012006 Z | Excel y<br>INFCARA<br>MECARA<br>MECARA<br>INFCARA  | α Προμηθαντή<br>Περιγραφή Τύπου<br>ΥΛΙΚΑ - ΕΟΟL<br>ΥΔΙΚΑ - ΡΥΑ<br>ΥΔΙΚΑ - ΕΜΒΟΣΙΡΗΕΙΩΕ<br>ΙΑΛΟΠΕΑ      | MAM<br>TEIM<br>TEIM<br>TEIM     | Αποθμελη<br>Ποσότητα<br>18.0000<br>10.0000<br>10.0000<br>50.0000 | Tiuń Movdónc<br>25 230090<br>17, 230090<br>41, 230090<br>32, 390099 | Kobapi Atja<br>282.30<br>172,20<br>412.30<br>1.619.50   | <b>4/1A</b><br>13<br>13<br>13<br>13 | Mixth Ağı<br>285,099000<br>194,699000<br>485,899000<br>1,838,035000  |                                                                                                    | Reoblets<br>Reoblets<br>Reoblets<br>Reoblets<br>Factories<br>Reoblets<br>Reoblets<br>Reoblets                                                                                                    | and the second second s |
| Time.<br>1012001 E<br>1012002 E<br>1012003 E<br>1012006 I | Excel y                                            | а Прошлійситі)<br>Перирацій Ти́тан.<br>УАЛКА - ЕСЦ.<br>УАЛКА - ЕЛАВОЗГРАЕЛЕ<br>ТАЛОПІА                 | M M<br>FEM<br>TEM<br>TEM        | Arro0µcxq<br>Roc6rqra<br>18.0000<br>10.0000<br>50.0000           | Turh Movddac<br>25.330000<br>17,235000<br>41,230000<br>32,390000    | Ks83ph) AGa<br>282.30<br>172,28<br>412.30<br>1.619.50   | 4/1A<br>13<br>10<br>13<br>12        | Mixth Ağı<br>285,099000<br>194,629000<br>405,899000<br>1,838,035000  | 1005/01c<br>(24)<br>(24)<br>(24)<br>(24)<br>(24)<br>(24)<br>(24)<br>(24)                                                                                                    | Reobieto<br>Reobieto<br>Reobieto<br>Reobieto<br>Reobieto<br>Reobieto<br>Reobieto<br>Reobieto<br>Reobieto<br>Reobieto                                                                                                    | 4                                                                                                    |
| Timms<br>1012001 E<br>1012002 E<br>1012003 E<br>1012006 2 | Excel y                                            | а Процядкит)<br>Порировај Тотан<br>Улика - Соц<br>Улика - Емрооржеке<br>Чака - Емрооржеке<br>Такопка   | MAM<br>TEIM<br>TEIM<br>TEIM     | Απούμενη<br>Ποσότητα<br>10.0000<br>10.0000<br>50.0000            | Tuń Movdóac<br>25.33000<br>17,235000<br>41,230000<br>32,390000      | Ka93or) AGa<br>242.30<br>172,20<br>412.30<br>1.619.50   | 4/1A<br>13<br>10<br>13<br>12        | Maxmi Ağıd<br>285.099000<br>194.698000<br>485.899000<br>1.838.035000 |                                                                                                    | Roobiety<br>Roobiety<br>Roo | -                                                                                                    |

## 6.5 Πώς εξάγω τα Είδη της Διακήρυξης για την αποστολή τους στους προμηθευτές;

| Ενιαίο Πληροφοριακό Σύστημα για την Υποστήριξη των Επιχειρησιακών<br>Λειτουργιών Μονάδων Υγείας του ΕΣΥ                      | ΤΥΠΟΣ: ΕΓΧΕΙΡΙΔΙΟ ΧΡΗΣΤΗ |
|----------------------------------------------------------------------------------------------------|--------------------------|
| Π.6.3 – Επικαιροποιημένη Λειτουργική και Τεχνική Τεκμηρίωση<br>Ενότητα: Π.6.3.3 – Λειτουργική Τεκμηρίωση / Εγχειρίδιο Χρήσης | Έκδοση: 03.00            |
| Λειτουργική Ενότητα: Οικονομικές Υπηρεσίες<br>Υποσύστημα: Συμβάσεις-Προμήθειες                                               |                          |

- 1. Επιλέγω την διαδικασία «Διακήρυξη»
- 2. Πατώ το κουμπί **F7** ή το εικονίδιο 📑 για να μπω σε κατάσταση αναζήτησης
- Στο πεδίο «Έτος» πατώ το κουμπί F9 ή το εικονίδιο <sup>22</sup> για το άνοιγμα της οθόνης «Αναζήτηση Διακηρύξεων».
- 4. Από την οθόνη Αναζήτησης πατάμε το κουμπί για την εμφάνιση των αποτελεσμάτων. Επιλέγω από την λίστα την διακήρυξη και πατώ ΟΚ για την επιστροφή στην αρχική οθόνη.
- 5. Πατώ το κουμπί **F8** ή το εικονίδιο 🔤 για την ανάκτηση των στοιχείων της επιλεγμένης διακήρυξης.
- 6. Πατάω το κουμπί Είδη Διακ/ξης και έπειτα το κουμπί <sup>Excel για Προμηθευτή</sup> για να δημιουργηθεί το αρχείο και στη συνέχεια να το αποθηκεύσουμε στον υπολογιστή μας.

#### 6.6 Πώς εισάγω αρχεία που αφορούν την Διακήρυξη;

- 1. Στην οθόνη Διακήρυξης πατάμε το κουμπί Επισυναπτόμενα Αρχεία
- 2. Στην οθόνη Επισυναπτόμενων αρχείων διακήρυξης πατάμε το κουμπί Εύρεση Αρχείου και το πρόγραμμα μας οδηγεί πώς να εισάγουμε αρχεία που αφορούν την διακήρυξη.

| Troc          | Conta | AVA TI | -                | Karborody     |    |
|---------------|-------|--------|------------------|---------------|----|
| TTTC Tipesfip | 01    |        |                  |               |    |
| Mary June :   | 21    |        |                  |               |    |
| is they dont  |       |        |                  |               |    |
| Kpr Kree      |       |        |                  |               |    |
| Kanyy DPV     | 1     |        |                  |               |    |
| getis Tazà i  |       |        | Multis Estabolic |               |    |
| (maximum)     | 45    |        | The destautors   |               |    |
|               |       |        |                  |               |    |
| ada -         |       | Пірная | here'            | Dvoue Applies |    |
|               |       |        |                  |               | 16 |
|               |       |        |                  |               |    |
| _             |       |        |                  |               |    |
| _             |       |        |                  |               |    |
| _             |       |        |                  |               |    |
| _             |       |        |                  |               |    |
|               |       |        |                  |               |    |
|               |       |        |                  |               |    |
| _             |       |        |                  |               | 1  |
|               |       |        |                  | 3             |    |
| -             |       |        |                  |               |    |

3. Ολοκληρώνουμε την διαδικασία πατώντας το κουμπί **F10** ή το εικονίδιο 🔜.

#### 6.6.1 Πώς εισάγω τις Προσφορές των προμηθευτών;

Ροή για εισαγωγή των προσφορών από Excel αρχείο.

| Ενιαίο Πληροφοριακό Σύστημα για την Υποστήριξη των Επιχειρησιακών<br>Λειτουργιών Μονάδων Υγείας του ΕΣΥ                                                                   | ΤΥΠΟΣ: ΕΓΧΕΙΡΙΔΙΟ ΧΡΗΣΤΗ |
|----------------------------------------------------------------------------------------------------|--------------------------|
| Π.6.3 – Επικαιροποιημένη Λειτουργική και Τεχνική Τεκμηρίωση<br>Ενότητα: Π.6.3.3 – Λειτουργική Τεκμηρίωση / Εγχειρίδιο Χρήσης<br>Αειτουουκή Ενότητα: Οικονουικές Χπροςσίες | Έκδοση: 03.00            |
| Υποσύστημα: Συμβάσεις-Προμήθειες                                                                                                    |                          |

 Ανοίγω το φάκελο Διαχείριση Προμηθειών & επιλέγω τη διαδικασία «Υποβολή Προσφορών».

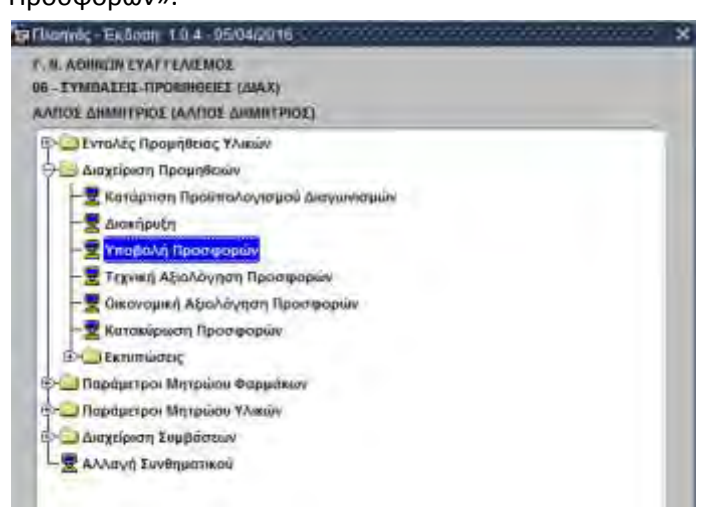

 Στην οθόνη «Υποβολή Προσφορών» στο πεδίο «Έτος» πατώ το κουμπί F9 ή το εικονίδιο για την αναζήτηση Διακήρυξης σύμφωνα με τα παραπάνω και ανακτώ τη διακήρυξη που μ' ενδιαφέρει.

| "Eros 1 2018 Ten Doorfes 1 04 Ave deny.: 124                                                                                                    | Kondernieri                                                                                       | II (100)atile                                                |                                                                                                    |                                                |                                                   |  |
|----------------------------------------------------------------------------------------------------|---------------------------------------------------------------------------------------------------|--------------------------------------------------------------|----------------------------------------------------------------------------------------------------|------------------------------------------------|---------------------------------------------------|--|
| And Antiparticle Control Control ACO     Antiparticle Control ACO     Antiparticle     Antiparticle     Antiparticle     Antiparti           | They<br>Lawy Dolt<br>Tarrey Awy data<br>Kan Kena<br>Win OPV<br>Thy Type<br>Thy Type<br>Even Theor | 2018         -WA         122           03         [79002.90] | Time: 104<br>Aperia 104<br>IS MEROAOTIKOS<br>NIMOI KATO TON OP<br>HT:<br>ADOPAS KAI BOHOH<br>ADOPAS KAI BOHOH<br>INFE EXEMPTION | UNKPOTING<br>SCAL<br>THA MEEA ME<br>05/23/2018 | IABOPAI                                           |  |
| aus fairegaturun<br>44 Titul<br>100 - 100 - 100 | Arosy Rose                                                                                        | may filewood from                                            | North North Tail Inc                                                                                                    | farenye fi<br>#DA fe                           | Ambou<br>Elibous<br>Elibous<br>Elibous<br>Elibous |  |
|                                                                                                    |                                                                                                   |                                                              |                                                                                                    |                                                | р<br>р<br>р                                       |  |
| N.M. Rass-Miles Tat Max Q11 A TUbert Tat                                                                                                    | Aves                                                                                              | win Tarh Mex [                                               |                                                                                                    |                                                | P G                                               |  |

- 3. Συμπληρώνουμε τα πεδία «Κωδ. Προμηθευτή», «Ημ/νία Προσφοράς» και επιλέγουμε «ΝΑΙ» στο πεδίο «Εισαγ. Από Excel», πατάμε το Επεξεργασία Excel και το πρόγραμμα μας οδηγεί πώς να εισάγουμε προσφορά από αρχείο excel. Επεξεργασία Excel
- 4. Ολοκληρώνω τη διαδικασία πατώντας το κουμπί F10 🔙

| Ενιαίο Πληροφοριακό Σύστημα για την Υποστήριξη των Επιχειρησιακών | ΤΥΠΟΣ: ΕΓΧΕΙΡΙΔΙΟ ΧΡΗΣΤΗ |
|-------------------------------------------------------------------|--------------------------|
| Λειτουργιών Μονάδων Υγείας του ΕΣΥ                                |                          |
| Π.6.3 – Επικαιροποιημένη Λειτουργική και Τεχνική Τεκμηρίωση       | Έκδοση: 03.00            |
| Ενότητα: Π.6.3.3 – Λειτουργική Τεκμηρίωση / Εγχειρίδιο Χρήσης     |                          |
| Λειτουργική Ενότητα: Οικονομικές Υπηρεσίες                        |                          |
| Υποσύστημα: Συμβάσεις-Προμήθειες                                  |                          |
|                                                                   |                          |

#### 6.6.2 Ροή για εισαγωγή των προσφορών χωρίς αρχείο.

- 1. Στην οθόνη «Υποβολή Προσφορών» στο πεδίο «Έτος» πατώ το κουμπί **F9** ή το εικονίδιο 🔛 για την αναζήτηση Διακήρυξης σύμφωνα με τα παραπάνω και ανακτώ τη διακήρυξη που μ' ενδιαφέρει.
- Συμπληρώνουμε τα πεδία «Κωδ. Προμηθευτή», «Ημ/νία Προσφοράς» και πατάμε enter ώστε να εμφανιστούν οι προσφορές
- 3. Κάνοντας κλικ στο πινακάκι εμφανίζονται τα είδη σύμφωνα με την Κτλαρτιση Προϋπολογισμού. Τα πεδία «Κωδ. Προσφερόμενου Είδους», «Περιγραφή Προσφερόμενου Είδους», δεν είναι υποχρεωτικά για συμπλήρωση. Τα πεδία όμως «Προσφ. Ποσοτ». είναι υποχρεωτικά και συμπληρώνονται από τον χρήστη σύμφωνα με την προσφορά κάθε προμηθευτή.

<u>ΣΗΜΕΙΩΣΗ</u> : Σε περίπτωση που στην οθόνη Κατάρτιση Προϋπολογισμού ενας τύπος ή μια δραστικη ουσία αφορά περισσότερα από ένα υλικό ή αντιστοιχα φάρμακο, αναλύω τις εγγραφές μου στο σημείο αυτό δηλαδή, στην οθόνη Υποβολή προσφοράς. Σε κενή γραμμη κανω F9 και ευρεση επιλέγω τον ιδιο τυπο ή αντίστοιχα δραστική ουσια και συμπληρώνω προσφερόμενη ποσότητα.

| and strengtheness                                                                                                    | 45                                                                                                    | Basicine In a | истација веременен |                                                                                                 |                                             |                      |                |               |                  |                                                                                                    |
|----------------------------------------------------------------------------------------------------|----------------------------------------------------------------------------------------------------|---------------|--------------------|-------------------------------------------------------------------------------------------------|---------------------------------------------|----------------------|----------------|---------------|------------------|----------------------------------------------------------------------------------------------------|
| Tanang and a second at a second at a secon | 120700 17<br>120700 17<br>00 m 1 101 1/1                                                                                                    | €.<br>Elγ     |                    | They<br>Loss Lost<br>Therese Loss<br>Ages Karwa<br>Nar (DV<br>Tap CPU<br>Tap Tapas<br>Tyru Tami | 2940<br>294000<br>294000<br>2974004<br>1022 | 44 1<br>8 - 9 1)<br> | Name<br>Render | Troutien T    |                  |                                                                                                    |
| lavong<br>All Kiu                                                                                                    | S. Sportpoplatopolitikieg                                                                                                    |               | Paryantificence    |                                                                                                 |                                             |                      | Zolda Radowy   | there and the | Harrin San Ann.  | Arrays<br>AlexysterTail MovEllers                                                                               |
| 3454354                                                                                                    | 3                                                                                                    | TEST_A        |                    |                                                                                                 |                                             |                      | 175            | 1.00 7888     | 400 000000       | The second second second second second second second second second second second second second second second se |
| 4547534                                                                                                    |                                                                                                    | TEST_E        |                    |                                                                                                 |                                             |                      | 1.96           | 1.00 TEM      | 432 200000       | - Jr                                                                                                    |
| -                                                                                                    |                                                                                                    |               |                    |                                                                                                 |                                             | -                    |                |               |                  | 7                                                                                                    |
| -                                                                                                    |                                                                                                    |               |                    |                                                                                                 |                                             | -                    |                |               |                  |                                                                                                    |
|                                                                                                    |                                                                                                    |               |                    |                                                                                                 |                                             |                      |                |               |                  |                                                                                                    |
| -                                                                                                    |                                                                                                    | -             |                    |                                                                                                 |                                             |                      |                |               | -                | -                                                                                                    |
| -                                                                                                    |                                                                                                    |               |                    |                                                                                                 |                                             |                      |                |               |                  |                                                                                                    |
| -                                                                                                    |                                                                                                    | -             |                    |                                                                                                 |                                             | -                    |                |               | -                | 10                                                                                                    |
|                                                                                                    |                                                                                                    | 1.            | - Col.             |                                                                                                 |                                             |                      | 1              |               | 1                | p.                                                                                                    |
| 114122                                                                                                    | of Marine, Mr.M. Filosoft Marine<br>of the Article and Article and Ar | Tulto at A    | To And Tant        |                                                                                                 |                                             |                      |                |               |                  |                                                                                                    |
| REPART                                                                                                    | EDPAR MOD                                                                                                    |               |                    |                                                                                                 |                                             |                      |                | Amilaya       | Vinterary Classe |                                                                                                    |
| API T                                                                                                    |                                                                                                    |               |                    |                                                                                                 |                                             |                      |                |               |                  |                                                                                                    |
|                                                                                                    |                                                                                                    |               |                    |                                                                                                 |                                             |                      |                |               |                  |                                                                                                    |
|                                                                                                    |                                                                                                    |               |                    |                                                                                                 |                                             |                      |                |               |                  |                                                                                                    |
|                                                                                                    |                                                                                                    |               |                    |                                                                                                 |                                             |                      |                |               |                  |                                                                                                    |

4. Ολοκληρώνω τη διαδικασία πατώντας το κουμπί F10 ή το εικονίδιο 🔙.

| Ενιαίο Πληροφοριακό Σύστημα για την Υποστήριξη των Επιχειρησιακών | ΤΥΠΟΣ: ΕΓΧΕΙΡΙΔΙΟ ΧΡΗΣΤΗ |
|-------------------------------------------------------------------|--------------------------|
| Λειτουργιών Μονάδων Υγείας του ΕΣΥ                                |                          |
| Π.6.3 – Επικαιροποιημένη Λειτουργική και Τεχνική Τεκμηρίωση       | Έκδοση: 03.00            |
| Ενότητα: Π.6.3.3 – Λειτουργική Τεκμηρίωση / Εγχειρίδιο Χρήσης     |                          |
| Λειτουργική Ενότητα: Οικονομικές Υπηρεσίες                        |                          |
| Υποσύστημα: Συμβάσεις-Προμήθειες                                  |                          |

# 6.7 **Πώς πραγματοποιείται η απόρριψη μιας προσφοράς ενός** προμηθευτή;

1. Στην οθόνη Υποβολής Προσφορών κάνουμε αναζήτηση στο πεδίο «Έτος» πατώντας το κουμπί F9 ή

το εικονίδιο 🔎, σύμφωνα με τα παραπάνω και ανακτώ τη διακήρυξη που μ' ενδιαφέρει. Στο

πεδίο «Α/α Προσφοράς» πατώ το κουμπί **F9** ή το εικονίδιο έχουν ήδη υποβληθεί.

| 1.05 | and in succession |                       | Annual Instantial | <br>- MARANE AND AND AND AND AND AND AND AND AND AND | and a state of the state of the |
|------|-------------------|-----------------------|-------------------|------------------------------------------------------|----------------------------------------------------------------------------------------------------|
| -    | 002342            | ACTELION PHARMACEUTIC | ALSEMALAE         | 14/07/2017                                           | WE REDIDOPET                                                                                                    |
|      | 0000081           | ΑDΜΑΤΕ ΕΛΛΑΣ ΦΩΤΑΚΗ Α | TEAKHADAERE       | <br>14/07/2017                                       | UE OPOTOOPET                                                                                                    |
| -    | 003261            | 3K TEXNIKH A.E.       |                   | 12/07/2017                                           | MERIPOROPEI                                                                                                    |
| _    |                   |                       |                   |                                                      |                                                                                                    |
| -    |                   | 1                     |                   |                                                      |                                                                                                    |
|      |                   |                       |                   |                                                      |                                                                                                    |
|      |                   |                       |                   |                                                      |                                                                                                    |
|      |                   | 1                     |                   |                                                      |                                                                                                    |
| -    |                   |                       |                   |                                                      |                                                                                                    |
|      |                   |                       |                   |                                                      |                                                                                                    |

2.Από την οθόνη Αναζήτησης πατάμε το κουμπί για την εμφάνιση των αποτελεσμάτων. Επιλέγω από την λίστα την προσφορά και πατάω ΟΚ για την επιστροφή στην αρχική οθόνη.

3.Πατώ το κουμπί **F8** ή το εικονίδιο **Ι** για την ανάκτηση των στοιχείων της επιλεγμένης προσφοράς, όπως στο παράδειγμα της οθόνης που ακολουθεί.

4.Στην οθόνη Υποβολής Προσφορών υπάρχει το τετράγωνο (check box) "Απόρριψη Προσφ.", το οποίο επιλέγω με 🔽.

| Traci-                                                                                                    | Then Theorem I and Ark desver is                                                                                                    | Hattartart.                                                           | SHORENIN ASSAULT                                                                                                    | THER.                                                                 |                                                                                                    |                       |                    |     |
|----------------------------------------------------------------------------------------------------|----------------------------------------------------------------------------------------------------|-----------------------------------------------------------------------|----------------------------------------------------------------------------------------------------|-----------------------------------------------------------------------|----------------------------------------------------------------------------------------------------|-----------------------|--------------------|-----|
| Tip Barriering T<br>al Rosengraphics T<br>al Rosengraphics T<br>al Rosengraphics T<br>al Rosengraphics T<br>al Rosengraphics TV | HAZZERE ( AFELECTHICKOCHT-SARDUNGHT ADAM<br>NGDAT<br>                                                                                                    | Eng;<br>Ann ank<br>Terns; dave Avel<br>Nar Kons-<br>KentPV<br>Nap:STV | STAT         AW         E           21         TPC-EP-         21           21         TWENTED         1           21         TWENTED         1           22         TWENTED         1           23         TWENTED         1           24         TWENTED         1           25         TWENTED         1           26         TWENTED         1           27         TWENTED         1           28         TWENTED | Tomas<br>Hatedo, (n)<br>Pacific<br>EPict Talei<br>E. Symbolic Theorem | јтектиса<br>ослате кактр                                                                                                    |                       | ана тетромане      |     |
| nd arritanas:                                                                                                    | MH OPITIMENT                                                                                                    | tera flamb.                                                           | 1.000 00                                                                                                    | Halvie Synamo                                                         | Internet                                                                                                    | 1                     |                    |     |
| nut information                                                                                                    | International Mit Gestander                                                                                                    | ters fame.                                                            | 2.000 00                                                                                                    | Raivie Synamics<br>Rondy<br>Will Human Tally                          | Hatorescient                                                                                                    | And                   | Ver-               |     |
| AN TOTAL STREAM                                                                                                    | International Interpretation Com-                                                                                                    | Arrow Ranto                                                           | 2.000 00<br>918 Naiors Dep<br>001 150.0000                                                                                                    | Toody<br>V II Hunne Tally<br>(TEU 1 12 D30                            | Tablestine<br>Marine<br>Marin | Ecro Edu              |                    |     |
| AN DESIGN                                                                                                    | International Met CASTANDAN -                                                                                                    | Eyez Ranti -                                                          | 10.000 00<br>10.000 00<br>10.0000<br>10.0000                                                                                                    | Toxoty<br>Mite Tyraning<br>TEM Toxoty<br>TEM 10.000                   | United and United and                                                                                                    | 0.00<br>0.50          | 1990<br>           | - 8 |
| MA POTTANES                                                                                                    | TENENSE DESTRICTION -                                                                                                    | Aryun Tepta                                                           | 10.0000<br>10.0000<br>10.0000<br>10.0000                                                                                                    | Talvie Sysamm<br>M & Busies Jain<br>TEM 12000<br>TEM 12000            | Tanastan<br>United<br>United  | 0.00<br>0.00          | Ner<br>Ner<br>I -  |     |
| AL Anticages                                                                                                    | University of the second framework of the second framework of the second frame | Angun Tapta                                                           | 1000 00<br>100 00000<br>100 100.0000<br>100 100.0000                                                                                                    | Tenne<br>Mit Busine Faity<br>(TEN 12 DOG<br>(TEN 12 DOG               | Hannessinn<br>Hanne<br>Hannes<br>Hannes | 0,00<br>0,00<br>0,00  | Var<br>Nac         |     |
| AL Antibarges                                                                                                    | MH GRSTMBOH -                                                                                                    | Anyon Terrer<br>Eyez Tauto<br>Manyon Terrer<br>Top any<br>Top any     | 100/0000000000000000000000000000000000                                                                                                    | Teorie<br>Mile Human Fain<br>TESI 12.000<br>TESI 12.000               | fanoscore<br>ike, ikeny<br>oso i                                                                                                    | 2.00 P                |                    |     |
| AL Provingers                                                                                                    | International Met descendent -                                                                                                    | Lyra Jano<br>Lyra Jano<br>Aryun Maritti<br>1930.cos<br>1930.cos       | 100/0000000000000000000000000000000000                                                                                                    | Teorie<br>Mile Denne Talm<br>TEB 12 D30<br>TEB 12 D30                 | Interestion                                                                                                    | Am<br>Lon 200<br>0.00 | Van<br>Krig<br>I - |     |
| AN TELEVICE                                                                                                    | International Met CASTANDAN -                                                                                                    | Les Jano -<br>Les Jano -<br>Arque flantes<br>1 193,000<br>100 an      | 12 000 00<br>12 000 00<br>150 0000<br>100 100.0000                                                                                                    | Takin Eyvaning<br>We Burns Jahr<br>(123) 15,000<br>(123) 10,000       | Tablescout                                                                                                    | 0.00<br>0.00<br>0.00  | Nee<br>Korg<br>( = |     |

5.Ολοκληρώνω τη διαδικασία πατώντας το κουμπί F10 ή το εικονίδιο 歸 .

| Ενιαίο Πληροφοριακό Σύστημα για την Υποστήριξη των Επιχειρησιακών | ΤΥΠΟΣ: ΕΓΧΕΙΡΙΔΙΟ ΧΡΗΣΤΗ |
|-------------------------------------------------------------------|--------------------------|
| Λειτουργιών Μονάδων Υγείας του ΕΣΥ                                |                          |
| Π.6.3 – Επικαιροποιημένη Λειτουργική και Τεχνική Τεκμηρίωση       | Έκδοση: 03.00            |
| Ενότητα: Π.6.3.3 – Λειτουργική Τεκμηρίωση / Εγχειρίδιο Χρήσης     |                          |
| Λειτουργική Ενότητα: Οικονομικές Υπηρεσίες                        |                          |
| Υποσύστημα: Συμβάσεις-Προμήθειες                                  |                          |

## 6.8 Πώς πραγματοποιείται η απόρριψη ενός είδους μιας προσφοράς ενός προμηθευτή;

1. Στην οθόνη Υποβολής Προσφορών κάνουμε αναζήτηση στο πεδίο «Έτος» πατώντας το κουμπί F9 ή

το εικονίδιο 🔎, σύμφωνα με τα παραπάνω και ανακτώ τη διακήρυξη που μ' ενδιαφέρει. Στο

πεδίο «Α/α Προσφοράς» πατώ το κουμπί **F9** ή το εικονίδιο έχουν ήδη υποβληθεί.

| ALM. | Mart Tipes | Toower Too Man                       | In the Party of the Party of th | AC Kommert Resources |      |
|------|------------|--------------------------------------|----------------------------------------------------------------------------------------------------|----------------------|------|
|      | 002342     | ACTELION PHARMACEUTICALS EAVALAE     | 14/07/2017                                                                                                    | ME FIPOLOOPEL        | 1.0  |
|      | 000081     | ADMATE EAVAS DOTAKH AFTEAIKH&SIA ERE | 14/07/2017                                                                                                    | ME FIPO20OPE2        |      |
| -    | 003261     | 3K TEXNIKH A.E.                      | 12/07/2017                                                                                                    | ΜΕΠΡΟΣΦΟΡΕΣ          |      |
|      | 1          |                                      |                                                                                                    |                      |      |
| _    | 1 · · · ·  |                                      |                                                                                                    |                      | -11  |
|      | -          |                                      |                                                                                                    |                      | - 13 |
|      |            |                                      |                                                                                                    |                      |      |
|      |            |                                      |                                                                                                    |                      |      |
|      | 1          |                                      |                                                                                                    |                      | -0   |
| -    |            |                                      |                                                                                                    |                      | 1    |

2.Από την οθόνη Αναζήτησης πατάμε το κουμπί για την εμφάνιση των αποτελεσμάτων. Επιλέγω από την λίστα την προσφορά και θέλω και πατώ ΟΚ για την επιστροφή στην αρχική οθόνη.

3.Πατώ το κουμπί F8 ή το εικονίδιο **Ε** για την ανάκτηση των στοιχείων της επιλεγμένης προσφοράς, όπως στο παράδειγμα της οθόνης που ακολουθεί.

4. Στο πεδίο «Απόρ. Είδους» επιλέγω το τετράγωνο (checkbox) 🔽

| Trop: Dett Ton. Receip. : Dr Alk dame : 1                                                                                                    | Mandemores Concentration Advancements                                                                                                    |                                                             |
|----------------------------------------------------------------------------------------------------|----------------------------------------------------------------------------------------------------|-------------------------------------------------------------|
| Na amount of Transport<br>1 Theorem - Theorem - | Step:         Sum:         Aux         Terms / finance         Transmis         Transmis | н такор<br>укан тиноролуга атомакин тирикторисинд<br>изин т |
| A Day Destation                                                                                                    | Ranna<br>Attala Restricts Survey Time Mills. Salety/Tup Iray. B                                                                                                    | ssen Turnst Arrige<br>Ri Tarm Elley                         |
| KCDAKD2.7 IDEHTPAPH1                                                                                                    | 100,00001 100,0000 1016 10,000000                                                                                                    | 1.00                                                        |
|                                                                                                    |                                                                                                    |                                                             |

1.Ολοκληρώνω τη διαδικασία πατώντας το κουμπί F10 ή το εικονίδιο 🔙

| Ενιαίο Πληροφοριακό Σύστημα για την Υποστήριξη των Επιχειρησιακών<br>Λειτουργιών Μονάδων Υγείας του ΕΣΥ                                                                                                    | ΤΥΠΟΣ: ΕΓΧΕΙΡΙΔΙΟ ΧΡΗΣΤΗ |
|----------------------------------------------------------------------------------------------------|--------------------------|
| Π.6.3 – Επικαιροποιημένη Λειτουργική και Τεχνική Τεκμηρίωση<br>Ενότητα: Π.6.3.3 – Λειτουργική Τεκμηρίωση / Εγχειρίδιο Χρήσης<br>Λειτουργική Ενότητα: Οικονομικές Υπηρεσίες<br>Υποσύστημα: Συμβάσεις-Προμήθειες | Έκδοση: 03.00            |

#### 6.9 Πώς ολοκληρώνεται η υποβολή των προσφορών;

| 1.Στην οθόνη «Υποβολή | Προσφορών» κάνω | αναζήτηση σύμφωνα | με τα παραπάνω κ | αι ανακτώ την |
|-----------------------|-----------------|-------------------|------------------|---------------|
| προσφορά              | που             | μ'                |                  | ενδιαφέρει.   |

Στο πεδίο «Κατ/ση Προσφορών» επιλέγω ΟΡΙΣΤΙΚΟΠΟΙΗΜΕΝΗ

| Traci 2m             | The Passes in a Ark deeper to        | Automatica .                        | akimo   | 100 STRING | 924     |                   |                                                                                                    |                  |
|----------------------|--------------------------------------|-------------------------------------|---------|------------|---------|-------------------|----------------------------------------------------------------------------------------------------|------------------|
| neorgenie T          | 12                                   | Tree .                              | 20117   | 441        | 1       | Timat It Tak      | TIKO2                                                                                                    |                  |
| 8 TRAABILISE 033     | 10254 KELECTHOMICKS - LABORATIC RUNN | Timic bay bob                       | 0.5     | AUECTION   | and the |                   | -                                                                                                    |                  |
| fu Racopertit        | 60047                                | Rare Korsai                         | 0.1     | DUAMBANCTI | P14 78  | 941-              |                                                                                                    |                  |
| w and EXERT. 000     | E ETLEMITER                          | No. CPV                             | Fridant | do         |         |                   |                                                                                                    |                  |
| tepus libora - T-    |                                      | Top CPV<br>Top Types<br>Types Types | HERT:   | 2 IVIKEVE1 | t de H  |                   | on Deptonice et                                                                                                    | омина перилонана |
| A Story              | Non-                                 | Alexa Tante                         | line    | Gerry Tor. | Epece.  | Rame Test Rev. 60 | are Taesmi Ar                                                                                                    | tieg .           |
|                      | Inconcelle                           | 410.0                               | 101     | 153,0000   | TEM I   | 15,000000         | 0.00                                                                                                    | 12               |
| 120/40031            | HEPS PARHT                           |                                     |         |            |         |                   | and the second second sec |                  |
| KODIKOE2             | TEPS PAGE1                           | 1741.0                              | 301     | 100.0000   | \$1±14  | 10,000000         | 0,001                                                                                                    |                  |
| K004K0E1<br>K004K0E2 | TEPT PAGH2                           | 100.0                               | 901     | 100.000    | 1±W     | 10,000000         | 0,00 <sup>1</sup>                                                                                                    |                  |
| KDAROET<br>KDAROEZ   | IEP/PAGH2                            | 120.0                               | 100     | 100.0000   |         | 10,000000         | 0,001<br>Fi                                                                                                    |                  |
| KOMKOES              | TEP1 PAGH1<br>TEP1 PAGH2             | 100.0                               |         | 100.0000   |         | 10.0000001        | 0.00                                                                                                    |                  |
| кодикот<br>кодикот2  | TEPT Provid                          | 10.0                                | 101     | 100,000    |         | 10,000009         | 0,00                                                                                                    |                  |
|                      | TEPS Paget                           | 100                                 | 101     | 100,0000   |         | 10.000000         | 0,00<br>FT<br>FT<br>FT<br>FT<br>FT<br>FT<br>FT<br>FT<br>FT                                                                                                    |                  |

2.Ολοκληρώνω τη διαδικασία πατώντας το κουμπί **F10** ή το εικονίδιο 릚

| Stop   | 1.202002 | ************************                                                 |                 | ×  |
|--------|----------|--------------------------------------------------------------------------|-----------------|----|
|        | •        | Προσοχή!!! Έχετε επιλέξει την ολοκλήρ<br>Προσφορών.Θέλετε να συνεχίσετε; | ωση της Υποβολή | ίς |
|        |          |                                                                          | Ναι Όχι         | )  |
| Stop ! |          | ::::::::::::::::::::::::::::::::::::::                                   |                 |    |
|        | •        | Η εργασία ολοκληρώθηκε.                                                  |                 |    |
|        |          | QK                                                                       |                 |    |

ΣΗΜΕΙΩΣΗ : Για έναν διαγωνισμό που έχω καταχωρήσει παραπάνω από μια προσφορά αρκεί να οριστικοποιήσω τη μια προσφορά για να ολοκληρωθεί η υποβολή προσφορών.

| Ενιαίο Πληροφοριακό Σύστημα για την Υποστήριξη των Επιχειρησιακών | ΤΥΠΟΣ: ΕΓΧΕΙΡΙΔΙΟ ΧΡΗΣΤΗ |
|-------------------------------------------------------------------|--------------------------|
| Λειτουργιών Μονάδων Υγείας του ΕΣΥ                                |                          |
| Π.6.3 – Επικαιροποιημένη Λειτουργική και Τεχνική Τεκμηρίωση       | Έκδοση: 03.00            |
| Ενότητα: Π.6.3.3 – Λειτουργική Τεκμηρίωση / Εγχειρίδιο Χρήσης     |                          |
| Λειτουργική Ενότητα: Οικονομικές Υπηρεσίες                        |                          |
| Υποσύστημα: Συμβάσεις-Προμήθειες                                  |                          |

#### 6.10 Πώς εισάγω την τεχνική αξιολόγηση των προσφορών;

1. Ανοίγω το φάκελο Διαχείριση Προμηθειών και επιλέγω τη διαδικασία Τεχνική Αξιολόγηση Προσφορών για το άνοιγμα της σχετικής οθόνης.

| 🧱 Πλοηγός - Έκδοση: 1.0.4 - 05/04/2016 - Οσθάδοδοδοδοδοδοδοδοδοδοδοδοδοδοδοδοδοδοδο                | × |
|----------------------------------------------------------------------------------------------------|---|
| Γ. Ν. ΑΘΗΝΩΝ ΕΥΑΓΓΕΛΙΣΜΟΣ<br>06 - ΣΥΜΒΑΣΕΙΣ-ΠΡΟΜΗΘΕΙΕΣ (ΔΙΑΧ)<br>ΑΛΠΟΣ ΔΗΜΗΤΡΙΟΣ (ΑΛΠΟΣ ΔΗΜΗΤΡΙΟΣ) |   |
| €γ- Εντολές Προμήθειας Υλικών                                                                      |   |
| 😓 🔁 Διαχείριση Προμηθειών                                                                          |   |
| 🗕 📃 Κατάρτιση Προϋπολογισμού Διαγωνισμών                                                           |   |
| - 😾 Διακήρυξη                                                                                      |   |
| - 😾 Υποβολή Προσφορών                                                                              |   |
| - 😾 Τεχνική Αξιολόγηση Προσφορών                                                                   |   |
| − 😾 Οικονομική Αξιολόγηση Προσφορών                                                                |   |
| - 😾 Κατακύρωση Προσφορών                                                                           |   |
| 🕑 💼 Εκτυπώσεις                                                                                     |   |
| 🕑 💼 Παράμετροι Μητρώου Φαρμάκων                                                                    |   |
| 🔁 🔁 Παράμετροι Μητρώου Υλικών                                                                      |   |
| 😔 💼 Διαχείριση Συμβάσεων                                                                           |   |
| ματικού                                                                                            |   |
|                                                                                                    |   |

- 2. Στην οθόνη «Τεχνική Αξιολόγηση Προσφορών» κάνουμε αναζήτηση με το κουμπί F9 ή το εικονίδιο
   στο πεδίο «Έτος» για την επιλογή της Διακήρυξης και στο πεδίο «Κωδ.
   Προμηθευτή» για την επιλογή της προσφοράς προμηθευτή και στη συνέχεια πατάμε F8 ή το εικονίδιο ώστε να ανακτηθεί η προσφορά που θα αξιολογηθεί και τα είδη προς αξιολόγηση.
- Επιλέγοντας το τετράγωνο (checkbox) στο πεδίο «Αξιολ/ση» για κάθε υλικό που θέλουμε να αξιολογήσω.

| 100,1 (2011)<br>Disetability (2012)<br>Tismar (form) (101001)<br>to Receiver (101001)<br>for Receiver (101001)<br>for Receiver (101001) | The Departure 100 A 2000 A 2000 PT<br>STACE EFFENENTING ACTIVICANO<br>SEG<br>TACAE<br>NUMBER Remainseler 7 [100050007 | Dag<br>Times Tennis<br>Dais dell<br>Times Anno<br>Kar Sans<br>Kar Stros | 10°C7 444<br>2°C 744,7<br>2°C 2040<br>2°C 2040<br>2°C 2040<br>2°C 2040<br>2°C 2040<br>2°C 2040<br>2°C 2040<br>2°C 2°C 2°C 2°C 2°C 2°C 2°C 2°C 2°C 2°C |             | Kookeroong 2 (1)<br>Fairt Scharzons<br>Cate<br>1 THUH KAI 2 HARDE | -σοιτογ<br>Ρογιλ Π                                                                                                    | nutacev      |                |
|----------------------------------------------------------------------------------------------------|----------------------------------------------------------------------------------------------------|-------------------------------------------------------------------------|----------------------------------------------------------------------------------------------------|-------------|-------------------------------------------------------------------|----------------------------------------------------------------------------------------------------|--------------|----------------|
| Diaci Kette D<br>Diaci Kette D<br>Disci Hani T<br>Ibn Dpor Alixo                                                                        | haven Aller French (MH OPIZTHAN -                                                                                     | ftig CPV<br>ftig Pp60<br>ftirig Temi                                    | EVENEREE HKE<br>SHEEPEE HKE<br>2.3                                                                                                    | In color of | artair decens<br>field scheler<br>fight bioprit                   | International International In | T. HWENTI'DO | T STERE SOLVER |
| MACA HUR Ranoplan                                                                                                    | arres fillest, Richard Rendy Issueries Ellow:                                                                         | Zarnau Taolor                                                           | Tatone Ros                                                                                                    | r. M.M.     | Room Tart New                                                     | STIA                                                                                                    | tem this     | F              |
| 1 00                                                                                                    | NY 25                                                                                                    | 10,00                                                                   | PA 10.003                                                                                                    | OTTEN .     | 0.000000                                                          | 13,04                                                                                                    | B.002        | -              |
| 1 194                                                                                                    | 246                                                                                                    | 10.00                                                                   | 70,000                                                                                                    | NUTE IN     | 0.0000000                                                         | TT LLOP                                                                                                    | = 000        |                |
| le la                                                                                                    | SEDI                                                                                                    | 10.00                                                                   | th pao                                                                                                    | TEM         | 0 000000                                                          | :).00                                                                                                    | E.GOT        |                |
|                                                                                                    |                                                                                                    |                                                                         |                                                                                                    |             |                                                                   |                                                                                                    | 1111         |                |

4. Στην επόμενη οθόνη Αξιολόγησης Προσφορών (εφόσον έχει επιλεχθεί κριτήριο Κατακύρωσης που απαιτεί βαθμό) μας δίνεται η δυνατότητα στο πεδίο «Βαθμός» να αξιολογήσουμε το είδος όπως στο παράδειγμα παρακάτω.

| Ενιαίο Πληροφοριακό Σύστημα για την Υποστήριξη των Επιχειρησιακών<br>Λειτουργιών Μονάδων Υγείας του ΕΣΥ | ΤΥΠΟΣ: ΕΓΧΕΙΡΙΔΙΟ ΧΡΗΣΤΗ |
|----------------------------------------------------------------------------------------------------|--------------------------|
| Π.6.3 – Επικαιροποιημένη Λειτουργική και Τεχνική Τεκμηρίωση                                             | Έκδοση: 03.00            |
| Ενότητα: Π.6.3.3 – Λειτουργική Τεκμηρίωση / Εγχειρίδιο Χρήσης                                           |                          |
| Λειτουργική Ενότητα: Οικονομικές Υπηρεσίες                                                              |                          |
| Υποσύστημα: Συμβάσεις-Προμήθειες                                                                        |                          |

| Aud Desilies                                                                                                    | Ø.,                                                                | Katarrang : (15                                                                                                    | PERMIT HISTORY                                  | 200              | 2034           | - 444     | Tame; UT                                                                                                    | Trick              | THE .                       |                    |   |
|----------------------------------------------------------------------------------------------------|--------------------------------------------------------------------|----------------------------------------------------------------------------------------------------|-------------------------------------------------|------------------|----------------|-----------|----------------------------------------------------------------------------------------------------|--------------------|-----------------------------|--------------------|---|
| dp. dom/doc/VK                                                                                                  | in the second second                                               |                                                                                                    |                                                 | Anti-And         | 11             | Ahroned # | AUDOLOX                                                                                                    | -                  |                             |                    |   |
| Ine Toouminant                                                                                                  | Die Texterior A.E.<br>Marrie Recordson, (1257/51917                |                                                                                                    | Kan Kanas<br>Kan Kanas<br>Kan OPV 1 (384.10200) | -                |                |           |                                                                                                    | _                  |                             |                    |   |
| Verfeerweitig<br>tearweitigenen (17                                                                             |                                                                    |                                                                                                    |                                                 | 384100<br>CP1 NV | 00<br>METPHIHL | -         |                                                                                                    |                    |                             |                    |   |
| ol Attenutic                                                                                                    |                                                                    |                                                                                                    |                                                 | Hep. Tarino.     | TERT           |           |                                                                                                    |                    |                             |                    |   |
| Eductions, D                                                                                                    | all a second and                                                   |                                                                                                    |                                                 | (River Barry)    |                |           | and the second second sec | Contractor of      |                             |                    |   |
| the second second second second second second second second second second second second second second second se | 1412100805768                                                      |                                                                                                    |                                                 | CEME LINKOC      |                | 500 001   | able radiant                                                                                                    | 10010              | 9/2                         |                    |   |
| Baug Maran                                                                                                    | 147200005760<br>3029838827943-5                                    | nit:                                                                                                    |                                                 | CARE FREE        | -              | 460 mj    | - dave circles                                                                                                    | 00000              | 912                         |                    |   |
| Dilloug Marriss II<br>Dialord Adjak II<br>Takarat<br>Dalahyanan Dillas                                          | E UNA                                                              | n C.<br>Manual (2)                                                                                                    |                                                 | Chef Lane        |                | 100 001   | dive particip                                                                                                    | - Trous            | air                         |                    |   |
| Dilloury Marrow<br>Dilloury Adjack IT<br>Takaray<br>Jankinyaam Salaar                                           | Rud Xanako                                                         | n) C<br>M Annak 🖌                                                                                                    | Rig Kanging                                     | CAR NO.          |                | 100 004   | Ruit Cuttor, Kar                                                                                                    | Lembs              | tertañi                     | Harves Advences    | - |
| Billoug Marries<br>DAlawa Adgak IT<br>Tapang<br>Jaklinggan Salaw<br>1                                           | Rud Xanako                                                         | n)C<br>V Rook (2)<br>P                                                                                                    | Ala Kanging                                     | THE PART         | _              | 990 005   | nuñ Cuido; Kan                                                                                                    | Europhie<br>(1771) | tertaki<br>ter              | Harves Adjustery   | - |
| a billioury features<br>Diskona Adpaia<br>Tepatrap<br>Canhairymenn Schlaum                                      | A 472 SOLING TRA 3 -5<br>A PRIME TRA 3 -5<br>T Unit<br>Rud Xampini | onic<br>V Annak P<br>Ormanica<br>Annamacia                                                                                                    | Re Kanyana                                      | - Child Links    |                | 100.003   | mult Cubber Kan                                                                                                    | Zurmin<br>Bil      | 0/7<br>5+4±6<br>55<br>100   | Harves Adjustering | - |
| Dilining National<br>Dialowa Adgata<br>Teologia<br>Dahlayang Dilalar                                            | Rud Xergin                                                         | ата<br>У Алиан (Р<br>Франција)<br>Пратирија<br>Пратирија                                                                                                    | Rig Karry                                       |                  |                | 100.003   | mult Califor Fam                                                                                                    | Europhie<br>Bill   | 0/1<br>tutulij<br>85<br>100 | Halvis Algenterg   | - |
| Dilining Nationals<br>Dialowa Anglank III<br>Teology<br>Dahlaysony Differen                                     | Rud Xergin                                                         | and P<br>Anna P<br>Anna P<br>Ann | Rig Kanying                                     |                  |                | 100.001   | mult Califor Fam                                                                                                    | Lumhy<br>B2        | 100                         | Halvin Atjenterey  | - |
| Libout Name:<br>Divisit Adata<br>Teaton<br>Eaklineen Dilas                                                      | Rad Kergin                                                         | and 🗭                                                                                                    | Ria Kangina                                     |                  |                | 100.001   | mult Calible; Ram                                                                                                    | Evently<br>12      | 917<br>104a6j<br>100        | Halvis Atomory     |   |
| Ulang kansa<br>Diang kansa<br>Diang kansa<br>Tapang<br>Lakingan Dibar                                           | Kad Kensky                                                         | nic<br>V Anna P<br>Prinard I<br>Prinard 2                                                                                                    | niş Kəriyini                                    | . 494 P 444      |                | 100.101   | mult Cubbo; Kam                                                                                                    | Evently, NO.       | 0/1<br>504a6j<br>60<br>100  | Halves Atjenticery | - |
| Libru; Mane.<br>Diana Adak T<br>Trean,<br>teakingen Shar                                                        | Provide TVA 3-5                                                    | ni C<br>V Annak P<br>domaineo i<br>nermaneo iz                                                                                                    | Tity Kantyline                                  |                  |                | 100100    | Null Cubboy Rom                                                                                                    |                    | 0/1*<br>5x4x5)<br>6*<br>100 | Halves Schenzerg   |   |

5. Ολοκληρώνω τη διαδικασία πατώντας το κουμπί **F10** ή το εικονίδιο 🔙

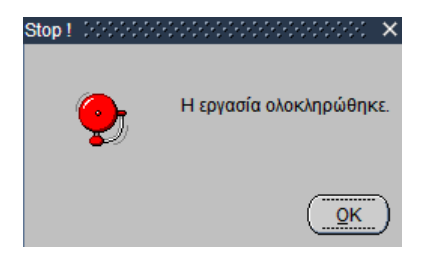

# 6.11 **Πώς πραγματοποιείται η απόρριψη ενός είδους μιας αξιολόγησης ενός προμηθευτή;**

1.Στην οθόνη Αξιολόγησης Προσφορών κάνουμε αναζήτηση της προσφοράς σύμφωνα με τα προηγούμενα και επιλέγουμε το τετράγωνο (check στο πεδίο Απόρριψη Είδους στο υλικό που

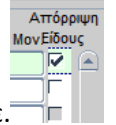

θέλουμε να απορρίψουμε.

2.Ολοκληρώνω τη διαδικασία πατώντας το κουμπί **F10** ή το εικονίδιο 🔙.

| Ενιαίο Πληροφοριακό Σύστημα για την Υποστήριξη των Επιχειρησιακών | ΤΥΠΟΣ: ΕΓΧΕΙΡΙΔΙΟ ΧΡΗΣΤΗ |
|-------------------------------------------------------------------|--------------------------|
| Λειτουργιών Μονάδων Υγείας του ΕΣΥ                                |                          |
| Π.6.3 – Επικαιροποιημένη Λειτουργική και Τεχνική Τεκμηρίωση       | Έκδοση: 03.00            |
| Ενότητα: Π.6.3.3 – Λειτουργική Τεκμηρίωση / Εγχειρίδιο Χρήσης     |                          |
| Λειτουργική Ενότητα: Οικονομικές Υπηρεσίες                        |                          |
| Υποσύστημα: Συμβάσεις-Προμήθειες                                  |                          |

#### 6.12 Πώς ολοκληρώνεται η τεχνική αξιολόγηση των προσφορών;

1. Στην οθόνη Αξιολόγηση Προσφορών κάνουμε αναζήτηση της προσφοράς σύμφωνα με τα προηγούμενα για να ανακτηθεί η συγκεκριμένη προσφορά.

- 2. Επιλέγω «Κατ/ση Αξιολόγησης» = ΟΡΙΣΤΙΚΟΠΟΙΗΜΕΝΗ
- 3. Η διαδικασία αξιολόγησης ολοκληρώνεται πατώντας το κουμπί **F10** ή το εικονίδιο 릚.

| ENCLOUR                                                                                                  | Tim Rooma : DI A/A DAVIS IT                                                                                                    | 1                                                                             | 200                                                                                                    | 01.00                                                                                                  |                                                                                                    |                                                                                                    |                                                                                                    |                              |
|----------------------------------------------------------------------------------------------------|----------------------------------------------------------------------------------------------------|-------------------------------------------------------------------------------|----------------------------------------------------------------------------------------------------|----------------------------------------------------------------------------------------------------|----------------------------------------------------------------------------------------------------|----------------------------------------------------------------------------------------------------|----------------------------------------------------------------------------------------------------|------------------------------|
| heriester (1))                                                                                           | DESTRUCT E DE LETATRONT SECTION DUCTION                                                                                                    | Exot.                                                                         | 2017                                                                                                    | AA: 1                                                                                                  | Kanistraute 12                                                                                                    | NT/CBC/VA                                                                                                    | 750340900                                                                                                    | _                            |
| rearring and                                                                                             | 0.3205                                                                                                    | structionst.                                                                  | 121                                                                                                    | ART N                                                                                                  |                                                                                                    | _                                                                                                    | _                                                                                                    |                              |
| posteria cice                                                                                            | AKTREX HE                                                                                                    | Time line hef                                                                 | 102 E                                                                                                    | HONKIT DEED                                                                                            | Falls Selection                                                                                                    |                                                                                                    |                                                                                                    | -                            |
| podessec 1                                                                                               | murku Receptools. 18/05/2017                                                                                                    | East Kermi                                                                    | 21 1                                                                                                    | AND STREET                                                                                             | a mission in transfer                                                                                                    | DVTVFA IPD                                                                                                    | introvinesia.                                                                                                    | -                            |
| WI Alden TTI                                                                                             |                                                                                                    | Km CPV                                                                        | 17150000                                                                                                    | CONTRACTOR OF                                                                                          | A DEPOSIT A DESC                                                                                                    | PO IDATA                                                                                                    | when t                                                                                                    |                              |
| Andrews                                                                                                  |                                                                                                    | and the second                                                                |                                                                                                    | Long Lind and a                                                                                        | COMPANY IN THE R.                                                                                                    |                                                                                                    | and the second second se |                              |
| and the second second                                                                                    |                                                                                                    | TID CEV.                                                                      | ALV2KEVE1                                                                                                    | ANTINDEEP                                                                                              | WHERE MEANINGS                                                                                                    | EPVERSA.                                                                                                    | MAEKTPER                                                                                                    | EPAPELSE SALKINHTICIER       |
| NA Karát 🖉                                                                                               | and the second second second second second second second second second second second second second second second                                                                                                    | THE FLANS                                                                     | LY2REVEL<br>LINTINES                                                                                                    | KOT ELEMEN                                                                                             | THEIR METRICICE                                                                                                    | HEPWITESA<br>TAT                                                                                                    | 2. MAERTFOR                                                                                                    | EPAPELAL AAI KUUHUCIB        |
| ex Kanàt III<br>Cy                                                                                       | and the local sector                                                                                                    | Rep CRV<br>Rep Rates<br>Even, Roob :                                          | TATKEAFT                                                                                                    | ANTINOSER<br>DI ETENER<br>2 302 (6                                                                     | THUHIL ANTIFICIAL<br>Humin Evapolog                                                                                                    | TAZ<br>Verbiszo                                                                                                    | 2 HALENTFOR                                                                                                    | EPAPELAI KAYKINHI'DIR        |
| ex Ranàt<br>ey<br>- A allal                                                                              | Carls and Annual OPETMETER                                                                                                    | Rea Cev<br>Rea Rates<br>Even Rado                                             | LVDREVEL<br>LINE TONICS                                                                                                    | 2 302(4)                                                                                               | THERE BEITRIDI OF<br>Humin Emplots                                                                                                    | IAT<br>IAT                                                                                                    | 2 M/ERTFD:                                                                                                    | epipelai ka kunidor          |
| n npog Ač                                                                                                | cant molecular of characteristics -                                                                                                    | Reg CAV<br>Reg RyAnd<br>Even, Rook                                            | TASKEAET<br>TASKEAET                                                                                                    | ALTINDUES<br>IOLETENES<br>2 103 (4)                                                                    | THERE BEITRAL                                                                                                    | Rensta<br>Rensta                                                                                                    | novenis                                                                                                    | epadent na kompon            |
| n nooc At                                                                                                | caller endowerse OPICITALItes =<br>i DÁČYIJOSI<br>calerose Básis                                                                                                    | Rep Cov<br>Rep Typos<br>Even Typos<br>Zerman Typos                            | UNIXEVEL<br>UNITATI                                                                                                    | ANTIFICATE<br>2 304:00<br>Receipt                                                                      | THORY, HATTAINAN<br>Hanis Eyspong<br>Thore Tue Has                                                                                                    | TAT<br>Territoria<br>Territoria<br>Territoria                                                                                                    | 17<br>Rotonis                                                                                                    | EPAPENI AN ADMIDIO           |
| ex Ranàt<br>ex<br>A alphi<br>n nooc Ač<br>Ala Kud Rosse                                                  | contraction of the second second seco  | Tep Takot.<br>Even Takot.<br>Zernan Takot.<br>I Teoria                        | UNDREVEL                                                                                                    | 2 303/0<br>2 303/0<br>Rooty<br>1 for Mat<br>0300 (FEH                                                  | тного, на типотор<br>Налик Букропс<br>Прове Тир Нек<br>О долгой                                                                                                    | TAT<br>TAT<br>Temsto<br>Temsto<br>Tansto<br>Tansto<br>Tansto                                                                                                    | Reserve                                                                                                    | EPAPEAL AN AD ADDD<br>4<br>1 |
| n Renit<br>n Renit<br>n Renit<br>n Renit<br>Na Rener<br>n<br>dest                                        | Estate and Annual OPEETALE For<br>a DÁÓY TIÓS<br>Salarse Básic<br>Al IPO<br>PEDER<br>Annual<br>PEDER                                                                                                    | Tigs CPV<br>Tigs Types<br>Every Tipolo<br>Zepesso Reads<br>Titl Or<br>Titl Or | 112XEVE1                                                                                                    | 2 303(6<br>2 303(6<br>2 303(6<br>6 0 0 0 0 0 0 0 0 0 0 0 0 0 0 0 0 0 0                                 | 1001272 0010000<br>10013 001710200<br>Hurvin Eveptits<br>Dannation<br>0.500000<br>0.500000                                                                                                    | TAZ<br>TAZ<br>Taxing 20<br>Taxing 20<br>Taxing 2 |                                                                                                    | EPAPEAL AN ADHIDDR           |
| n Renit<br>n Renit<br>n Renit<br>n Renit<br>Ala Kud Rener<br>18<br>4857<br>708                           | California Concentration -<br>Colory Transforme Concentration Concentration Concentrati | Tigs CPV<br>Tigs Takes<br>Every Teob<br>Zeensis Transfe<br>Tigs Of<br>Tigs Of | 170%EYEL<br>144 (1942)<br>00 00<br>00 00<br>00 00<br>00 00<br>00 00<br>00 00                                                                                                    | 2 302 (0)<br>2 302 (0)<br>1 666 MM<br>2000 (11M<br>9000 (11M<br>9000 (11M,<br>9000 (11M,<br>9000 (11M, | 1901232 0010000<br>19013 001710200<br>19002 1945 005<br>0 200000<br>0 200000<br>0 200000<br>0 200000                                                                                                    | Radians<br>4004<br>13.00<br>13.00<br>13.00<br>13.00                                                                                                    | Reception                                                                                                    |                              |
| A Acris<br>A Alpha<br>T RDDC AE<br>Ala Kud Rece<br>19<br>4557<br>708<br>4                                | California Concentration =<br>i ο λόγτηση<br>selective Dilans,<br>FRUIPS<br>FRUIPS<br>SETU<br>SEDZ                                                                                                    | Пер Паки.<br>Вер Паки.<br>Енев Пеоб<br>200000 Пеоб<br>10.00<br>10.00<br>10.00 | 1272/227921<br>2447 129421<br>0467 129421<br>040 129421<br>040 129421<br>040 129421<br>040 140                                                                                                    | 2 303 (0)<br>2 303 (0)<br>1 600 MM<br>0000 TEM<br>0000 TEM<br>0000 TEM<br>0000 TEM                     | 190352 610000<br>Hank Employ<br>19005 145 Min<br>0.00000<br>0.00000<br>0.00000<br>0.000000                                                                                                    | Rectary<br>4014<br>13.00<br>13.00<br>13.00<br>13.00                                                                                                    | Indeption           IT           Restantion           Data           0.000           0.000           0.000           0.000           0.000           0.000                                                                                                    |                              |
| ex Rands<br>ev<br>A alust<br>In monic Ač<br>Ala, rudi (paner<br>Ha<br>Alast<br>708<br>4                  | Constraint and Annual OPEETABLIAN -                                                                                                    | Пер Паки.<br>Ред Паки.<br>Енев. Пооб<br>70.01<br>10.01<br>10.01               | 1172KEY93<br>2447 (2)421<br>000 (20<br>000 (20) (20<br>000 (20) (20<br>000 (20) (20<br>000 (20) (20) (20) (20) (20) (20) (20) ( | CLETENS<br>2303(0)<br>2303(0)<br>1000 MM<br>0000 TEM<br>0000 TEM<br>0000 TEM<br>0000 TEM               | 47 (5) С. 49 (104)<br>(1044), 44 (114) (104)<br>(104) (104)<br>(104) (104) (104)<br>(104) (104) (104)<br>(104) (104) (104)<br>(104) (104) (104)<br>(104) (104) (104) (104)<br>(104) (104) (104) (104)<br>(104) (104) (104) (104) (104)<br>(104) (104) (104) (104) (104) (104)<br>(104) (104) | AZ<br>Farinscon<br>Farinscon<br>Farinsc                                                                                                    | 17<br>Reception                                                                                                    |                              |
| ek Renit<br>de<br>Ala Alai<br>Ala Kud Tasee<br>Sis<br>Ala Kud Tasee<br>Sis<br>Ala Sid<br>Ala<br>Tas<br>A | Earlin Headwords OPCETALETen =<br>i DAÓVETION<br>BAITHEO<br>FRITE<br>FRITE<br>SEDZ                                                                                                    | Пар. Сек<br>Пер. Прина.<br>Енев. Проф.<br>2.10.01<br>10.01<br>10.01           | 1/2/2/2/9423                                                                                                    | CALENTENES<br>CALENTENES<br>2 302/0<br>CODO<br>CEM<br>0000<br>CEM<br>0000<br>CEM<br>0000<br>CEM        | 19052 4810401<br>19043 48176(201<br>Hunk Easpots<br>0 senado<br>0 senado<br>0 senado<br>0 senado<br>0 senado                                                                                                    | AZ<br>AZ<br>Feinsch<br>6NA<br>13.00<br>13.00<br>13.00<br>13.00                                                                                                    | 17<br>Reception                                                                                                    |                              |

ΣΗΜΕΙΩΣΗ : Για έναν διαγωνισμό που υπάρχουν περισσότερες από μια προσφορές, ανακτώ όλες τις προσφορές και επιλέγω το τετράγωνο (checkbox) στο πεδίο «Αξιολ/ση» για κάθε υλικό που θα αξιολογήσω, όμως αρκεί να οριστικοποιήσω μια προσφορά για να ολοκληρωθεί η τεχνική αξιολόγηση προσφορών για τις προσφορές ενός διαγωνισμού.

#### 6.13 Πώς εισάγω την οικονομική αξιολόγηση των προσφορών;

Ανοίγω το φάκελο Διαχείριση Προμηθειών & επιλέγω τη διαδικασία «Οικονομική Αξιολόγηση Προσφορών»

| Ενιαίο Πληροφοριακό Σύστημα για την Υποστήριξη των Επιχειρησιακών | ΤΥΠΟΣ: ΕΓΧΕΙΡΙΔΙΟ ΧΡΗΣΤΗ |
|-------------------------------------------------------------------|--------------------------|
| Λειτουργιών Μονάδων Υγείας του ΕΣΥ                                |                          |
| Π.6.3 – Επικαιροποιημένη Λειτουργική και Τεχνική Τεκμηρίωση       | Έκδοση: 03.00            |
| Ενότητα: Π.6.3.3 – Λειτουργική Τεκμηρίωση / Εγχειρίδιο Χρήσης     |                          |
| Λειτουργική Ενότητα: Οικονομικές Υπηρεσίες                        |                          |
| Υποσύστημα: Συμβάσεις-Προμήθειες                                  |                          |

| , W. ADHIKAN EYATTEALEMDE<br>N EYNMAEEL (INFOMMMEREE) (AMAX)<br>ANDE AMMITTIDE (AARDE AMMITTIDE) |  |
|--------------------------------------------------------------------------------------------------|--|
| 17+🛄 Εκταλίς Προμήθειας Υλικών                                                                   |  |
| 🔆 🔁 Διαχτίριση Προμηθικών                                                                        |  |
| 🚽 Κατίφτιση Προϋπολογίσμοῦ Διογώνισμών                                                           |  |
| 🕱 dieminpulit                                                                                    |  |
| - 💇 Υπιβολή Προσφορών                                                                            |  |
| - 💆 Τιχνική Αξιαλόγηση Προσφαρών                                                                 |  |
| - 👮 Οικονομική Αξιάλάγηση Προσφορών                                                              |  |
| - 🕎 Κατακύρωση Προσφορών                                                                         |  |
| Exampliance                                                                                      |  |
| Ο Παράμετροι Μητρώου Φαρμάκων                                                                    |  |
| Bageigertpol Mintpierov YAanin                                                                   |  |
| Aurgiopert Inglicense                                                                            |  |
| - 2 Αλλαγή Συνθηματικού                                                                          |  |

 Στην οθόνη Οικονομική Αξιολόγηση Προσφορών κάνουμε αναζήτηση της προσφοράς που θα αξιολογηθεί βάσει του «Έτους» και του «Κωδ. Προμηθευτή» και πατάμε το κουμπί F8 ή το

εικονίδιο 🔣 για ανάκτηση των στοιχείων της προσφοράς

i. Στον πίνακα με τα είδη, συμπληρώνω το πεδίο "Προσφ. Τιμή Μον."

| 19061 19065                                                                                                    | Tim, Recenter 1 (1) AllA Completion                                                                                    |                                                                      | 11111                                              | AN F                                              | Retire                                               | n Hr                                                 | on Astrony                                            | THE                                                                                                    |  |
|----------------------------------------------------------------------------------------------------|----------------------------------------------------------------------------------------------------|----------------------------------------------------------------------|----------------------------------------------------|---------------------------------------------------|------------------------------------------------------|------------------------------------------------------|-------------------------------------------------------|----------------------------------------------------------------------------------------------------|--|
| Quertines. The list                                                                                                    | 2002                                                                                                    | Timic Passie                                                         | ton h                                              | ARTIKE                                            | ά.                                                   | 0.0                                                  |                                                       |                                                                                                    |  |
| Long (0011) 1122422                                                                                                    | Server and ERCEL: (0)3 + Endland Laboration                                                                            | Deay load                                                            | e fuis                                             | HEXEN                                             | POL                                                  |                                                      |                                                       |                                                                                                    |  |
| (Non-turn) A ELEC                                                                                                    | ROHOXS - MEICALHE ADAM                                                                                                 | 101175 DOY DOB                                                       | 41                                                 | VENTE                                             | QRINGE                                               |                                                      |                                                       |                                                                                                    |  |
| Thoodenant - 11                                                                                                    | PRANK PROCESSING STUTION 12                                                                                            | Nast Hattin                                                          | 101                                                | 1441142                                           | ALTERN ZWITT                                         |                                                      |                                                       |                                                                                                    |  |
| Astronation                                                                                                    |                                                                                                    | Em CPV                                                               | 1,14965030                                         | A P ALM                                           |                                                      |                                                      |                                                       | distant a                                                                                                    |  |
| Contraction and a second second                                                                                                    |                                                                                                    | DIECEV                                                               | STREET OF DATE                                     | NUENE                                             | TAPOPAL KA(BUB                                       | 4000 IN A A                                          | IEEA META                                             | L P K 162 L T                                                                                                   |  |
| AleA Baske 🖂                                                                                                    |                                                                                                    | Tite Taloi                                                           | ALACT HET                                          | 1757                                              |                                                      |                                                      |                                                       | sections.                                                                                                    |  |
| AlerA Raske 🖙                                                                                                    |                                                                                                    | tita Naloi.<br>Eard Nord                                             | liwiteri<br>T                                      | 101<br>244                                        | u Halvie Eyr                                         | аны () .                                             | vesait                                                | The second second second second second second second second second second second second second second second se |  |
|                                                                                                    | un contractor - Un contractor                                                                                          | tia Rabi.<br>Esca Runa<br>Ziyolu Hanttere                            | Theory For                                         | 240<br>240<br>Tipoop<br>M M                       | n Halve Dy                                           | 94715 : [1]<br>11423.011<br>33]6                     | United and a                                          | irrtan<br>Box.                                                                                                  |  |
|                                                                                                    | La VII OPILTINETAN +<br>La VII OPIL<br>Managera Apartmentanoas Calang<br>Intern<br>International                       | fize Takon<br>Exec Trave<br>Ziyrola Directory<br>Th 2152             | Development                                        | 340<br>340<br>1000<br>1000<br>100                 | n Halve Dyr<br>Renny Sail Hu<br>14 200000            | 000005 : [11<br>Flattern<br>20]0<br>20,102           | 11000000000000000000000000000000000000                | intas<br>Ros.                                                                                                   |  |
|                                                                                                    | Moving Oth<br>Transpage Representations Elling<br>TELT<br>TELT                                                         | tis Take<br>Esig Turri<br>Zhoke Decime<br>10 Juli<br>11 Court        | Parcey Red<br>21,000<br>21,000<br>21,000<br>21,000 | 240<br>240<br>1000<br>1000<br>100<br>100          | u Halve Dyr<br>Same fei file<br>14,20000<br>49,23000 | 00000 : [1]<br>19400 : 00<br>29,10<br>29,20          | 0.00                                                  | intas<br>Roma<br>F 2:                                                                                           |  |
| And Rade Control Control Contr | Mó VII ON TRONSBER Representational Ethios.                                                                            | fits Table.<br>Excel Reve<br>Zyrola Restitute<br>11. JULT<br>10. COM | Theory Rec<br>79.3000                              | 241<br>241<br>Taxorp<br>Mil:<br>11                | 14,20000<br>16,23000                                 | 99955 : [1]<br>Nation<br>29,00<br>24,50              | 11042011<br>11000000<br>11000<br>0.00                 | intas<br>Res.<br>F<br>F                                                                                         |  |
| And Katel Control Apple Control Apple Contro | MÓ VEION<br>INDOX: NICHARDON Elling<br>ITELT<br>IELT                                                                   | tas Take.<br>Escil Neve<br>Dyoks Restman.<br>11. JULT<br>10. COM     | Theory Rec<br>79,1000<br>61,0000                   | 241<br>241<br>Taxooy<br>Mik                       | 14,20000<br>16,23000                                 | 9415 : [1<br>1623.00<br>24.00<br>24.00               | 0.00                                                  | T<br>T<br>T                                                                                                    |  |
| And Kinde Control Control Cont | MÓVELON<br>INDOX: Recussion References Elbaise<br>International References Elbaise<br>International References Elbaise | tas Taka<br>Less Reve<br>2706s Hentets<br>To ALL<br>Th COLD          | Descenting                                         | 2401<br>2441<br>194000<br>1941<br>1941<br>1941    | 14,20000<br>14,20000                                 | 19455 (1)<br>19455 (1)<br>2450<br>2450               | 11152-2111<br>11160-2111<br>11177 - 2<br>0.00<br>0.00 | intes<br>Roma<br>F                                                                                              |  |
| And Katel Control Control Cont | MAYN ON Revealed Appropriations URing<br>Indox: Revealed Appropriations URing                                          | tas Taka<br>Leep Nove<br>2)yoks Nextman<br>10 4000<br>10 0000        | Telocy Rec<br>79.3000<br>61.0000                   | 2401<br>2401<br>Такалар<br>M II:<br>(011<br>(211) | 10 Hahe Ey<br>Terre a H<br>14,20000<br>16,230000     | 9975   11<br>7623 erfs<br>39   12<br>24 20<br>24 20  | 0.00                                                  | France<br>F<br>F<br>F<br>F<br>F<br>F<br>F<br>F<br>F<br>F<br>F<br>F<br>F                                         |  |
|                                                                                                    | Mó vnjoh<br>Intexe                                                                                                    | tus Raba<br>Esca Reve<br>29yois Bentres<br>10 auto<br>10 Court       | Telocy Rec<br>79.3000                              | 102<br>340<br>1940<br>1940<br>1940<br>1940        | 0 Halve Tyr<br>76279 141 15<br>14,20000<br>16,230000 | 9975   []]<br>1920 - 97<br>29   10<br>24 30<br>24 30 | 0552011<br>10.000<br>0.00<br>0.00                     | inta<br>Mon.<br>F<br>F<br>F<br>F<br>F<br>F<br>F                                                                 |  |

- 2.
- 3. Ολοκληρώνω τη διαδικασία πατώντας το κουμπί **F10** ή το εικονίδιο 🔙

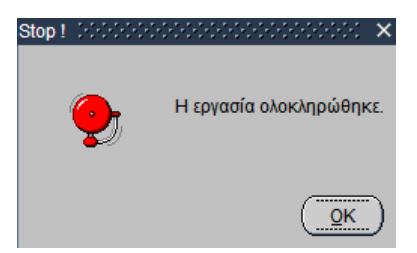

| Ενιαίο Πληροφοριακό Σύστημα για την Υποστήριξη των Επιχειρησιακών | ΤΥΠΟΣ: ΕΓΧΕΙΡΙΔΙΟ ΧΡΗΣΤΗ |
|-------------------------------------------------------------------|--------------------------|
| Λειτουργιών Μονάδων Υγείας του ΕΣΥ                                |                          |
| Π.6.3 – Επικαιροποιημένη Λειτουργική και Τεχνική Τεκμηρίωση       | Έκδοση: 03.00            |
| Ενότητα: Π.6.3.3 – Λειτουργική Τεκμηρίωση / Εγχειρίδιο Χρήσης     |                          |
| Λειτουργική Ενότητα: Οικονομικές Υπηρεσίες                        |                          |
| Υποσύστημα: Συμβάσεις-Προμήθειες                                  |                          |
|                                                                   |                          |

# 6.14 **Πώς πραγματοποιείται η απόρριψη ενός είδους μιας αξιολόγησης ενός προμηθευτή;**

- Στην οθόνη «Οικονομική Αξιολόγηση Προσφορών» κάνουμε αναζήτηση της προσφοράς που θα αξιολογηθεί βάσει του «Έτος» και του «Κωδ. Προμηθευτή» και πατάμε το κουμπί F8 ή το εικονίδιο Κυία ανάκτηση των στοιχείων της προσφοράς.
- 2. Πατάμε check στο πεδίο «Απόρρ.Είδους» στο υλικό που θέλουμε να απορρίψουμε.<sup>=</sup>
- 3. Ολοκληρώνω τη διαδικασία πατώντας το κουμπί **F10** ή το εικονίδιο 🔙.

#### 6.15 Πώς ολοκληρώνεται η οικονομική αξιολόγηση των προσφορών;

- Στην οθόνη «Οικονομική Αξιολόγηση Προσφορών» κάνουμε αναζήτηση της προσφοράς που θα αξιολογηθεί βάσει των πεδίων «Έτος» και «Κωδ. Προμηθευτή» και πατάμε το κουμπί F8 ή το εικονίδιο vια ανάκτηση των στοιχείων της προσφοράς.
- 2. Επιλέγω στο πεδίο «Κατ/ση Αξιολόγησης» την τιμή «ΟΡΙΣΤΙΚΟΠΟΙΗΜΕΝΗ»
- Ολοκληρώνουμε τη διαδικασία αξιολόγησης πατώντας το κουμπί F10 ή το εικονίδιο 🔜..

| (Elec) (2/1                                                            | THE DOOMS I UN AN AMY I S                                                                                                    | 1                                        | -                            | Min T            | mind http://                                  | A. Course              |                                                            |                |  |
|------------------------------------------------------------------------|----------------------------------------------------------------------------------------------------|------------------------------------------|------------------------------|------------------|-----------------------------------------------|------------------------|------------------------------------------------------------|----------------|--|
| a machine Trees                                                        | 274314(=)                                                                                                    | Time Banda                               | Part                         | Calcing          | - nanovisi                                    | an Litration           | N = STORITH                                                | 12.8           |  |
| Passettern 077                                                         | CT205 Exem week EAGE: Out + Entropendant and                                                                                                    | San Jack                                 | elion -                      | ORIVER           | eóu                                           |                        |                                                            |                |  |
| Constitutes A                                                          | EDITIONENT SAEKANHENDAN                                                                                                    | Virrey deep deab                         | 111                          | HENT             | TIMATIZ                                       |                        |                                                            |                |  |
| u facewark.                                                            | Harve Optowedg: 110-25-2017                                                                                                    | ware Mandel                              | 01                           | MINHA            | TEPH TIME.                                    |                        |                                                            |                |  |
| unite Participa III                                                    |                                                                                                    | Har CPv                                  | 1400500                      | Q.               |                                               |                        |                                                            |                |  |
| L Willes                                                               |                                                                                                    | multiply:                                | E32/141                      | AK11.HE          | HOB IX A EARONAT                              | Defina b               | 电路由积下冲的                                                    | NORAL .        |  |
| OARE Kuthe TJ                                                          |                                                                                                    | Top. Davis.                              | ALAN BAS                     | nito?            |                                               |                        |                                                            |                |  |
|                                                                        |                                                                                                    | Roma Barth                               |                              | 7.0              | And Parent San                                | ATTACK 11              | THEFT                                                      |                |  |
| Disse Ante P<br>Resea                                                  | OPIDTMENH S                                                                                                    | edate record                             | -                            | -                | -                                             |                        |                                                            | aut-           |  |
| Anne Adult P<br>anne<br>Sin II.D.O.C. A.S.<br>A Sull Tprospursy        | CREATER CONTRACTOR                                                                                                    | Zersui Dostropu                          | Takey Ro                     | Tpoins:          | Remark 2910 1000                              | and<br>and<br>side     | There is a                                                 |                |  |
| Anni Almi iP<br>Inni<br>Sin moor AS<br>A Sad Recopting                 | CACYCHICA And Annual COPICTALENH -                                                                                                    | Zmeai Destron                            | Takes Te<br>13 Geo           | Tports<br>Wilt   | Former Text Inc.<br>14,260000<br>18,230000    | 1000<br>1004<br>2400   | 11                                                         | nui<br>est     |  |
| Sin Boog AS                                                            | CACYUNUN Newsongel Records Survey                                                                                                    | Zerolal Doctores<br>1d 51001<br>102.0000 | Takee Te<br>13 dec<br>19 dec | Tiporta<br>V At  | Ferring Text (1996)<br>14,250000<br>18,230000 | 99)4<br>24,01<br>24,01 | 11                                                         |                |  |
| Anni Almi P<br>Innig<br>Sin ILDOC AS<br>M Sud Recording<br>201<br>910  | CAXOVITIUM<br>COXOVITIUM<br>International Representations Editions<br>(1221)                                                                                                    | Zersa Destrys                            | Taker Te<br>19.000<br>19.000 | Tporte<br>t Mill | Premy Test Ins.<br>14,250000<br>18,230000     | 1000<br>100<br>24 00   |                                                            | 104<br>64      |  |
| Alani Alani 🤗<br>Rang<br>An Incor Al<br>M Saf Trengtung<br>20<br>20    | CP/ETRIENH * CP/ETRIENH * CRACY(7)(27) TReposed Recordsburres Edeug TREET TREET TREE | Zereal Decision<br>to (1001)<br>101.0000 | Tatos 30<br>13.000<br>19.000 | Tiports<br>Wilt  | farmy 71 (1996)<br>14 260000<br>18 230000     | 994<br>24 gu           | 11                                                         | 1041<br>641    |  |
| Alani Alani 🤗<br>Taray<br>I San Upog AS<br>I San Trooptung<br>20<br>25 | CORECTAINENT OPERATION OF A SUBJECT OF A SUBJECT OF A SUB | Zerean Decemps                           | Tator 30<br>13.000<br>19.000 | Tipores<br>Witt  | farmy 74 (1996)<br>14 260000<br>18 230000     | 994<br>24,00<br>24,00  | 11-11-12 An<br>Term 10A<br>D.60 T<br>D.90 T<br>F<br>F<br>F | 150<br>64.<br> |  |
| Chang Almit P<br>Rang<br>San Boog AS<br>M Sad Spoosting                | OPERATING OPERATING O      | Zerea footnes                            | Rator 30<br>13.000<br>19.000 | Tpores & Mile    | 14,20000<br>18,20000                          | 9994<br>24,00<br>24,00 | 11                                                         |                |  |

ΣΗΜΕΙΩΣΗ : Για έναν διαγωνισμό που υπάρχουν περισσότερες από μια προσφορές, ανακτώ όλες τις προσφορές και συμπληρώνω το πεδίο "Προσφ. Τιμή Μον." για κάθε υλικό που θέλω, όμως αρκεί να οριστικοποιήσω μια προσφορά για να ολοκληρωθεί η οικονομική αξιολόγηση προσφορών για τις προσφορές ενός διαγωνισμού.

Δπόρομ

| Ενιαίο Πληροφοριακό Σύστημα για την Υποστήριξη των Επιχειρησιακών | ΤΥΠΟΣ: ΕΓΧΕΙΡΙΔΙΟ ΧΡΗΣΤΗ |
|-------------------------------------------------------------------|--------------------------|
| Λειτουργιών Μονάδων Υγείας του ΕΣΥ                                |                          |
| Π.6.3 – Επικαιροποιημένη Λειτουργική και Τεχνική Τεκμηρίωση       | Έκδοση: 03.00            |
| Ενότητα: Π.6.3.3 – Λειτουργική Τεκμηρίωση / Εγχειρίδιο Χρήσης     |                          |
| Λειτουργική Ενότητα: Οικονομικές Υπηρεσίες                        |                          |
| Υποσύστημα: Συμβάσεις-Προμήθειες                                  |                          |

#### 6.16 Πως ολοκληρώνω την κατακύρωση των προσφορών;

Ανοίγω το φάκελο Διαχείριση Προμηθειών & επιλέγω τη διαδικασία «Κατακύρωση Προσφορών»

| M. ACHINCH EYAFYEADADOE<br>- EYMBATEDE-IIROMINISEEE (AIAX) |  |
|------------------------------------------------------------|--|
| ADDE ARMITTEDE (AADDE ARMITTEDE)                           |  |
| Εγ-🛄 Εντειλάς Προφήθασς Υλακών                             |  |
| 🗠 🔤 diageloinn Roounileain                                 |  |
| - 💆 Κατάρτιση Προτπολογισμού Διαγιωνσμών                   |  |
| - 💆 Διακήριξη                                              |  |
| - 💆 Υποβολή Προσφορών                                      |  |
| - 🕱 Τεχπική Αξιαλάγηση Προσφορών                           |  |
| - 💆 Οικανομική Αξιολάγηση Προσφοριών                       |  |
| - 🕱 Катакарыкт Протерарки                                  |  |
| Den Econologic                                             |  |
| - Παράμετραι Μητρίοσυ Φαρμάκων                             |  |
|                                                            |  |
| - Διατιχτέριση Συμβάστων                                   |  |
| - 🕱 Αλλαγή Συνθηματικού                                    |  |

Στην οθόνη «Κατακύρωση Προσφορών» κάνουμε αναζήτηση με το κουμπί F9 ή το εικονίδιο

στο πεδίο «Έτος» για το άνοιγμα της οθόνης αναζήτησης, την εύρεση και επιλογή της προσφοράς. Μετά την επιστροφή στην οθόνη «Κατακύρωση Προσφορών», πατάμε F8 ή το

εικονίδιο 述 για ανάκτηση των στοιχείων και των ειδών της προσφοράς στον πίνακα «Είδη σε Κατακύρωση» της οθόνης.

Σε κάθε είδος κάνουμε διπλό κλίκ πάνω στο πεδίο "Τύπος" ώστε να εμφανιστεί η ακόλουθη οθόνη.

| ETRE: JUNI                                                              | Tem Tiples                              | 10 2 01      | A/A.ME                                    | 4 1              |                           | 1946             | 1017               | - AM                                          | Tamo          | D)                                                                                                    | [10/0801                                |             |                       |
|-------------------------------------------------------------------------|-----------------------------------------|--------------|-------------------------------------------|------------------|---------------------------|------------------|--------------------|-----------------------------------------------|---------------|----------------------------------------------------------------------------------------------------|-----------------------------------------|-------------|-----------------------|
|                                                                         |                                         |              |                                           |                  |                           | Turnig dany Just | 5                  | HVERTFORM                                     | 7.272j.       |                                                                                                    |                                         | Kanboraan . | a movel and photo     |
|                                                                         |                                         |              |                                           |                  |                           | Rpr Kiron        | 01                 | 20MH4AUTEP                                    | 4 TIMH        |                                                                                                    |                                         | -           |                       |
| and services                                                            | inter-                                  |              |                                           |                  |                           | Skey Sell        | 111                | Parcutation                                   |               |                                                                                                    |                                         |             |                       |
| attage (100)                                                            | 4032                                    |              |                                           |                  |                           | Ret CPV          | a pallon           | UTILITY LACTORY                               | ALL F ACID IN | The Distance of the                                                                                                    | and a list of some                      |             |                       |
| ALC: NO. 1                                                              | THE REPORT OF A                         | INC YZE -    | and: SCANE                                | 10123 855        | E WANTERNET               | This Distant     | Uniter             | STREET SECTOR                                 |               | CP CONTROL OF                                                                                                    | ALL ALL ALL ALL ALL ALL ALL ALL ALL ALL | -           |                       |
|                                                                         |                                         |              |                                           |                  |                           | 11120. 1 80 80   |                    | 51.2 MR. 12                                   |               |                                                                                                    |                                         |             |                       |
| Beng<br>Beng<br>Beng<br>Beng<br>Beng<br>Beng<br>Beng<br>Beng            | RIBÓV                                   |              | Taxantition                               |                  |                           | Eyeg Root        | neede              | 246 BC                                        | Palitic 3     | (boxenii)                                                                                                    | mg85314                                 |             | ema                   |
| Berg<br>Sattlipunden<br>Suith Dissuring                                 | E 1 80V                                 | 10.04        | Taxarritore<br>Taxi Wes                   | ФЛ. <del>А</del> | Talani Tak                | Eyes: Root       | Rpate<br>In M      | Driver Tech Hor                               | Parine 3      | (barrent)                                                                                                    | nei fära som                            | Sector and  | Ballada Abata         |
| News<br>Nat Coloradory<br>Callo Discourtin<br>2011 (22211)              | 2 : 544<br>Ande Teobres<br>10 2020      | 18.M         | Episonettasi<br>Sult Veri<br>12.000300    | 911.0<br>23.00   | Talani 741<br>174 (0100)  | Dyne Root        | Презе<br>- 18.31   | Denne Turbiller<br>Denne Turbiller<br>D.00000 | Page 1        | Horrist (                                                                                                    | Ser Films Some                          |             | Badovic Abea          |
| Nerg<br>NEOpwary<br>Net Downy<br>Tang 200                               | R i Súly<br>Ande Teobrin<br>10 10 20 20 | 18.34<br>B‡  | Episarrittoise<br>Sigit Vers<br>12.000000 | \$11.0<br>[25.07 | Talasij 741<br>174.(0000) | Typer Tool       | Ryeże<br>JEM<br>H7 | 246.EC                                        | Parine 3      | Horrist (<br>Torrister<br>D.90                                                                                                    | andsoger7                               |             |                       |
| neti puotej<br>neti puotej<br>neti puotej<br>neti puotej<br>na nježejin | 21549<br>Ande Taobre<br>10 2050         | BT.          | Taximition<br>Twit Win<br>10 (10000)      | \$1.0<br>25.00   | Talanij 7#1<br>174 (0300) | Types Root       | Продф<br>18.34     | Dave In:<br>Dave Turbitler<br>Dottobio        | Parties 3     | risson and the second and the second | nucisery17                              |             | erre<br>Booksten<br>P |
| neti puote<br>neti puote<br>neti puote                                  | E ( Súly<br>Ande Redens<br>10 Docto     | 18.30<br>H I | Taxian Miseo<br>Turk Mas<br>              | ¥П.#<br>(24.00)  | Taking Tak<br>TSL (00000) | Type Root        | Прозе<br>1236      | Deces                                         | Palver 3      | Horrister<br>Therease<br>Therease<br>Therease                                                                                                    | See Plan Som                            |             | BOOKS AGAN            |
| neti puotej<br>neti puotej<br>neti puotej<br>20 nj 2200                 | ELSÓN<br>Annie Teodone<br>10 Docto      | H.M.         | Taxismition<br>Twit Was<br>               | ФЛ.#<br>23.07    | Taking Tak<br>175 (00500) | Type Root        | Преззе<br>- 30.34  | DAR BY                                        | Parine 3      | Horenet H                                                                                                    | Method 17                               |             | British April         |

1.Στην οθόνη κατακύρωσης Προσφορών ανοίγουμε με **F9** (Λίστα Τιμών) στο πεδίο «Κωδ. Είδους Κατακύρωσης» για να αναζητήσουμε το είδος το οποίο και θα κατακυρώσουμε

| Ενιαίο Πληροφοριακό Σύστημα για την Υποστήριξη των Επιχειρησιακών | ΤΥΠΟΣ: ΕΓΧΕΙΡΙΔΙΟ ΧΡΗΣΤΗ |
|-------------------------------------------------------------------|--------------------------|
| Λειτουργιών Μονάδων Υγείας του ΕΣΥ                                |                          |
| Π.6.3 – Επικαιροποιημένη Λειτουργική και Τεχνική Τεκμηρίωση       | Έκδοση: 03.00            |
| Ενότητα: Π.6.3.3 – Λειτουργική Τεκμηρίωση / Εγχειρίδιο Χρήσης     |                          |
| Λειτουργική Ενότητα: Οικονομικές Υπηρεσίες                        |                          |
| Υποσύστημα: Συμβάσεις-Προμήθειες                                  |                          |

2.Συμπληρώνουμε την ποσότητα που θέλουμε στο πεδίο «Ποσότητα Κατακύρωσης» και ολοκληρώνουμε τη διαδικασία πατώντας το κουμπί **F10** ή το εικονίδιο 🗐 όπως φαίνεται στο παρακάτω παράδειγμα.

| Eng.            | 4 2217                                                                                                    | ave to                                                                                                    | Date                                                                                                    | 11                                                                                                    | 7-INTEST                                                                                                    |                                                                                                    |                                                                                                    |
|-----------------|----------------------------------------------------------------------------------------------------|----------------------------------------------------------------------------------------------------|----------------------------------------------------------------------------------------------------|----------------------------------------------------------------------------------------------------|----------------------------------------------------------------------------------------------------|----------------------------------------------------------------------------------------------------|----------------------------------------------------------------------------------------------------|
| Тілтеқ шең шеб. | 01                                                                                                    | HUEKTPONIK                                                                                                    | αŧ                                                                                                    |                                                                                                    |                                                                                                    | Kanacesan 15                                                                                                    | қатақұралы                                                                                                    |
| Kpit Autor      | 101                                                                                                    | X4840CTER-                                                                                                    | (1994)                                                                                                    |                                                                                                    |                                                                                                    | -                                                                                                    |                                                                                                    |
| 6= 1TV          | 101                                                                                                    | TIPOXEPOL                                                                                                    |                                                                                                    |                                                                                                    |                                                                                                    |                                                                                                    |                                                                                                    |
| The CPV         | EECO                                                                                                    | VIEWOI METADO                                                                                                    | PAT KALE                                                                                                    | OHSHITS!                                                                                                    | MEEN HET AROPHE                                                                                                    |                                                                                                    |                                                                                                    |
| The Tartes      | 5/40                                                                                                    | NELINESE                                                                                                    | a dada col es da                                                                                                    |                                                                                                    |                                                                                                    |                                                                                                    |                                                                                                    |
| Epig flood;     | 1                                                                                                    | 28.8.00                                                                                                    | mp/via 1                                                                                                    | ERRORTE -                                                                                                    | 1085/2911 F                                                                                                    |                                                                                                    |                                                                                                    |
| Ten Taore Foo   | HMM HST.                                                                                                    | Rears Twe Hav                                                                                                    | 24.00                                                                                                    | 2,                                                                                                    | 1080646018000001                                                                                                    | 10.00                                                                                                    | Botholic Adex Tunte                                                                                                    |
|                 | 1                                                                                                    | -                                                                                                    |                                                                                                    |                                                                                                    |                                                                                                    |                                                                                                    | 15                                                                                                    |
|                 | Į                                                                                                    |                                                                                                    | -                                                                                                    |                                                                                                    |                                                                                                    |                                                                                                    | 10                                                                                                    |
|                 | 1                                                                                                    |                                                                                                    | -                                                                                                    |                                                                                                    |                                                                                                    |                                                                                                    |                                                                                                    |
|                 | 1                                                                                                    |                                                                                                    | -                                                                                                    | -                                                                                                    |                                                                                                    | -                                                                                                    | - F                                                                                                    |
|                 | Ĩ                                                                                                    |                                                                                                    |                                                                                                    |                                                                                                    |                                                                                                    |                                                                                                    | The second second second second second second second second second second second second second second second se                                                                                                    |
| -               | 1                                                                                                    | -                                                                                                    |                                                                                                    |                                                                                                    |                                                                                                    |                                                                                                    |                                                                                                    |
|                 | 1                                                                                                    |                                                                                                    |                                                                                                    |                                                                                                    | -                                                                                                    |                                                                                                    |                                                                                                    |
|                 | Envir<br>Turney, Lowa Sand<br>Note: Annie<br>Servi Andie<br>Servi Andie<br>Servi Andie<br>Servi Andie<br>Servi Tupone, Teo<br>10,000 | Erre: 2207<br>Turne; Love 3000<br>Kic: Arrise<br>In: 2007<br>Ris: 2007<br>Ris: 20 | *28xxx         22xx*         with 1p           Three Low and         01         14428478701000           Kar Annu         01         14428478701000           San Annu         03         179703000           Max Ord         133         179703000           Max Ord         134000000         1467           Max Ord         134000000         147000000           Tax Ord         12000000         1200000           Taxona Revea         MM         Taxona Taxon           No         10000000         10000000           I         100000000         100000000 | PERGE         C2210*         MAX         In         Reset           Thring Lors and         01         LAREATERCHARGE         No         No           Kick Anting         03         LAREATERCHARGE         No         No         No           Service         103         LAREATERCHARGE         JAGODON         No         No <td>Tomp, Days and<br/>Not Avenue (1)         Tomp, Days and<br/>(1)         Days and<br/>(1)         Days and<br/>(1)         Days and<br/>(1)         Days<br/>(1)         Days<br/>(1)         <thdays<br>(1)         <thdays<br>(1)         <thdays<br>(1</thdays<br></thdays<br></thdays<br></td> <td>Energy         Control         Twent (a)         Twent (a)           Turne, Low and<br/>Not Average         0.1         Low Entrol (Control)         Twent (Control)           Not Average         0.1         Low Entrol (Control)         Twent (Control)           Not Average         0.1         Low Entrol (Control)         Twent (Control)           Not Average         0.1         Low Entrol (Control)         Twent (Control)           Not Average         0.1         Low Entrol (Control)         Twent (Control)           Not Average         Control (Control)         Low Control (Control)         Control (Control)           Tool (Control)         Control (Control)         Control (Control)         Control (Control)           Tool (Control)         Control (Control)         Control (Control)         Control (Control)           Tool (Control)         Control (Control)         Control (Control)         Control (Control)           Tool (Control)         Control (Control)         Control (Control)         Control (Control)           Tool (Control)         Control (Control)         Control (Control)         Control (Control)           Tool (Control)         Control (Control)         Control (Control)         Control (Control)           Tool (Control)         Control (Control)         Control (Control)</td> <td>Energy Law and<br/>Net Average (1)         Part (1)         The first (1)         Part (1)           Not Average (1)         Variation (1)         Variation (1)         Variation (1)         Variation (1)           Not Average (1)         Variation (1)         Variation (1)         Variation (1)         Variation (1)           Not Average (1)         Variation (1)         Variation (1)         Variation (1)         Variation (1)           Not Average (1)         Variation (1)         Variation (1)         Variation (1)         Variation (1)           Not Average (1)         Variation (1)         Variation (1)         Variation (1)         Variation (1)           Not Average (1)         Variation (1)         Variation (1)         Variation (1)         Variation (1)           Not Average (1)         Variation (1)         Variation (1)         Variation (1)         Variation (1)           Not Average (1)         Variation (1)         Variation (1)         Variation (1)         Variation (1)           Not Average (1)         Variation (1)         Variation (1)         Variation (1)         Variation (1)           Not Average (1)         Variation (1)         Variation (1)         Variation (1)         Variation (1)           Not Average (1)         Variation (1)         Variation (1)         Variation (1)</td> | Tomp, Days and<br>Not Avenue (1)         Tomp, Days and<br>(1)         Days and<br>(1)         Days and<br>(1)         Days and<br>(1)         Days<br>(1)         Days<br>(1) <thdays<br>(1)         <thdays<br>(1)         <thdays<br>(1</thdays<br></thdays<br></thdays<br> | Energy         Control         Twent (a)         Twent (a)           Turne, Low and<br>Not Average         0.1         Low Entrol (Control)         Twent (Control)           Not Average         0.1         Low Entrol (Control)         Twent (Control)           Not Average         0.1         Low Entrol (Control)         Twent (Control)           Not Average         0.1         Low Entrol (Control)         Twent (Control)           Not Average         0.1         Low Entrol (Control)         Twent (Control)           Not Average         Control (Control)         Low Control (Control)         Control (Control)           Tool (Control)         Control (Control)         Control (Control)         Control (Control)           Tool (Control)         Control (Control)         Control (Control)         Control (Control)           Tool (Control)         Control (Control)         Control (Control)         Control (Control)           Tool (Control)         Control (Control)         Control (Control)         Control (Control)           Tool (Control)         Control (Control)         Control (Control)         Control (Control)           Tool (Control)         Control (Control)         Control (Control)         Control (Control)           Tool (Control)         Control (Control)         Control (Control) | Energy Law and<br>Net Average (1)         Part (1)         The first (1)         Part (1)           Not Average (1)         Variation (1)         Variation (1)         Variation (1)         Variation (1)           Not Average (1)         Variation (1)         Variation (1)         Variation (1)         Variation (1)           Not Average (1)         Variation (1)         Variation (1)         Variation (1)         Variation (1)           Not Average (1)         Variation (1)         Variation (1)         Variation (1)         Variation (1)           Not Average (1)         Variation (1)         Variation (1)         Variation (1)         Variation (1)           Not Average (1)         Variation (1)         Variation (1)         Variation (1)         Variation (1)           Not Average (1)         Variation (1)         Variation (1)         Variation (1)         Variation (1)           Not Average (1)         Variation (1)         Variation (1)         Variation (1)         Variation (1)           Not Average (1)         Variation (1)         Variation (1)         Variation (1)         Variation (1)           Not Average (1)         Variation (1)         Variation (1)         Variation (1)         Variation (1)           Not Average (1)         Variation (1)         Variation (1)         Variation (1) |

| Ενιαίο Πληροφοριακό Σύστημα για την Υποστήριξη των Επιχειρησιακών<br>Λειτουργιών Μονάδων Υγείας του ΕΣΥ                                                                                                    | ΤΥΠΟΣ: ΕΓΧΕΙΡΙΔΙΟ ΧΡΗΣΤΗ |
|----------------------------------------------------------------------------------------------------|--------------------------|
| Π.6.3 – Επικαιροποιημένη Λειτουργική και Τεχνική Τεκμηρίωση<br>Ενότητα: Π.6.3.3 – Λειτουργική Τεκμηρίωση / Εγχειρίδιο Χρήσης<br>Λειτουργική Ενότητα: Οικονομικές Υπηρεσίες<br>Υποσύστημα: Συμβάσεις-Προμήθειες | Έκδοση: 03.00            |

#### 6.17 Πώς ολοκληρώνεται η κατακύρωση προσφορών;

1.Στην οθόνη Κατακύρωσης Προσφορών κάνουμε αναζήτηση της Διακήρυξης βάσει του πεδίου «Έτος»

- 2.Πατάω F8 για να ανακτηθούν τα είδη της κατακύρωσης
- 3.Στο πεδίο «Κατ/ση Κατακύρωσης» επιλέγω τιμή = ΟΡΙΣΤΙΚΟΠΟΙΗΜΕΝΗ

| 🧟 Κατακύρι      | υση Προσφορών<br>🔣 🕱 🗋 🤇 | ) 🗩         | ۵             |                 |          |                    |                          |               |                          | м           | ≚ ⊼ Χ<br>εταβολή |
|-----------------|--------------------------|-------------|---------------|-----------------|----------|--------------------|--------------------------|---------------|--------------------------|-------------|------------------|
|                 | Έτος :                   | 2017        | A/A : 8       |                 |          | Κατ/ση Διαγωνισμού |                          | ΞΙΟΛΟΓΗΣΗ     |                          |             |                  |
|                 | Τύπος Προκήρ. :          | 01          | ΤΑΚΤΙΚΟΣ      |                 |          |                    | •                        |               |                          |             |                  |
|                 | Διαγ.Διαδ :              | 03          | ΠΡΟΧΕΙΡΟΣ     |                 |          |                    |                          |               |                          |             |                  |
|                 | Τύπος Διαγ.Διαδ :        | 01          | ΗΛΕΚΤΡΟΝΙΚΟΣ  | Σ               |          |                    |                          |               |                          |             |                  |
|                 | Κριτ. Κατακ :            | 01          | ХАМНЛОТЕРН Т  | ТМН             |          |                    |                          |               |                          |             |                  |
|                 | Kat.CPV :                | 3400000     | 0             |                 |          |                    |                          |               |                          |             |                  |
|                 | Περ.CPV :                | EEOUVIS     | ΣΜΟΣ ΜΕΤΑΦΟΡΑ | ΑΣ ΚΑΙ ΒΟΗΘΗΤΙ  | KA M     | ΕΣΑ ΜΕΤΑΦΟΡΑΣ      |                          |               |                          |             |                  |
|                 | Περ. Πρ/ού. :            | ΔΙΑΓΩΝΙ     | ΣΜΟΣ          |                 | _        |                    |                          |               | ]                        |             |                  |
|                 | Εγκρ. Ποσό :             |             | 248,00        | Ημ/νία Έγκρισης | : [30    | /05/2017           |                          |               |                          |             |                  |
| 16              | τος: 2017                | Τύπ. Προι   | κήρ.: 01      | Α/Α Διαγ. : 8   |          | ]                  |                          | αν            | Κατακύρωσ<br>/ά Προμηθει | η<br>υτή    |                  |
| Περ. Διακήρ     | υξης : ΔΙΑΓΩΝΙΣΜ         | ΟΣ          |               |                 |          |                    | Κατ/ση Κατακύ            | ρωσης : ΟΡΙΣΤ | /MENH                    | -           |                  |
| — Είδη<br>Τύπος | σε Κατακύρ               | οωση<br>Περ | ιγραφή Τύπου  |                 | м.м.     | Αιτούμ.Ποσότητα    | Προϋπ/θείσα<br>Τιμή Μον. | Καθαρή Αξία   | Ф.П.А                    | Τελική Τιμή |                  |
| 72004032        | ABI 3130 GEI             | VETIC AN    | ALYZER GENE S | CAN 500 LIZ SIZ | BT       | 10,0000            | 10,000000                | 100,00        | 24,00                    | 124,000000  |                  |
| 80046018        | ABD-LYS QW               | ALYS        |               |                 | BT       | 10,0000            | 10,000000                | 100,00        | 24,00                    | 124,000000  |                  |
|                 |                          |             |               |                 |          | ļ                  |                          |               |                          |             |                  |
|                 |                          |             |               |                 |          | ļļ                 |                          |               |                          |             |                  |
|                 |                          |             |               |                 |          | <u> </u>  -        |                          |               |                          |             |                  |
|                 |                          |             |               |                 |          |                    |                          |               |                          |             |                  |
|                 | _                        |             |               |                 |          | <u> </u>           |                          |               |                          |             |                  |
|                 |                          |             |               |                 | <u> </u> | <u> </u>           |                          |               |                          |             |                  |
|                 |                          |             |               |                 |          | <b></b>            |                          |               |                          |             |                  |

4. Ολοκληρώνω τη διαδικασία πατώντας το κουμπί **F10** ή το εικονίδιο 🔙

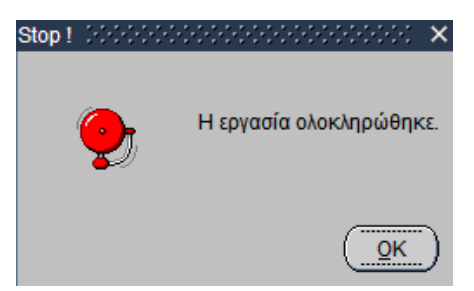

| Ενιαίο Πληροφοριακό Σύστημα για την Υποστήριξη των Επιχειρησιακών | ΤΥΠΟΣ: ΕΓΧΕΙΡΙΔΙΟ ΧΡΗΣΤΗ |
|-------------------------------------------------------------------|--------------------------|
| Λειτουργιών Μονάδων Υγείας του ΕΣΥ                                |                          |
| Π.6.3 – Επικαιροποιημένη Λειτουργική και Τεχνική Τεκμηρίωση       | Έκδοση: 03.00            |
| Ενότητα: Π.6.3.3 – Λειτουργική Τεκμηρίωση / Εγχειρίδιο Χρήσης     |                          |
| Λειτουργική Ενότητα: Οικονομικές Υπηρεσίες                        |                          |
| Υποσύστημα: Συμβάσεις-Προμήθειες                                  |                          |

#### 6.18 Εκτυπώσεις – Κατάσταση Προϋπολογισμών - Διαγωνισμών

1. Ανοίγω τον υποφάκελο «Εκτυπώσεις» του φακέλου «Διαχείριση Προμηθειών» & επιλέγω τη

διαδικασία «Κατάσταση Προϋπολογισμών - Διαγωνισμών»

| 🧝 Πλοηγός - Έκδοση: 1.0.4 - 05/04/2016 ដែលចាប់ចាប់ចាប់ចាប់ចាប់ចាប់ចាប់ចាប់ចាប់ចាប់ | est. | × |
|------------------------------------------------------------------------------------|------|---|
| Γ. Ν. ΑΘΗΝΩΝ ΕΥΑΓΓΕΛΙΣΜΟΣ                                                          |      |   |
| 06 - ΣΥΜΒΑΣΕΙΣ-ΠΡΟΜΗΘΕΙΕΣ (ΔΙΑΧ)                                                   |      |   |
| ΒΑΔΙΑΚΑ ΜΑΡΙΑ                                                                      |      |   |
| ⊕-🚍 Εντολές Προμήθειας Υλικών                                                      | A.   |   |
| 🖓 🗁 Διαχείριση Προμηθειών                                                          |      |   |
| − 😾 Κατάρτιση Προϋπολογισμού Διαγωνισμών                                           |      |   |
| - 💆 Διακήρυξη                                                                      |      |   |
| - 👮 Υποβολή Προσφορών                                                              |      |   |
| −👮 Τεχνική Αξιολόγηση Προσφορών                                                    |      |   |
| −😾 Οικονομική Αξιολόγηση Προσφορών                                                 |      |   |
| - 😾 Κατακύρωση Προσφορών                                                           |      |   |
| Ο Εκτυπώσεις                                                                       |      |   |
| − 🚭 Κατάσταση Προυπολογισμών-Διαγωνισμών                                           |      |   |
| − 🚭 Κατάσταση Εντύπων Αξιολόγησης                                                  |      |   |
| − 🚭 Κατάσταση Κριτηρίων ΑξιοΛόγησης                                                |      |   |
| - 🚭 Κατάσταση Προσφορών                                                            |      |   |
| - 🚔 Είδη που κατακυρώθηκαν                                                         |      |   |
| - 🖨 Κατάσταση Επιτροπών                                                            |      |   |
| − 📇 Κατάσταση Προυπολογισμών-Διαγωνισμών(Συγκεντρωτική)                            |      |   |
| ματάσταση Προκηρύξεων Διαγωνισμών                                                  |      |   |

Ανοίγει η οθόνη διαλόγου «Κατάσταση Προϋπολογισμών - Διαγωνισμών» στην οποία συμπληρώνω τις παραμέτρους της εκτύπωσης (βλ. παράδειγμα στην οθόνη που ακολουθεί).

| 🕼 Κατάσταση Διαγωνισμι | W.                    | ≚ ⊐ X    |
|------------------------|-----------------------|----------|
| 📙 🖪 💽 🗙 💋              | 0 🗩 💫 🚺 🛛 👔           | Εισαγωγή |
|                        |                       |          |
|                        |                       |          |
|                        |                       |          |
| Έτος Διαγωνισμού :     | 2018                  |          |
| Α/Α Διαγωνισμού από :  | Α/Α Διαγωνισμού έως : |          |
| Από Ημερομηνία:        | 03/03/2018            |          |
| Εως Ημερομηνία:        | 03/03/2018            |          |
| Ενδ. Οριστικοποίησης : | ΟΛΑ 🔻                 |          |
| Ενδ. Ακύρωσης :        | ΟΛΑ 💌                 |          |
| Ταξινόμιση :           | ΚΑΤΑ ΕΤΟΣ / ΑΑ        | <b>•</b> |
|                        |                       |          |
|                        |                       |          |
|                        |                       |          |
|                        |                       |          |

2. Πατώ το εικονίδιο του Εκτυπωτή <sup>[</sup> Το σύστημα με ρωτά αν θέλω να εκτυπώσω σε PDF. Αν απαντήσω «OXI», τότε θα ρωτήσει αν θέλω να εκτυπώσω σε αρχείο EXCEL. Ανάλογα με την επιλογή μου, παράγεται η αντίστοιχη εκτύπωση.

| Ενιαίο Πληροφοριακό Σύστημα για την Υποστήριξη των Επιχειρησιακών<br>Λειτουργιών Μογάδων Υγείας του ΕΣΥ     | ΤΥΠΟΣ: ΕΓΧΕΙΡΙΔΙΟ ΧΡΗΣΤΗ |
|----------------------------------------------------------------------------------------------------|--------------------------|
| Π.6.3 – Επικαιροποιημένη Λειτουργική και Τεχνική Τεκμηρίωση                                                 | Έκδοση: 03.00            |
| ενότητα: Π.δ.3.3 – Λειτουργική Τεκμηριωση / Εγχειριδιό Χρησής<br>Λειτουργική Ενότητα: Οικονομικές Υπηρεσίες |                          |
| Υποσύστημα: Συμβάσεις-Προμήθειες                                                                            |                          |

#### ΚΑΤΑΣΤΑΣΗ ΔΙΑΓΟΝΙΣΜΩΝ

Etoς Διογωνισμού (2018 Ημ/Via and (93/03/2018 δως (31/12/2017 Ένδ. Ανιφισσης / ΟΛΑ Ένδ. Οριστικοποιηστς / ΟΛΑ

| ATTENEZHOS 2018/1                                                                                                    | TAKTINOL                                                                                                    |                                                                              | ENG. ANYPGER                                                                                                    | aa                                              | ENA OPTETIKOTOTICHENE       | 1.65                                     |
|----------------------------------------------------------------------------------------------------|----------------------------------------------------------------------------------------------------|------------------------------------------------------------------------------|----------------------------------------------------------------------------------------------------|-------------------------------------------------|-----------------------------|------------------------------------------|
| SEMA = AIAFONIENO<br>572018)                                                                                                    | OF RECOMMENDED A REPORT OF THE REPORT OF THE |                                                                              |                                                                                                    |                                                 |                             |                                          |
| ENGOL MAY DRUZINGY = EWKOT                                                                                                    | 1AB3H4K041 10/1051 20/01                                                                                                    | EVNORTEROS                                                                   | RUFTHUD RATA<br>TROVID/JOCIES                                                                                                    | KVPEISHE  <br>102                               | 14,000,41                   |                                          |
| HIVING DIESATOTHE 1                                                                                                    | HIVEPA :                                                                                                    | DPA c                                                                        | TOROT ALESSIN                                                                                                    | агна: :                                         |                             |                                          |
| ETKPIZH ZKOTUNOTHTAZ<br>ETKPIZH XOREITREN<br>ETKAZH ZTO EJUTI<br>PAZZKA GIATZHEITHEW<br>MOMIZHA GIATZHEITHEW<br>ENS. AMATPEGARMONET THEM<br>TODEL DIARAOZHS EJAGH | HANGA AVA 1<br>HANGIA AVA 1<br>HANGIA I AVA 1                                                                                                    |                                                                              | ПРОСЕЗИНА УПОВОЛИ АЛИЗОПИ<br>ПИОБЕЗИЛА АЛИЗОПИ ТРО<br>ПИОБЕЗИЛА ПАРАКИРИ ЕЛИ<br>ПРОБЕЗИЛА ПАРАКИРИ ЕЛИ<br>ПИСЕРСЕ ЈЕХИОЗ ПРОДАФИЛИ<br>ПАРАТАЕН ГЕХИОЗ ПРОДАФИЛО<br>УЛЕУБИНО 1 | 942:<br>Skardinž :<br>A4234  <br>BioPoti  <br>N |                             |                                          |
| TPOTOS TAPAGOSIS ELLON<br>HITEPES TAPAGOSIS ELLON                                                                                                    | (i)                                                                                                    |                                                                              | MEYOYIKEH<br>TIMERQIKO<br>FAL                                                                                                    |                                                 |                             |                                          |
| KATHFOPIA                                                                                                    | 090<br>890<br>890<br>890                                                                                                    | 101169 АГКІМАРЕТ<br>101193 ХЛАЛАКІ К<br>101173 АРАКАЗ КА<br>101199 ФАХОЛАКІЛ | TYTCE<br>KATEWYTMENEI<br>ATEWYTMENO<br>IEWYTMENOZ<br>KATEWYTMENA                                                                                                    |                                                 | M M<br>GR<br>GR<br>GR<br>GR | ПОΣОТИТА<br>2000<br>2500<br>2500<br>3000 |

#### 6.19 Εκτυπώσεις – Κατάσταση Προσφορών

1. Ανοίγω τον υποφάκελο **«Εκτυπώσεις»** του φακέλου **«Διαχείριση Προμηθειών»** & επιλέγω την διαδικασία «Κατάσταση Προσφορών»

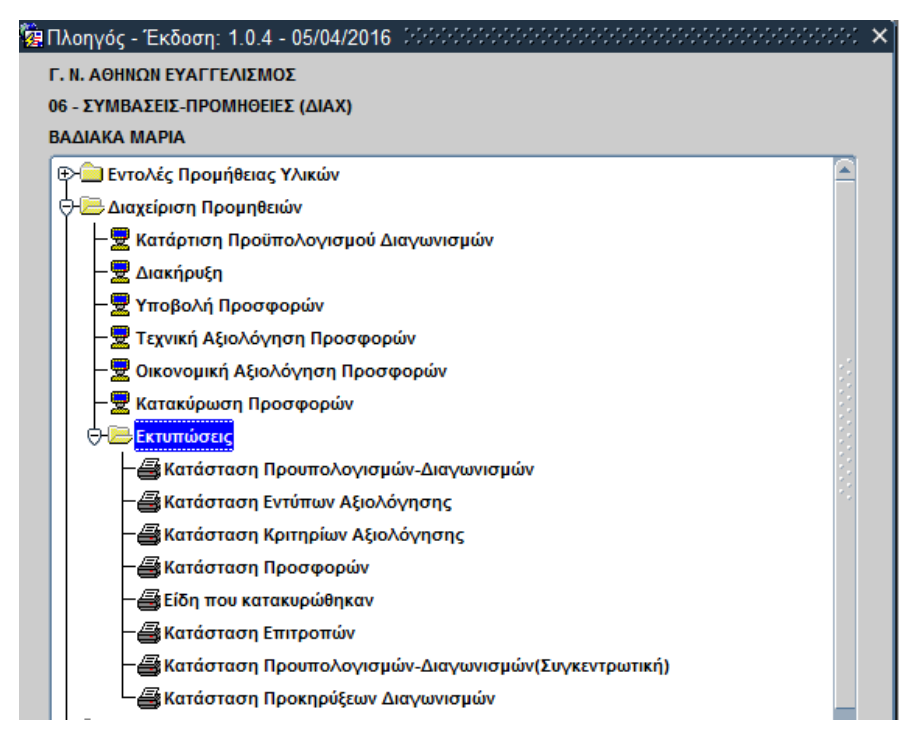

Ανοίγει η οθόνη διαλόγου «Κατάσταση Προσφορών» στην οποία συμπληρώνω τις παραμέτρους της εκτύπωσης (βλ. παράδειγμα στην οθόνη που ακολουθεί).

| Ενιαίο Πληροφοριακό Σύστημα για την Υποστήριξη των Επιχειρησιακών<br>Λειτουργιών Μονάδων Υγείας του ΕΣΥ | ΤΥΠΟΣ: ΕΓΧΕΙΡΙΔΙΟ ΧΡΗΣΤΗ |
|----------------------------------------------------------------------------------------------------|--------------------------|
| Π.6.3 – Επικαιροποιημένη Λειτουργική και Τεχνική Τεκμηρίωση                                             | Έκδοση: 03.00            |
| Ενότητα: Π.6.3.3 – Λειτουργική Τεκμηρίωση / Εγχειρίδιο Χρήσης                                           |                          |
| Λειτουργική Ενότητα: Οικονομικές Υπηρεσίες                                                              |                          |
| Υποσύστημα: Συμβάσεις-Προμήθειες                                                                        |                          |

| 🥵 Κατάσταση Προσφορών                                                         | ド<br>N<br>N<br>N<br>N |
|-------------------------------------------------------------------------------|-----------------------|
|                                                                               | Εισαγωγή              |
|                                                                               |                       |
| Έτος Διαγωνισμού : 2018<br>Α/Α Διαγωνισμού αττό : 71 Α/Α Διαγωνισμού έως : 72 |                       |
| Κωδ. Προμηθευτή :                                                             |                       |
| Ενδ. Κατακύρωσης : ΟΛΑ                                                        |                       |
| Ταξινόμιση : ΚΑΤΑ ΕΤΟΣ / ΑΑ                                                   | <b>•</b>              |
|                                                                               |                       |
|                                                                               |                       |
|                                                                               |                       |

2. Πατώ το εικονίδιο του Εκτυπωτή . Το σύστημα με ρωτά αν θέλω να εκτυπώσω σε PDF. Αν απαντήσω «OXI», τότε θα ρωτήσει αν θέλω να εκτυπώσω σε αρχείο EXCEL. Ανάλογα με την επιλογή μου, παράγεται η αντίστοιχη εκτύπωση.

|                                                                                                    |                                                                                                    | ΚΑΤΑΣΤΑΣΗ ΠΡΟΣΦΟΡΩΝ ΔΙΑΓΩΝΙΣΜΩΝ<br>Της Δαγγωνημού (2018)<br>Α/Α Δαγγωνημού από 171 Α/Α Δαγγωνημού έως 178<br>Της, Κατοωγρωσης 104Α.   |
|----------------------------------------------------------------------------------------------------|----------------------------------------------------------------------------------------------------|----------------------------------------------------------------------------------------------------|
|                                                                                                    |                                                                                                    | DIVISE DILLA A/A GLAVCINGINOV 71<br>OLIMA ATT. DIVIN'24 ENV. JULIN'71 ADN. ( )<br>ITPOMNENTHE INFLIGHT AADKAREE AADKAREGAAD AD ITA OR |
| TYROL BAY CHEMINY<br>ELBOE TROEBIONAE<br>ODODE KATAEXEYNE<br>KIZABOE VATIOPECV<br>HIMEPEE OAMACIZEE<br>HAVATHINEEES                                                                                                    | AN06204<br>A006254<br>0                                                                                                    | KAEIMIA ITA TZOK TPYHANGOY<br>KNEIMIA ITA TZOK TPYHANGOY<br>NETAITUZHQ<br>TYZKEYAZIA : TEM TEMH TEMH TEMH TEMH TEMH TEMH TEMH         |
| TVICE ADV CREEKCY<br>ELGOE TROBENCY<br>COULE KATABLEVICE<br>READING EMPLOYING<br>READING EMPLOYING<br>HIMEPLE TRANSCORE<br>VIAPATHINGE EL                                                                                                    | ARRESTS ARRESTS ARREST | NOBOTANENEAES<br>NOBOTANENEAES AND<br>1<br>TYSKEYAZIA BOX TIMH IPOZBUPAZ - 3.00 END.KATAKIPOZHE NAL                                   |
| TYPICE ALL CHEMOT<br>ELACE PROTECTAS<br>UDUE KATAEKETTS<br>REGARCE UNICOTOV<br>UMERIZ PARAGONE<br>VIAPATWIRIZZ                                                                                                    | A0002158<br>A000215804<br>12                                                                                                    | NOBOPUNOBLAEZ<br>NOBOPUNOBLAEZ 5070<br>1.<br>I.<br>IYYYNYYAZIA BOX TEMH OPORDOPAL: A.DO PINA.KATAKYYSZHZ MAŁ                          |
| TYITOL ALACONDACH<br>ELAOZ ITPOERCHAZ<br>2001 Z KATAZKEYYZ<br>KIZADCZE ZMYCPIOV<br>HMRPEZ PANADOZU<br>TAPATHIPUZEZ                                                                                                    | ARCO1158<br>ARCO115805<br>12                                                                                                    | NOROTUNORISEZ<br>ROBOTUNORISEZ KORO<br>I<br>ZYERZYAŻIA, BON TEMN OPOZROPAŻ EJKO PRZAKTAKOPOZHE MAŁ                                    |
| ESACE PRODUCED IN THE PROPERTY IN THE PRODUCED IN THE PRODUCED IN THE PRODUCED IN THE PRODUCED IN THE PRODUCED IN THE PRODUCED IN THE PRODUCED IN THE PRODUCED IN THE PRODUCED IN THE PRODUCED IN THE PRODUCED IN THE PROPERTY IN THE PRODUCED IN THE PRODUCED INTERPOCED INTERPOCED | 49002158<br>4900215804                                                                                                    | NOBOTVANOBLAEZ<br>NOBOTVANOBLAEZ 0870                                                                                                 |

| Ενιαίο Πληροφοριακό Σύστημα για την Υποστήριξη των Επιχειρησιακών | ΤΥΠΟΣ: ΕΓΧΕΙΡΙΔΙΟ ΧΡΗΣΤΗ |
|-------------------------------------------------------------------|--------------------------|
| Λειτουργιών Μονάδων Υγείας του ΕΣΥ                                |                          |
| Π.6.3 – Επικαιροποιημένη Λειτουργική και Τεχνική Τεκμηρίωση       | Έκδοση: 03.00            |
| Ενότητα: Π.6.3.3 – Λειτουργική Τεκμηρίωση / Εγχειρίδιο Χρήσης     |                          |
| Λειτουργική Ενότητα: Οικονομικές Υπηρεσίες                        |                          |
| Υποσύστημα: Συμβάσεις-Προμήθειες                                  |                          |

#### 6.20 Εκτυπώσεις – Κατάσταση Προϋπολογισμών Διαγωνισμών Συγκεντρωτική

 Ανοίγω τον υποφάκελο «Εκτυπώσεις» του φακέλου «Διαχείριση Προμηθειών» & επιλέγω την διαδικασία «Κατάσταση Προϋπολογισμών – Διαγωνισμών Συγκεντρωτική»

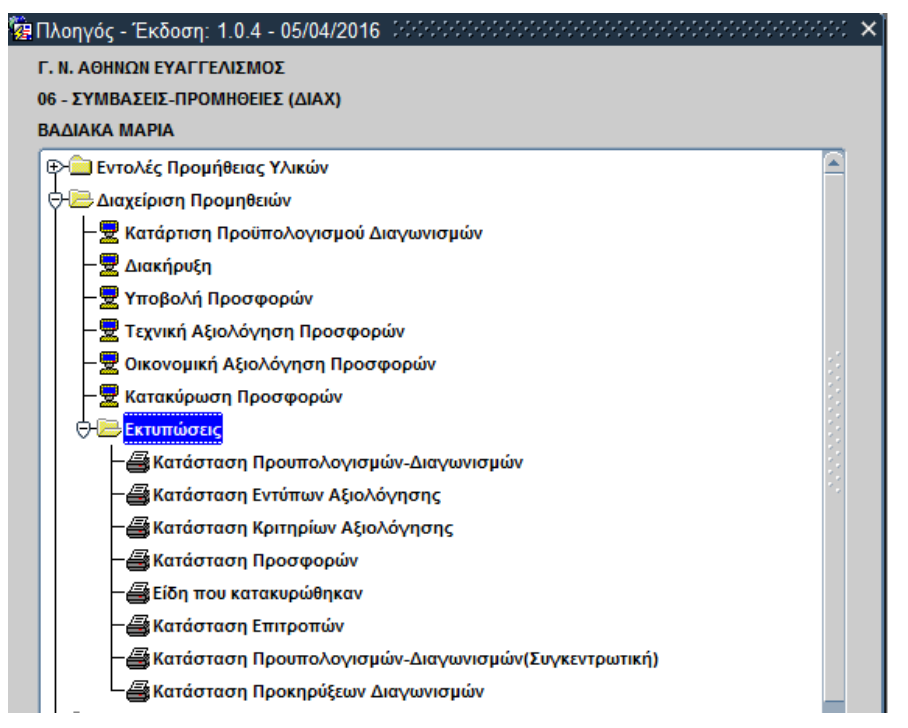

Ανοίγει η οθόνη διαλόγου «Κατάσταση Προϋπολογισμών» στην οποία συμπληρώνω τις παραμέτρους της εκτύπωσης (βλ. παράδειγμα στην οθόνη που ακολουθεί).

| 🧟 K                                                | ατάσταση Προϋπολογισμών Ιουουουουουουουουουουουουουουου   |  |  |  |  |
|----------------------------------------------------|-----------------------------------------------------------|--|--|--|--|
| Είδος Εκτύπωσης : ΕΚΤΥΠΩΣΗ ΣΕ ΡDF ·<br>Έτος : 2018 |                                                           |  |  |  |  |
|                                                    | Ιυπ.Προϋπ. :<br>Διαγ.Διαδικασία :<br>Κατάστ.Προϋπ. : ΟΛΟΙ |  |  |  |  |
|                                                    | <u>Εκτύπωση</u> <u>Α</u> κύρωση                           |  |  |  |  |

2. Πατώ το εικονίδιο του Εκτυπωτή . Το σύστημα με ρωτά αν θέλω να εκτυπώσω σε PDF. Αν απαντήσω «OXI», τότε θα ρωτήσει αν θέλω να εκτυπώσω σε αρχείο EXCEL. Ανάλογα με την επιλογή μου, παράγεται η αντίστοιχη εκτύπωση.

| Ενιαίο Πληροφοριακό Σύστημα για την Υποστήριξη των Επιχειρησιακών | ΤΥΠΟΣ: ΕΓΧΕΙΡΙΔΙΟ ΧΡΗΣΤΗ |
|-------------------------------------------------------------------|--------------------------|
| Λειτουργιών Μονάδων Υγείας του ΕΣΥ                                |                          |
| Π.6.3 – Επικαιροποιημένη Λειτουργική και Τεχνική Τεκμηρίωση       | Έκδοση: 03.00            |
| Ενότητα: Π.6.3.3 – Λειτουργική Τεκμηρίωση / Εγχειρίδιο Χρήσης     |                          |
| Λειτουργική Ενότητα: Οικονομικές Υπηρεσίες                        |                          |
| Υποσύστημα: Συμβάσεις-Προμήθειες                                  |                          |

#### KATATTATH IIPOVIDAOTTEMON

£101 2018

| CB /mullanumbrymum                                                                                                    | Failington Annual (Support 199                                                                                                    | ( Permit / Series ) | Renai Dente (B | to Film.     | Aver Smill                                                                                                    | Status Liberty                                                                                                    | An Property Party Barry |
|----------------------------------------------------------------------------------------------------|----------------------------------------------------------------------------------------------------|---------------------|----------------|--------------|----------------------------------------------------------------------------------------------------|----------------------------------------------------------------------------------------------------|-------------------------|
| · Boord'yurmania and Tange Mag 4 84                                                                                                    | personal and an entropy and all set of a second                                                                                                    | 4743,45             |                |              | THE R. LEWIS CO.                                                                                                    | ALCONOMIC AVERATION                                                                                                    | 1 FORDER                |
| 1 PROPERTY AND ADDRESS AND ADDRESS AND ADDRESS ADDRESS | PROPERTY OF A CONTRACT OF A PARTY OF A PARTY | 4101.42             | 1.05           |              | Contraction (                                                                                                    | BT TTOOLALIA                                                                                                    | - WARDAN                |
| ) Environment wernwerend stat                                                                                                    | balls have been by a service in an other service of                                                                                                    | 8762.83             | 1.14           |              | Larve lard                                                                                                    | ALC: THE REAL PROPERTY OF                                                                                                    | 2//39(38                |
| 2. New Second taxable and                                                                                                    | PARTNER DANIMA MICHAE ALAMINA AN                                                                                                    | 14990,45            | LAPPENT        | 1111/2018    | Town of Lines of                                                                                                    | PLUT ALL PROPERTY                                                                                                    |                         |
| 3 NOT DESIGN AND DESIGN.                                                                                                    | MONOLACHDORODOR RESUMBING INCOMONS.                                                                                                    | 4761,81             |                | Sectors.     | The other states                                                                                                    | The encountering                                                                                                    |                         |
| F BIT, DURD DRD. 1984/1 ADR                                                                                                    | Annual contract and an analysis of the first                                                                                                    | 40.68               | 16.4.01        | mark take    | Including .                                                                                                    | CT. (III) III III                                                                                                    |                         |
| Y BUT DIREGARY THREE HER                                                                                                    | preparative and another a province of the cases                                                                                                    | (1.4.3)             | 10.78.00       | (6.12) 1119  | Concerned and the second                                                                                                    | 23 December 1                                                                                                    |                         |
| 4. BAY DIDLETHY DISCARDS                                                                                                    | servicebre present a marche autorated                                                                                                    | 300.43              | 118.6          | No. 111      | law states                                                                                                    | \$171000000                                                                                                    |                         |
| <ul> <li>Polity (2018) 2 dev., 2018 in Kite.</li> </ul>                                                                                                    | substationary and an interaction of the original                                                                                                    | 20.15               | 108.62         | (#10) 1817   | theory and                                                                                                    | \$5.00mmm124                                                                                                    |                         |
| 1 JUT 1018 - 2517 3818/P 658                                                                                                    | REDUCTION CONTINUE BEEFINGTING HET LANSAS                                                                                                    | 107.76              | 457.05         | 0.102/2810   | Incition)                                                                                                    | BATAS DIRATAS                                                                                                    |                         |
| a mus constra sero table alter                                                                                                    | waschick watered building management                                                                                                    | 347.96              | 467.54         | WAUTER IN    | AMANADHS.                                                                                                    | AT COMPANYING                                                                                                    |                         |
| #: 347,2058/52467,2008 ± 404.                                                                                                    | NAMOLAN ADDRESS BOLLARD ARAPPOLAT                                                                                                    | 1.000/08            | 1 ALT AN       | ALC: NO      | And manual.                                                                                                    | PT4000000                                                                                                    |                         |
| a. gare, contes ever passes alter.                                                                                                    | purchashing and a contrast where and                                                                                                    | 201.48              | 1247.46        | (BOULDARD)   | And the second second s | The Promition Cart                                                                                                    |                         |
| 3 Jun. 2016/4 898. 2818/7 ADD.                                                                                                    | PERFORMANCE AND AND ADDRESS AND ADDRESS ADDRESS ADDRES | 2778-45             |                | 1.1          | TPUADEL                                                                                                    | \$1/10/02H                                                                                                    |                         |
| R. BOX. IEOR'S CRY, 2120/9 ADD                                                                                                    | subcyace/ranges/ fragment (strict)                                                                                                    | (internet)          | (10)           |              | Investor5                                                                                                    | extantina.                                                                                                    |                         |
| 9 ACT. DYLARKERNY, 2118/19 AZE:                                                                                                    | MANAGEMONO POLICIES STREAM OF A STREAM OF A STREAM OF  | 111470,448          | 1.010.00       | 17/03/2010   | Parcel (ed.)                                                                                                    | Allowithsin                                                                                                    |                         |
| <ul> <li>pert lotter() seef. Man/9 42m-</li> </ul>                                                                                                    | search of the ball statement of the ball of the ball and                                                                                                    | 11198.000           |                | E THIT SHE   | Recording.                                                                                                    | ST committees                                                                                                    |                         |
| IN ACT. DISSUE TO ENVI- WILM TO AND                                                                                                    | REDUCTION ADDRESS BUTTLEDING ANTIAGUNA                                                                                                    | CARGE AND           | 121188.18      | 210113928    | Instruction T                                                                                                    | ANTINE MADE                                                                                                    |                         |
| to dere unterict lever. 2010-10 Apre-                                                                                                    | ADDRESS ADDRESS BOUNDED ANTIACTING                                                                                                    | 12408-04            | 100000         | 1100.00      | LINT NETWORK                                                                                                    | Sa. hiteservine                                                                                                    |                         |
| LA INST. DAMAGED BRY: ANURALY ARTS                                                                                                    | REPORTED ADDRESS BUTCHEDWICK NET A BUTCHEDWICK                                                                                                    | 12876.08            | 121125 10      | (1)1522818   | FIRE STREET                                                                                                    | All a list list                                                                                                    |                         |
| 13 BOT DINE CONT. MINH 14 ADD                                                                                                    | PERFORMANCE ADDRESS REPAILED. NETARCHIE                                                                                                    | ATTR-78             | 12122-08       | 27/10.2828   | Amount would                                                                                                    | of Landstein                                                                                                    |                         |
| D. BUT. INTRUGATIVE. INSULT: ADM                                                                                                    | Press of the Assessed Building and Assessed                                                                                                    | 101.48              | 17711-410      | ACCULTURE OF | PROVIDENCE.                                                                                                    | \$4YK DBLO                                                                                                    |                         |
| in set inthing many primits also                                                                                                    | proprietant another and their artaliant                                                                                                    | 670.40              | 1111.45        | 1.00 10.00   | Terristing .                                                                                                    | St. prepare Cat                                                                                                    |                         |
| 13 July Louis 13 KWY - 2018 Lt Alles                                                                                                    | STREETWOATANTING BUILTIDED, METABORAL                                                                                                    | 4,017.91            | 1018.01        | 19/10/1010   | (MORENE)                                                                                                    | ALTRIUMATE.                                                                                                    |                         |
| A BOT, DAME IN OWT, 2024 12 4091                                                                                                    | Among the set and the provide the set of the set of the | 6018086             | 1018.82        | (Ant) page   | Versieller .                                                                                                    | TT committees.                                                                                                    |                         |
| A BOOMMER BRANDONS KA                                                                                                    | REINFORMENTIATION REINFORMER HETARINAL                                                                                                    | 458.48              | 1.06           |              | Incating .                                                                                                    | An owners a new party of                                                                                                    | 44,90348                |
| A RECEIVED HE PARTY AND AND                                                                                                    | Analytic and anothing functions we had used                                                                                                    | 1.50.00             | 1.02           |              | 101114 (1412                                                                                                    | in eitmane                                                                                                    | 81/05/88                |
| IR BUT DIMANN THEY WANTER ADD                                                                                                    | suspension-planeters and report and saving                                                                                                    | 4911-49             | 1993.5.487     | 5/0/2/11     | (Secondaria)                                                                                                    | TE LATER NUCL                                                                                                    | and and                 |
| a art analysis the lower and                                                                                                    | READ CONTROL AND ADD TO A TRANSPORT AND TAKEN AND A                                                                                                    | 1419-84             | 1419.04        | # H12/2110   | The local division of the local division of the local division of  | ASSO MAN                                                                                                    |                         |
| IN MAY, DUNKING DWY, EYEWING ADD                                                                                                    | BRIDG PRINCIPLINE EXCENTION OF AN INC.                                                                                                    | <b>Salimba</b>      | istaid.        | SWIGCOM      | TRACING STATISTICS.                                                                                                    | All hamerica.                                                                                                    |                         |
| 17 BUT TOTA'S DWT 2844/17 ADD                                                                                                    | sonrichelestimized la resizi print di                                                                                                    |                     | 1003.45        | a submit     | Participant                                                                                                    | an exception of the                                                                                                    |                         |
| in Art prairies and plants also                                                                                                    | Maint Property and an and a setting of the let.                                                                                                    | 476.00              | 1.06           |              | Inclusion?                                                                                                    | 8.01.00T1019                                                                                                    |                         |
| BER REALINE THE AVERAGE THE REAL                                                                                                    | PERSONAL PROPERTY AND INCOME.                                                                                                    | 1000.10             | 1008.047       | HOUTINES     | THE OWNER DOG                                                                                                    | IN CALIFORNIA .                                                                                                    |                         |
| in Airs losse's part 1416 (st Atm.                                                                                                    | REDUCTOR MANAGEMENT AND A REVEALING                                                                                                    | 1625.41             | 1419.40        | 20.02123110  | PROFILE                                                                                                    | DE LATINE DE LA                                                                                                    |                         |
| is may mind a sart, jalatin'ny kesa                                                                                                    | MODICIPACION RELEVANT ANTAL AND                                                                                                    | 10.4                | 616.00         | # 10/214     | (inclusion)                                                                                                    | The addition of the local division of the local division of the lo |                         |
| and and shake shirt same is about                                                                                                    | Manufactures of Concentral Sections, Swindows,                                                                                                    | 278-42              | 1996.45        | ALC: NO      | Theory of the local division of the local division of the local di | TH SATISFIELDA                                                                                                    |                         |
| CONTRACTOR AND ADDRESS ADDR.                                                                                                    | PERMITENT AND DE CONTREMENTATIONS                                                                                                    | 2002.00             | 1604           | IA TU/JPER   | There is a second the second                                                                                                    | TH SATISFIELD                                                                                                    |                         |
| in day, busing day? press be apply                                                                                                    | house of print, separate a contraction of an inter-                                                                                                    | 4711.44             | 4713.400       | ALC: UNK     | TRUMPIC.                                                                                                    | 11 14/14/19(11)                                                                                                    |                         |
| In the she saited artistic at                                                                                                    | Binderse a participal among the read and                                                                                                    | Barr 25             | 1.00           | -            | SPACETORY.                                                                                                    | Service Watersteine                                                                                                    | 95/55/38                |
| A DESCRIPTION OF TAXABLE AND DATE                                                                                                    | Many Part of American Environment Service                                                                                                    | Intel A             | 10             |              | parameters.                                                                                                    | TH LONG THE O                                                                                                    | 745,00014               |
| its for the rest of the local state                                                                                                    | stant of a land of a distant                                                                                                    | 1007.00             | 2.04           |              | Dariageout                                                                                                    | Ty online his                                                                                                    | 10000/18                |
| in and builders and their states                                                                                                    | Manual Property and an Address of the state                                                                                                    | LATER IN            | 11754 10       | Courses of   | Distance in case                                                                                                    | Dis Camberlander                                                                                                    |                         |

#### 6.21 Κατάσταση Προκηρύξεων Διαγωνισμών

1. Ανοίγω τον υποφάκελο «Εκτυπώσεις» του φακέλου «Διαχείριση Προμηθειών» & επιλέγω την διαδικασία «Κατάσταση Προκηρύξεων Διαγωνισμών»

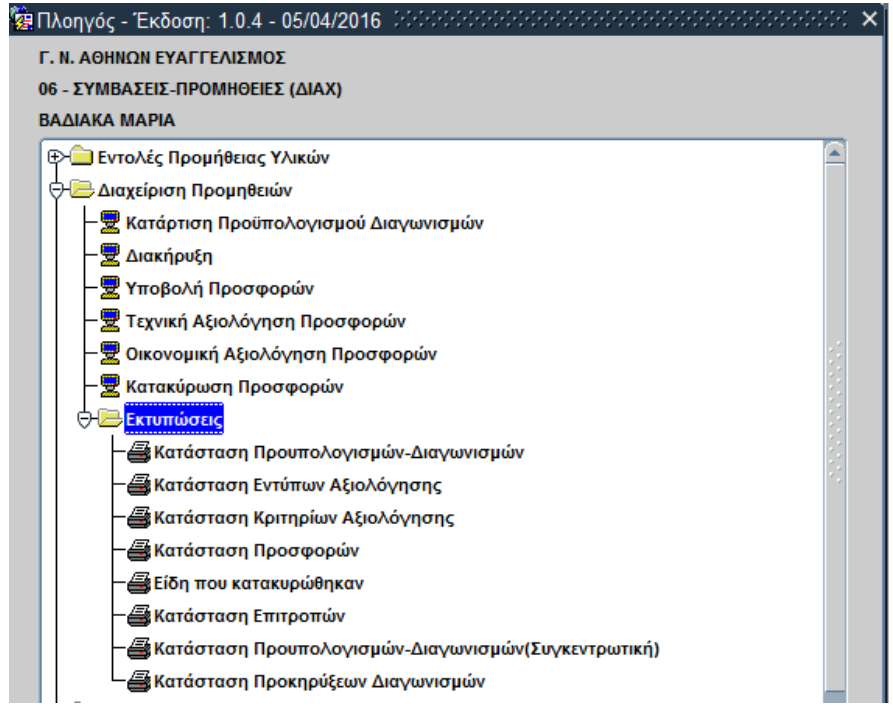

Ανοίγει η οθόνη διαλόγου «Κατάσταση Προκηρύξεων Διαγωνισμών» στην οποία συμπληρώνω τις παραμέτρους της εκτύπωσης (βλ. παράδειγμα στην οθόνη που ακολουθεί).

100000.000

| Ενιαίο Πληροφοριακό Σύστημα για την Υποστήριξη των Επιχειρησιακών | ΤΥΠΟΣ: ΕΓΧΕΙΡΙΔΙΟ ΧΡΗΣΤΗ |
|-------------------------------------------------------------------|--------------------------|
| Λειτουργιών Μονάδων Υγείας του ΕΣΥ                                |                          |
| Π.6.3 – Επικαιροποιημένη Λειτουργική και Τεχνική Τεκμηρίωση       | Έκδοση: 03.00            |
| Ενότητα: Π.6.3.3 – Λειτουργική Τεκμηρίωση / Εγχειρίδιο Χρήσης     |                          |
| Λειτουργική Ενότητα: Οικονομικές Υπηρεσίες                        |                          |
| Υποσύστημα: Συμβάσεις-Προμήθειες                                  |                          |

| Enc Annievoped Arre | 2010 Eniç demyernitelő Bát 2018 |    |
|---------------------|---------------------------------|----|
| Ath Amparagent and  | AlA Anyonepini hog              |    |
| Evá Opameanninanc   | 0AA *                           |    |
| Ext. Aniquirmy      | 0AA                             |    |
| Tobyilisemi .       | KATA ETOI / AA                  | ¥. |
| Tubyilum)           | KATA ETOI / AA                  | E  |

2. Πατώ το εικονίδιο του Εκτυπωτή <sup>[]</sup>. Το σύστημα με ρωτά αν θέλω να εκτυπώσω σε PDF. Αν απαντήσω «OXI», τότε θα ρωτήσει αν θέλω να εκτυπώσω σε αρχείο EXCEL. Ανάλογα με την επιλογή μου, παράγεται η αντίστοιχη εκτύπωση.

|        |                   | KATATI II II                                                  | OKRIFYELIAN ALIA UNIAMIN<br>And dittä yme and anna mann fan dittä<br>Anna man An annan taan<br>Aliannan taan                                                                                                    |               |                              |
|--------|-------------------|---------------------------------------------------------------|----------------------------------------------------------------------------------------------------|---------------|------------------------------|
| 1m     | A/A Hyperson Cont | Kalinnis                                                      | Traini gan di Arman Care                                                                                                    | Reivin        | F-Anda Davarramman           |
| 1018   | 27.50             | INVESTIGATION CONTRACTOR AND ADDRESS OF CASE OF CASE OF CASE  | NUCLAR LINES HERDO AR VIEW-INCOLAR CHANGE (AD. 2021/2018)                                                                                                    | INCOME.       | CARTTERCOLOURS               |
| - 2018 | 2744              | The                                                           | AFET HEAT ADADATES LEC STTY 1-2 JULA COL 31 (1.7010 CAP STL 2018)                                                                                                    | ENERTO.       | CHILTRICOCOMULTIN            |
| 2018   | 2747              | 1941                                                          | ADEVOLIAS AMAREDA DAVIDA DIATUMOV 1 2-2018 KOL 21 1-2018                                                                                                    | INSPID        | CARLITING INCOMPLETE         |
| 2010   | 2748              | 1740                                                          | THURHARDA SAIDN ARCHIVENATON (AR 2/2018)                                                                                                    | INDER         | CHILT THE PROPHETERS         |
| 2018   | 2767              | prismental prime in additional procession and additional type | DESCRIPTION OF A DESCRIPTION OF A DESCRI | INTERIC       | CHILLTRE PRODUCTION          |
| 2010   | 2826              | 26.75                                                         | Tolesies Zybrioseithi sat Entitettee stoch Entitsizativ Atlentisist                                                                                                    | there's       | CALL THE ALCOHOLD IN         |
| 2010   | 2343              | 2543                                                          | APPROPRIAT ADADRED INTERPORT IN APPROXIMATE TAXAD IN TAXAD                                                                                                    | INERTO        | CHILTING CONSTITUTE          |
| 204    | 2895              | ATT SOLENI FAT, SERES AND, 115                                | ALT, DURING ENT, SDIA'S ASH. T                                                                                                    | LINESO        | ONLY THE OFFICIAL BURN       |
| DUM-   | 2661              | ALT SUBJECT ON TOUS AND ALSO                                  | ALT DELINIC PAT, 2010/13 ADD                                                                                                    | INDER         | OPUTB-OFC-Samha              |
| buth-  | 2662              | APT. 2008/43 407. 2018/43 APR. 1                              | ALC 2018/10 EMT. DUE/11 ADA                                                                                                    | INPE          | OPU79/OPU5-Millio            |
| Dorn - | 1953              | ATT 2018/14 BNT 2018/12 APR: 1 1                              | ATT 201A/14 ENT 201E/15 ADD                                                                                                    | ENDED         | OP070-OPC5-MINH              |
| 2016   | 1854              | ATT. 2018/15 Kbrt. 2018/13 Alw. 1 1                           | ALT, ODIATOVENT, DEEVLY ADD. 1                                                                                                    | 104000        | OPU76-OPC540764              |
| 2018   | 201               | ATT 2018/1 ENT TURN LATE. T.T.                                | LT . MILT WILL THE CAUGE THE CAUGE TEA                                                                                                    | ENERS O       | CARTING ON COMMENT           |
| 2718   | 2444              | ANT, SIDED PAT, TOTALT AND, C. T.                             | ATT SOLED ENT. SINE 7 ATR. 1                                                                                                    | 104740        | Carl Vac Action              |
| 2018   | 180               | ANT, MARCE ANT, MARCE AND, C.S.                               | AUX 2016/CENT, BUSH'S ARR. 1                                                                                                    | THER O        | CHITTINGCOMMENT              |
| 2016   | 1212              | ATT. 2010/1 KNIT TIMPALA ADD. (1                              | AUT 2016/1 (NYL 2016/LAD)                                                                                                    | THEF?         | Gerradooattee                |
| 2016   | 1844              | ATT. 2018/4 ENT. DOD/E ADD. 7                                 | AUT 2018/A ENT, SILVEY, ADD. 1 T                                                                                                    | ENERGY        | ORTTROCOMMENT                |
| 2016   | 1860              | ATT STURY SHIT UNDER ATE. C.T.                                | ALT 2016 THE DOWN ADD. 1                                                                                                    | ENERGY CI     | CONTINUES COMMITTEE          |
| 2018   | 2862              | ANY STORMS BUT, SUBJECT AND / EPECTOR - SATURDA PROPERTY.     | All polation car bile to any ( printing - satisfies printing)                                                                                                    | ENERYC        | OF IT THE STACE HARDING      |
| 2018   | 2853              | ALY                                                           | All Join Well pidnis Aim / J                                                                                                    | ENEWG         | OFITTE-Stocketter            |
| 2018   | 2364              | all under her straft of an                                    | AIT, SESSI'S BAY, SUSBITE ASB. / J                                                                                                    | ENEW C        | CPUTIC-PERMIT                |
| 2018   | 294.0             | ALL JUSE   SAY, MURICULANE, 1                                 | Air, 2mm// may mum/it adm. / 1                                                                                                    | ENERYO .      | CHILLION CHILLIAM CONTRACTOR |
| 2114   | Inte              | ALY JOSE A BAY JUSE AND JOSE AND                              | All' Dillin's enty Doin/21 Allm / 1                                                                                                    | ENERGY        | OPTIMUMUMUM                  |
| 2010   | 1964              | ANT Brighter shit yousian atte ( )                            | ALT DELEVIT ONLY DESCARAGE 1                                                                                                    | there's       | ORIE-TRE-STUDIARTER          |
| 2019   | 24514             | ATT. 3016/17 KHT. 2018/64 42/0. ( THES + 400 EVEC )           | ATT. HILEN? DNT. JELENA ADD. ( TIMM - ADD EVEN)                                                                                                    | INEIPO        | DEUTHORODOBIEN               |
| 2019   | 2870              | ATT 1016/27 MWT. 2018/07.428. / TRUMMER FIA MOVUMP/MATA       | ACT. HUE/27 BWT. JETE/47 420. [PRAMME2 FTA TROUBINGATA                                                                                                    | ENERG         | CRITING/ICS/MIDH             |
| 25/8   | 2871              | ATT. 2525/Ma MILT. 2218/48 ADD. [ THINK - LSSE \$7903 ]       | ALT. JPLE/ME ENT. 2010-48 ALT. ( TIMI + 1150 KTNC)                                                                                                    | ENERGY        | DPITTROTICO MITH             |
| 2018   | 2872              | ATT 2018/NO 8WY, JULEIAD RDM. ( ]                             | ATT. BULLIAR ENT. BUDLING ATTA                                                                                                    | INDER         | DPUTROPCOMIN                 |
| 2018   | 2873              | ATT 2010/21 THT 2010/38 ADM / 1                               | ALL JULK IN MALE ALL ALL                                                                                                    | ENERGY        | DPILTBIORCS AND IN           |
| 2016   | 26%               | ATT. TETRUST SHIT, STITUTE ATO,                               | ATT. TO MOTE ONT. TOTE/T: ALO                                                                                                    | Duning.       | OPETRACIONOPHERM             |
| 204    | 2671              | ATT. JUNUTATION, MULTING, 406. 2                              | ATT. 2010/19 647. 3018/63 810.                                                                                                    | ENERS'S       | OPITTIAGOOHIBH               |
| 2016   | 20.5              | ALT. 2018/73 267, 2008/44 APD. 2 1                            | AIT. 3019/73 DVT. 3018/94 ADA. 1                                                                                                    | CONTRAS.      | ONT TRADUCTION               |
| 2049   | 2877              | AIT. 2014/04 ENT. 2018/28 ADS.                                | ATT. 2018/34 ENT. 3018/28 816-                                                                                                    | ENERTO        | HIGHNOROGHTEN                |
| 2016   | 2678              | ATT. 3936/27 #KT. 3608/29 AD9.                                | ATT. JD19/2T DVT. 3016/29 4204                                                                                                    | <b>ENERTS</b> | OWIETING/OC/WEIJING          |
| 2018   | 2879.             | ALT. TRUETEENT. 2008/00 ADA                                   | ALT. JOINTLY ONT, 2019/20 ADD.                                                                                                    | ENERT'S       | CHIEFEROOCATERNO             |
| 2738   | 1880              | ATT. 2016/17 847. 2014/31 ATH. ( )                            | ATT. 2018/13 4A/7. 2016/21 ADS. [ ]                                                                                                    | ENENIO        | ORECTIONODORALEN             |
| 2010   | 381               | AUV. 2018/6 ENV. 2016/10 ADA. [ ]                             | AIT. 1514H EHT. 2018/32 ADD. 1.7                                                                                                    | ENER/O        | <b>OFERTROPOLISHER</b>       |
| 2510   | 395               | ALY, 2016 EVT, 2016 TLADE                                     | ATT, EDIAN ENT, EDIA(1) ADD. 7                                                                                                    | ENER/O        | ORDITIKOTIODAREAM            |
| 1018   | 240               | ALT, 2018/4 ENT, 2018/34 ADS. [ ]                             | 437.2558/4 EHT.2018/34 430. / 3                                                                                                    | ENER/O        | OFECTIVOLOGIANEN             |
| 2014   | 2564              | ALT, SINGLY KNY, INVALUE ADD. 1.5                             | ATT. 1048/4 2007 (2140:34-430). 3                                                                                                    | 4NEWO         | OFICTRODUCHARENH             |

| ΤΥΠΟΣ: ΕΓΧΕΙΡΙΔΙΟ ΧΡΗΣΤΗ |
|--------------------------|
|                          |
| Έκδοση: 03.00            |
|                          |
|                          |
|                          |
|                          |

### 7. ΔΙΑΧΕΙΡΙΣΗ ΣΥΜΒΑΣΕΩΝ.

## 7.1 Πώς εισάγω μια Σύμβαση;

1. Ανοίγουμε τον φάκελο «Διαχείριση Συμβάσεων» και επιλέγουμε με τη διαδικασία «Συμβάσεις»

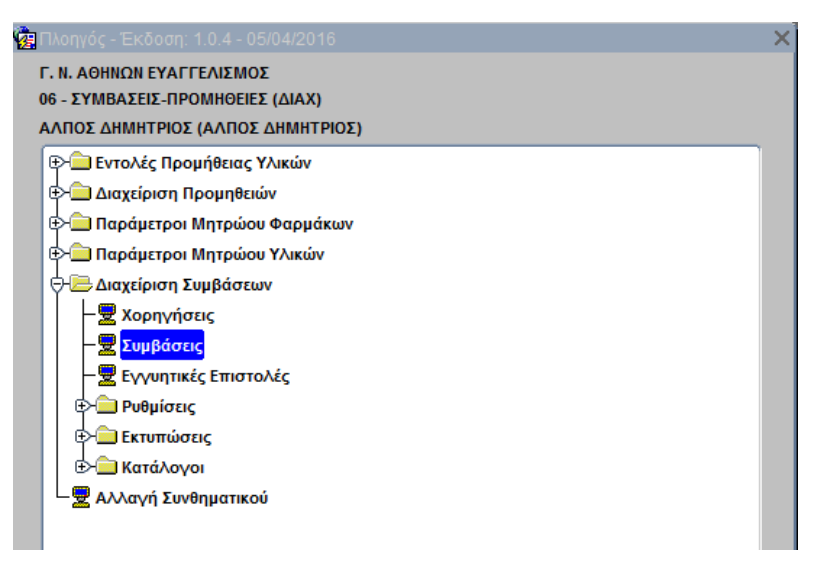

#### Εμφανίζεται η ακόλουθη οθόνη

| Hull I Balanna<br>North Lerrer Harris<br>Roc Andy & T<br>Pyter Aturk                | -           | the start start                                   | He immediate                        | 4                                            | Ny se Lagoo<br>Time<br>Netos, Levennoun | t Viaxoav<br>Nacionaria     | 2 imagene                  | (20010001100)<br>Decementaria | ÷                  |                       |                     |            |
|-------------------------------------------------------------------------------------|-------------|---------------------------------------------------|-------------------------------------|----------------------------------------------|-----------------------------------------|-----------------------------|----------------------------|-------------------------------|--------------------|-----------------------|---------------------|------------|
| Pana) redapana Pana<br>Antiquen Linuations<br>Adah<br>Regis anti-<br>Ramon Tandanen | H OPETAVENH | nerra Mana<br>Rec.  <br>  <sup>101</sup> Branti G | D<br>Basignik Avanges<br>Samen Star | 0 <b>3594745</b><br>6. 419<br>1. 11<br>1. 11 |                                         | N.                          | 1                          |                               |                    |                       |                     |            |
| tansa; sun itta                                                                     | - 44        | AyanA<br>Isaanda Tud                              | Wavellag Mailton Ala                | = =1()<br>I                                  | ADIOTA I                                | Bapiyee<br>Innt Alpo Baster | ine Theffein<br>na Dhoffry | n Tyakoyoksina<br>10 Adja     | Di<br>Tibutaya Hal | Tapoyintation<br>4.0c | Training<br>Reports | West<br>Fé |
|                                                                                     |             |                                                   |                                     | _                                            |                                         |                             |                            |                               |                    |                       |                     |            |

- 2. Στην οθόνη Διαχείριση Συμβάσεων καταχωρούμε τιμές στα πεδία «Ημ. Υπογραφής», «Ημερ. Δημοσ.»
- 3. Στο πεδίο Προμηθευτής με F9 αναζητώ τον διαγωνισμό απο το οποίο θα προκύψει η σύμβαση.
- 4. Συμπληρώνω ημερομηνία στα πεδία «Ισχύς από» «Εως».
- 5. Επιλέγω με δεξί κλικ στο πεδίο "ΤΥΠΟΣ" ώστε να εμφανιστούν τα είδη της Σύμβασης
- 6. Ολοκληρώνω τη διαδικασία πατώντας το κουμπί **F10** ή το εικονίδιο 🔙

| Ενιαίο Πληροφοριακό Σύστημα για την Υποστήριξη των Επιχειρησιακών | ΤΥΠΟΣ: ΕΓΧΕΙΡΙΔΙΟ ΧΡΗΣΤΗ |
|-------------------------------------------------------------------|--------------------------|
| Λειτουργιών Μονάδων Υγείας του ΕΣΥ                                |                          |
| Π.6.3 – Επικαιροποιημένη Λειτουργική και Τεχνική Τεκμηρίωση       | Έκδοση: 03.00            |
| Ενότητα: Π.6.3.3 – Λειτουργική Τεκμηρίωση / Εγχειρίδιο Χρήσης     |                          |
| Λειτουργική Ενότητα: Οικονομικές Υπηρεσίες                        |                          |
| Υποσύστημα: Συμβάσεις-Προμήθειες                                  |                          |

7. Για να οριστικοποιηθεί μία σύμβαση, την αναζητώ με πάτημα του κουμπιού F7 ή του εικονιδίου και F9 στο πεδίο «Κωδ. Σύμβασης», για ν' ανοίξει η οθόνη «Αναζήτηση Συμβάσεων».

| 6 | Αναζήτ   | ηση Συμβάα             | τεων      |                     |            |                                  |            |             | X  |
|---|----------|------------------------|-----------|---------------------|------------|----------------------------------|------------|-------------|----|
|   | Avo      | αζήτηση με :<br>Έτος : | Κω<br>201 | δικό Σύμβασης<br>17 |            |                                  |            |             |    |
|   | Κωδ.Σύμ  | ιβασης αττό :          | 10        | έως :               | 10         |                                  |            |             |    |
| • | Τύπος Α  | ναζήτησης :            | Mó        | νο οι ενεργές       | •          |                                  |            |             |    |
| ſ | Διαχείρ. | . Κωδ.Σύμβ.            | Έĸč       | ό.Ημ/νία Υπογρ.     | Κωδ.Προμ.  | Επωνυμία Προμηθευτή              | Κωδ.Χορήγ. | Ημερ.Χορήγ. |    |
|   | 3216     | 10                     | 0         | 30/05/2017          | 033182286  | Α ELECTRONICKS - ΔΑΒΙΔΙΑΔΗΣ ΑΔΑΜ |            |             | E. |
|   |          |                        |           |                     |            |                                  |            |             |    |
|   |          |                        | ┝         |                     |            |                                  | _          |             |    |
|   | $\vdash$ |                        | ⊢         |                     |            |                                  | _          |             |    |
|   | H        |                        | ⊢         |                     |            |                                  |            |             |    |
|   |          |                        | F         |                     |            |                                  | _          |             |    |
|   |          |                        |           |                     |            |                                  |            |             |    |
|   |          |                        |           |                     |            |                                  |            |             |    |
|   |          |                        |           |                     |            |                                  |            |             |    |
|   |          |                        |           |                     |            |                                  |            |             |    |
|   |          |                        |           |                     | <u> </u>   |                                  | _          |             |    |
|   |          |                        | ⊢         |                     |            |                                  |            |             |    |
|   |          |                        | ⊨         |                     |            |                                  |            |             |    |
| l |          |                        |           | ,                   |            | 1                                |            | ,,          |    |
|   |          |                        |           |                     | <u>O</u> K | <u>Ε</u> ύρεση <u>Α</u> κύρωση   |            |             |    |

Πατώ το κουμπί για την εμφάνιση των αποτελεσμάτων και επιλέγω τη σύμβαση πατώντας το κουμπί , για να επιστρέψω στην κεντρική οθόνη. Στη συνέχεια πατώ το κουμπί **F8** ή το εικονίδιο για την ανάκτηση των στοιχείων της επιλεγμένης Σύμβασης.

8. Επιλέγω τιμή για το πεδίο «Κατ/ση Σύμβασης» =ΟΡΙΣΤΙΚΟΠΟΙΗΜΕΝΗ

| Ενιαίο Πλαοσφοριακό Σύσταμα για την Υποστάριξη των Επιχειοησιακών | ΤΥΠΟΣ· ΕΓΧΕΙΡΙΛΙΟ ΧΡΗΣΤΗ |
|-------------------------------------------------------------------|--------------------------|
|                                                                   |                          |
| Λειτουργιων Μοναδων Υγειας του ΕΣΥ                                |                          |
| Π.6.3 – Επικαιροποιημένη Λειτουργική και Τεχνική Τεκμηρίωση       | Έκδοση: 03.00            |
| Ενότητα: Π.6.3.3 – Λειτουργική Τεκμηρίωση / Εγχειρίδιο Χρήσης     |                          |
| Λειτουργική Ενότητα: Οικονομικές Υπηρεσίες                        |                          |
| Υποσύστημα: Συμβάσεις-Προμήθειες                                  |                          |

#### 7.2 Πώς εισάγω Εγγυητικές Επιστολές για την παρακολούθηση των Συμβάσεων;

 Ανοίγουμε τον φάκελο «Χορηγήσεις – Συμβάσεις – Εγγυητικές» και επιλέγουμε τη διαδικασία «Εγγυητικές Επιστολές»

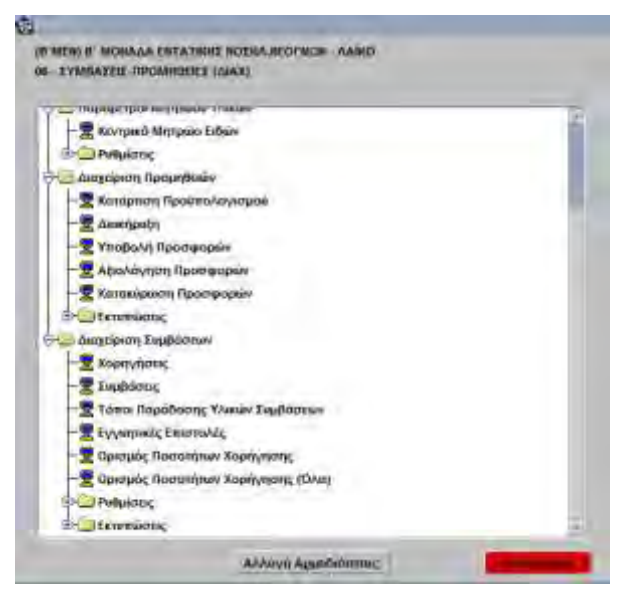

 Στην οθόνη Διαχείριση Εγγυητικών Επιστολών καταχωρούμε τιμές που επιθυμούμε στα πεδία «Αριθ. Εγγ. Επιστολής», «Τράπεζα/Φορέας», «Ημέρ. Έκδοσης», «Σύμβαση», «Τύπος», «Ημερ. Λήξης', «Ποσό', «Ημερ. Παραλαβής» & «Ημέρ. Επιστροφής».

|                      | 2 🗩 놀 🖸          |                                    | Εισαγωγή   |
|----------------------|------------------|------------------------------------|------------|
| Αριθ.Εγγ.Επιστολής : | 10               | Ημερ. Έκδοσης :                    | 01/01/2012 |
| Τράπεζα/Φορέας :     | 011 00001        |                                    |            |
|                      | ΕΘΝΙΚΗ ΤΡΑΠΕΖΑ Τ | ΗΣ ΕΛΛΑΔΟΣ / ΑΘΗΝΩΝ                |            |
| Σύμβαση :            | 1 15/07/20       | 15 Διαγωνισμός :                   | FFAAF/343  |
| Προμηθευτής :        | 002342           | CTELION PHARMACEUTICALS EAVAS A.E. |            |
| Τύπος :              | 1 ΚΑΛΗΣΕ         | ΚΤΕΛΕΣΗΣ                           |            |
| Ημερ.Λήξης :         | 22/07/2016       | Ποσό :                             | 100,000.00 |
| Ημερ.Παραλαβής :     | 16/07/2015       | Ημερ.Εττιστροφής :                 | 15/07/2016 |
| Huse Katamanas       |                  | Αριθ.Αττόφασης Κατάτττωσης :       |            |

3. Ολοκληρώνω τη διαδικασία πατώντας το κουμπί **F10** ή το εικονίδιο 🔙

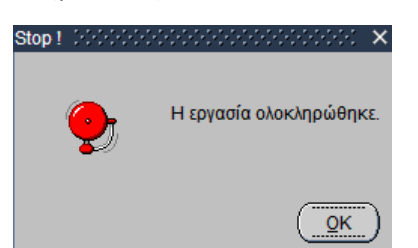

4. Η διαδικασία μας δίνει τέλος και την επιλογή εκτύπωσης παραστατικού.

| ΤΥΠΟΣ: ΕΓΧΕΙΡΙΔΙΟ ΧΡΗΣΤΗ |
|--------------------------|
|                          |
| Έκδοση: 03.00            |
|                          |
|                          |
|                          |
|                          |
|                          |
|                          |

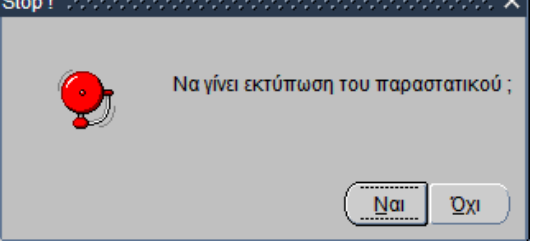

## 7.3 Εκτυπώσεις Συμβάσεων - Καρτέλα Σύμβασης

1. Ανοίγω τον υποφάκελο **«Εκτυπώσεις»** του φακέλου **«Διαχείριση Συμβάσεων»** & επιλέγω την διαδικασία «Καρτέλα Σύμβασης».

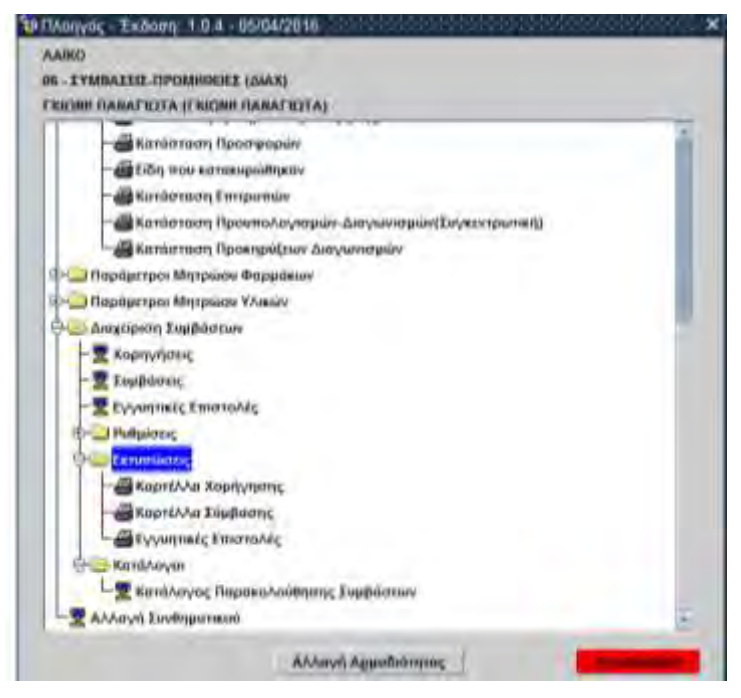

Ανοίγει η οθόνη διαλόγου «Κατάσταση Συμβάσεων» στην οποία συμπληρώνω τις παραμέτρους της εκτύπωσης (βλ. παράδειγμα στην οθόνη που ακολουθεί).

| 🧟 Κατάσταση Συμβάσεω   |                       | ≚л×      |
|------------------------|-----------------------|----------|
|                        | 1 🕗 🗩 🏹 🧕 🔯           | Εισαγωγή |
|                        |                       |          |
|                        |                       |          |
|                        |                       |          |
| Έτος Διαγωνισμού :     | 2018                  |          |
| Α/Α Διαγωνισμού από :  | Α/Α Διαγωνισμού έως : |          |
| Κωδ. Προμηθευτή :      |                       |          |
| Είδος :                |                       |          |
| Από Ημ/νία Έναρξης:    | Εως Ημ/νία Έναρξης:   |          |
| Από Ημ/νία Λήξης:      | Εως Ημ/νία Λήξης:     |          |
| Ενδ. Οριστικοποίησης : |                       |          |
|                        |                       |          |
|                        |                       |          |
|                        |                       |          |

| Ενιαίο Πληροφοριακό Σύστημα για την Υποστήριξη των Επιχειρησιακών | ΤΥΠΟΣ: ΕΓΧΕΙΡΙΔΙΟ ΧΡΗΣΤΗ |
|-------------------------------------------------------------------|--------------------------|
| Λειτουργιών Μονάδων Υγείας του ΕΣΥ                                |                          |
| Π.6.3 – Επικαιροποιημένη Λειτουργική και Τεχνική Τεκμηρίωση       | Έκδοση: 03.00            |
| Ενότητα: Π.6.3.3 – Λειτουργική Τεκμηρίωση / Εγχειρίδιο Χρήσης     |                          |
| Λειτουργική Ενότητα: Οικονομικές Υπηρεσίες                        |                          |
| Υποσύστημα: Συμβάσεις-Προμήθειες                                  |                          |
|                                                                   |                          |

2. Πατώ το εικονίδιο του Εκτυπωτή . Το σύστημα με ρωτά αν θέλω να εκτυπώσω σε PDF. Αν απαντήσω «OXI», τότε θα ρωτήσει αν θέλω να εκτυπώσω σε αρχείο EXCEL. Ανάλογα με την επιλογή μου, παράγεται η αντίστοιχη εκτύπωση.

| -                                                                         | · · · · · · · · · · · · · · · · · · ·                                                                                                    | Ens: dayswerped 2018                               |                 |                                              |                   |                               |
|---------------------------------------------------------------------------|----------------------------------------------------------------------------------------------------|----------------------------------------------------|-----------------|----------------------------------------------|-------------------|-------------------------------|
|                                                                           |                                                                                                    | Tod. Opermechaining OAA                            |                 |                                              |                   |                               |
| ETCE: 2016                                                                | AVA QUARDINIZMOV : 1. TIPOMINIE/Y7H2: 9                                                                                                    | WIZTHIEL JOON GROUP TEXNERI                        | 678             |                                              |                   |                               |
| HM/NEA ENAFEND =<br>HM/NEA /HE/HZ<br>HM/NEA (IAP/2HZ<br>HM/NEA AK/POZHE ) | BU02/2018 F33C2 21466494 YA6674<br>28/02/2018 AVA ETTYNTDOGE E112TOAH2<br>AVA ATTYNTDOGE E112TOAH2<br>AVA ATOBBA2H2 KATAKVPC2H2<br>AVA ATOBBA2H2 FAPATA2H2                                                                                                    | 1                                                  | ADO             | ADA :<br>DAZH DESMEYZHE :<br>ENG. AKYMZUNE : |                   | NG. OPETTOL: 1 N              |
| MAPATHENDED.                                                              |                                                                                                    |                                                    |                 |                                              |                   |                               |
| KIAS.TVROV                                                                | ONOMA TYROY                                                                                                    |                                                    | KAT/PIA<br>M/SL | KDA EMILIFICIY<br>SVZKEVAZIA                 | CORCER<br>PERMINT | KOPA MAPAPOING<br>© JLA       |
| ACCESSION OF L                                                            | TAPONH VINHEIDOL NE AANEXH ATCHON FIA INNTHE                                                                                                    | HEH STRATATIATE DIE                                | TILGLOTHIN.     | CIMIN DECIMINANT                             | A.C.M.            | ACIA RE 971.8                 |
| Selectoretocore                                                           | SYNTHINGS HAR INSPREMENTION FRATAZIALIST<br>TRANSIST STREET TO BE AMOUNT TO ADDRESS TA SYNTHE                                                                                                    | N ME ADAREEH 3 MAENTHOADEDA                        | LON             | 4.728.00                                     | 4.228.95          | 24,00 1114,73<br>1,002,73     |
| CODING FORMED CODING                                                      | THE TREAT THE TREAT OF THE ADARD AND THE ADARD AT THE TART OF THE ADARD AT A THE ADARD AT A THE | N HE ALARREN S OFFICATIONS                         | TEM<br>LOD      | TEM                                          | 1.401.00          | 24.06 - 1.31.7.76<br>6.711.56 |
| THE OCCUPANESS OF THE OCCUPANESS                                          | TVNTHERDER HAR CITCORDIAN COLDEDR FERAL RETAINED<br>DARK DER VERHER TOTAL VER ALARE DER ALTER DER VOR TVNTVER                                                                                                    | N ME ALAGREDIA E VANAVAJKOV<br>NUM OVRAVATI ALIKOV | 1.00            | 13515.00                                     | 1.493.00          | 28,00 88,30                   |
| DUPOT DUDI LICONATI                                                       | EINTHINGH HARTPOHIGANOAGEDEIN EFRAURETABLET                                                                                                    | N HE ADDREED I TIMOTORITH                          | YEAR<br>1.46    | THE LOCAL                                    | 1.4941.00         | 24.00 244.40<br>1.001.20      |

| Ενιαίο Πληροφοριακό Σύστημα για την Υποστήριξη των Επιχειρησιακών | ΤΥΠΟΣ: ΕΓΧΕΙΡΙΔΙΟ ΧΡΗΣΤΗ |
|-------------------------------------------------------------------|--------------------------|
| Λειτουργιών Μονάδων Υγείας του ΕΣΥ                                |                          |
| Π.6.3 – Επικαιροποιημένη Λειτουργική και Τεχνική Τεκμηρίωση       | Έκδοση: 03.00            |
| Ενότητα: Π.6.3.3 – Λειτουργική Τεκμηρίωση / Εγχειρίδιο Χρήσης     |                          |
| Λειτουργική Ενότητα: Οικονομικές Υπηρεσίες                        |                          |
| Υποσύστημα: Συμβάσεις-Προμήθειες                                  |                          |

## 7.4 Κατάλογος Παρακολούθησης Συμβάσεων

1. Ανοίγω τον υποφάκελο **«Κατάλογοι»** του φακέλου **«Διαχείριση Συμβάσεων»** & επιλέγω την διαδικασία «Κατάλογος Παρακολούθησης Συμβάσεων» για το άνοιγμα της οθόνης του καταλόγου.

2. Στην οθόνη του καταλόγου συμπληρώνουμε τα κριτήρια που θέλουμε και πατάμε το κουμπί

| Εύρεση |  |
|--------|--|
|        |  |

για την εμφάνιση των αποτελεσμάτων.

| ς από :<br>:ίδους :<br>θευτή :<br>269003800100004<br>269003800100007<br>269003800100007<br>269003800100005<br>269003800100008<br>0189001015000001                                    | Α/Α Σύμβασης έως :<br>Περιγραφή Είδους :<br>Εττωνυμία Προμηθ. :<br>Περιγραφή Είδους<br>ΣΥΝΤΗΡΗΣΗ ΗΛΕΚΤΡΟΜΗΧΑΝΟΛΟΙ<br>ΣΥΝΤΗΡΗΣΗ ΗΛΕΚΤΡΟΜΗΧΑΝΟΛΟΙ<br>ΣΥΝΤΗΡΗΣΗ ΗΛΕΚΤΡΟΜΗΧΑΝΟΛΟΙ<br>ΣΥΝΤΗΡΗΣΗ ΗΛΕΚΤΡΟΜΗΧΑΝΟΛΟΙ                                     | Κωδ. Εμττορίου                                                                                                    | Ημ/νία<br>Έναρξης<br>01/02/2018<br>01/02/2018<br>01/02/2018<br>01/02/2018<br>01/02/2018                                                                                                    | Hμ/via<br>Λήξης<br>28/02/2018<br>28/02/2018<br>28/02/2018                                                                                                    | Ημ/νία Έναρξ<br>Ημ/νία Λήξ<br>ΑΦΜ Προμ.<br>999276011<br>999276011                                                                                                    | ETTUVUJIA<br>ICON GROUP TEXNI<br>ICON GROUP TEXNI<br>ICON GROUP TEXNI                                                                                                    |
|----------------------------------------------------------------------------------------------------|----------------------------------------------------------------------------------------------------|----------------------------------------------------------------------------------------------------|----------------------------------------------------------------------------------------------------|----------------------------------------------------------------------------------------------------|----------------------------------------------------------------------------------------------------|----------------------------------------------------------------------------------------------------|
| Σύμβ.         Κωδ.Είδους           2690038001000004         2690038001000007           2690038001000007         2690038001000005           2690038001000008         0189001015000001 | Περιγραφή Είδους<br>ΣΥΝΤΗΡΗΣΗ ΗΛΕΚΤΡΟΜΗΧΑΝΟΛΟΙ<br>ΣΥΝΤΗΡΗΣΗ ΗΛΕΚΤΡΟΜΗΧΑΝΟΛΟΙ<br><b>ΣΥΝΤΗΡΗΣΗ ΗΛΕΚΤΡΟΜΗΧΑΝΟΛΟΙ</b><br>ΣΥΝΤΗΡΗΣΗ ΗΛΕΚΤΡΟΜΗΧΑΝΟΛΟΙ<br>ΨΟΜΑΚΙΑ ΚΩΥΒΕΡ 55                                                                            | Κωδ. Εμπορίου                                                                                                    | Hμ/vía<br>Έναρξης<br>01/02/2018<br>01/02/2018<br>01/02/2018<br>01/02/2018                                                                                                    | Hμ/νία<br>Λήξης<br>28/02/2018<br>28/02/2018<br>28/02/2018<br>28/02/2018                                                                                                    | АФМ Проµ.<br>999276011<br>999276011<br>999276011                                                                                                    | Εττωνυμία<br>CON GROUP ΤΕΧΝΙ<br>CON GROUP ΤΕΧΝΙ                                                                                                    |
| Σύμβ.         Κωδ.Είδους           2690038001000004         2690038001000007           2690038001000005         2690038001000008           0189001015000001         0189001015000001 | Περιγραφή Είδους<br>ΣΥΝΤΗΡΗΣΗ ΗΛΕΚΤΡΟΜΗΧΑΝΟΛΟΙ<br>ΣΥΝΤΗΡΗΣΗ ΗΛΕΚΤΡΟΜΗΧΑΝΟΛΟΙ<br>ΣΥΝΤΗΡΗΣΗ ΗΛΕΚΤΡΟΜΗΧΑΝΟΛΟΙ<br>ΣΥΝΤΗΡΗΣΗ ΗΛΕΚΤΡΟΜΗΧΑΝΟΛΟΙ<br>ΨΟΜΑΚΙΑ ΚΩΥΒΕΡ 55                                                                                   | Κωδ. Εμττορίου                                                                                                    | Hμ/via<br>Έναρξης<br>01/02/2018<br>01/02/2018<br>01/02/2018<br>01/02/2018                                                                                                    | Hμ/via<br>Λήξης<br>28/02/2018<br>28/02/2018<br>28/02/2018<br>28/02/2018                                                                                                    | АФМ Проµ.<br>999276011<br>999276011<br>999276011                                                                                                    | Επωνυμία<br>ICON GROUP TEXNI<br>ICON GROUP TEXNI                                                                                                    |
| 2690038001000004<br>2690038001000007<br>2690038001000007<br>2690038001000008<br>0189001015000001                                                                                     | ΣΥΝΤΗΡΗΣΗ ΗΛΕΚΤΡΟΜΗΧΑΝΟΛΟΙ           ΣΥΝΤΗΡΗΣΗ ΗΛΕΚΤΡΟΜΗΧΑΝΟΛΟΙ           ΣΥΝΤΗΡΗΣΗ ΗΛΕΚΤΡΟΜΗΧΑΝΟΛΟΙ           ΣΥΝΤΗΡΗΣΗ ΗΛΕΚΤΡΟΜΗΧΑΝΟΛΟΙ           ΣΥΝΤΗΡΗΣΗ ΗΛΕΚΤΡΟΜΗΧΑΝΟΛΟΙ           ΣΥΝΤΗΡΗΣΗ ΗΛΕΚΤΡΟΜΗΧΑΝΟΛΟΙ           ΦΟΜΑΚΙΑ ΚΩΥΒΕΡ 55 |                                                                                                    | 01/02/2018<br>01/02/2018<br>01/02/2018<br>01/02/2018                                                                                                    | 28/02/2018<br>28/02/2018<br>28/02/2018<br>28/02/2018                                                                                                    | 999276011<br>999276011<br>999276011                                                                                                    | ICON GROUP TEXNI                                                                                                    |
| 2690038001000007<br>2690038001000005<br>2690038001000008<br>0189001015000001                                                                                                    | ΣΥΝΤΗΡΗΣΗ ΗΛΕΚΤΡΟΜΗΧΑΝΟΛΟΙ<br>ΣΥΝΤΗΡΗΣΗ ΗΛΕΚΤΡΟΜΗΧΑΝΟΛΟΙ<br>ΣΥΝΤΗΡΗΣΗ ΗΛΕΚΤΡΟΜΗΧΑΝΟΛΟΙ<br>ΨΟΜΑΚΙΑ ΚΟΥΒΕΡ 55                                                                                                    |                                                                                                    | 01/02/2018<br>01/02/2018<br>01/02/2018                                                                                                    | 28/02/2018<br>28/02/2018<br>28/02/2018                                                                                                    | 999276011<br>999276011                                                                                                    | ICON GROUP TEXN                                                                                                    |
| 2690038001000005<br>2690038001000008<br>0189001015000001                                                                                                    | ΣΥΝΤΗΡΗΣΗ ΗΛΕΚΤΡΟΜΗΧΑΝΟΛΟΙ<br>ΣΥΝΤΗΡΗΣΗ ΗΛΕΚΤΡΟΜΗΧΑΝΟΛΟΙ<br>ΨΟΜΑΚΙΑ ΚΟΥΒΕΡ 55                                                                                                    |                                                                                                    | 01/02/2018<br>01/02/2018                                                                                                    | 28/02/2018                                                                                                    | 999276011                                                                                                    | ICON GROUP TEXNI                                                                                                    |
| 2690038001000008<br>0189001015000001                                                                                                    | ΣΥΝΤΗΡΗΣΗ ΗΛΕΚΤΡΟΜΗΧΑΝΟΛΟΓ                                                                                                    |                                                                                                    | 01/02/2018                                                                                                    | 28/02/2018                                                                                                    | 000070044                                                                                                    |                                                                                                    |
| 0189001015000001                                                                                                    | WOMAKIA KOVBEP 55                                                                                                    |                                                                                                    |                                                                                                    | 20/02/2010                                                                                                    | 999276011                                                                                                    | ICON GROUP TEXN                                                                                                    |
|                                                                                                    |                                                                                                    |                                                                                                    | 02/01/2018                                                                                                    | 31/12/2018                                                                                                    | 090169674                                                                                                    | KENTPIKH AROOHK                                                                                                    |
| 2690560001000002                                                                                                    |                                                                                                    |                                                                                                    | 01/02/2018                                                                                                    | 28/02/2018                                                                                                    | 099879178                                                                                                    | ΦΑΣΜΑ ΑΕ.                                                                                                    |
| 2690032001000001                                                                                                    | ΠΑΡΟΧΗ ΥΠΗΡΕΣΙΩΝ ΑΣΦΑΛΕΙΑΣ                                                                                                    |                                                                                                    | 01/02/2018                                                                                                    | 28/02/2018                                                                                                    | 099879178                                                                                                    | ΦΑΣΜΑ ΑΕ.                                                                                                    |
| 2690037001000039                                                                                                    | ΣΥΝΤΗΡΗΣΗ ΑΝΑΠΝΕΥΣΤΗΡΩΝ ΒΕΙ                                                                                                    |                                                                                                    | 01/02/2018                                                                                                    | 31/01/2019                                                                                                    | 082525697                                                                                                    | COLOPLAST ANAS                                                                                                    |
| 2690029002000001                                                                                                    | ΣΥΝΤΗΡΗΣΗ KENTPIKOY SERVER -                                                                                                    |                                                                                                    | 01/02/2018                                                                                                    | 31/01/2019                                                                                                    | 999481910                                                                                                    | GNET FOY DEBENO                                                                                                    |
| 2690005002000002                                                                                                    | ΣΥΝΤΗΡΗΣΗ ΜΕΤΡΗΤΩΝ ΓΆΚΤΙΝΟΒ                                                                                                    |                                                                                                    | 01/02/2018                                                                                                    | 31/01/2019                                                                                                    | 036915812                                                                                                    | THE SCIENCE SUPP                                                                                                    |
| 2690037001000031                                                                                                    | ΣΥΝΤΗΡΗΣΗ ΠΛΗΡΟΥΣ ΚΑΛΥΨΗΣ                                                                                                    |                                                                                                    | 02/02/2018                                                                                                    | 01/02/2019                                                                                                    | 094014759                                                                                                    | ΡΗΙLIPS ΦΙΛΙΠΣ ΕΛ/                                                                                                    |
| 2690037001000018                                                                                                    | ΣΥΝΤΗΡΗΣΗ ΣΥΣΚΕΥΩΝ ΠΛΥΣΗΣ Η                                                                                                    |                                                                                                    | 02/02/2018                                                                                                    | 01/02/2019                                                                                                    | 115606648                                                                                                    | ΛΥΜΠΕΡΟΠΟΥΛΟΣ                                                                                                    |
| 2690037001000028                                                                                                    | ΣΥΝΤΗΡΗΣΗ-ΕΠΙΣΚΕΥΗ 14ΜΗΧΑΝΗΙ                                                                                                    |                                                                                                    | 01/02/2018                                                                                                    | 31/01/2019                                                                                                    | 094251753                                                                                                    | APHTH A.E.                                                                                                    |
| 2690006001000008                                                                                                    | ΣΥΝΤΗΡΗΣΗ ΣΥΣΤΗΜΑΤΟΣ ΠΑΡΑΓ                                                                                                    |                                                                                                    | 05/02/2018                                                                                                    | 05/04/2018                                                                                                    | 094279934                                                                                                    | TEMAK ANON.TEXN                                                                                                    |
| 2690006001000001                                                                                                    | ΣΥΝΤΗΡΗΣΗ ΑΝΕΛΚΥΣΤΗΡΩΝ                                                                                                    |                                                                                                    | 05/02/2018                                                                                                    | 05/04/2018                                                                                                    | 099362767                                                                                                    | KONE A.E. TEXNIKH                                                                                                    |
|                                                                                                    |                                                                                                    |                                                                                                    | Q                                                                                                    | ĸ                                                                                                    | Εύρεση                                                                                                    | <u>Α</u> κύρωση                                                                                                    |
|                                                                                                    | 269056000100002<br>2690032001000001<br>2690037001000039<br>2690029002000001<br>2690037001000031<br>2690037001000018<br>2690037001000018<br>2690006001000008<br>2690006001000001                                                                 | 2690560001000002         ΛΟΙΠΕΣ ΑΜΟΙΒΕΣ ΓΙΑ ΕΙΔΙΚΕΣ ΥΠΗΡ           2690032001000001         ΠΑΡΟΧΗ ΥΠΗΡΕΣΙΩΝ ΑΣΦΑΛΕΙΑΣ           2690037001000039         ΣΥΝΤΗΡΗΣΗ ΑΝΑΠΝΕΥΣΤΗΡΩΝ ΒΕΝ           269002000001         ΣΥΝΤΗΡΗΣΗ ΚΑΝΤΡΙΚΟΥ SERVER -           269005002000002         ΣΥΝΤΗΡΗΣΗ ΜΕΤΡΗΤΩΝ Γ΄ΑΚΤΙΝΟΒ           26900300000002         ΣΥΝΤΗΡΗΣΗ ΜΕΤΡΗΤΩΝ Γ΄ΑΚΤΙΝΟΒ           2690037001000031         ΣΥΝΤΗΡΗΣΗ ΠΛΗΡΟΥΣ ΚΑΛΥΨΗΣ           2690037001000018         ΣΥΝΤΗΡΗΣΗ ΤΟΛΗΡΟΥΣ ΚΑΛΥΨΗΣ           2690037001000018         ΣΥΝΤΗΡΗΣΗ ΣΥΣΚΕΥΩΝ ΠΛΥΣΗΣΗ           2690006001000008         ΣΥΝΤΗΡΗΣΗ -ΕΠΙΣΚΕΥΗ 14ΜΗΧΑΝΗΙ           2690006001000001         ΣΥΝΤΗΡΗΣΗ ΑΝΕΛΚΥΣΤΗΡΩΝ | 2690560001000002         ΛΟΙΠΕΣ ΑΜΟΙΒΕΣ ΓΙΑ ΕΙΔΙΚΕΣ ΥΠΗΕ           2690032001000001         ΠΑΡΟΧΗ ΥΠΗΡΕΣΙΩΝ ΑΣΦΑΛΕΙΑΣ           2690037001000039         ΣΥΝΤΗΡΗΣΗ ΑΝΑΠΝΕΥΣΤΗΡΩΝ ΒΕΝ           2690020000001         ΣΥΝΤΗΡΗΣΗ ΚΕΝΤΡΙΚΟΥ SERVER -           269005002000002         ΣΥΝΤΗΡΗΣΗ ΚΕΝΤΡΙΚΟΥ SERVER -           269003001000002         ΣΥΝΤΗΡΗΣΗ ΚΕΝΤΡΙΚΟΥ SERVER -           269003001000001         ΣΥΝΤΗΡΗΣΗ ΜΕΤΡΗΤΩΝ Γ΄ΑΚΤΙΝΟΒ           2690037001000031         ΣΥΝΤΗΡΗΣΗ ΜΕΤΡΗΤΩΝ Γ΄ΑΚΤΙΝΟΒ           2690037001000018         ΣΥΝΤΗΡΗΣΗ ΜΕΤΡΗΤΩΝ Γ΄ΑΚΤΙΝΟΒ           2690037001000018         ΣΥΝΤΗΡΗΣΗ ΔΥΣΚΕΥΩΝ ΠΛΥΣΗΣ Ε           2690006001000008         ΣΥΝΤΗΡΗΣΗ ΣΥΣΤΚΕΥΩΝ ΠΛΥΣΗΣ Ε           2690006001000008         ΣΥΝΤΗΡΗΣΗ ΑΝΕΛΚΥΣΤΗΡΩΝ | 2690560001000002         ΛΟΠΕΣ ΑΜΟΙΒΕΣ ΓΙΑ ΕΙΔΙΚΕΣ ΥΠΗΕ         01/02/2018           2690032001000001         ΠΑΡΟΧΗ ΥΠΗΡΕΣΙΩΝ ΑΣΦΑΛΕΙΑΣ         01/02/2018           26900320010000039         ΣΥΝΤΗΡΗΣΗ ΑΝΑΠΝΕΥΣΤΗΡΩΝ ΒΕΝ         01/02/2018           2690020000001         ΣΥΝΤΗΡΗΣΗ ΑΝΑΠΝΕΥΣΤΗΡΩΝ ΒΕΝ         01/02/2018           2690030000002         ΣΥΝΤΗΡΗΣΗ ΚΕΝΤΡΙΚΟΥ SERVER -         01/02/2018           2690030000002         ΣΥΝΤΗΡΗΣΗ ΜΕΤΡΗΤΩΝ Γ΄ΑΚΤΙΝΟΒ         01/02/2018           2690037001000031         ΣΥΝΤΗΡΗΣΗ ΜΕΤΡΗΤΩΝ Γ΄ΑΚΤΙΝΟΒ         02/02/2018           2690037001000018         ΣΥΝΤΗΡΗΣΗ ΜΕΤΡΗΤΩΝ Γ΄ΑΚΤΙΝΟΒ         02/02/2018           2690037001000018         ΣΥΝΤΗΡΗΣΗ ΣΥΣΚΕΥΩΝ ΠΛΥΣΗΣ Η         02/02/2018           2690006001000008         ΣΥΝΤΗΡΗΣΗ ΑΝΕΛΚΥΣΤΗΡΩΝ         05/02/2018           2690006001000001         ΣΥΝΤΗΡΗΣΗ ΑΝΕΛΚΥΣΤΗΡΩΝ         05/02/2018 | 2690560001000002         ΛΟΙΠΕΣ ΑΜΟΙΒΕΣ ΓΙΑ ΕΙΔΙΚΕΣ ΥΠΗΕ         01/02/2018         28/02/2018           2690032001000001         ΠΑΡΟΧΗ ΥΠΗΡΕΣΙΩΝ ΑΣΦΑΛΕΙΑΣ         01/02/2018         28/02/2018           2690032001000003         ΣΥΝΤΗΡΗΣΗ ΑΝΑΠΝΕΥΣΤΗΡΩΝ ΒΕΝ         01/02/2018         31/01/2019           269002000001         ΣΥΝΤΗΡΗΣΗ ΑΝΑΠΝΕΥΣΤΗΡΩΝ ΒΕΝ         01/02/2018         31/01/2019           2690020000001         ΣΥΝΤΗΡΗΣΗ ΚΕΝΤΡΙΚΟΥ SERVER -         01/02/2018         31/01/2019           2690030000002         ΣΥΝΤΗΡΗΣΗ ΚΕΝΤΡΙΚΟΥ SERVER -         01/02/2018         31/01/2019           2690030000002         ΣΥΝΤΗΡΗΣΗ ΜΕΤΡΗΤΩΝ Γ΄ΑΚΤΙΝΟΒ         01/02/2018         31/01/2019           2690037001000031         ΣΥΝΤΗΡΗΣΗ ΜΕΤΡΗΤΩΝ Γ΄ΑΚΤΙΝΟΒ         02/02/2018         01/02/2019           2690037001000031         ΣΥΝΤΗΡΗΣΗ ΣΥΣΚΕΥΩΝ ΠΛΥΣΗΣ Ε         02/02/2018         01/02/2019           2690006001000018         ΣΥΝΤΗΡΗΣΗ ΣΥΣΤΗΜΑΤΟΣ ΠΑΡΑΓΙ         05/02/2018         05/04/2018           2690006001000008         ΣΥΝΤΗΡΗΣΗ ΑΝΕΛΚΥΣΤΗΡΩΝ         05/02/2018         05/04/2018 | 2690560001000002       ΛΟΙΠΕΣ ΑΜΟΙΒΕΣ ΓΙΑ ΕΙΔΙΚΕΣ ΥΠΗΡ       01/02/2018       28/02/2018       099879178         2690032001000001       ΠΑΡΟΧΗ ΥΠΗΡΕΣΙΩΝ ΑΣΦΑΛΕΙΑΣ       01/02/2018       28/02/2018       099879178         2690032001000003       ΣΥΝΤΗΡΗΣΗ ΑΝΑΠΝΕΥΣΤΗΡΩΝ ΒΕΝ       01/02/2018       31/01/2019       082525697         2690020000001       ΣΥΝΤΗΡΗΣΗ ΑΝΑΠΝΕΥΣΤΗΡΩΝ ΒΕΝ       01/02/2018       31/01/2019       082525697         269005002000002       ΣΥΝΤΗΡΗΣΗ ΚΕΝΤΡΙΚΟΥ SERVER -       01/02/2018       31/01/2019       99481910         269003001000002       ΣΥΝΤΗΡΗΣΗ ΜΕΤΡΗΤΩΝ Γ'ΑΚΤΙΝΟΒ       01/02/2018       31/01/2019       936915812         2690037001000031       ΣΥΝΤΗΡΗΣΗ ΠΛΗΡΟΥΣ ΚΑΛΥΨΗΣΙ       02/02/2018       01/02/2019       994014759         2690037001000018       ΣΥΝΤΗΡΗΣΗ ΣΥΣΚΕΥΩΝ ΠΛΥΣΗΣΗ       02/02/2018       01/02/2019       115606648         2690006001000008       ΣΥΝΤΗΡΗΣΗ ΣΥΣΤΗΜΑΤΟΣ ΠΑΡΑΓΙ       05/02/2018       05/04/2018       09427934         2690006001000001       ΣΥΝΤΗΡΗΣΗ ΑΝΕΛΚΥΣΤΗΡΩΝ       05/02/2018       05/04/2018       094362767 |